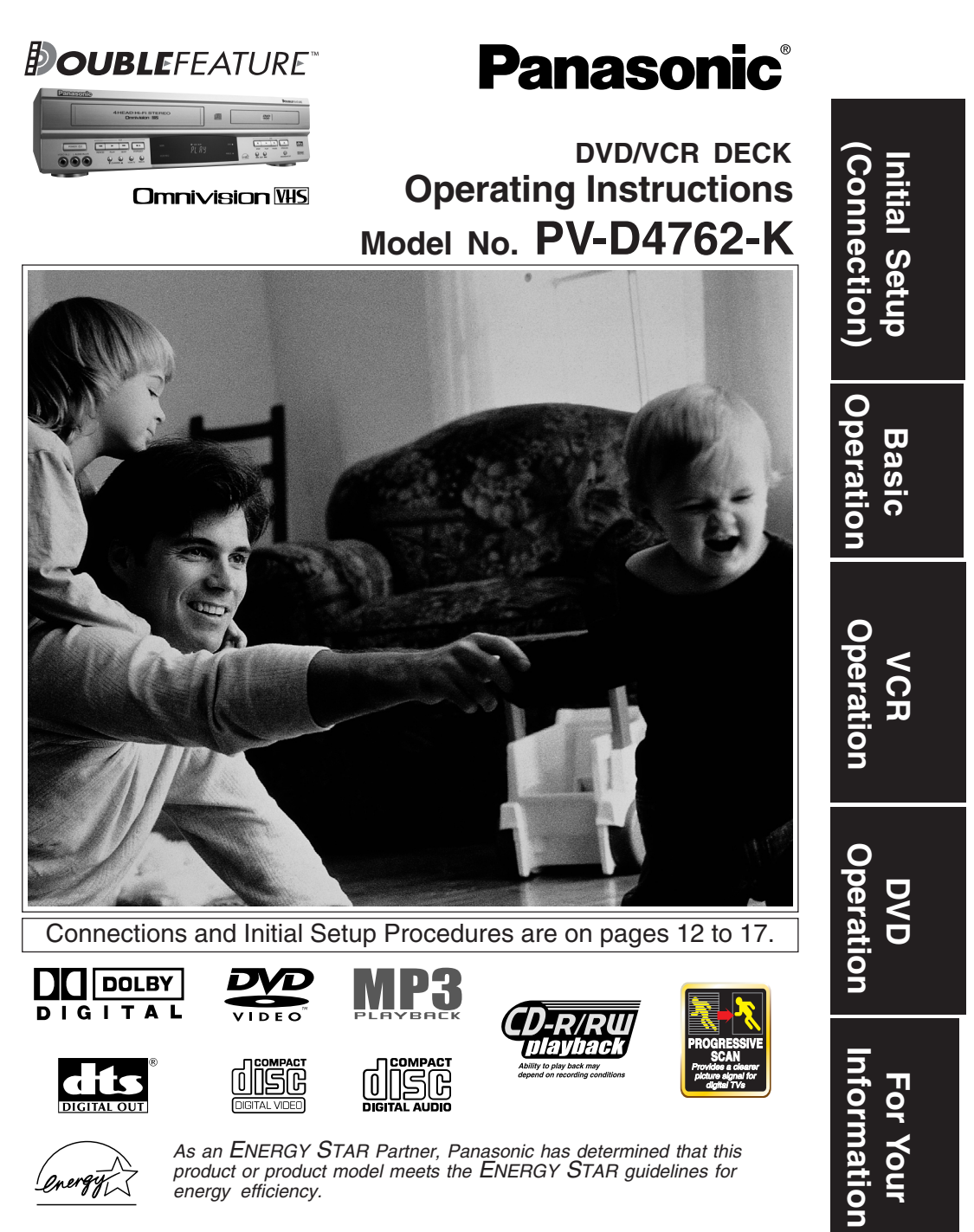

Please read these instructions carefully before attempting to connect, operate or adjust this product. Please save this manual. LSQT0551A

## Important Safeguards and Precautions

FOR YOUR SAFETY, READ AND RETAIN ALL SAFETY AND OPERATING INSTRUCTIONS. HEED ALL WARNINGS IN THE MANUAL AND ON THE UNIT

#### INSTALLATION

POWER SOURCE CAUTION Operate only from a power source indicated on the unit or in this manual. If necessary, have your Electric Utility Service Company or Video Products Dealer verify the power source in your home.

POLARIZED OR GROUNDING PLUG

As a safety feature, this product comes with either a polarized power cord plug (one blade is wider than the other), or a three-wire grounding type plug. POLARIZED PLUG CAUTION:

This plug will only fit into an outlet one way. If you cannot fully insert the plug, try reversing it. If it still will not fit, have an electrician install the proper wall outlet. Do not defeat the safety feature by tampering with the plug. GROUNDING PLUG CAUTION:

This plug will only fit into a three-hole grounding outlet. If necessary, have an electrician install the proper outlet. Do not defeat the safety feature by tampering with the plug.

#### 3 POWER CORD

1

**POWER CORD** Make sure power cords are routed so that they are not likely to have anything rest on them, roll over them, or be in the way of walking traffic. If an extension cord is used, make sure it also has either a polarized or grounded plug and that the cords can be securely connected. Frayed cords, damaged plugs, and damaged or cracked wire insulation are hazardous and should be replaced by a qualified service technician. Overloaded outlets and extension cords are fire hazards and should be avoided.

- DO NOT BLOCK VENTILATION HOLES Ventilation openings in the cabinet release heat generated during operation. If they are blocked, heat build-up inside the unit can cause failures that may result in a fire hazard or heat damage to For protection, follow these rules: a. Never cover ventilation slots or the unit while in

  - use, or operate the unit when placed on a bed, sofa, rug, or other soft surface. Avoid built-in installation, such as a book case or rack, unless proper ventilation is provided.
  - b.
- PLACEMENT: AVOID EXTREMELY HOT LOCATIONS

PLACEMENT: AVOID EXTREMELY HOT LOCATIONS OR SUDDEN TEMPERATURE CHANGES Do not place the unit over or near heater or radiator, in direct sunlight, inside closed vehicles, in high temperature [over 104°F (40°C)], or in over 75% humidity. If the unit is suddenly moved from a cold place to a warm one, moisture may condense in the unit and on the tape causing damage. Never subject the unit to wite to damage. Never subject the unit to vibration, impact, or place it so that the surface is tilted as internal parts may be seriously damaged.

- 6
- TO AVOID PERSONAL INJURY Do not place unsecured equipment on a sloping surface Do not place this unit on any support that is not
  - Do not place this unit on any supp firm, level, and adequately strong. The unit could fall causing serious injury to a child or adult and damage to the unit. An appliance and cart combination should be moved with care. Quick stops, excessive force, and uneven surfaces may cause the appliance

  - surfaces may cause the appliance and cart combination to overturn. Carefully follow all operating instructions and use the manufacturer's recommended accessories when operating this unit or connecting it to any other equipment.

OUTDOOR ANTENNA INSTALLATION 1 SAFE ANTENNA AND CABLE CONNECTION

If an outside antenna or cable system is connected to the equipment, be sure the antenna or cable system is grounded so as

equipment, be sure the antenna or cable system is grounded s to provide some protection against built up static charges and voltage surges. Part 1 of the Canadian Electrical Code, in USA Section 810 of the National Electrical Code, ANS/INFPA 70, provides information with respect to proper grounding of the mast and supporting structure arrounding of

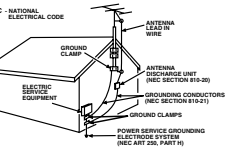

- supporting structure, grounding of the mask and the supporting structure, grounding of the lead-in wire to an antenna discharge unit, size of grounding conductors, location of antenna discharge unit, connection to grounding electrodes and requirements for the grounding electrode.
- grounding electrodes and requirements for the grounding electrode. 2 KEEP ANTENNA CLEAR OF HIGH VOLTAGE POWER LINES OR CIRCUITS An outside antenna system should be located well away from power lines, electric light or power circuits and where it will never come into contact with these power sources if it should happen to fall. When installing an outside antenna, extreme care should be taken to avoid touching power lines, circuits or other power sources as this could be fatal. Because of the hazards involved, prome instellation should be loft to a perforcing antenna installation should be left to a professional.

#### USING THE UNIT

If the unit has been in storage or moved to a new location, refer first to the INSTALLATION section of these safeguards. **1 KEEP THE UNIT AWAY FROM WATER OR MOISTURE OF ANY KIND.** 

- 2 IF EQUIPMENT IS EXPOSED TO RAIN, MOISTURE, OR STRONG IMPACT, unplug the unit and have it inspected by a qualified service technician before use.

Qualities are been as a second second and a second as a second second as a second as a

#### 4 WHEN THE UNIT IS PLUGGED IN

- WHEN THE UNIT IS PLUGGED IN Never expose the unit to rain or water. DO NOT OPERATE if liquid has been spilled into the unit. Immediately unplug the unit, and have it inspected by a service technician. Fire and shock hazards can result from electrical shorts caused by liquid contact inside. Never drop or push any object through openings in the unit. Some internal parts carry hazardous voltages and contact can cause electric shock or fire hazard. De not ut any foreign object on the disc tray

- Can cause electric shock of fire hazard. Do not put any foreign object on the disc tray. Avoid placing the unit directly above or below your TV set as this may cause electrical interference. Keep all magnets away from electronic equipment.

5 USING ACCESSORIES Use only accessories recommended by the manufacturer to avoid risk of fire, shock, or other hazards.

**6 CLEANING THE UNIT** 

CLEANING THE UNIT Unplug the unit. Then, use a clean, dry, chemically untreated cloth to gently remove dust or debris. DO NOT USE cleaning fluids, aerosols, or forced air that could over-spray, or seep into the unit and cause electrical shock. Any substance such as wax, adhesive tape, etc. may mar the cabinet surface. Exposure to greasy, humid, or dusty areas may adversely affect internal parts.

#### SERVICE

- DO NOT SERVICE THIS PRODUCT YOURSELF If, after carefully following the detailed operating instructions, this product does not operate properly, do not attempt to open or remove covers, or make any adjustments not described in the manual. Unplug the unit and contact a qualified service technician.
- IF REPLACEMENT PARTS ARE REQUIRED Make sure the service technician uses only parts specified by the manufacturer, or those having the same safety characteristics as the original parts. The use of unauthorized substitutes may result in fire, electric shock, or other hazards. 2
- HAVE THE SERVICE TECHNICIAN PERFORM A SAFETY CHECK 3 After any service or repairs to the unit, request the service technician to conduct a thorough safety check as described in the manufacturer's service literature to ensure that the unit is in safe operating condition.

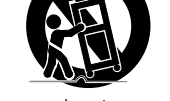

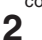

## **Safety Precautions**

WARNING: To prevent fire or shock hazard, do not expose this equipment to rain or moisture.

CAUTION: To prevent electric shock, match wide blade of plug to wide slot, fully insert.

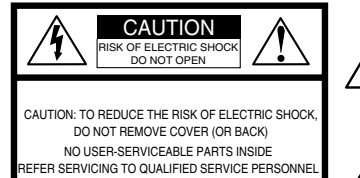

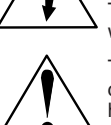

This symbol warns the user that uninsulated voltage within the unit may have sufficient magnitude to cause electric shock.

Therefore, it is dangerous to make any kind of contact with any inside part of this unit.

This symbol alerts the user that important literature concerning the operation and maintenance of this unit has been included. Therefore, it should be read carefully in order to avoid any problems.

#### CAUTION:

UNIT IS A CLASS I LASER PRODUCT. HOWEVER THIS UNIT USES A VISIBLE LASER BEAM WHICH COULD CAUSE HAZARDOUS RADIATION EXPOSURE IF DIRECTED. BE SURE TO OPERATE THE UNIT CORRECTLY INSTRUCTED. WHEN THIS UNIT IS PLUGGED TO THE WALL OUTLET, DO NOT PLACE YOUR EYES CLOSE TO THE OPENING OF THE DISC TRAY OR OTHER OPENINGS TO LOOK INSIDE THIS UNIT. USE OF CONTROLS OR ADJUSTMENTS OR PERFORMANCE OF PROCEDURES OTHER THAN THOSE SPECIFIED HEREIN MAY RESULT

PROCEDURES OTHER THAN THOSE SPECIFIED HEREIN MAY RESULT IN HAZARDOUS RADIATION EXPOSURE.

DO NOT OPEN COVERS AND DO NOT ATTEMPT TO REPAIR THE UNIT YOURSELF. REFER SERVICING TO QUALIFIED PERSONNEL.

CAUTION: LASER RADIATION WHEN OPEN DO NOT STARE INTO BEAM.

(Inside of product)

#### FCC NOTE:

This equipment has been tested and found to comply with part 15 of the FCC Rules. These limits are designed to provide reasonable protection against harmful interference when operated in a residential environment. If this equipment does cause interference to radio or television reception, which can be determined by turning the equipment off and on, use the equipment in another location and/or utilize an electrical outlet different from that used by the receiver.

If necessary, consult the dealer or an experienced radio/TV technician for help. The user may find the booklet, "Something About Interference" available from FCC local regional offices helpful.

**FCC Warning:** Any unauthorized changes or modifications to this equipment would void the user's authority to operate.

Apparatus Claims of U.S. Patent Nos. 4,631,603, 4,577,216, and 4,819,098, licensed for limited viewing uses only.

#### **Region Management Information:**

This DECK is designed and manufactured to respond to the Region Management Information that is recorded on a DVD disc. If the Region number described on the DVD disc does not correspond to the Region number of this DECK, this DECK cannot play this disc.

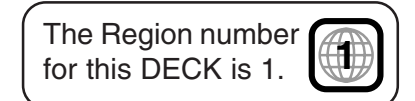

# **Before Using**

### Congratulations

on your purchase of one of the most sophisticated and reliable products on the market today. Used properly, it will bring you years of enjoyment. Please fill in the information below. The serial number is on the tag located on the back of your DECK.

- Date of Purchase \_
- Dealer Purchased From \_\_\_\_
- Dealer Address \_\_\_\_
- Dealer Phone No. \_\_
- Model No. <u>PV-D4762-K</u>
- Serial No. \_

#### Accessories

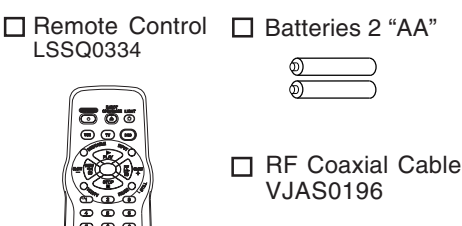

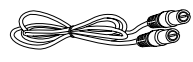

1) Open cover.

batteries as marked.

3) Close cover.

2) Insert

#### Disc formats supported by this DECK

DECK can play back discs bearing any of the following marks:

| DVD<br>3" (8 cm) disc / 5" (12 cm) disc      |
|----------------------------------------------|
| Video CD<br>3" (8 cm) disc / 5" (12 cm) disc |

- CD dise
- 3" (8 cm) disc / 5" (12 cm) disc
- Discs which cannot be played
- DVD with Region No. other than "1" or "ALL"
   DVD of PAL system
   DVD-R/DVD-RAM
   CD-ROM
- CDV • CD-G
- Do not try to play Photo CD.
  - is a registered trademark.

### **Disc Handling**

- Handling precautions
- · Only hold disc by edges as shown below. Fingerprints, dirt and scratches can cause skipping and distortion. Do not write on label side of disc.
- · Never use record cleaning sprays, benzine, thinner, static electricity prevention liquids, or any other solvent.
- · Be careful not to drop or bend disc.

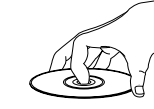

- Do not place more than
- 1 disc on disc tray.
- Do not try to close disc tray when disc is not properly placed.
- Always store discs in their proper cases when not in use.

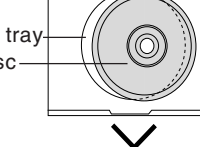

#### To clean disc surface

With a soft, damp (water only) cloth, gently wipe from the centre hole to the outer edge as shown below. (Wiping in a circular pattern will scratch the surface.)

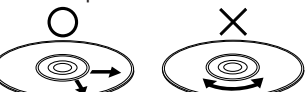

If disc is brought from a cold to a warm environment, moisture may form on the disc Wipe away moisture with a soft, dry, lint-free cloth before using disc. (See above.)

#### Improper disc storage

- Discs could be damaged if stored or left in areas:
- · exposed to direct sunlight.
- that are humid or dusty.
- near heat (i.e. heater, radiator, etc.).

□ Battery replacement caution

Loading the Batteries

- Do not mix old and new batteries. . Do not mix alkaline with manganese
- batteries.

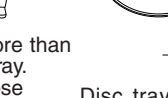

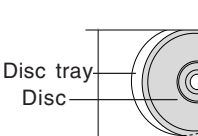

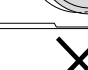

# **Table of Contents**

| DVD / VCRImportant Safeguards and Precautions2, 3Before Using4DECK & Cassette Information6, 7Location of Controls8 ~ 10Displays (On Screen Displays and Multi Function Display)11Connections12 ~ 15Initial Setup for Basic Connections (Ready to Play)16, 17 | Initial Setup<br>(Connection) |
|----------------------------------------------------------------------------------------------------|-------------------------------|
| VCR<br>Reset Language, Channels, Clock, VCR's Output Channel 18, 19<br>Playback/ Record on a Tape                                                                                                    | Basic<br>Operation            |
| Timer Recording24, 25MTS Broadcast/ VHS Hi-Fi Stereo System26, 27Multi-Brand Control Feature28, 29Tape Operation (COMMERCIAL+-ADVANCE® and MOVIE +-ADVANCE®)30 ~ 36Special VCR Features37, 38Copying Your Tapes (Dubbing)39                                  | VCR<br>Operation              |
| Disc Operation40 ~ 44DVD Operation using On-Screen Displays45, 46MP3 Playback Operation47DVD Lock Feature48Settings for DVD Operation49 ~ 51Language Code List52                                                                                             | DVD<br>Operation              |
| DVD / VCRWarning and Instruction Displays53Before Requesting Service54, 55Limited Warranty56Servicentre List57Index58, 59                                                                                                    | For Your<br>Information       |

# **DECK & Cassette Information**

#### Head Cleaning

Playing older or damaged tapes may eventually cause video heads to become clogged.

#### Video Head Clog Sensor

During playback, this screen appears if clogging is detected. To remove screen, press PLAY on the remote or DECK.

| VIDEO<br>NEED C<br>PLEASE<br>CLEANI<br>OR REF | HEADS MAY<br>LEANING<br>INSERT HEAD<br>NG CASSETTE<br>ER TO MANUAL |
|-----------------------------------------------|--------------------------------------------------------------------|
| END                                           | : PLAY                                                             |

- Use "dry" type head cleaning cassette only. (Part No. NV-TCL30PT is recommended.)
- Follow cleaning tape instructions carefully Excessive use of tape can shorten head life.
- If head clog symptoms persist, contact your nearest Factory Servicentre or authorized Servicentre (see p. 57).

#### **Built-in Head Cleaner**

A clean video head helps produce a clear

So, we have equipped your DECK with a built-in, non-chemical head cleaning system that helps prevent clogging of the video heads. Cleaning is performed each time you load or unload a video cassette.

This feature is preventative only, If your video heads are seriously clogged, consider the use of a chemical non-abrasive head cleaning kit or take your DECK to a Servicentre.

### Prevent Accidental Tape Erasure

Break off the tab to prevent recording.

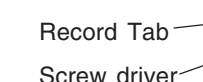

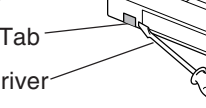

To record again Cover the hole with cellophane tape.

#### **Record/ Playback Time**

Only use tapes with the VHS mark in this DECK.

| Tape Speed              | Type of Video Cassette |         |                       |  |
|-------------------------|------------------------|---------|-----------------------|--|
| Setting                 | T60                    | T120    | T160                  |  |
| SP<br>(Standard Play)   | 1 Hour                 | 2 Hours | 2 Hours<br>40 Minutes |  |
| LP<br>(Long Play)       | 2 Hours                | 4 Hours | 5 Hours<br>20 Minutes |  |
| SLP<br>(SuperLong Play) | 3 Hours                | 6 Hours | 8 Hours               |  |

#### **Cleaning DECK**

Use a soft cloth or dusting attachment of a vacuum cleaner to remove dust from the ventilation holes on the back, sides and bottom of the cabinet. Plastic surfaces are easily scratched and can be marred by alcohol and various solvents. Avoid excessive use of oil-based furniture polishes since the materials used in the cabinet will accumulate more dust. We recommend using a non-abrasive, antistatic cleaner and polisher.

#### Features for a Quality Picture (VCR)

#### **Digital Auto Picture**

6

Automatically controls the video output signal for less noise depending on the tape condition. **Digital Auto Tracking** 

Continuously analyzes the signal and adjusts for optimum picture quality.

#### Manual Tracking Control

#### (to reduce picture noise)

Use during Playback and Slow Motion mode to reduce picture noise.

Press CH (TRACKING) ▲/▼ on the remote control or on DECK until the picture clears up. To return to Auto Tracking, press POWER off, then on again a few seconds later.

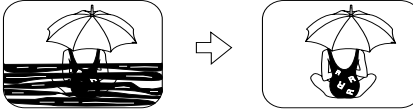

V-Lock Control (to reduce picture jitter) In Still mode, CH (TRACKING) ▲/▼ operate as a V-Lock control.

### Specifications

| -                                                                                               |                                                                                                    |
|-------------------------------------------------------------------------------------------------|----------------------------------------------------------------------------------------------------|
| Power Source:<br>Power Consumption:<br>Video Signal:<br>Video Recording System:<br>Audio Track: | 120 V AC, 60 Hz<br><u>Power On:</u> Approx. 32 watts, <u>Power Off:</u> Approx. 4 watts<br>EIA Standard NTSC colour<br>4 rotary heads helical scanning system<br>1 track (Normal), 2 channel (Hi-Fi Audio Sound)                                                                                                    |
| Broadcast Channels:<br>CABLE Channels:                                                          | VHF 2 ~ 13, UHF 14 ~ 69<br>Midband A through I (14 ~ 22), Superband J through W (23 ~ 36)<br>Hyperband AA ~ EEE (37 ~ 64), Lowband A-5 ~ A-1 (95 ~ 99)<br>Special CABLE channel 5A (01), Ultraband 65 ~ 94, 100 ~ 125                                                                                                   |
| Input/Output Terminal:<br>Input Terminal:<br>Output Terminal:                                   | Audio/Video Line Input/Output, RF Input/Output<br>Audio/Video Line Input (Front)<br>S-Video Output (DVD only), Component Video Output (DVD only)<br>Audio Output 2 (L), (R)                                                                                                    |
| Operating Temperature:<br>Operating Humidity:<br>Weight:<br>Dimensions:                         | 5 °C ~ 40 °C (41 °F ~ 104 °F)<br>10 % ~ 75 %<br>6.9 kg (15.2 lbs).<br>430 (W) x 118 (H) x 364 (D) mm<br>16-15/16" (W) x 4-5/8" (H) x 14-5/16" (D) inch                                                                                                    |
| Discs Played<br>(1) DVD-VIDEO Disc                                                              | 5" (12 cm) single-sided single-layer<br>5" (12 cm) single-sided double-layer<br>5" (12 cm) double-sided double-layer<br>3" (8 cm) single-sided single-layer<br>3" (8 cm) single-sided double-layer<br>3" (8 cm) double-sided double-layer<br>3" (8 cm) double-sided double-layer<br>3" (8 cm) double-sided double-layer |
| (2) Compact Disc<br>(CD-DA, VIDEO CD)<br>Digital Audio Output:<br>Pickup:                       | 3" (8 cm) disc<br>3" (8 cm) disc<br>Digital Optical Connector<br>Wavelength: 655 nm (DVD), 790 nm (Video CD/CD)<br>Laser power: CLASS II                                                                                                    |
| Note: • Designs and specif                                                                      | ications are subject to change without notice.                                                                                                    |
|                                                                                                 |                                                                                                    |

### Definition of Terms (DVD)

| Angle: Some DVD discs feature scenes simultaneously shot from different at<br>The ANGLE button can be used to view the scene from different angle<br>(ANGLE Indicator lights on DECK when a scene recorded at different<br>angles is detected.)                                                                                                    |                                                                                                    |  |  |
|----------------------------------------------------------------------------------------------------|----------------------------------------------------------------------------------------------------|--|--|
| Chapter Number                                                                                                    | Titles are subdivided into numbered sections. You can quickly search for a favorite scene using these numbers.                                      |  |  |
| <b>DVD:</b> A high-density optical disc on which high-quality pictures and sound have been digitally recorded. DVD incorporates new video compression technology (MPEG II) and high-density recording technology which allow entire movies to be recorded with incredible playback quality.                                                                                                    |                                                                                                    |  |  |
| Playback Control                                                                                                    | With Video CD (version 2.0), scenes or information may be selected for viewing or listening from an interactive menu that appears on the TV screen. |  |  |
| Subtitles:                                                                                                    | Written dialogue which appears at the bottom of the screen.                                                                                         |  |  |
| Time Number: The elapsed play time from the start of a disc or title. Use to quickly find scenes. (May not work with some discs.)                                                                                                    |                                                                                                    |  |  |
| Title Number: For DVD discs with two or more titles, the title is numbered as title 1.                                                                                                    |                                                                                                    |  |  |
| frack Number: Numbers assigned to tracks on Video CDs and CDs to allow specific track to be guickly located.                                                                                                    |                                                                                                    |  |  |
| Video CD:CD containing picture and sound with same quality level as video tape.<br>This DECK also supports Video CDs with playback control (version 2.0).                                                                                                    |                                                                                                    |  |  |
| This product incorporates copyright protection technology that is protected by method claims of certain U.S. Patents and other intellectual property rights owned by Macrovision Corporation and other rights owners. Use of this copyright protection technology must be authorized by Macrovision Corporation, and is intended for home and other limited viewing uses only unless otherwise authorized by Macrovision Corporation. Reverse engineering or disassembly is prohibited. |                                                                                                    |  |  |

# Location of Controls

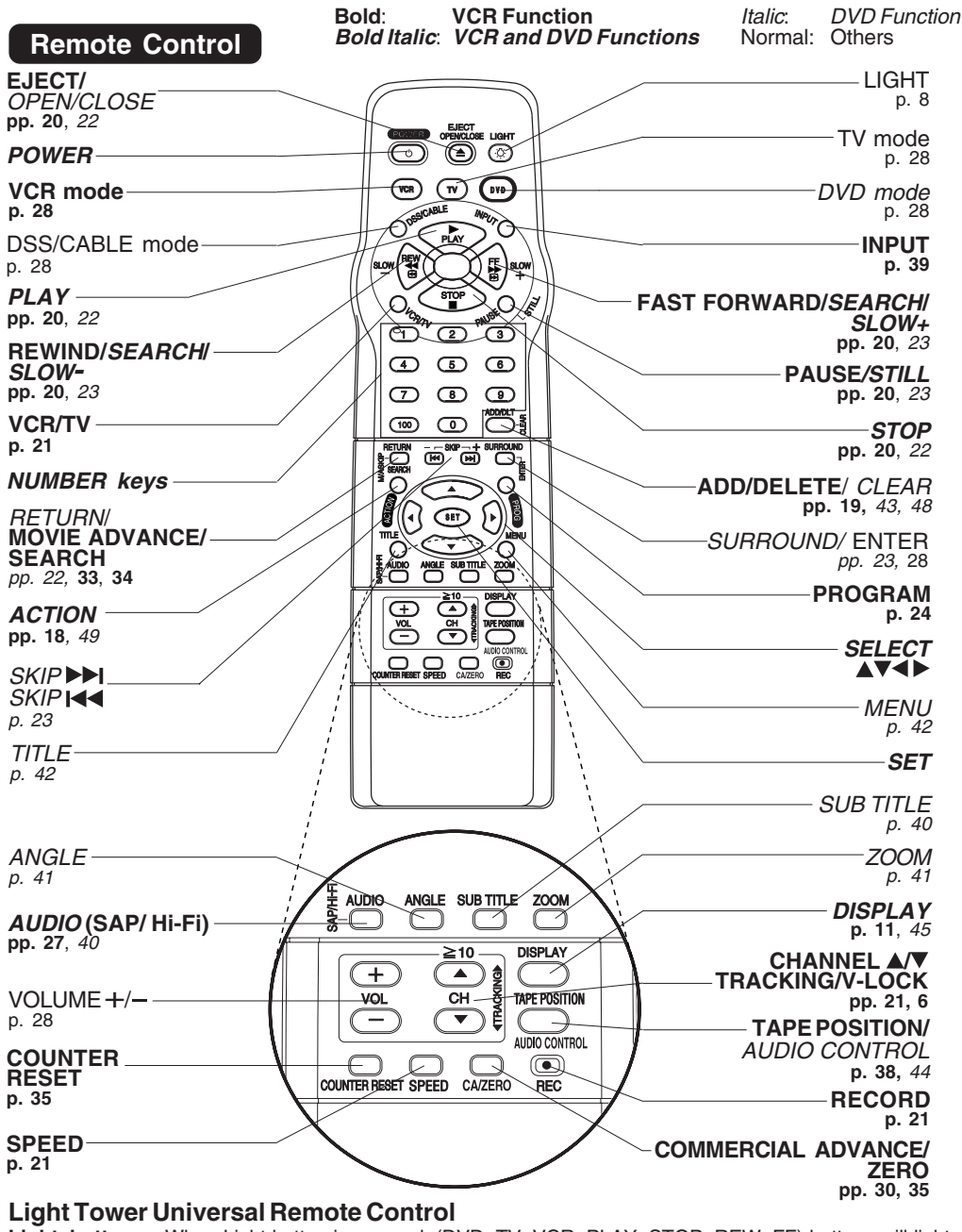

Light button: When Light button is pressed, (DVD, TV, VCR, PLAY, STOP, REW, FF) buttons will light up for 5 seconds for easy button location.

**EJECT button:** If no button is pressed in 5 seconds, the light goes out to conserve the battery. When this button is pressed in VCR mode, the tape is ejected. This button is inoperative if pressed during recording. If pressed in DVD mode, the disc tray opens or closes.

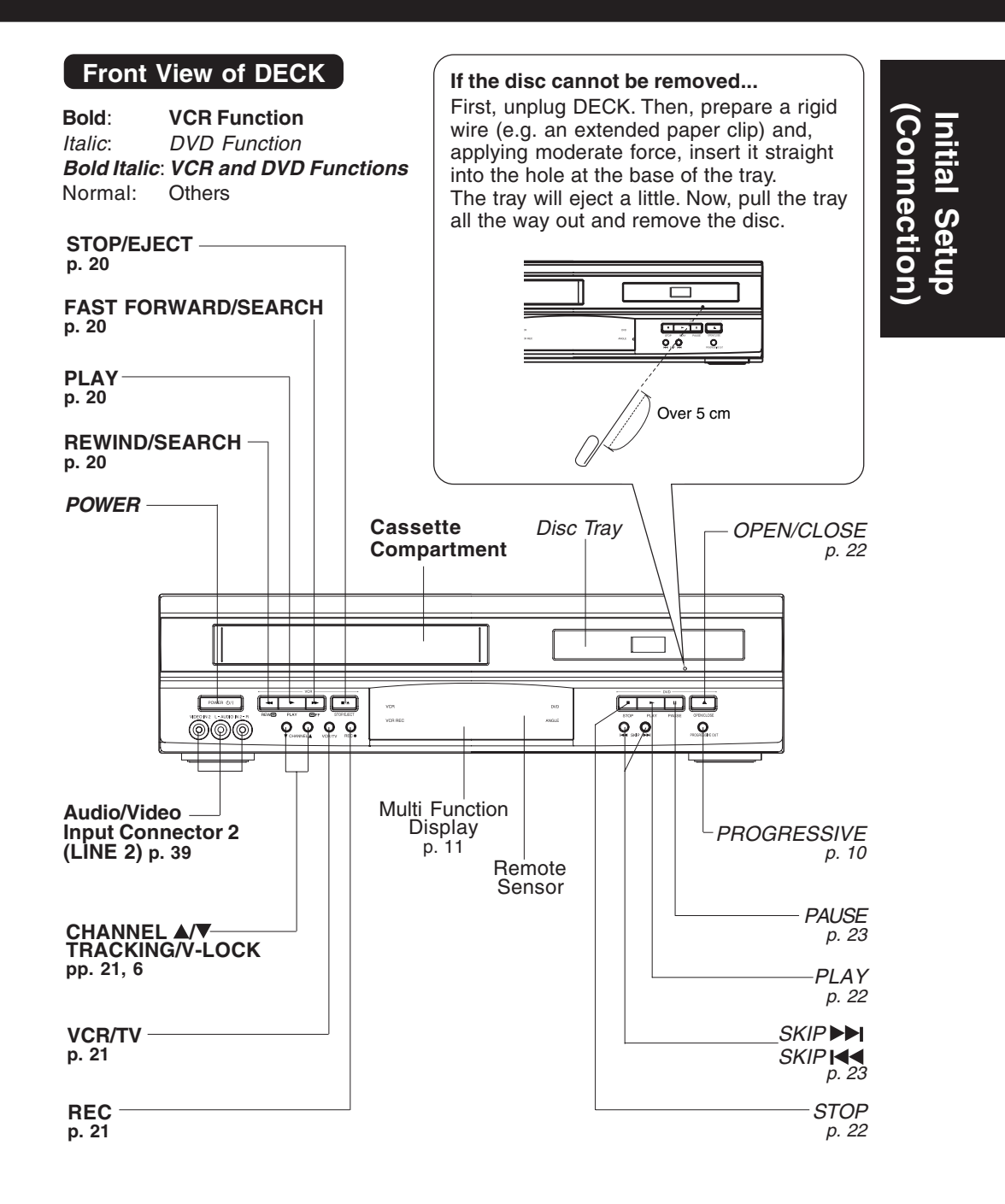

# Location of Controls (continued)

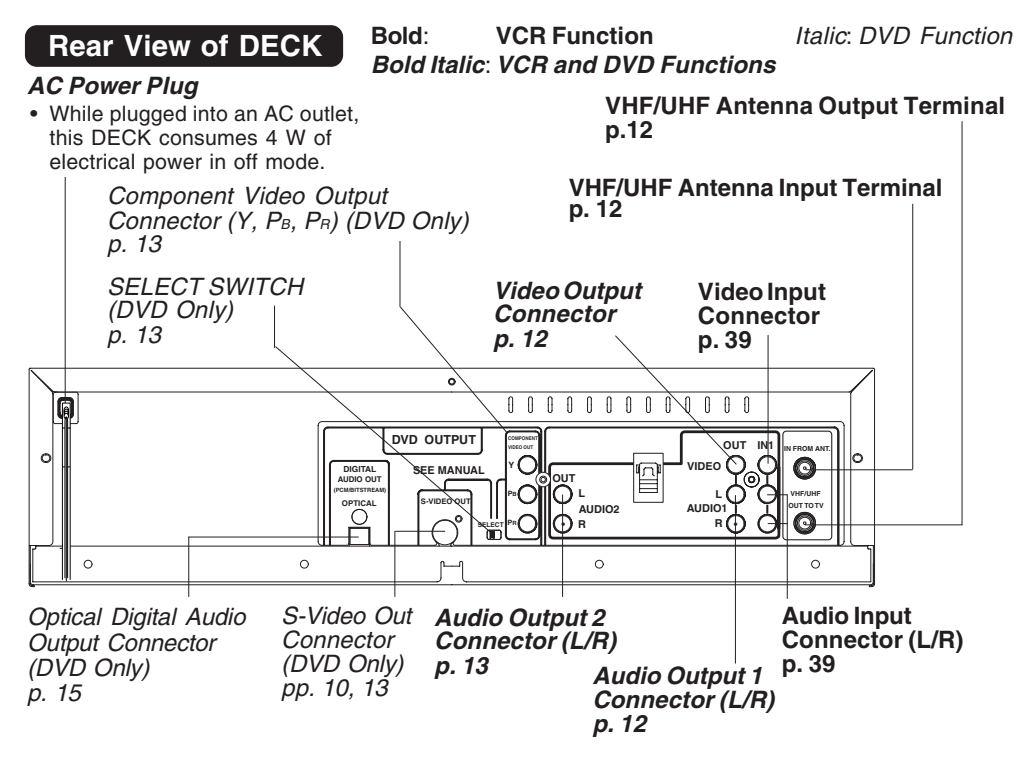

#### The following table shows the status of the output jacks when in VCR or DVD mode.

|     | Video Output<br>Audio Out 1<br>Audio Out 2 | Component<br>Video Output | S-VIDEO OUT                  |
|-----|--------------------------------------------|---------------------------|------------------------------|
| VCR | YES                                        | N/A                       | N/A                          |
| DVD | YES                                        | YES <i>←SELECT SWIT</i>   | <i>CH</i> (Switchable) → YES |

Note • PROG functions on the remote are not available when using Component Video Output and S-VIDEO OUT. Please set TV to either RF INPUT or VIDEO INPUT, and then press PROG.

#### To enjoy PROGRESSIVE SCAN video

- Connect Component Video Output to the component video input terminals of a suitably equipped television. (See p. 13.)
- (2). Set the "COMPONENT VIDEO OUT"/"S-VIDEO OUT" SELECT SWITCH, in the back of the DECK, to "COMPONENT VIDEO OUT." (See above.)
- (3). When the PROGRESSIVE button is pressed, the ON lamp lights up (see p. 9) and the PROGRESSIVE SCAN signal is output from the *Component Video Output Connector*.

#### Note

- The PROGRESSIVE button can be operated when the DECK is in DVD function mode.
- The screen may shift off-centre when using progressive output. Please adjust the screen position if this occurs. (Refer to your TV manual.)

• The unit does not output video signals from the "VIDEO OUT" or "S-VIDEO OUT" terminals when the ON lamp is lit.

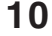

# **Displays (On Screen & Multi Function)**

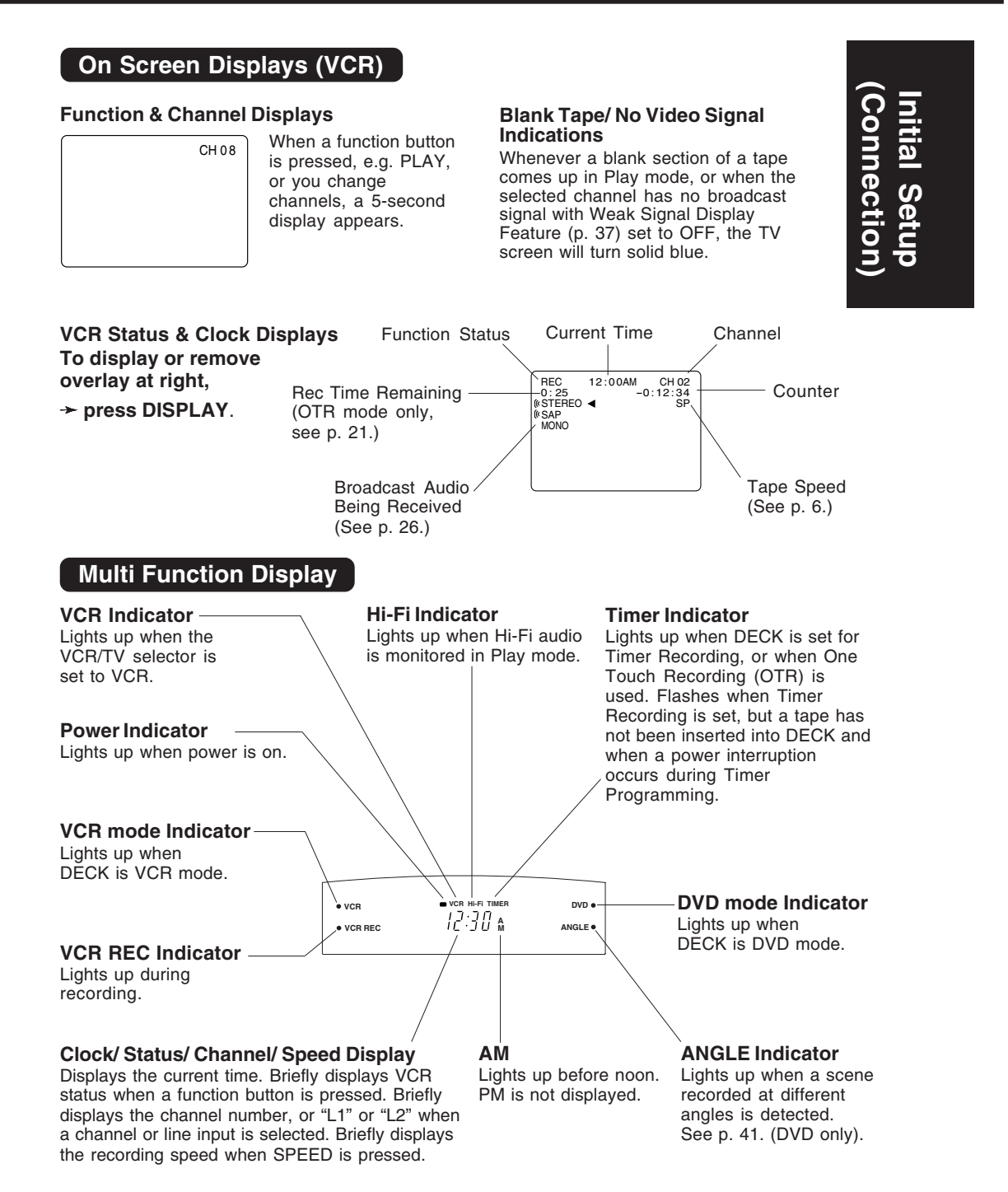

# Connections

#### **Basic Connections**

- If your TV has AUDIO and VIDEO IN terminals, connect them to DECK for higher quality picture and sound.
- You can enjoy stereo sound even if your TV is not stereo by connecting the DECK to a stereo amplifier.
- Connect DECK and TV with an RF Coaxial Cable (a) (supplied) or an AV Cable (b) (not supplied) as shown in the figure below.

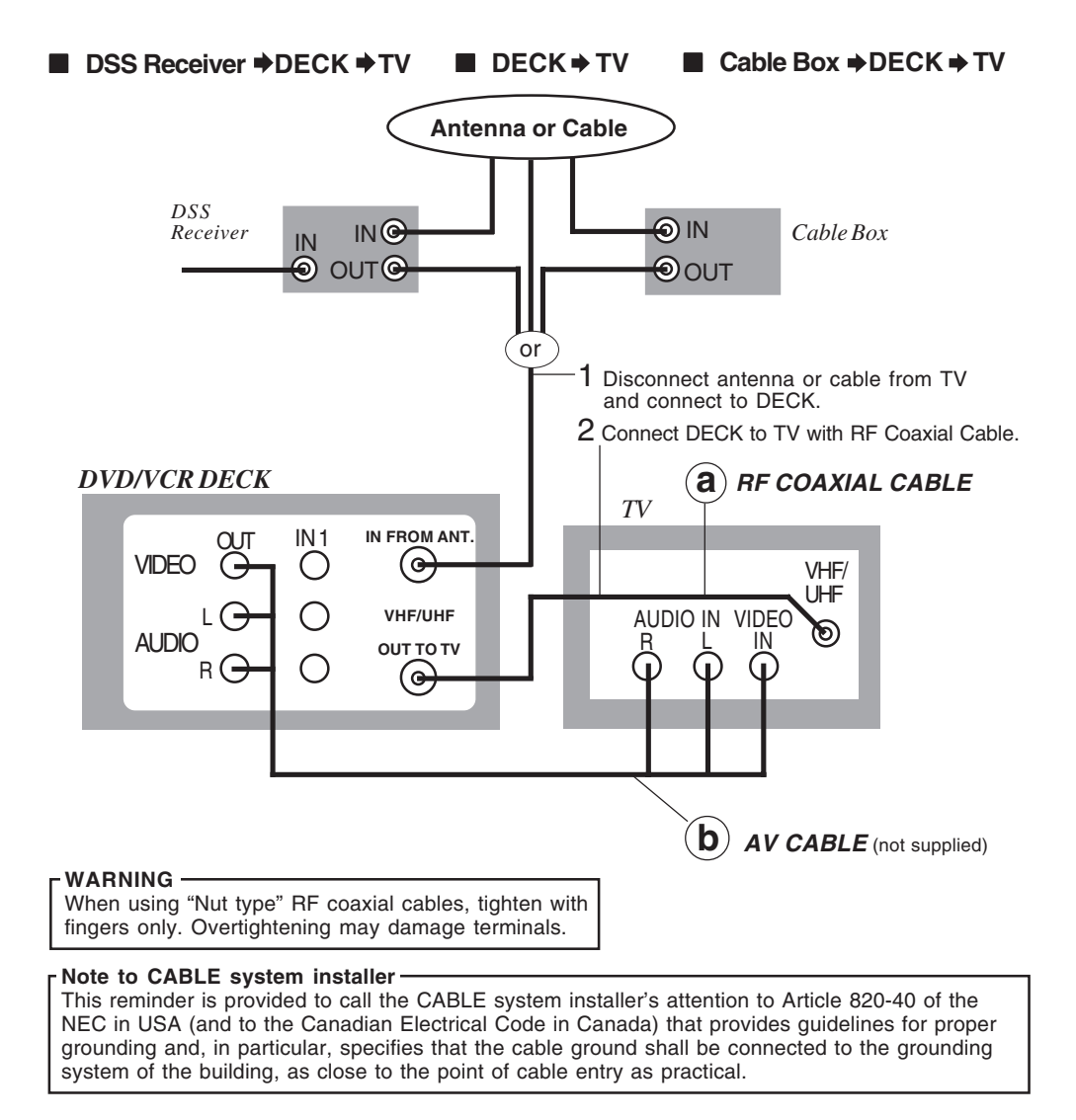

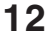

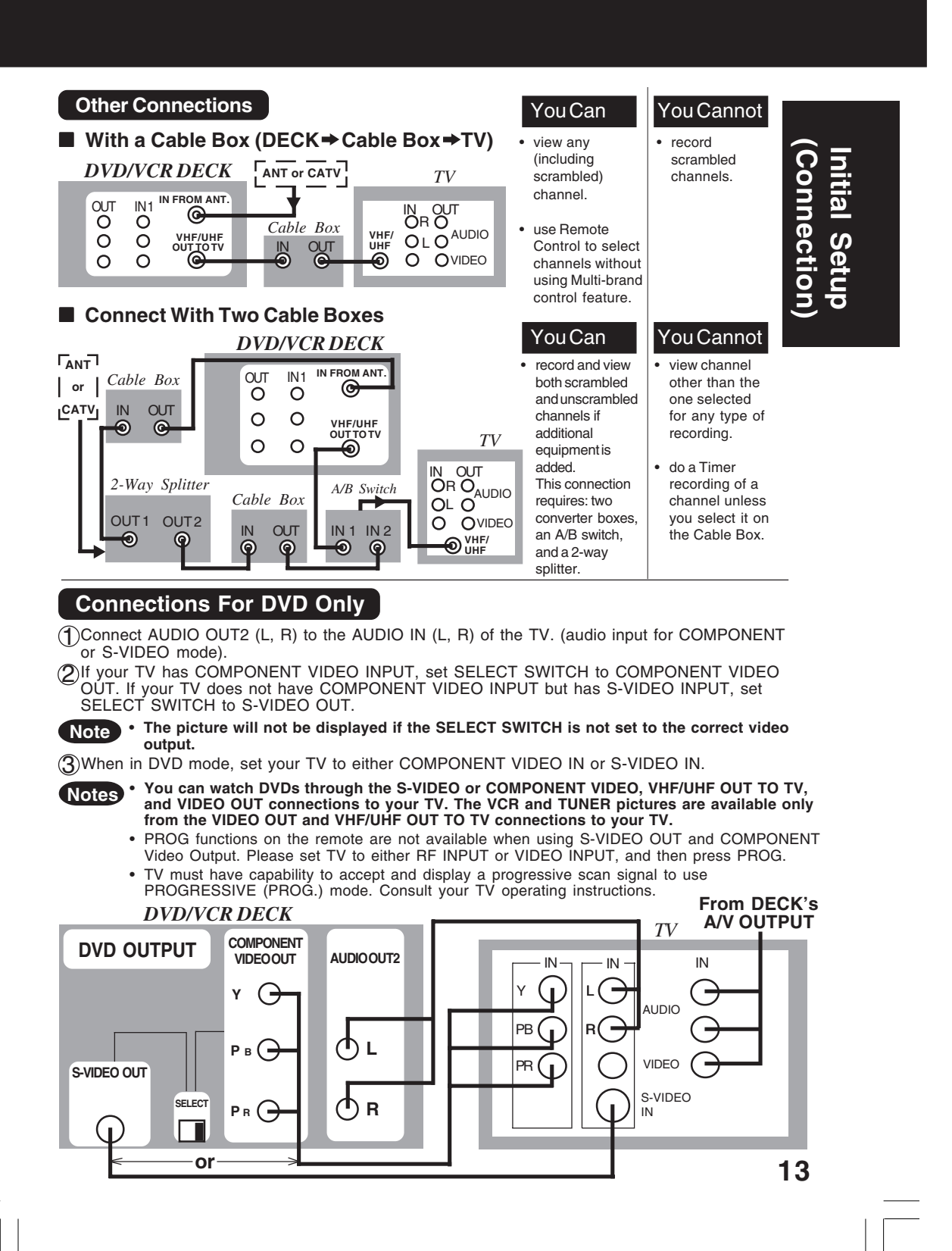

# **Connections (continued)**

### **Audio Connections**

#### Ready Checklist

- Turn down the volume, then turn DECK, as well as other equipment to be connected,
- off before proceeding with connection.
- □ Do not block ventilation holes of any of the equipment and arrange them so that air can \_\_\_\_\_ circulate freely.
- Read through the instructions before connecting other equipment.
- Ensure that you observe the colour coding when connecting audio and video cables.

#### ■ DECK → Amplifier → Speaker

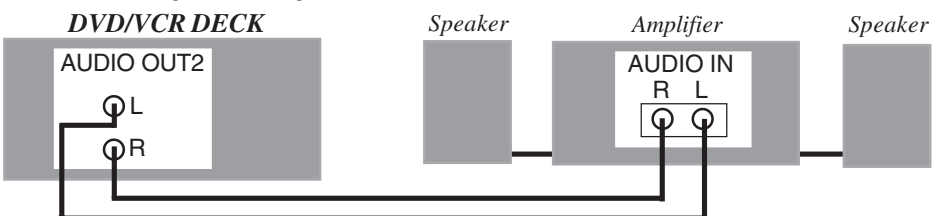

#### Enjoying digital audio output from the digital audio output connector Notes on audio output from the optical digital audio output connector

| Disc     | Sound recording format                | Optical digital audio output from connector                        |
|----------|---------------------------------------|--------------------------------------------------------------------|
| DVD      | Dolby Digital                         | Dolby Digital bitstream (1-5.1 ch)<br>or OFF (no output)*1         |
|          | Linear PCM<br>(48/96 kHz 16/20/24bit) | Linear PCM (2ch)<br>(48 kHz sampling/16 bit only)*2 or no output*1 |
|          | dts                                   | Bitstream or no output*1                                           |
| Video CD | MPEG 1                                | PCM (44.1 kHz sampling)                                            |
| CD       | Linear PCM                            | Linear PCM (44.1 kHz sampling)                                     |
| MP3      | MP3                                   | Linear PCM (It depends on the MP3 file)                            |

\*1 The type of audio output from the connector can be selected by the Settings for DVD Operation. (See p. 50.)

\*2 Sound having 96 kHz sampling is converted into 48 kHz sampling when it is output from the DECK's optical digital audio output connector.

#### For your reference:

- Dolby Digital is a digital sound compression technique developed by the Dolby Laboratories Licensing Corporation. Supporting 5.1-channel surround sound, as well as stereo (2-channel) sound, this technique enables a large quantity of sound data to be efficiently recorded on a disc.
- Linear PCM is a signal recording format used in CDs. While CDs are recorded in 44.1 kHz/16 bit, DVDs are recorded in 48 kHz/16 bit up to 96 kHz/24 bit.
- If you have a Dolby Pro Logic Surround decoder, you will obtain the full benefit of Pro Logic from the same DVD movies that provide full 5.1 channel Dolby Digital soundtracks, as well as from titles with the Dolby Surround mark. For information on Panasonic or Technics Dolby Pro Logic Surround Sound Decoders please contact your local dealer.

Manufactured under license from Dolby Laboratories. "Dolby," "Pro Logic" and the double-D symbol are trademarks of Dolby Laboratories. Confidential Unpublished Works. © 1992-1997 Dolby Laboratories, Inc. All rights reserved.

### DECK Dolby Digital Decoder Amplifier Speaker or

DECK ⇒ dts (digital theater systems) Decoder ⇒ Amplifier ⇒ Speaker When DVDs recorded in Dolby Digital or dts are played, Dolby Digital bitstream or dts bitstream is output from the DECK OPTICAL digital audio output connector. When DECK is connected to a Dolby Digital decoder or dts decoder, you can enjoy theatre-quality audio in your home. [An optical digital audio cable (optional) is required when an optional Dolby Digital decoder or dts decoder is used.]

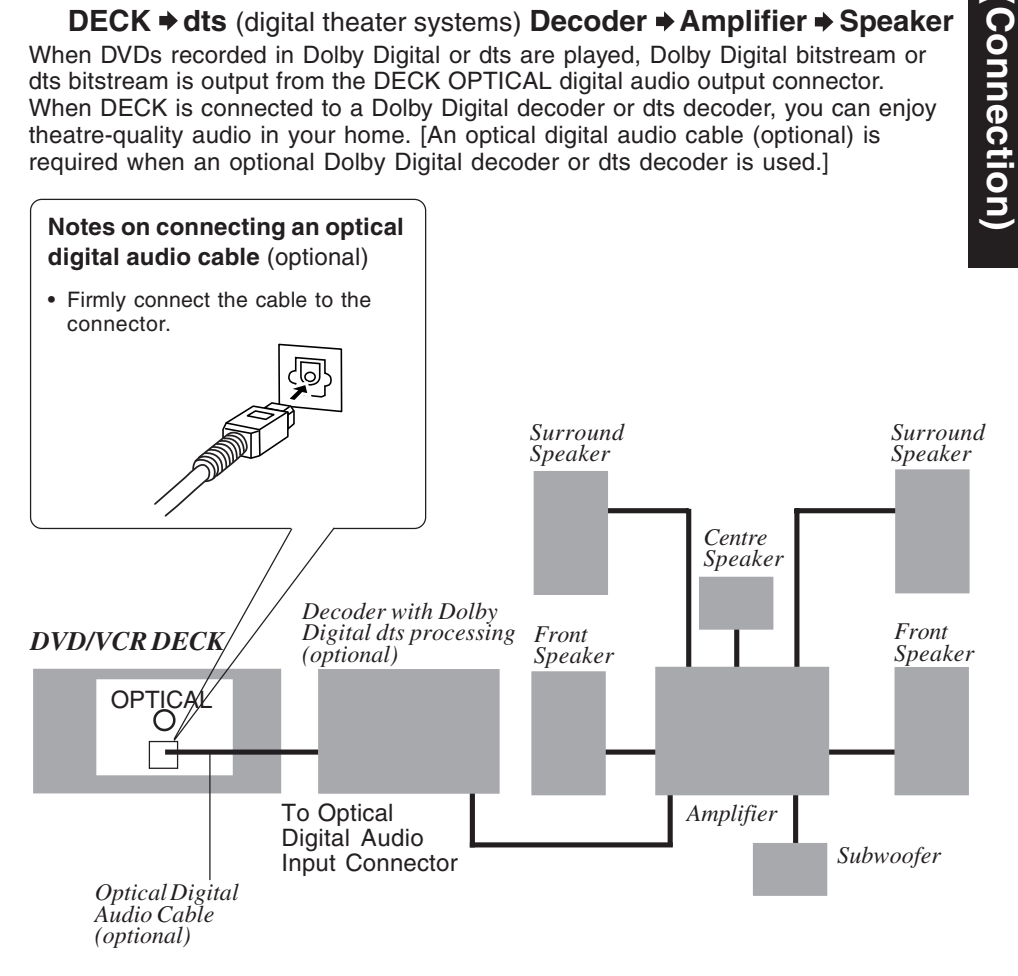

Caution for optical digital audio output connector:

- When connecting an amplifier (with an optical digital input connector) which does not contain the Dolby Digital or dts decoder, be sure to select "OFF" at "Dolby Digital" and "OFF" at "dts" of the Settings for DVD Operation "AUDIO OUTPUT" (see p. 50). Otherwise, any attempt to play DVDs may cause such a high level of noise that it may be harmful to your ears and damage your speakers.
- When a dts decoder is connected, please select "Bitstream" at "dts" of the Settings for **DVD Operation "AUDIO OUTPUT"**
- If "OFF" is selected, there will be no sound. (See p. 50).
- Video CDs and CDs can be played as usual. Note:
- Some dts decoders which do not support DVD-dts interface may not work properly with DECK.

Initial Setup

## Initial Setup for Basic Connections (Ready to Play)

### **Before doing Initial Setup**

### Turn TV on.

See connections (a) RF Coaxial Cable Connection and (b) AV Cable Connection on p. 12.

<RF Coaxial Cable Connection> Set TV to channel 3. <AV Cable Connection> Set TV to VIDEO.

3 [DECK → TV]
Go to "Initial Setup (Ready to Play)." (See below.)

- [Cable Box → DECK → TV], [DSS → DECK → TV]
- Turn on Cable Box and set it to your Public Broadcasting Station (PBS) channel in your time zone.
- If you use a DSS Receiver, it must be turned off.

#### Initial Setup (Ready to Play)

Press VCR on remote for VCR mode.

#### Plug DECK Power Cord into AC wall outlet. DECK comes on and auto channel Ζ and clock set starts.

- · If screen below does not appear, check DECK TV connection and, if TV is tuned to channel 3, try switching it to channel 4.
- To change VCR's output channel, please refer to "VCR's Output Channel" on p. 19.

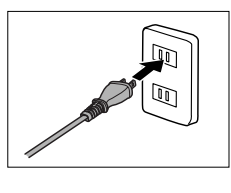

#### Plugging the AC Power Plug into an AC outlet

1 CH AUTO SET PROCEEDING CANCEL : STOP AUTO CLOCK SET PROCEEDING

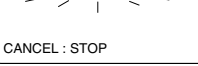

Continued on next page...

\*Important: If a remote control button does not work when pressed, press the VCR button on the remote and try the button again.

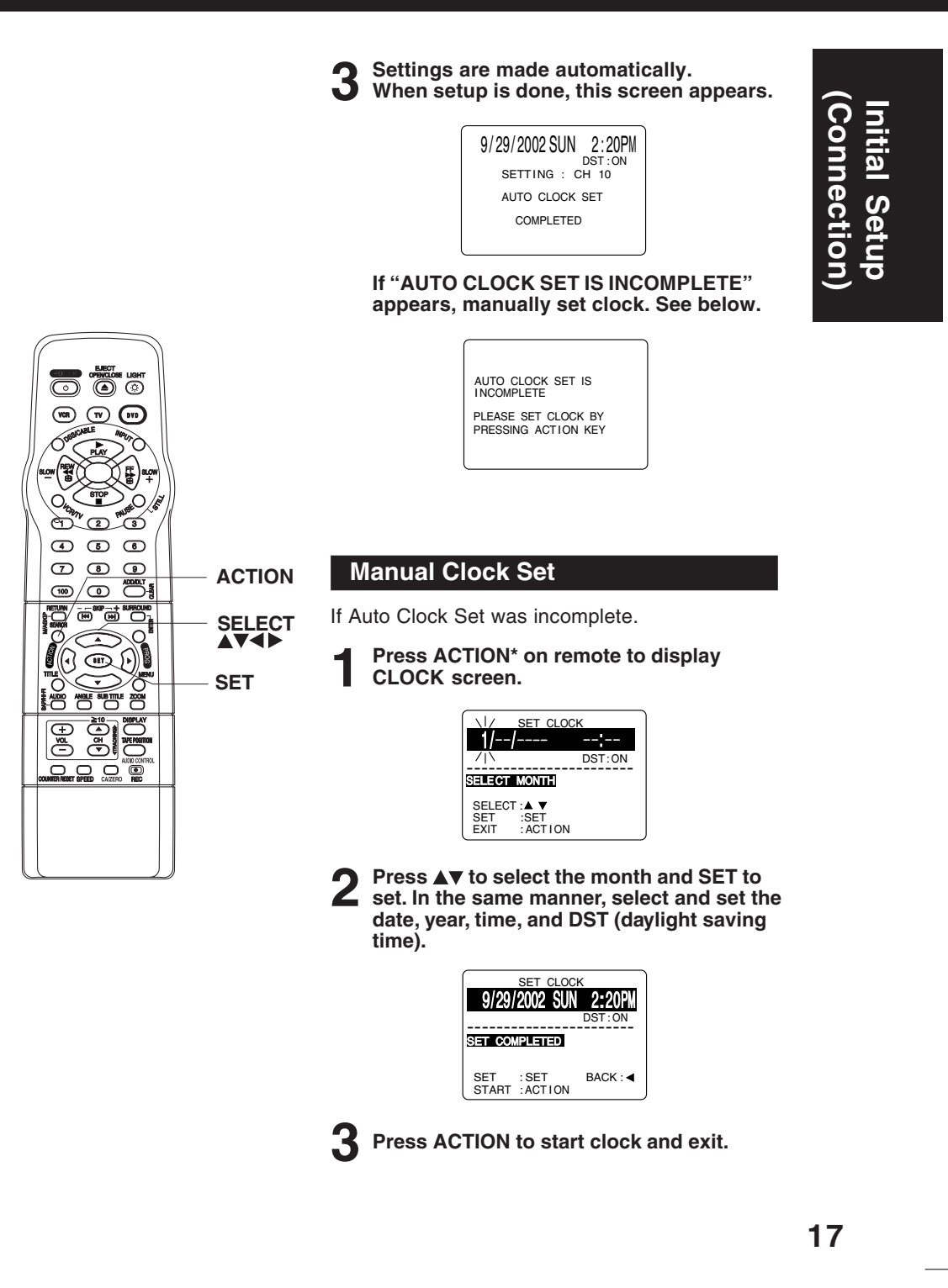

# Reset Language, Channels, Clock

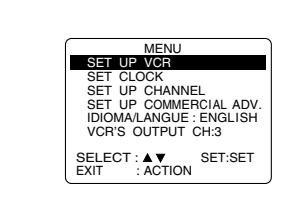

Press ACTION\* to display MENU.

 PROGRAM functions are not available when using COMPONENT Video Output and S-VIDEO OUT. Please set TV to either RF INPUT or VIDEO INPUT, and then press PROGRAM.

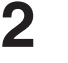

Language
 Press ▲▼ to select language item.

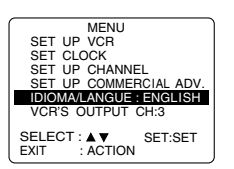

2) Press SET repeatedly.

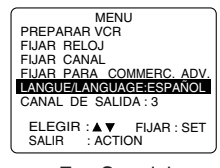

For Spanish

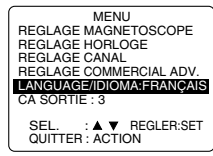

For French

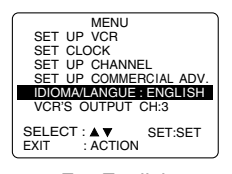

For English

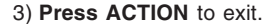

1) Press ▲▼ to select "SET UP CHANNEL," and press SET.

Channels

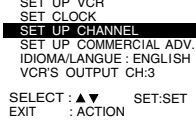

2) Press ▲▼ to select "ANTENNA," then press SET to set your antenna system ("TV" or "CABLE.")

SET UP CHANNEL AUTO SET WEAK SIGNAL DISPLAY: OFF SELECT: AV SET: SET EXIT : ACTION

- Press ▲▼ to select "AUTO SET," then press SET.
- If you use a Cable Box, set it to the PBS channel in your time zone.

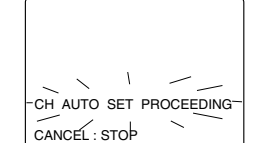

 After Channel Auto Set is finished, Auto Clock Set will be performed.

### Clock

 Press ▲▼ to select "SET CLOCK," and press SET.

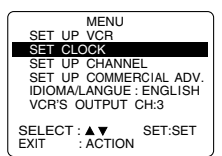

 Press ▲▼ to select "MANUAL," and press SET. (For Auto Clock Set, select "AUTO CLOCK SET.")

| SET CLOCK                                        |
|--------------------------------------------------|
| AUTO CLOCK SET<br>MANUAL<br>TIME ZONE ADJUST : 0 |
| SELECT:▲▼ SET:SET<br>EXIT :ACTION                |

("TIME ZONE ADJUST" appears only when auto clock is set.)

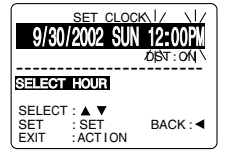

- Press ▲▼ and ◀ to select, then set the date, time, and DST (Daylight Saving Time).
- Press ACTION to <u>start</u> <u>Clock</u> and exit this mode.

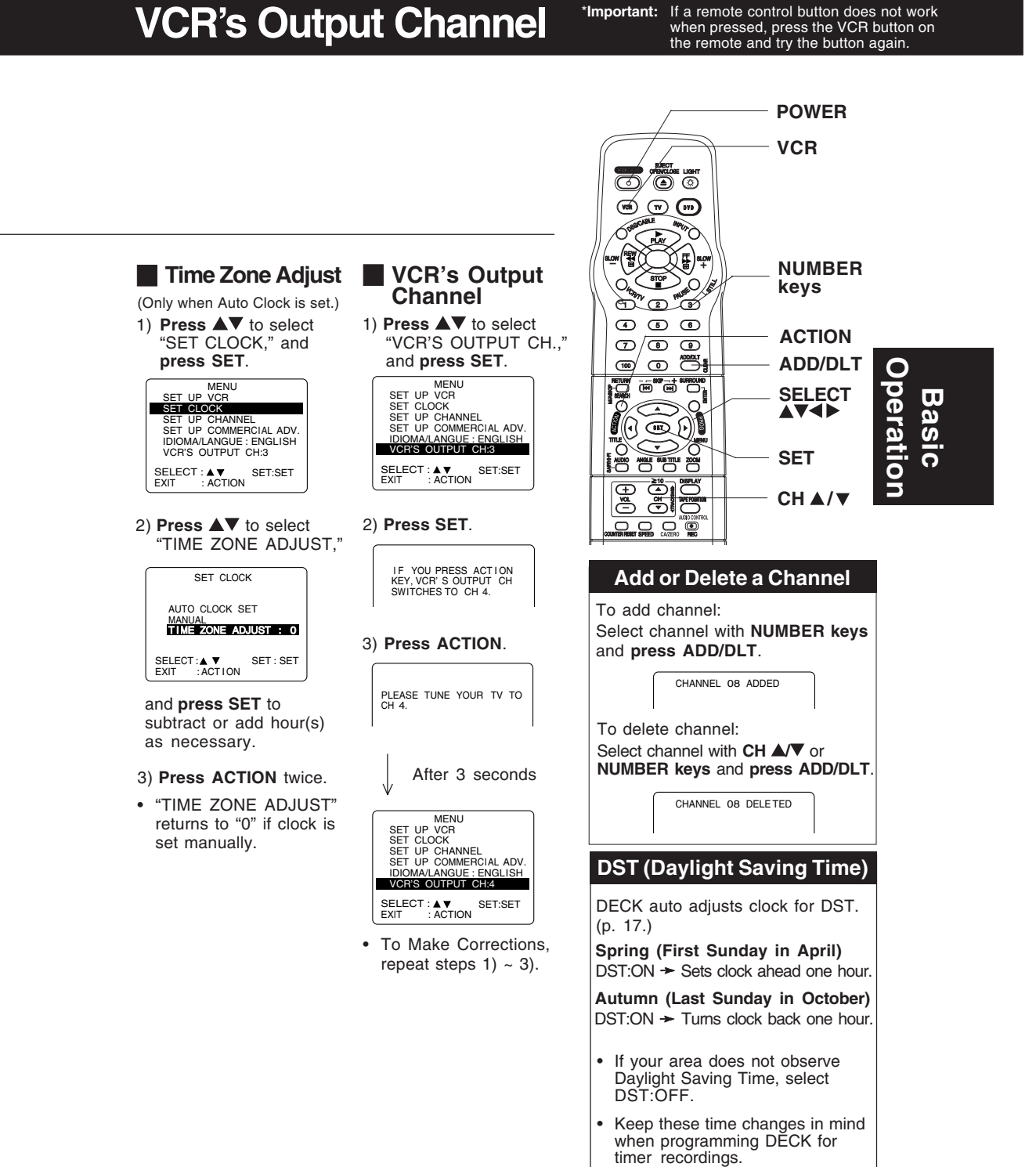

19

\*Important: If a remote control button does not work when pressed, press the VCR button on the remote and try the button again.

# Playback/ Record on a Tape

### Ready Checklist

- All connections are made (pp. 12 ~ 15).
- TV and DECK are plugged in.
- □ TV is on and tuned to CH3, 4, or VIDEO.
   □ Remote is in VCR mode. (Press VCR.)

#### Playback a Tape

#### Insert a tape.

• DECK power comes on. The VCR mode and "VCR" indicator light up on Multi Function Display.

**Press PLAY**\* to play a tape.

If tape has no rec. tab (p. 6), auto play begins.

#### Special Features During Play

Forward/Reverse Scene Search
 → Press FF/SLOW+ or REW/SLOW-.
 → Press PLAY to release.
 After search has begun, each additional press of FF or REW changes speed as shown below.
 [SLP] : Approx. 21X ↔ Approx. 9X
 [LP] : Approx. 9X ↔ Approx. 7X
 [SP] : Approx. 7X ↔ Approx. 3X
 If at 21X, 9X, or 7X speed the picture is interrupted, change speed to 9X, 7X, or 3X.

#### Notes

- Picture interruption may occur with some TVs.
- FF and REW search speed may vary depending on current tape position.
- Still (Freeze) Picture
  - ➤ Press PAUSE/STILL.
  - ➤ Press PLAY to release.
  - France has France Distance
- Frame by Frame Picture → Press PAUSE/STILL in Still mode.
- Press PAUSE/STILL In Still mode.
   Press PLAY to release.
- Slow Motion Picture
  - Press FF/SLOW+ (increase speed) or REW/SLOW- (decrease speed) in Still mode.
  - Press PLAY to release.

#### **Press STOP** to stop a tape.

Press REW/SLOW- or FF/SLOW+ in Stop mode to rewind or fast forward a tape.

Press EJECT on remote, or STOP/EJECT on DECK to eject a tape.

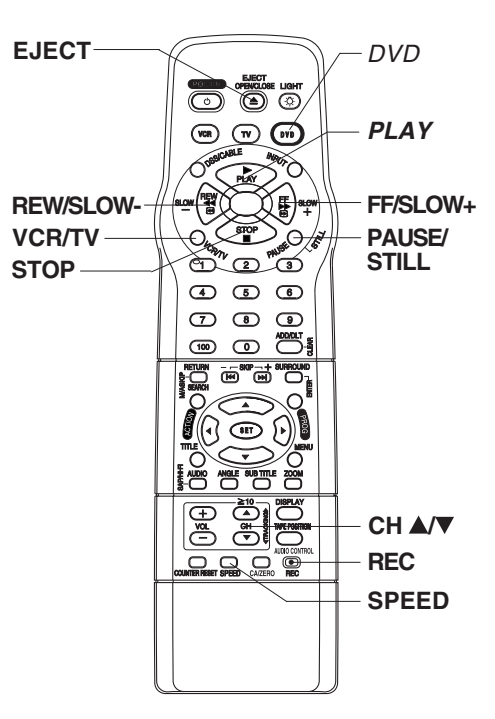

#### Notes

- These features work best in SP or SLP mode.
- The sound will be muted.
- To reduce picture noise, see "Manual Tracking Control" on p. 6.
- After DECK is in Still or Slow mode for 3 minutes, it will switch to Stop mode automatically to protect the tape and the video head.

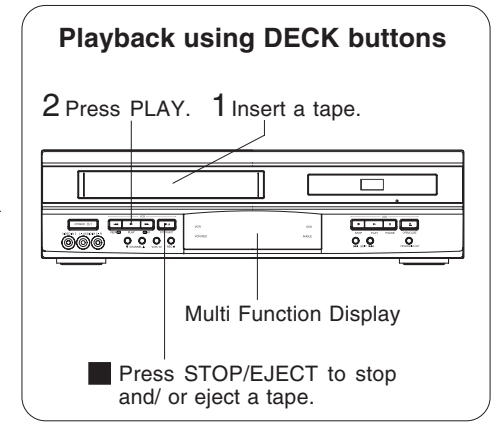

\*Important: If a remote control button does not work when pressed, press the VCR button on the remote and try the button again.

#### Record on a Tape

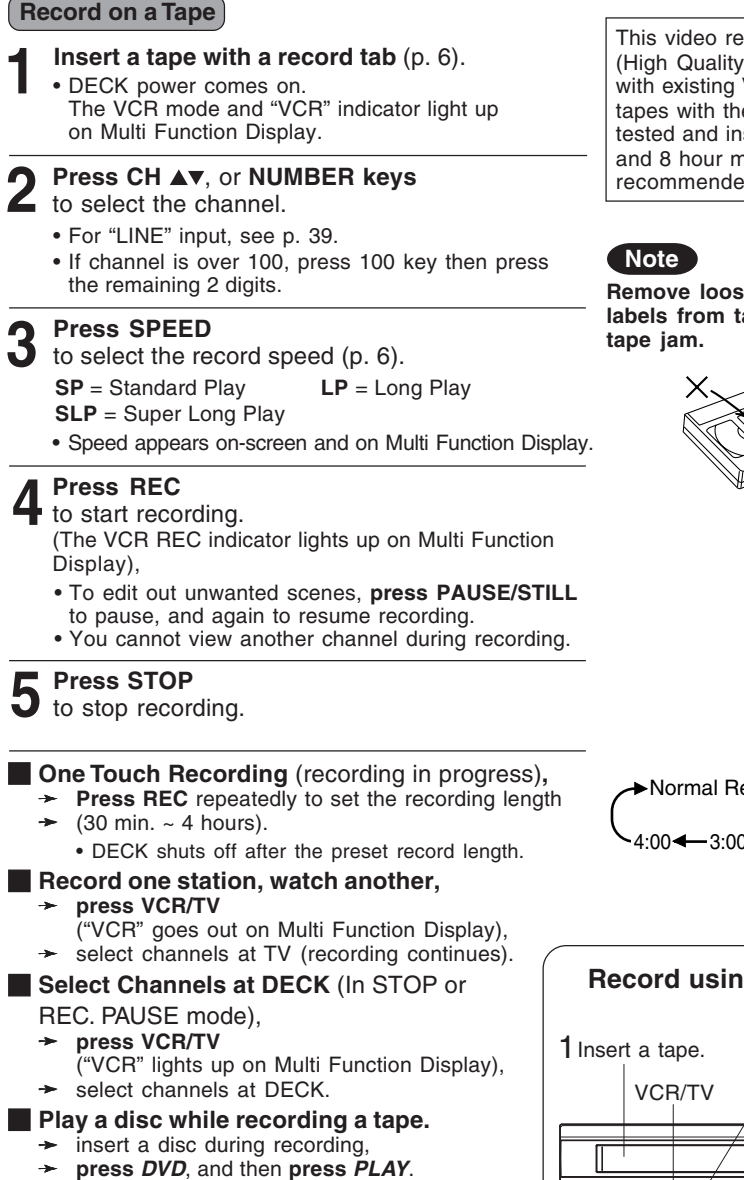

#### Notes

- It is not possible to record from DVD/ Video CD/ CD to VHS tape using DECK.
- Watching one channel and recording another is not possible when using Cable Box or DSS Receiver.
- · After 5 minutes in Pause mode, DECK stops to protect a tape and video heads.

This video recorder, equipped with HQ (High Quality) system, is compatible with existing VHS equipment. Only use tapes with the WHS mark. Only tapes tested and inspected for use in 2, 4, 6, and 8 hour machines are recommended.

Remove loose or peeling labels from tapes to prevent

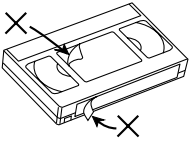

Normal Rec →0:30 →1:00 4:00 - 3:00 - 2:00 - 1:30

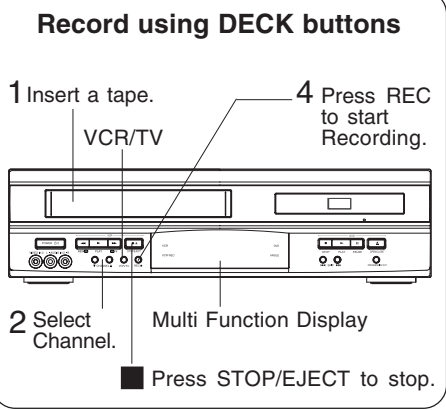

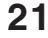

# **Basic DVD Operation**

### Ready Checklist

- □ All connections are made. (pp. 12 ~ 15)
- □ DECK is plugged in.
- □ If DECK is connected to an audio amplifier, turn the stereo system's power on.

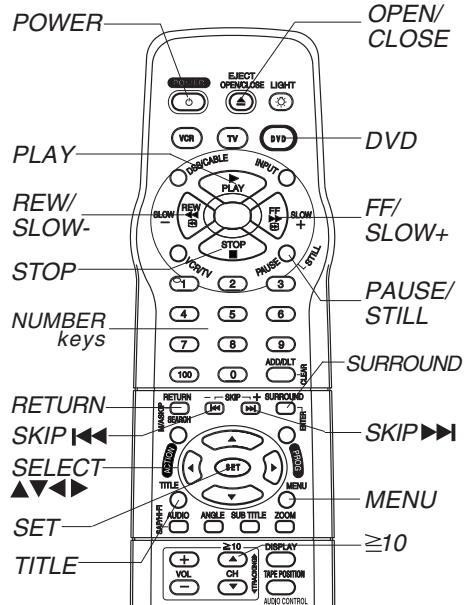

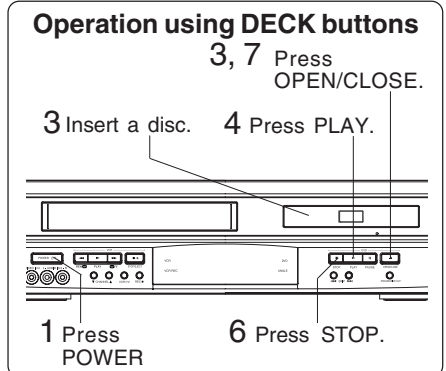

<sup>\*1</sup> Interactive DVD... May include multiple camera angles,

- stories, etc.
   <sup>\*2</sup> Video CD with playback control...
- Particular scenes or information can be interactively selected from a menu that appears on the screen.

#### Press POWER\* on the remote or DECK. Press DVD to select DVD mode. If a disc is already inserted, go to step 4. . (Depending on the disc, playback may start automatically.) Press OPEN/CLOSE, and then place a disc into the disc tray. · Hold disc by its edges only (p. 4) with printed side up and use guides to place into tray. 2 Use 1 3"(8 cm) or **2** 5" (12 cm) disc. Press PLAY to start playing. Disc tray closes automatically. • You may also close tray by CLOSE pressing OPEN/CLOSE. Data reading time differs with READING each disc. <Example> TITLE MENU If an interactive DVD\*1 or Dogs Castles a Video CD with playback control\*2 is used and TITLE Lovers Birds MENU appears, go to step 5. Press ▲▼◀ ► or 5 TITLE MENU NUMBER keys (see Dogs Castles below) to select title, L Dogs and press SET to play. of the world <Example> Using NUMBER keys starts play automatically. 1 ••• 1 <Example> 1 digit number 2 digit number 12 ••• ≧ 10 1 2 123 ••• 100 1 2 3 3 digit number 123 •••100 1 2 3 Press *SKIP* ►►I or I◄◀ to go to next or previous menu screen. SKIP function not available with all discs. Please refer to disc jacket for operation information. To return to menu (play stops) Press TITLE, MENU, or RETURN. (DVD) Press RETURN. (Video CD) Press STOP to stop playing. h

Press OPEN/CLOSE to eject the disc.

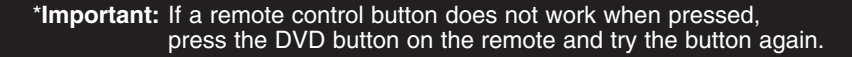

#### Forward/Reverse Scene Search Press FF/SLOW+ or REW/SLOWduring play.

#### Press PLAY to release.

- Starting forward/reverse search during play started from menu on Video CDs may recall menu
- · Search speed, slow at first, increases with each additional press of the button up to 5 levels.

#### Forward/Reverse Chapter/Track Skip

Press *SKIP* ►► | or I ◄ *SKIP* during play. Each press skips a chapter (DVD) or track (Video CD/CD).

- Pressing I < SKIP once midway through a chapter/track returns to the start of that chapter/track. Each additional press skips back one chapter/track.
- Pressing SKIP >> I or I < during play started from menu on Video CDs may recall menu.

Current playback position

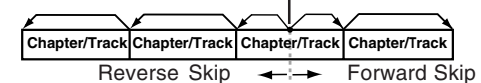

### Still Picture or Pause

Press PAUSE/STILL during play. Press PLAY to release.

- DVD/Video CD : DECK will enter still picture mode.
- CD : DECK will enter pause mode.

#### Frame by Frame Picture (DVD/Video CD)

Press PAUSE/STILL in still mode. Press PLAY to release.

- · Each press advances picture one frame.
- Hold button down for consecutive frame advance.
- Whether pictures are advanced by "FRAME" or "FIELD" is selected automatically. (See p. 51)

#### Slow Motion Picture (DVD/Video CD) Press FF/SLOW+ or REW/SLOWin still mode.

Press PLAY to release.

- · Slow motion speed, slow at first, is increased with each additional press of the button up to 5 levels
- Reverse slow motion is not available for Video CDs.
- When  $\bigotimes$  appears on the screen while a button is being operated, it means that the corresponding operation is prohibited by DECK or the disc.

### Surround Sound System

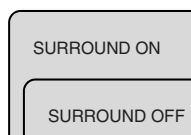

Press SURROUND to set Surround sound. To cancel. press SURROUND.

#### Note

· Surround sound effects is available in DVD mode only.

#### **Resume Function**

DECK memorizes the point where STOP is pressed ( ► flashes on screen). Press PLAY to resume play from this point. **Pressing** *STOP* again or opening the tray cancels RESUME, however, RESUME is not cancelled when power is turned off and on.

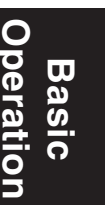

• RESUME works only with discs for which elapsed play time is displayed during play.

#### **Auto-Power Off Function**

Power turns off after DECK has been in Stop mode (DVD) for about 5 minutes.

#### Enjoy Video CDs featuring playback control without using menus (Video CDs only)

- 1. Do steps 1-4 (previous page). When menu appears, press STOP.
- 2. Press NUMBER keys to select desired track (play begins).
  - · Check disc for track numbers.
  - Press "1" to start at beginning of disc.

To Resume Menu use, Press STOP and press PLAY, then menu

will be displayed. Now, go to step 5 (previous page).

#### Notes

- Please read the disc jacket for operation information.
- If a single sided disc is placed in upside down, "PLEASE CHECK THE DISC, AND FOR STAINS OR SCRATCHES ON DISC" is displayed.
- Remove disc and press DECK POWER off when not in use.
- Disc continues to rotate with menu displayed even after play is done. Press STOP to clear menu display when finished with menu.

# **Timer Recording**

## Ready Checklist

- All connections are made (pp. 12 ~ 15).
- TV and DECK are plugged in.
   Clock set correctly.
   Tape has rec.tab. (p. 6)

- Remote is in VCR mode. (Press VCR.)
- Sufficient tape remaining for recording time.

**Press PROG\*** to display Program.

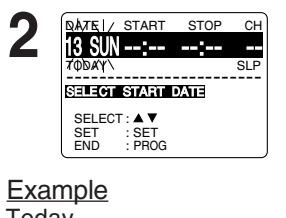

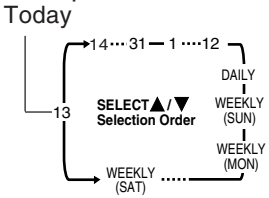

1~31= one time, or DAILY= MON~ FRI, or WEEKLY= same time each week and press SET. • See selection order left. 2) To set remaining items,

1) To set record DATE,

press ▲▼ to select:

press AV to select and press SET to set START/ STOP times, CH(channel) or LINE input (p. 39), and tape speed (SP, LP, SLP).

**Press PROG** 

to end programming.

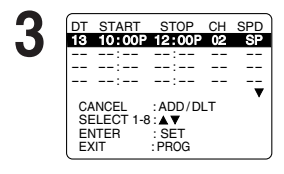

#### To Enter More Programs,

press ▲▼ to select and press SET to set an unused program number, and then repeat step 2. Or **Press PROG** 

VCR mode Indicator

ന്

Q

ได โต

4 5 6

789

 $0\overline{\mathbb{Q}}$ 

) F ē

() REC

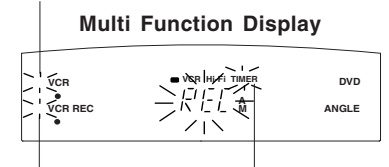

POWER

ADD/DLT

PROG

SELECT ▲▼◀▶

SET

VCR REC Indicator **TIMER** Indicator

- to exit.
- The "Timer" Indicator lights up on DECK.
- You can do Timer Recording with the power on or off.
- "TIMER REC WILL START SOON" appears on-screen for 2 minutes before Timer Recording starts. If DECK is in DVD mode, no message appears, but the VCR REC Indicator, the VCR mode indicator and "REC" will flash on Multi function Display.

\*Important: If a remote control button does not work when pressed, press the VCR button on the remote and try the button again.

### **Review, Replace or Clear Program Contents:**

(Recording is not in progress)

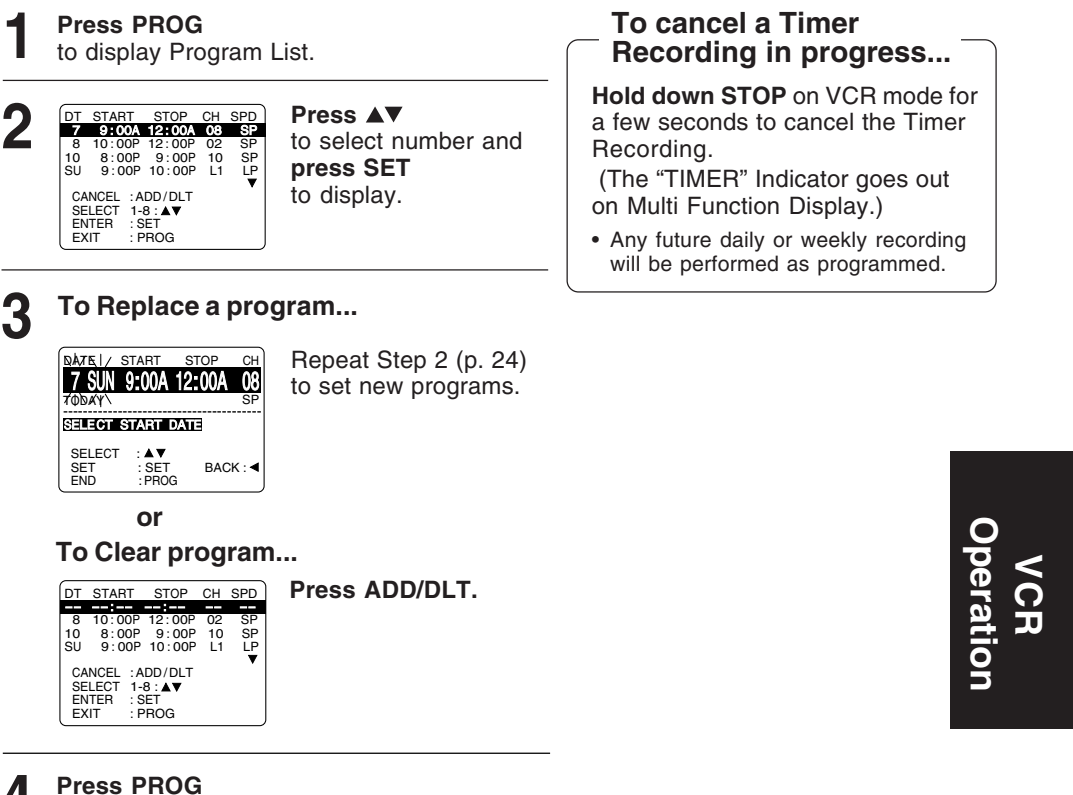

to end the programming.

#### Notes

- If you are using a Cable Box, the VCR's channel for Timer Recording must be set to the Cable Box input channel and Cable Box must be manually set to the desired channel. Cable Box power must be left on.
- 2 minutes before Timer Recording is performed, "PLEASE PREPARE FOR TIMER REC" appears and Timer Indicator flashes.
  - Be sure a cassette with record tab is loaded and DECK is in Stop mode.
- If a power interruption occurs while programming the timer, the timer program(s) may be cancelled. If "TIMER PROGRAMS WERE LOST DUE TO POWER INTERRUPTION" appears on-screen, please re-enter the timer programs.
- If the start time for Timer Recording comes up during recording and playing back, Timer Recording will not be performed.

#### — Important notes when using DSS Receiver

- When recording programs via DSS Receiver, DSS Receiver must be left on.
- When recording programs via an antenna or cable, DSS Receiver must be turned off.

## MTS Broadcast/ VHS Hi-Fi Stereo System

### Connection

Make the Audio/Video Connection as shown on pp. 12 ~ 15.

• You can use TV connected to a Stereo amplifier and speakers instead of Stereo TV.

#### **Receivable Broadcast Types**

The following are possible audio broadcast types and onscreen displays.

The signal being received is indicated with an "fe" mark while the selected audio mode is indicated with an arrow.

To display the broadcast signal being received,

→ press DISPLAY\*.

#### MTS Stereo and SAP broadcast

Multi-channel Television Sound Stereo (main language) and Secondary Audio Program (sub language) broadcasts are being received simultaneously. Select STEREO or SAP audio mode.

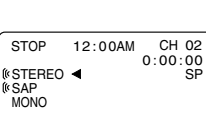

#### MTS Stereo broadcast

Multi-channel Television Sound Stereo broadcast. Select STEREO audio mode.

If stereo broadcast is weak and display flickers, select MONO audio mode for possible better results.

#### SAP broadcast

26

Secondary Audio Program (sub language) broadcast. Select SAP audio mode for the sub language.

### MONO broadcast

Normal monaural sound broadcast.

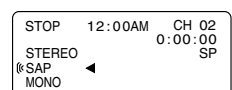

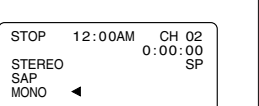

Equipped with dbx<sup>®</sup>-TV Noise Reduction for true MTS reproduction. dbx<sup>®</sup>-TV Noise Reduction is required for good stereo separation and audio fidelity. dbx® is a registered trademark, and is licensed by dbx® Technology Licensing.

100 0 000

Ĩ

 $\Box$ 

F 

O

(10)

à 2 ്ത് 4 5 6 789

DISPLAY

AUDIO

(SAP/Hi-Fi)

12:00AM CH 02 0:00:00 SP

STOP

MONO

(STEREO <

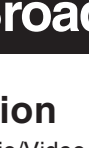

\*Important: If a remote control button does not work when pressed, press the VCR button on the remote and try the button again.

#### Audio Mode for Recording

#### Press AUDIO (SAP/Hi-Fi)

to display audio mode.

(Display disappears after 5 seconds.)

| 2 | (≪STEREO<br>(*SAP ◀<br>MONO | Press AUDIO (SAP/Hi-Fi) repeatedly to select desired mode.                                              |
|---|-----------------------------|----------------------------------------------------------------------------------------------------|
|   |                             | <ul> <li>Refer to "Receivable Broadcast Types" on p. 26.</li> <li>Arrow indicates selection.</li> </ul> |
| 3 | Do a recording.             |                                                                                                    |

See p. 21.

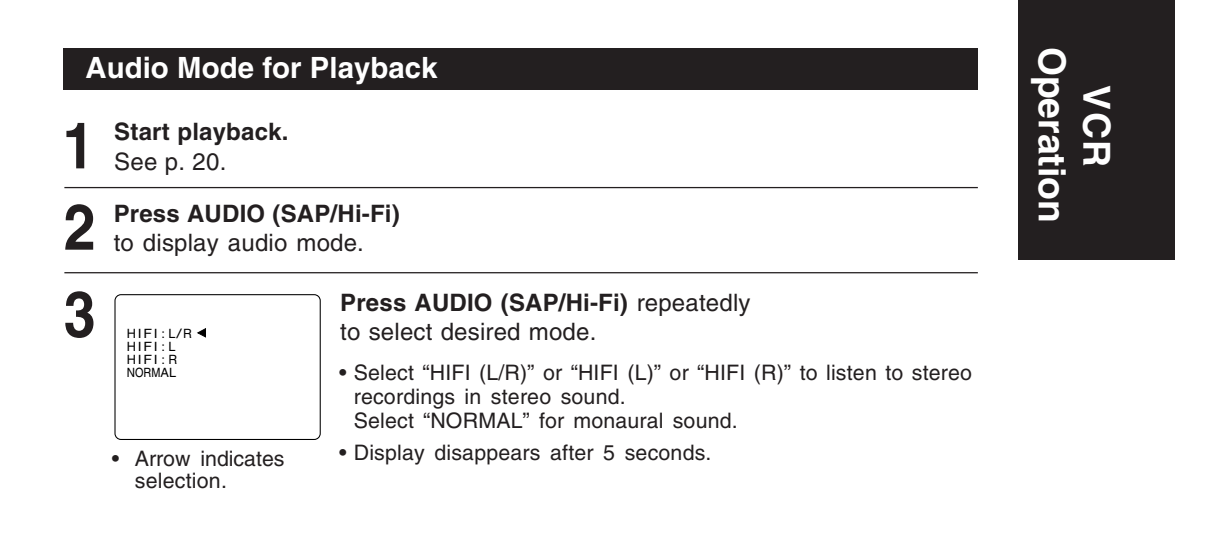

#### Notes

- Only tapes recorded in Hi-Fi stereo will playback with true stereo sound. Standard • stereo tapes will playback in monaural sound.
- To listen to Hi-Fi stereo playback, the DECK AUDIO (L/R) jacks must be connected to a stereo TV or an external stereo amplifier and speakers. (See pp. 12, 14, 15.)
- · If tracking is adjusted during playback, Hi-Fi audio may revert to normal audio.
- · Hi-Fi and normal audio playback volume level may differ.

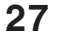

# **Multi-Brand Control Feature**

#### Multi-Brand Control Setup

The Remote Control can be set to control some TV and Cable  $\ensuremath{\mathsf{Box/DSS}}$  functions.

- Find your TV and Cable Box/DSS Receiver Brand Code Number on the following page.
- 2 Setup for TV control, → hold down TV button, → enter code with NUMBER keys.
  - Setup for Cable or DSS control, → hold down DSS/CABLE button, → enter code with NUMBER keys.
    - If code number is 100 or greater,
       → e.g., press 1 0 2 for 102.
- **3** Confirm code entry,
  - → press POWER to turn selected unit on or off.
    - See table below for controllable functions in each mode.
- Notes
   Repeat setup after remote battery replacement.
   Remote will not control every TV, Cable Box, or DSS made by the manufacturer listed. If you get no response, your particular unit cannot be controlled. There are NO additional codes for the products listed. If your product is not listed, then the remote is not compatible with that product.

#### **Using Multi-Brand Control**

After remote is set up, you can select VCR, DVD, TV, or DSS/CABLE for the desired function.

#### Press VCR, DVD, TV, or DSS/CABLE on the remote. (Table below shows available remote buttons for each mode.)

| t .           |                                                                                                    |                                                               |                                                            |
|---------------|----------------------------------------------------------------------------------------------------|---------------------------------------------------------------|------------------------------------------------------------|
| Unit<br>Mode  | DVD/VCR                                                                                                    | TV                                                            | CABLE/ DSS                                                 |
| DVD/VCR       | All                                                                                                    | VOL +/-                                                       |                                                            |
| TV            | EJECT/OPEN/CLOSE*,<br>DISPLAY, PLAY, STOP,<br>FF/SLOW+, REW/SLOW-,<br>VCR/TV, PAUSE/STILL, SKIP,<br>AUDIO, CA/ZERO,<br>TAPE POSITION,<br>COUNTER RESET, SPEED,<br>REC | POWER, INPUT,<br>NUMBER keys,<br>ENTER,<br>CH ▲/♥,<br>VOL +/- |                                                            |
| CABLE/<br>DSS |                                                                                                    | VOL +/-                                                       | POWER, ENTER,<br>NUMBER keys<br>(except 100key),<br>CH ▲/▼ |

\* Bold: VCR Function Italic: DVD Function **Bold Italic: VCR and DVD Functions** Normal: TV, Cable Box or DSS Receiver

#### Notes

• Not all functions listed may be controllable.

 In TV or DSS/CABLE mode, it may be necessary to press ENTER after pressing NUMBER keys for channel selection.

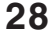

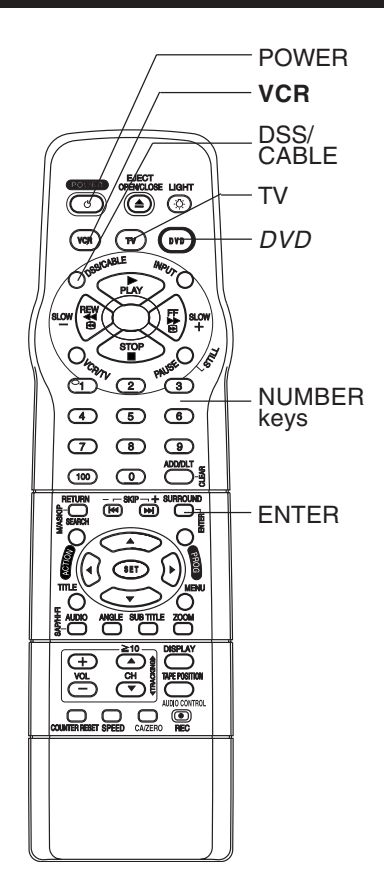

#### TV Brand Code Numbers

| Panasonic         01, 02         Sylvania           Quasar         01, 02         Sharp           RCA         03         Sony           GE         03         Toshiba           Zenith         04         Sanyo           Magnavox         05         Fisher                                                                                                    | 05         JVC         11                                                                                                    |
|----------------------------------------------------------------------------------------------------|----------------------------------------------------------------------------------------------------|
| Cable Box Brand Code Numbers                                                                                                    |                                                                                                    |
| Archer       44, 06, 01, 120, 05, 63, 126         Cableview       29, 09, 01, 63, 120, 44, 42, 30         52, 04, 124, 126         Citizen       44, 52, 30, 63, 42, 04, 124, 126         Curtis       08, 09, 25, 61, 53, 87         Century       44, 51, 75, 59, 126         Cabletenna       29, 09, 01, 63, 120, 44, 126         Diamond       29, 09, 01, 63, 120, 44, 126         Diamond       29, 09, 01, 63, 120, 44, 126         Eagle       62, 40, 22, 13, 58, 20, 26, 107         Eastern       28, 29, 130         Explorer       08, 09, 25, 61, 53, 87         Gemini       30, 04, 124         General Electric       01, 57, 120         General Instruments       01, 84, 83, 34, 03, 02, 04, 55         65, 66, 67, 68, 120, 106, 121, 122, 115, 117, 118, 124         Gerrard       44, 51, 75, 59         GC Electronics       44, 42, 63, 29, 30, 52, 04         124, 126         Hamlin       41, 14, 15, 28, 102, 104, 103, 130         Hitachi       31         Jerrold       01, 84, 83, 34, 03, 02, 04, 55, 65, 66         67, 68, 120, 106, 121, 122, 115, 117, 118, 124         Jasco       30, 04, 124         Macom       31         Magnavox       26, 112 | Oak Sigma       46, 11, 129, 101         Panasonic       17, 16, 08, 87, 109         Philips       23, 24, 20, 13, 07, 50, 128, 129         Pioneer       06, 05, 12         Pulsar       04, 42, 63, 44, 30, 52, 124, 126         Quest       06, 05, 12         Radio Shack       44, 51, 75, 59, 126         RCA       17, 16, 08, 87, 109         Realistic       44, 51, 75, 59, 126         Recoton       44, 51, 75, 59, 126         Regal       41, 14, 15, 28, 102, 104, 103, 130         Regency       28, 29, 130         Rembrandt       44, 42, 63, 29, 01, 32, 39, 120, 126         Samsung       42, 06, 32, 05, 40         Scientific Atlanta       08, 09, 25, 61, 53, 87         Sheritech       27         Signal       26, 112         SL Marx       42, 06, 32, 40, 43, 44, 52, 63, 126         Sprucer       17, 16, 08, 87, 109         Standard Components       32, 39, 42, 44, 126         Stargate       04, 42, 32, 40, 63, 44, 30, 52, 06         Yelvania       19, 18         Tecknika       74, 35         Telecaption       77, 127         Telesitew       40, 19, 38, 32, 42, 06         Texscan       19, 18 |
| DSS Brand Code Numbers                                                                                                    |                                                                                                    |
| Toshiba       90         Hitachi/ Hughes       91, 99         Primestar       92         Drake       93         Magnavox       94, 95         Uniden       94, 95                                                                                                    | Optimus         94, 95           Panasonic         96           ProScan         97           RCA         97           SONY         98, 105                                                                                                    |

Important Notes
Due to changes in infra-red commands used by manufacturers, some brands have several codes. If your unit does not respond to the first code, please try the next one.
Some TV, Cable Box and DSS Receiver brands require you to turn on the power manually.

29

VCR Operation

#### **Tape Operation** COMMERCIAL >> ADVANCE ® Ready Checklist COMMERCIAL .. ADVANCE® detects and marks the All connections are made. beginning and end points of commercials on your tape One time Setup completed. for recordings over 15 minutes in length. VCR is plugged in. When COMMERCIAL \*\* ADVANCE® marked tape is played back, the VCR automatically advances through the TV is turned on and set to CH3, 4 or Video on TV. commercial segments at high speed. You can also set this feature to Manual so as to have more control over the advance process. The effectiveness of this system can vary due to differences in the way television stations broadcast. See page 32 for answers to the most commonly asked questions about this feature. VOR (TV (197) COMMERCIAL >> ADVANCE Marking May O When C/A RECORD: ON, VCR automatically rewinds 習( X. the tape after a recording has been made and marks the beginning and end of any detected commercial blocks. NUMBER After marking is done, the tape is returned to the end of keys 456 recording. Commercials are not erased from the tape. 789 ACTION **Press ACTION\*** to display MENU. $( \mathbf{0} \mathbf{R} \mathbf{b} )$ SELECT MENU SET UP VCR SET CLOCK SET UP CHANN Press AV 2 **AV4** to select "SET UP -000 CHANNE COMMERCIAL ADV .," SET UP CHANNEL SET UP COMMERCIAL ADV. IDIOMA/LANGUE : ENGLISH VCR'S OUTPUT CH:3 DISPLA SET and press SET to display. (D) HEC SELECT : ▲▼ SET:SET EXIT : ACTION Note Press 3 SET UP COMMERCIAL A C/A RECORD :ON C/A PLAYBACK :AUTO AD When using the timer to record two ٠ to select "C/A RECORD," adjacent shows on the same and press SET to set channel, better accuracy can be "ON" or "OFF". obtained by programming each show separately. SELECT:▲▼ SET:SET EXIT :ACTION Timer Recording and One Touch recordings are marked automatically. ON When STOP is pressed during normal recording, Select One of a) THE VCR IS WAITING TO MARK COMMERCIALS IN THE PROGRAM YOU RECORDED. or b) or c). a) Press 1 key to mark the recording <u>now</u>. "NOW MARKING COMMERCIALS" appears. b) Press 2 key to mark the recording <u>later</u> (after the power has MARKING i : PRESS 1 : PRESS 2 : PRESS ACTION NOW LATER CANCEL • If the tape is rewound and another recording started before the power is turned off, commercials may not be marked correctly. c) Press ACTION to cancel the marking of this recording. The VCR will not mark commercials. OFF When you are editing or dubbing a tape, or when you do not wish to use this feature, OFF should be selected. **Press ACTION twice**

to return to normal screen.

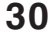

\*Important: If a remote control button does not work when pressed, press the VCR button on the remote and try the button again.

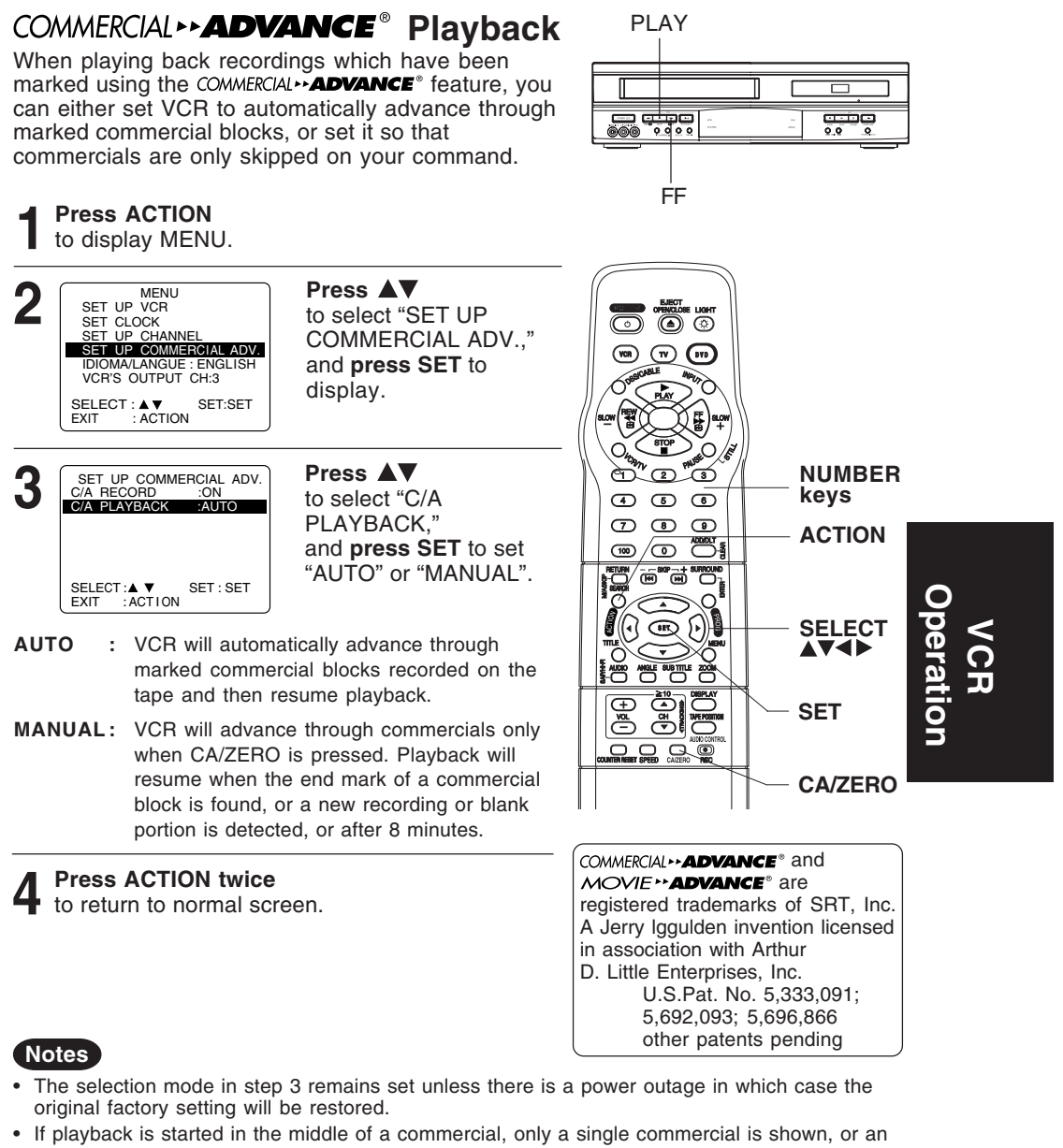

- If playback is started in the middle of a commercial, only a single commercial is shown, or a individual commercial is longer than 1 minute, a commercial may not be skipped.
   Press FF to quickly advance through the commercial.
- Part of a recorded program may be skipped over if the program portion between commercials is less than 1 minute or there are frequent dark and quiet scenes during the program. To view the portion of tape being incorrectly skipped, press PLAY while the VCR is skipping, reverse the tape to a point just prior to where the skipping began and press PLAY again. This time the group will not be automatically skipped. Automatic skipping will be re-enabled when the end of the marked group is detected.

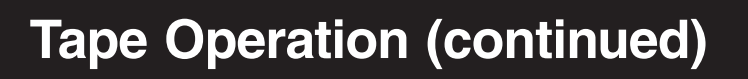

The most commonly asked questions about COMMERCIAL -- ADVANCE® are answered below.

| Question                                                                                                    | Answer                                                                                                    |
|----------------------------------------------------------------------------------------------------|----------------------------------------------------------------------------------------------------|
| How fast does the VCR advance through commercials?                                                                                              | The VCR advances through a 3-minute commercial block in about 8 to 12 seconds if the tape speed is SLP. In SP, it takes about 25 to 35 seconds.                                                   |
| Are commercials advanced through only when I playback a recording?                                                                              | Yes. The commercials are not marked until after the recording is finished.                                                                                                    |
| Are commercials still recorded on the tape in case I choose to view them sometime?                                                              | Yes. By setting the C/A PLAYBACK to MANUAL (see page 31), you can view or advance through commercials as desired.                                                                                 |
| Does COMMERCIAL <b>ADVANCE</b> <sup>®</sup> work in all recording speeds?                                                                       | Yes. COMMERCIAL <b>•• ADVANCE</b> <sup>®</sup> works in SP, LP, and SLP.                                                                                                    |
| Does the VCR advance through<br>commercials each time I playback tapes<br>which were recorded using<br>COMMERCIAL <b>ADVANCE</b> <sup>®</sup> ? | Yes. As long as C/A PLAYBACK is set to AUTO (see<br>page 31), the VCR should advance through<br>commercials each time the tape is played back.                                                    |
| After marking commercials, does the VCR stop at the end of the tape, or rewind to the beginning?                                                | The tape stops at the end of the recording so that<br>any additional timer recordings can be performed.                                                                                           |
| Can I play my COMMERCIAL <b>&gt;&gt; ADVANCE</b> ®<br>recordings in non-<br>COMMERCIAL <b>&gt;&gt; ADVANCE</b> ® VCRs?                          | Yes. COMMERCIAL <b>&gt;&gt; ADVANCE</b> <sup>®</sup> marked recordings will<br>play in non-COMMERCIAL <b>&gt;&gt; ADVANCE</b> <sup>®</sup> VCRs, but<br>commercials will not be advanced through. |
| Does the marking process interfere with other programmed recordings?                                                                            | No. If the interval between 2 or more timer programs<br>is not sufficient to mark the recording, marking will be<br>done after all recordings are complete and the power<br>goes off.             |
| What happens if I cancel the marking in progress so I can use the VCR?                                                                          | Marking will be resumed when the VCR's power is turned off as long as the tape has not been ejected.                                                                                              |
| What if part of my program is advanced through along with the commercials?                                                                      | Please see the 3rd note on page 31.                                                                                                    |
|                                                                                                    |                                                                                                    |

Additional Notes:

- Because of the various ways in which commercials are broadcast, the VCR may not be able to recognize all commercials.
- If a timer recording is scheduled for the middle of the night, please be aware that the VCR will make some noise as it rewinds and fast forwards the tape while marking commercials.

COMMERCIAL \*\* ADVANCE<sup>®</sup> and MOVIE \*\* ADVANCE<sup>®</sup> are registered trademarks of SRT, Inc. A Jerry Iggulden invention licensed in association with Arthur D. Little Enterprises, Inc.

U.S.Pat. No. 5,333,091; 5,692,093; 5,696,866 other patents pending \*Important: If a remote control button does not work when pressed, press the VCR button on the remote and try the button again.

### MOVIE -- ADVANCE® MOVIE ... ADVANCE . helps you locate certain parts of prerecorded movies (rented or purchased). The feature works in two ways. You can go to the beginning of the movie. · You can skip from one preview to the next. MOVIE -- ADVANCE° works only on tapes recorded in SP speed with the record tab removed. Insert a tape without record tab. Press SEARCH/ M/A SKIP\* three times to display MOVIE ADVANCE. Press ▲▼ to select

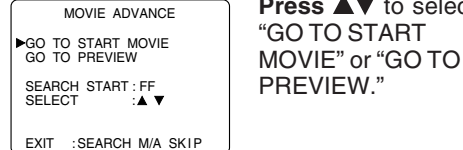

Select "GO TO START MOVIE," if you want To Search for Preview. to advance directly to beginning of the movie

continue with step 4.

Select "GO TO PREVIEW," if you want to view the first (next) preview. go to "To Search for Preview" at right.

MOVIE ADVANCE Press FF Δ SEARCHING FOR START OF MOVIE to start searching. To cancel press STOP. CANCEL :STOP

#### When the movie is found...

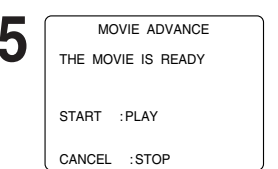

|     |     |     | -   |  |
|-----|-----|-----|-----|--|
| То  | car | nce |     |  |
| pre | SS  | 51  | UP. |  |
|     |     |     |     |  |

to start playback.

**Press PLAY** 

## Ready Checklist

□ All connections are made. □ One time Setup completed. □ VCR is plugged in.

TV is turned on and set to CH3, 4 or Video on TV.

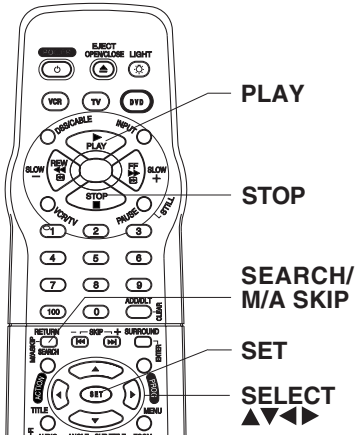

You can override the operation of MOVIE \*\* ADVANCE® SEARCH FOR PREVIEWS mode by pressing SEARCH/ M/A SKIP during tape searching.

MOVIE . ADVANCE® works by searching the tape past each preview and then reversing back to the start of the detected preview. While the tape is reversing back, if SEARCH/ M/ A SKIP is pressed, MOVIE → ADVANCE<sup>®</sup> will begin searching for the next preview. While searching for the next preview, if you see the start of a preview which you wish to watch, press SEARCH/ M/A SKIP and

MOVIE \*\* ADVANCE<sup>®</sup> will immediately reverse back to the start of that preview, instead of searching further past the preview start point. Once the VCR is playing a preview, press SEARCH/ M/A SKIP to advance to the next preview, long commercial or the start of the movie (whichever is next).

- Start preview searching.
  - 1) In step 3 at left, select "GO TO PREVIEW.
  - 2) Press FF.
  - · If you want to playback, press PLAY.

#### When a preview is detected, VCR will start playback.

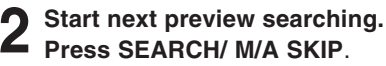

- To cancel, press STOP.
- 33

Operation VCR

# **Tape Operation**

### Search System

For each recording, an invisible index mark is placed on the tape. A program index and information are also included for timer recordings. These marks are used to access or scan recordings.

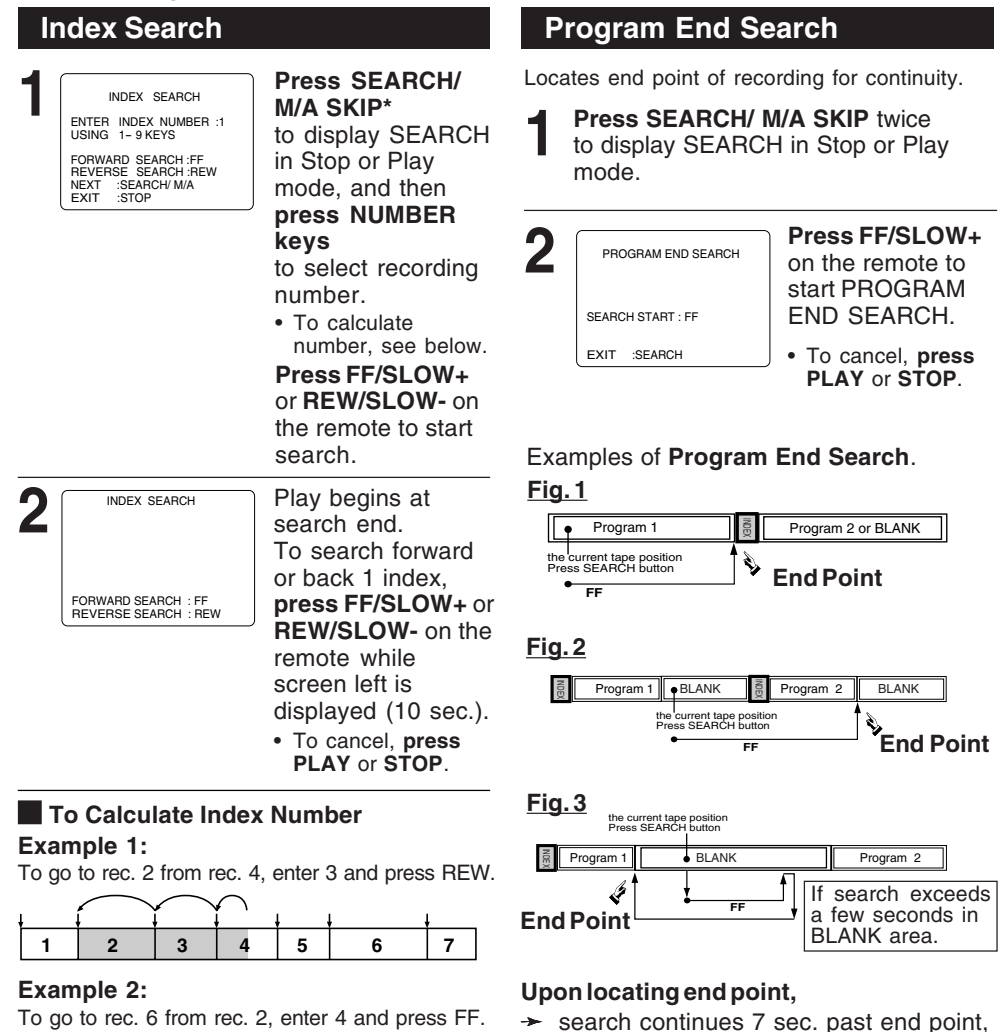

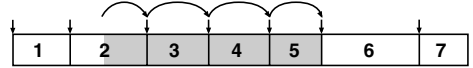

NOTE: I indicates start points of each recording.

#### Note

· If Index Search is started very close to an index mark, that index mark may not be counted in the search.

- ➤ tape rewinds to 10 sec. before end point,
- ➤ tape plays to end point and stops.

#### Note

· If Program End Search is started very close to an index mark, that mark may be skipped over.

\*Important: If a remote control button does not work when pressed, press the VCR button on the remote and try the button again.

#### Zero Search

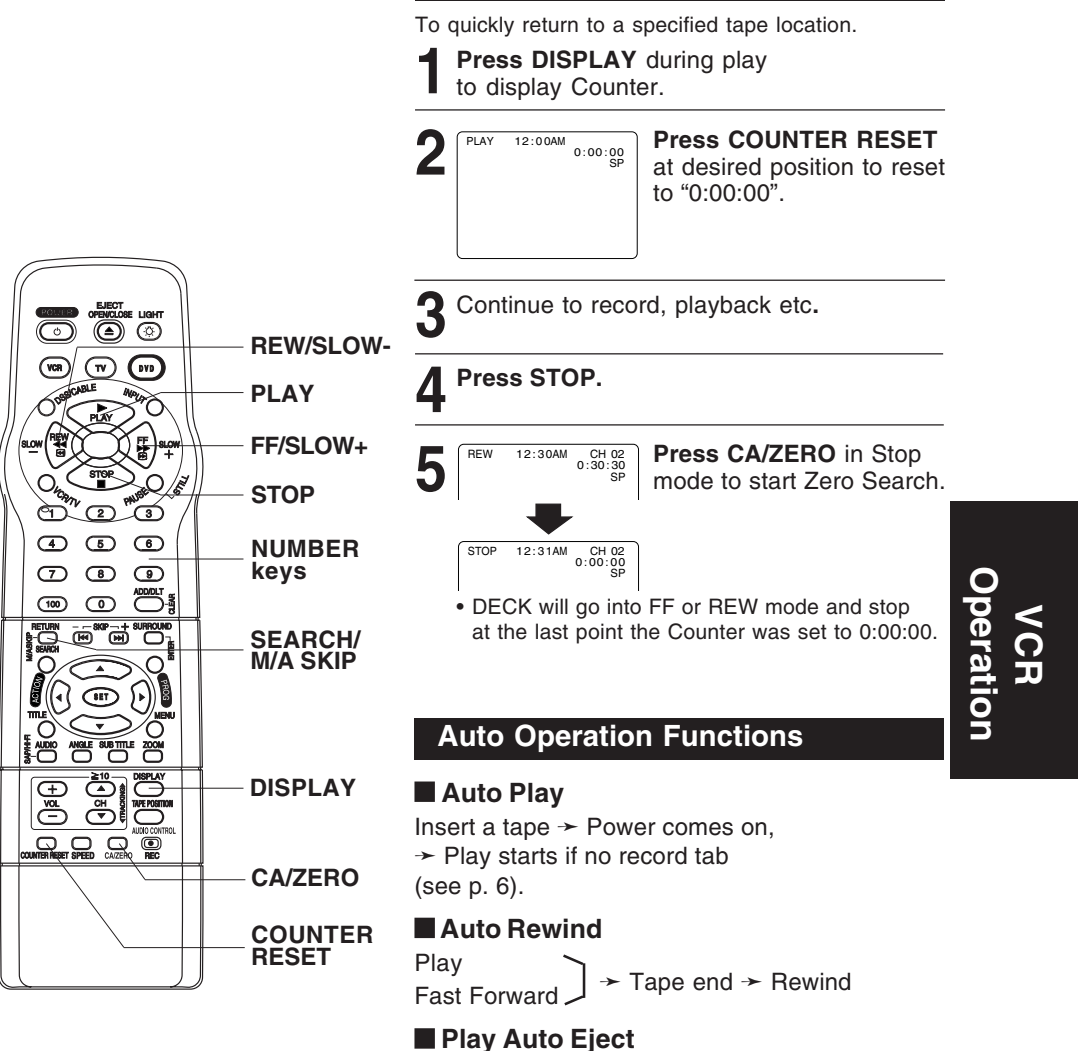

(Repeat Play must be off)

Play → Tape end → Rewind → Tape ejects if no record tab

# **Tape Operation (continued)**

#### **Repeat Play**

Set to playback a recording over and over.

**Press ACTION\*** to display MENU. 2 Press ▲▼ SET UP VCR to select "SET UP VCR," and SET CLOCK SET UP CHANNEL SET UP COMMERCIAL ADV. IDIOMA/LANGUE : ENGLISH VCR'S OUTPUT CH:3 press SET. SELECT : ▲▼ SET:SET EXIT : ACTION 3 Press ▲▼ SET UP N REPEAT PLAY REMOTE WARNING AUTO SHUT-OFF : OFF to select "REPEAT PLAY," and press SET to set "ON" or "OFF." SELECT :▲ ▼ SET: SET END : ACTION MAUTO PLAY · Play repeats at tape end or if unrecorded portion R over 30 sec. is detected. Press ACTION twice Δ 4 5 8 to return to normal screen. ACTION Note SELECT ▲▼◀▶ • For repeat play in DVD mode, see page 46. SET
### **Special VCR Features**

\*Important: If a remote control button does not work when pressed, press the VCR button on the remote and try the button again.

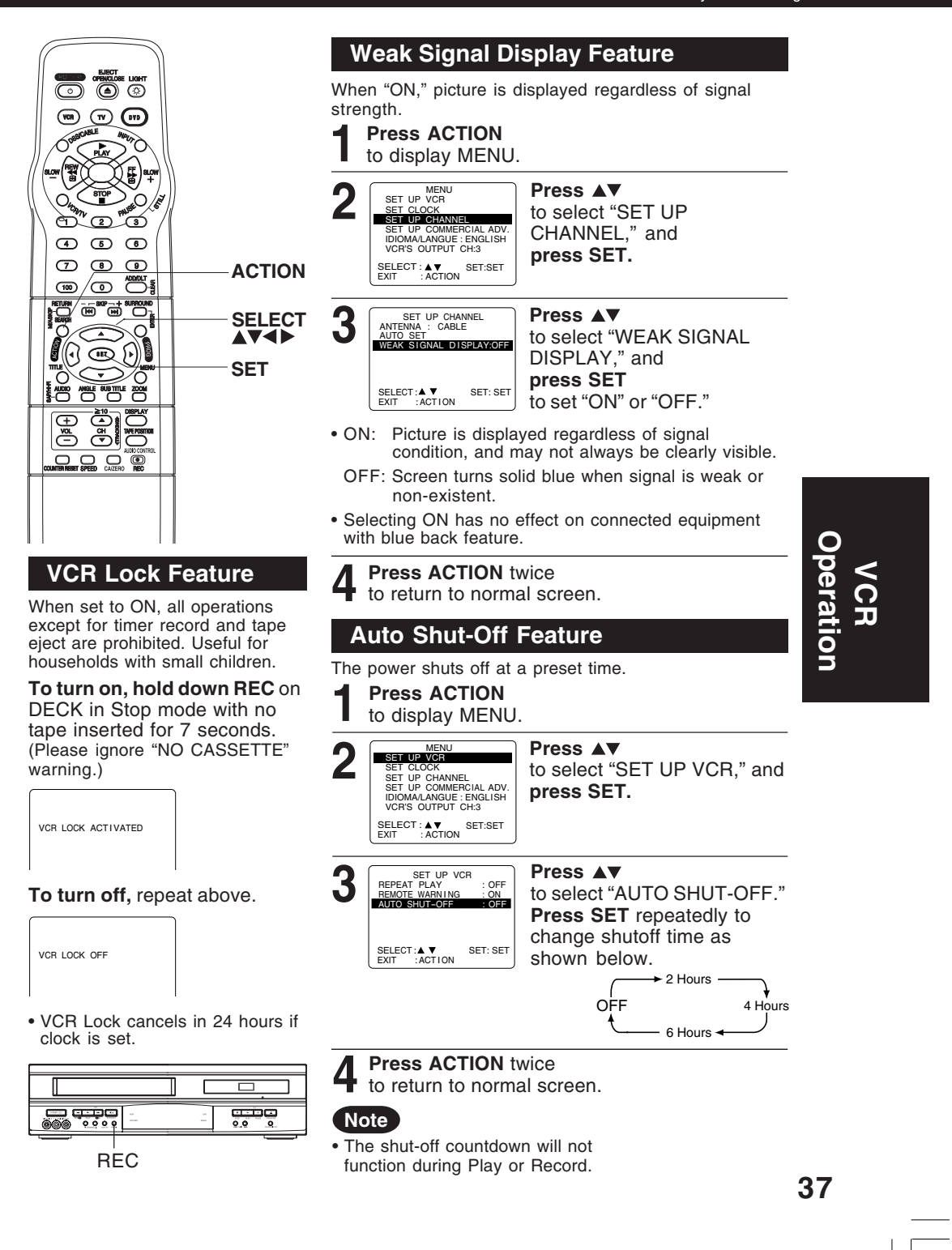

### **Special VCR Features (continued)**

### **Remote Warning Feature**

If Multi-brand feature is used (p. 28), and this feature is set to on, a warning appears whenever an invalid key is pressed in TV, DSS or CABLE mode.

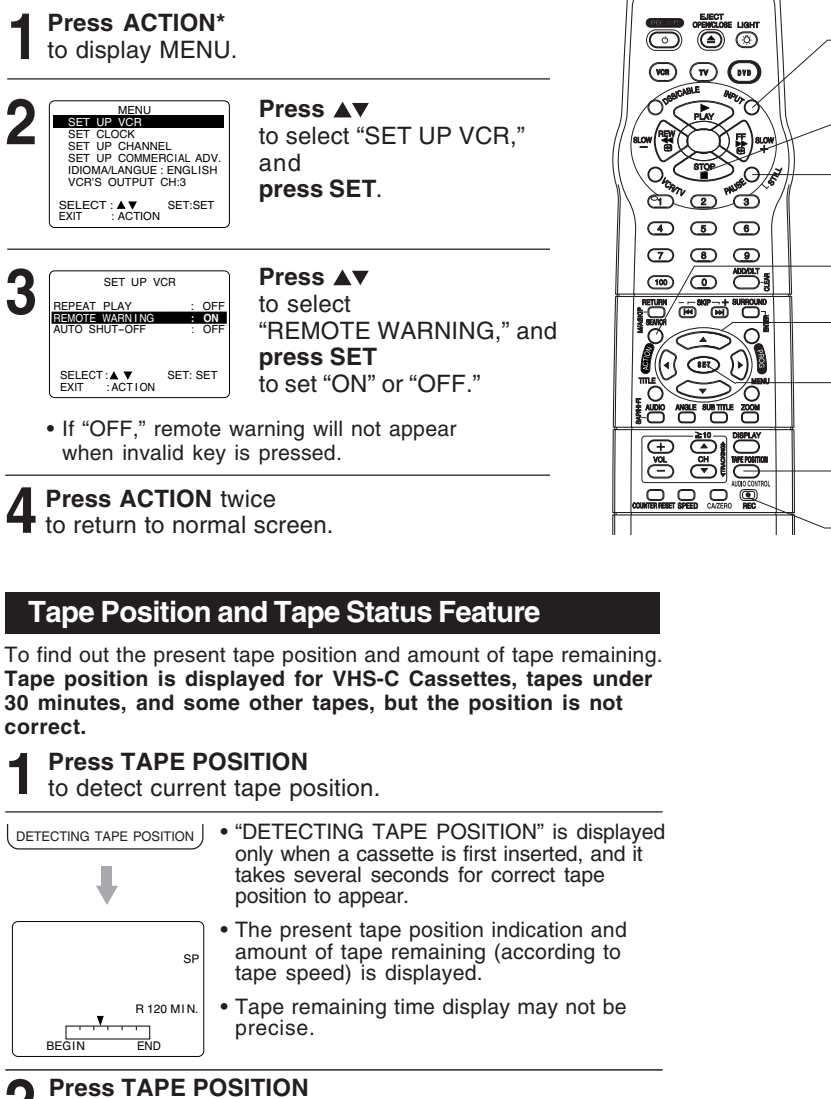

L to return to normal screen.

### Note

This function cannot display exact amount of tape remaining for tapes 30 minutes or less, or for tapes over 120 minutes in length.

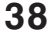

\*Important: If a remote control button does not work when pressed, press the VCR button on the remote and try the button again.

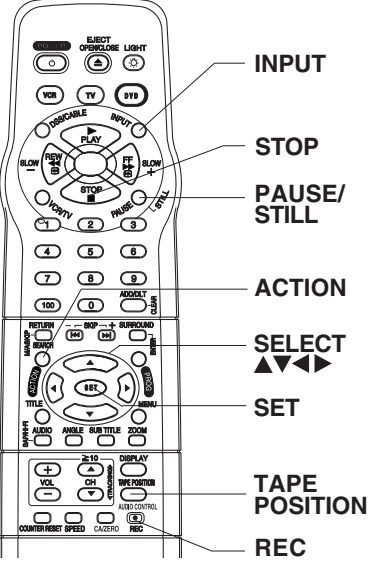

## **Copying Your Tapes (Dubbing)**

### Connection

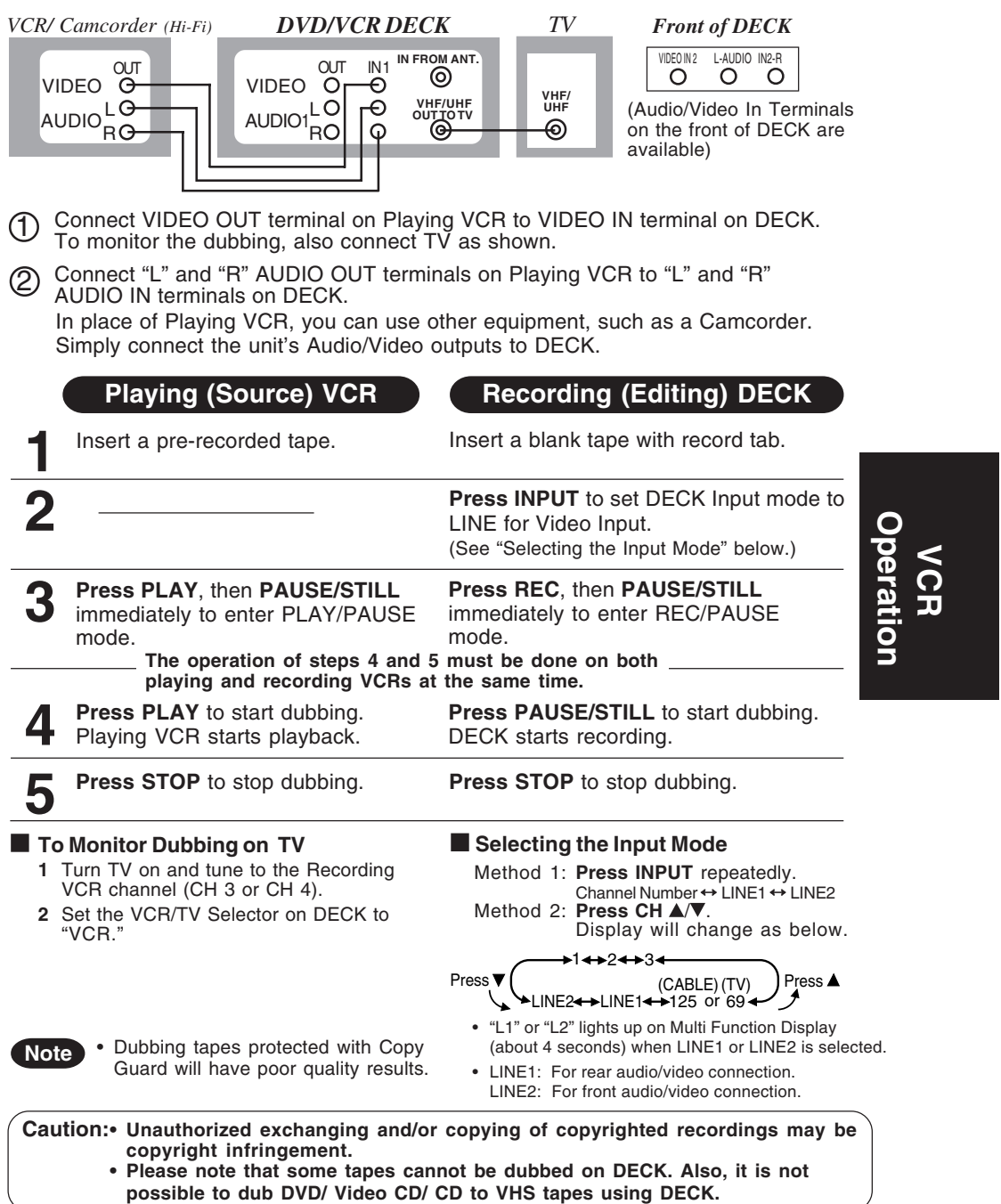

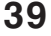

### **Disc Operation**

### Subtitle Language (DVD only)

You can select a different subtitle language (if offered) than the one set at the Settings for DVD Operation. (See p. 49.)

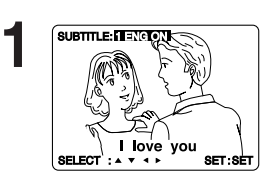

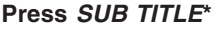

in Play mode to display the subtitle selection on-screen.

- · Display disappears after 5 seconds.
- · When no subtitles are offered, "-" will be displayed instead of the language number.

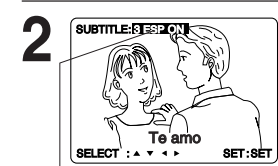

Press ▲▼ to select a language. Press ► (or ◀ ) to set.

Press AV to select "ON" or "OFF."

Number of subtitle language being played back.

#### Notes

- If after several presses of the button the language does not change, language selection is not offered on the disc.
- When power is turned on again or disc is removed, subtitles revert to initial setting language. If the initial language is not recorded on the disc, the disc's priority language will appear.

### Audio Soundtrack Language (DVD only)

You can change the audio soundtrack language, selected at the Settings for DVD Operation, to a different language if available. (See p. 49.)

(This operation works only with discs on which multiple audio soundtrack languages are recorded.)

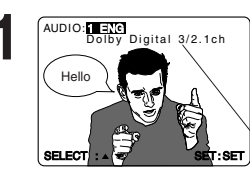

Press AUDIO in Play mode to display the

Press ▲▼

audio selection on-screen. · Display disappears after 5 seconds.

Audio attribute 1 type, sampling frequency, bit No. of the disc.

to select desired language.

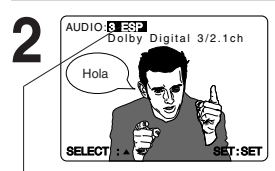

Number of the audio soundtrack language being played back.

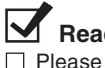

### Ready Checklist

Please read "Basic DVD Operation" on p. 22.

### [Subtitle language (No.)] [Audio sound track language (No.)]

| ENG | English    |
|-----|------------|
| FRA | French     |
| DEU | German     |
| ITA | Italian    |
| ESP | Spanish    |
| NLD | Dutch      |
| SVE | Swedish    |
| NOR | Norwegian  |
| DAN | Danish     |
| POR | Portuguese |
| RUS | Russian    |
| JPN | Japanese   |
| СНІ | Chinese    |
| KOR | Korean     |
| MAL | Malay      |
| VIE | Vietnamese |
| THA | Thai       |
| *   | Other      |

• Change the No. by **pressing** ▲**V**, and press SET.

[Audio attribute 1 type, sampling frequency, bit No. of the disc (see p. 50.)]

| LPCM          | 96KHz       | 16bit |                    |
|---------------|-------------|-------|--------------------|
|               | or<br>48KHz | 20bit | Linear PCM disc    |
|               |             | 24bit |                    |
| Dolby Digital | 1ch - 5.1ch |       | Dolby Digital disc |
| dts           | 1ch - 5.1ch |       | dts disc           |
|               |             |       |                    |

Notes

- . If, after several presses of the AUDIO button the language does not change, language selection is not offered on the disc.
- · When power is turned on again or disc is removed, language reverts to initial setting. If this language is not recorded on the disc, the language recorded will be heard.

\*Important: if a remote control button does not work when pressed, press the DVD button on the remote and try the button again.

When  $\bigcirc$  appears on the screen while a button is being operated, it means that the corresponding operation is prohibited by DECK or the disc.

ANGLE Indicator

### Multiple Angle Viewing (DVD only)

DVDs may contain scenes shot from multiple camera angles allowing the same scene to be viewed at different angles. You can view these angles, if available, using the ANGLE button.

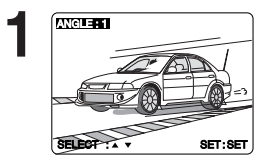

### Press ANGLE

in Play mode to display the angle selection on-screen. · Display disappears after 5 seconds.

### Notes

- The ANGLE Indicator lights up on DECK when a scene recorded at different angles is detected.
- The angle number can be set beforehand so that the angle is switched whenever the ANGLE Indicator lights up.

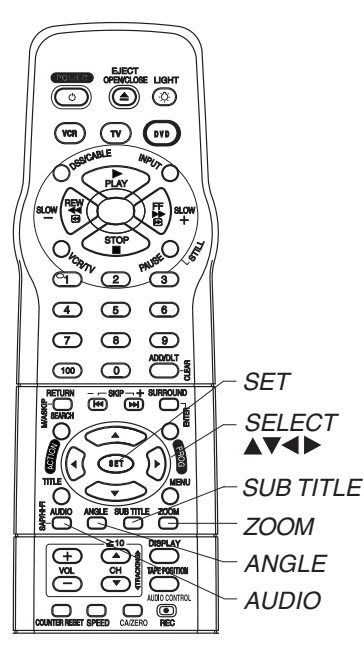

#### Notes

- · The subtitle cannot be enlarged nor can it's position be changed.
- The picture zoom feature does not work with a Video CD.
- During picture zoom, "ZOOM1" or "ZOOM2" is displayed on-screen.
- On some discs, zooming may result in poor picture quality, or may not operate at all.

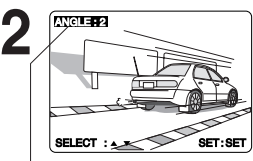

Press ▲▼ to select the desired angle.

Number of angle being played back.

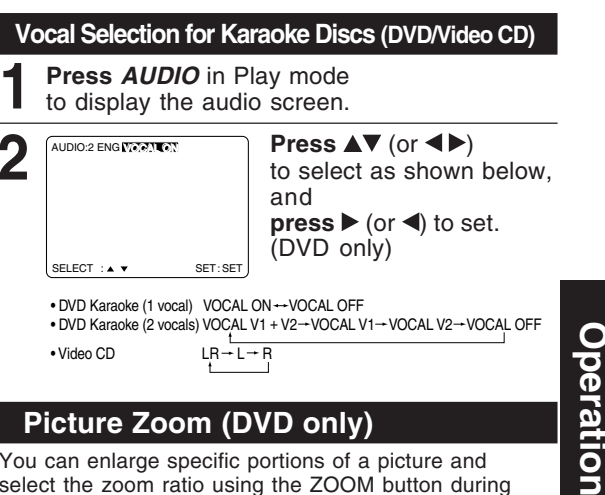

### Picture Zoom (DVD only)

You can enlarge specific portions of a picture and select the zoom ratio using the ZOOM button during DVD playback.

Press ZOOM repeatedly to change display as follows.

· You can enlarge the center portion of the image to one of 2 magnifications.

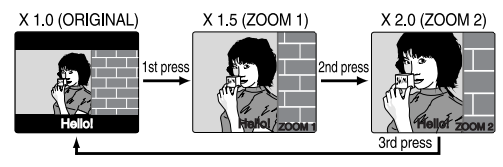

■ Use the  $\blacktriangle$ ,  $\triangledown$ ,  $\triangleleft$  and  $\triangleright$  buttons to move the position up, down, left and right.

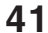

DVD

### **Disc Operation (continued)**

### Title Menu (DVD only)

Some DVDs have more than one title, e.g. movies. If the disc offers a title menu, you can select the desired title number. (Operation may vary according to the disc.)

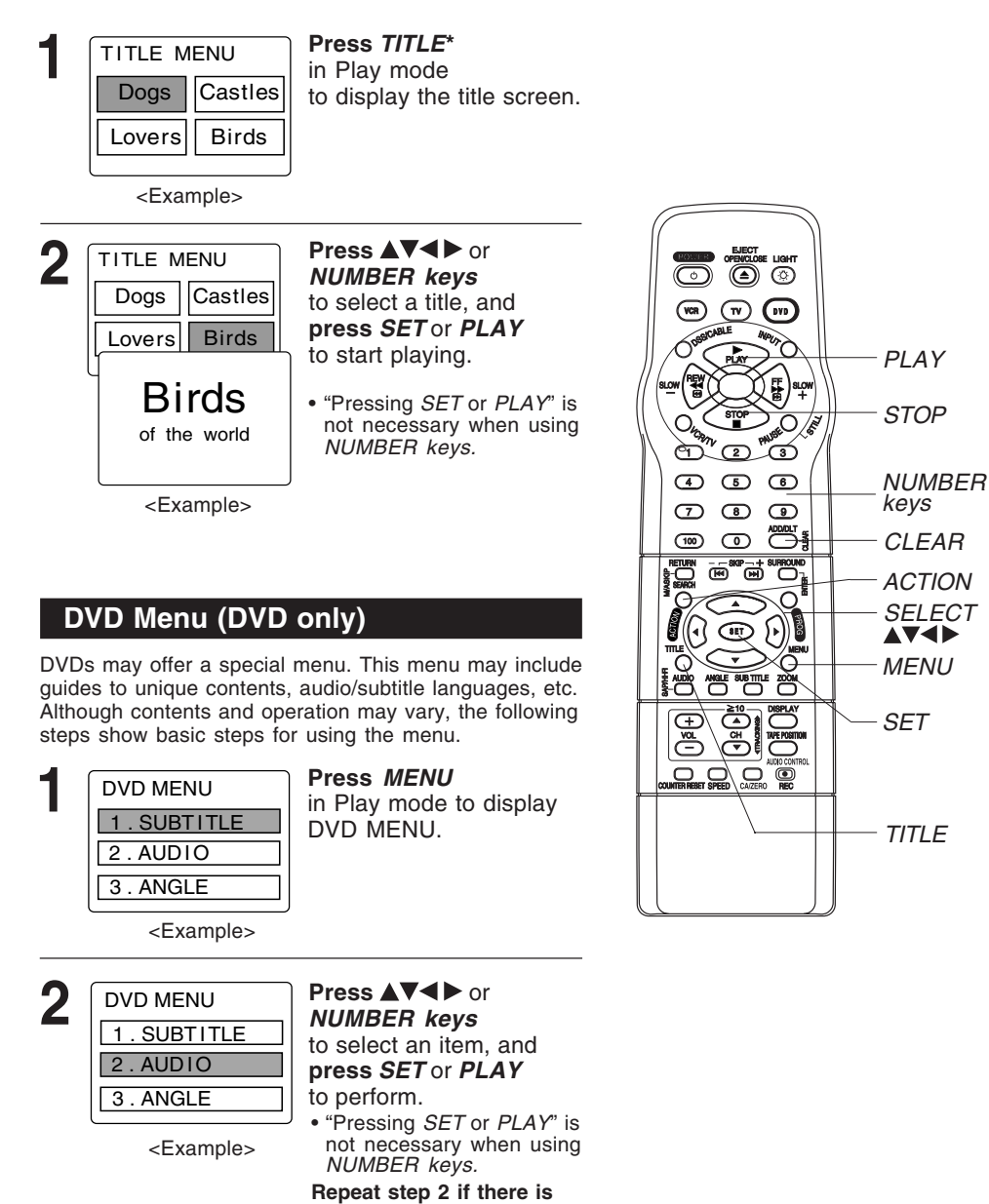

more than one menu.

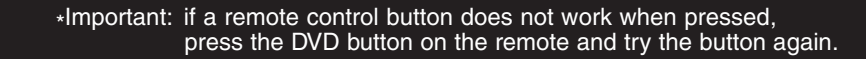

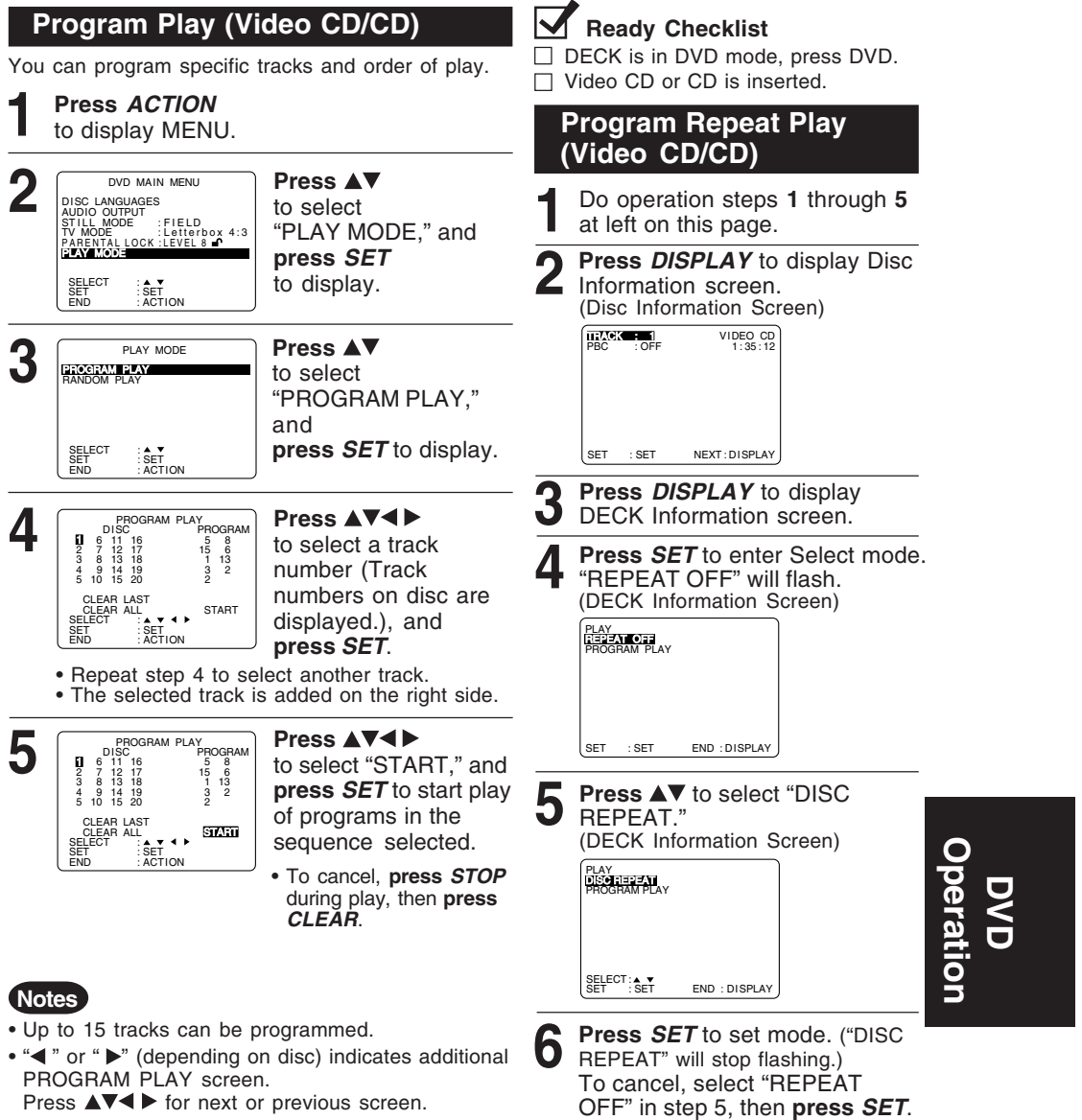

- To clear the last program one by one Press ▲▼◀ ► to move to "CLEAR LAST" and press *SET*. (Pressing *CLEAR* on remote control also clears last program.)
- To clear all programs Press ▲▼◀ ► to move to "CLEAR ALL" and press SET. (Programs are also cleared when the power is turned off or the disc is removed.)

# **Disc Operation (continued)**

#### Random Play (Video CD/CD) Tracks are played in a random order. Press ACTION\* to display MENU. Press ▲▼ 2 DVD MAIN MENU LANGUAGES OUTPUT MODE : DF to select "PLAY MODE," DISC L AUDIO STILL TV MO TV MODE :FIELD TV MODE :Letterbox 4:3 PARENTALLOCK :LEVEL 8 6 and press SET to display. SELECT SET END SET ACTION

Press ▲▼ to select "RANDOM PLAY," and press SET to begin random play.

> • To cancel, press STOP during play, then press CLEAR.

### Ready Checklist

DECK is in DVD mode, press DVD.

### \*Important:

If a remote control button does not work when pressed, press the DVD button on the remote and try the button again.

|  | STOP                         |
|--|------------------------------|
|  | CLEAR                        |
|  | — ACTION<br>— SELECT<br>▲▼◀▶ |
|  | SET<br>AUDIO<br>CONTROL      |
|  |                              |

### Setting the Sound Output Level

Audio recorded on a DVD or Video CD often incorporates a dynamic range of sound. This means that, when compared to a music CD, etc., the average volume is generally lower and the peaks may be higher. This unit can be set so that the average

volume is increased automatically.

### Press AUDIO CONTROL repeatedly to change "ON" ↔ "OFF."

• "ON" or "OFF" lights up on Multi Function Display (about 3 seconds) when you press AUDIO CONTROL.

|               | Audio Control "OFF"  | Audio Control "ON"                                        |
|---------------|----------------------|-----------------------------------------------------------|
| DVD /Video CD | Volume level is low. | Volume level is increased automatically when played back. |
| Music CD      |                      |                                                           |

• "ON" is set ..... When a DVD or Video CD is played back, the average volume is increased.

• "OFF" is set .... The volume level recorded on the disc is played back just as it is.

### Notes

3

PLAY MODE

SET

PROGRAM PLAY

SELECT SET FND

- When audio equipment is connected, setting the Sound Output level to "OFF" is recommended.
- If the sound becomes abnormal while playing a disc, set the Sound Output level to "OFF."

### **DVD Operation using On-Screen Displays**

Ready Checklist

'n

NUMBER

keys

SET

CLEAR

SELECT 

DISPLAY

2₽ STOP

 $\overline{\odot}$ WR TV 010

ന (2) Ó

100

4 5 6 789

> ₩ ₩

(•) •••))

J∎ J

∕O ‴ SUB TITLE

DECK is in DVD mode, press DVD.

When DISPLAY is pressed, On-Screen Displays show disc information (title/chapter/track number, elapsed playing time) and DECK information (repeat play, play mode).

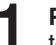

3

Press DISPLAY in Play or Stop mode to display "On-Screen Displays." • Each press of DISPLAY changes the on-screen display as follows. (refer to p. 46.)

> Selected disc information Selected DECK information Normal Screen

### Note

DISPLAY button does not function while DVD TITLE MENU is displayed.

- Press ▲▼ (or ◀►) to select an item, and press SET.
- Press ▲▼ to select the setting, and press SET.

#### <Example of DVD>

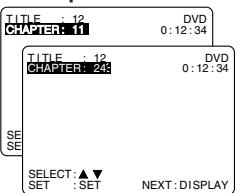

· For some functions the setting will be registered immediately without pressing SET.

• When numbers are displayed (e.g. title number), NUMBER keys are also available.

<Example of Video CD>

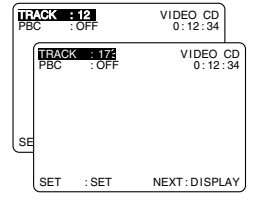

press ▲▼ and SET repeatedly to move to

the error, then correct. Pressing ► is effective

To make corrections,

for elapsing time instead of the above buttons. Press < repeatedly to delete the

error, then correct. To return to normal

screen. press CLEAR or DISPLAY repeatedly.

### Notes

- When DISPLAY button is pressed during playback of a Video CD with Playback control, NUMBER keys are not available on the displayed screen. In this case, press DISPLAY again to remove the displayed screen.
- When  $\bigcirc$  appears on the screen while a button is being operated, it means that the corresponding operation is prohibited by DECK or the disc.

45

peration

### DVD Operation using On-Screen Displays (continued)

### **Detailed Descriptions of each On-Screen Display**

### Disc information screen (for DVD)

- 1. TITLE No. • Change the No. by pressing AV\* or NUMBER keys, and press SET. 2. Chapter No.
- Change the No. by pressing ▲▼ or NUMBER keys, and press SET. 3. Disc currently being played

### 4. Elapsed playing time

- The screen may be changed by selecting the elapsed time. Change the elapsed time by **pressing** *NUMBER keys*. e.g., press 0 1 2 3 4 5 for 01 : 23 : 45.
- This function does not work with some discs.

### Disc information screen (for Video CD/ CD)

#### A. Track No.

- Change the No. by pressing ▲▼ or NUMBER keys, and press SET.
- **B. Playback control ON/OFF** [Video CD with playback control only]

  - ON Video CD menu play is displayed. OFF Video CD menu play is cleared.
- C. Disc currently being played
- Video CD CD

### D. Elapsed playing time

#### Note

- Track No. and the elapsed playing time are not displayed during play started from menu of Video CDs with playback control.
- When () appears on the screen while a button is being operated, it means that the corresponding operation is prohibited by DECK or the disc.

#### DECK information screen (for DECK)

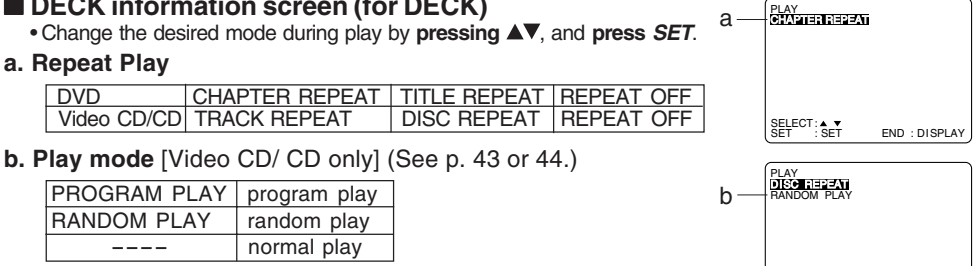

### For your reference

CHAPTER REPEAT

TITLE REPEAT NORMAL PLAY

• CHAPTER/TITLE REPEAT PLAY (DVD)

TITLE

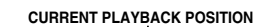

chapter chapter chapter

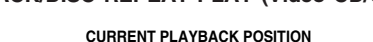

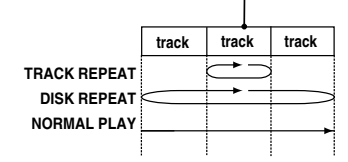

### Note

For repeat play in VCR mode, see p. 36.

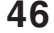

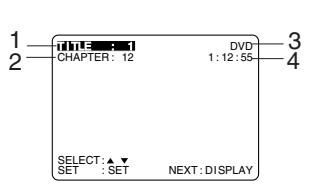

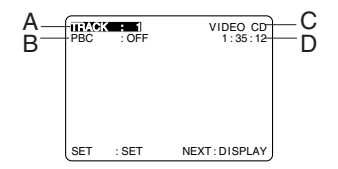

• TRACK/DISC REPEAT PLAY (Video CD/CD)

SET : SET

END : DISPLAY

| MP3 Playback                                                                                                    |                                                                                                    |                                                                                                    |  |
|----------------------------------------------------------------------------------------------------|----------------------------------------------------------------------------------------------------|----------------------------------------------------------------------------------------------------|--|
| You can use this unit to play MP3 f<br>personal use with a computer etc.<br>Play may not be possible in some o<br>condition of the recording.                                                                                                    | format audio recorded for<br>onto a CD-R or CD-RW.<br>cases due to the                                                                                                    | ■ MP3 playback (During STOP mode)<br>1) Press ▲▼ to select an MP3 file (∏<br>2) Press SET or PLAY to start playback                                                                                                    |  |
| Press <i>POWER</i> on the rer                                                                                                    | note or DECK.                                                                                                    | <ul> <li>Select folder (During STOP mode)         <ol> <li>Press ▲▼ to select a folder (□).</li> <li>Press SET to display files/folders contained in the folder.</li> </ol> </li> <li>Select parent folder (During STOP mode)         <ol> <li>Press ▲▼ to select a folder (□).</li> <li>Press SET to make changes to</li> </ol> </li> </ul>       |  |
| <ul> <li>and then place a MP3 disc<br/>Press OPEN/CLOSE to classical<br/>MP3 MENU is displayed<br/>started automatically. (The<br/>displayed.)</li> </ul>                                                                                                    | and playback is<br>e MP3 CD directory is                                                                                                    |                                                                                                    |  |
| Function<br>Status <exampl< td=""><td>e&gt; Counter<br/><sup>∞: ∞: ∞</sup> folder</td><td>the previous directory display.</td></exampl<>                                                                                                    | e> Counter<br><sup>∞: ∞: ∞</sup> folder                                                                                                    | the previous directory display.                                                                                                    |  |
| Folder area<br>(The currently<br>displayed folder<br>turns green)     Folder area<br>(The currently<br>displayed folder<br>turns green)     PLAY MODE<br>PLAY MODE<br>PLAY MODE<br>PLAY MODE<br>PLAY MODE<br>PLAY MODE<br>PLAY MODE<br>PLAY MODE                                                                                                    | File area<br>(The selected<br>MP3 file/folder<br>is displayed<br>with a cursor.)                                                                                                    | <ul> <li>Folder area operation cannot be done.<br/>Only file area operation is possible.</li> <li>Select PLAY MODE (During STOP mode) <ol> <li>Press ◀► to move cursor to PLAY MODE.</li> <li>Press ▲▼ to select the desired PLAY MODE (see below).</li> </ol> </li> <li>[PLAY MODE] NORMAL: All MP3 files are selected and</li></ul>              |  |
| <ul> <li>□ POPS (The MP3 CD d displayed in the displayed in the displayed displayed d</li></ul> | irectory structure<br>above example OSD<br>diagram at left.)<br><i>OW-</i> during play.<br>ncreases with each<br>up to 4 levels.<br>during play.<br>nds of playback, skips<br>3 seconds, returns to<br>only.)<br><i>KIP</i> button can be used<br>g playback.<br>fore performing folder/<br>t.)<br>ing. | played back one time only.<br>SINGLE REPEAT:<br>The selected MP3 file is<br>played back repeatedly.<br>FOLDER REPEAT:<br>The MP3 files contained in<br>the selected folder are played<br>back repeatedly.<br>However, folders below the<br>selected folder are not played<br>back.<br>DISC REPEAT:<br>All MP3 files are played back<br>repeatedly. |  |

**MP3 Playback Operation** 

\*Important: If a remote control button does not work when pressed, press the DVD button on the remote and try the button again.

- 2) Press SET to display files/folders contained in the folder. Select parent folder (During STOP mode) 1) **Press**  $\blacktriangle \nabla$  to select a folder ( $\frown$ ). 2) Press SET to make changes to the previous directory display. lote • Folder area operation cannot be done. Only file area operation is possible. Select PLAY MODE (During STOP
  - mode)
  - 1) Press ◀► to move cursor to PLAY MODE.
  - Press ▲▼ to select the desired PLAY MODE (see below).

### PLAY MODE]

### ORMAL:

### **INGLE REPEAT:**

### OLDER REPEAT:

### **ISC REPEAT:**

peration DVD

### **DVD Lock Feature**

\*Important: If a remote control button does not work when pressed, press the DVD button on the remote and try the button again.

You can prevent playback of DVDs of a specific Ready Checklist rating level which may be unsuitable for children. DECK is in DVD mode, press DVD.

· Some DVDs are encoded with a rating level. If the disc rating is higher (stricter) than the one you preset, playback will be prohibited.

Press ▲▼

and

to select "PARENTAL LOCK,"

1) Press NUMBER keys

2) Enter same secret code again for confirmation.

3) Press SET to display.

• Step 2) not necessary when

changing rating or secret

· Take care that you are not

observed entering the

to enter your secret code.

press SET to display.

### DVD Lock (DVD only)

Press ACTION\*

to display MENU.

DVD MAIN MENU

FIELD

LANGUAGES

SELECT SET END

TV MODE :Letterbox PARENTALLOCK FLEVELS

SET

ENTER 4-DIGIT CODE

**5**---

END :ACTION ENTER :0-9

**To Make Corrections** 

Press NUMBER keys to

Press ◀ repeatedly to

move the cursor.

Z

3

A 4-digit code must be entered to view a blocked program or change rating settings.

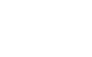

### Caution

Discs not encoded with rating level will play even if the jacket states it is for mature audiences. For these discs, the DVD Lock Ratings will not work.

#### <When DVD Lock is activated>

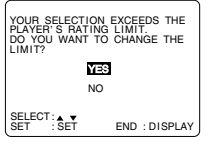

cannot be viewed.

After DVD Lock is set and a blocked DVD is played, this message will appear. The message may differ depending on the disc.

To continue viewing a blocked program for now, Press ▲▼ to select "YES" and SET. Then, enter your 4 digit secret code. When "NO" is selected, blocked programs

Change your secret code You will need your current code. Do step 1 ~ 2 left. Enter current secret code. Press CLEAR to clear the code. Do step 4 to enter new code.

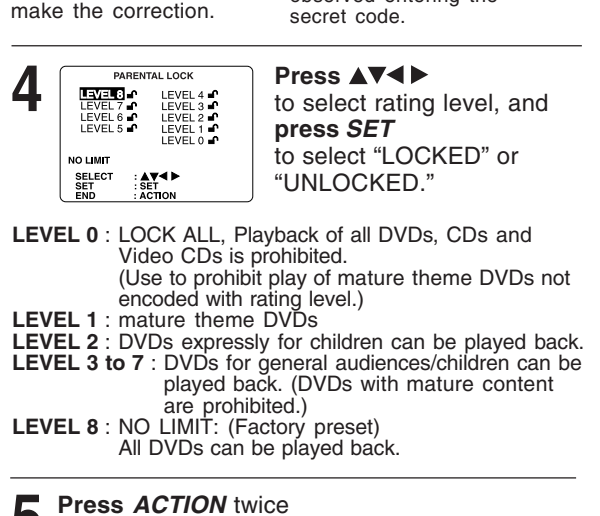

code.

to end setup.

Note · DO NOT forget your secret code.

### **Settings for DVD Operation**

### Press ACTION

to display MENU.

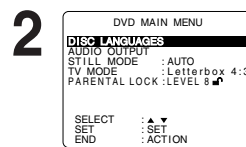

language will be selected.

digital audio output terminal. STILL MODE (See p. 51.)

Letterbox style or 16 : 9 style.

DVD MAIN MENU

SET

DISC LANGUAGES

AUTOMATICALLY. **TV MODE** (See p. 51.)

to be played.

SEL

AUDIO OUTPUT (See p. 50.)

**DISC LANGUAGES** (See below)

All languages offered on the disc can be set.

If the language not offered is set, the original disc

You can set the audio output that comes from the

To select "FIELD" (Field still) or "FRAME" (Frame

still) to prevent jitter or make small text or fine

patterns clearly visible in a still picture. When "AUTO" is set "FIELD" or "FRAME" is selected

To select whether the video material for a wide-

Disc Languages (DVD only)

To select and set the language of the audio

screen will be played back in the Pan & Scan style,

soundtrack, subtitles, or title/DVD menus for all discs

Press AV to select an item, and press SET.

Once initial settings are done, they remain in memory (even after power off) until changed. This means DECK will operate under the same conditions (especially DVDs) each time.

### Ready Checklist

DECK is in DVD mode, press DVD.

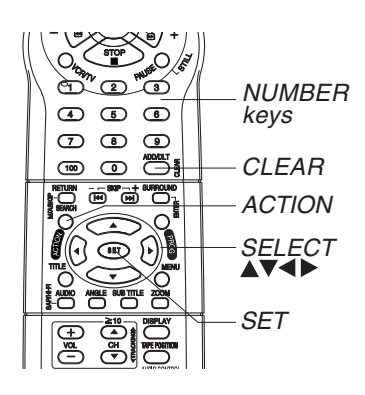

### "AUDIO" selections

(Factory preset: English) To select the audio soundtrack language. English/Spanish/French/Japanese Original: Original disc language OTHER \*\*\*\*: Other language selection\*1

### SUBTITLE" selections

(Factory preset: AUTO) To select the subtitle language. AUTO: Same language selected for "AUDIO"

- If language set for "AUDIO" is used in
- playback, subtitles will not appear. If another language is used during playback, the subtitles will appear in the language selected at "AUDIO" setup.

English/Spanish/French/Japanese OTHER \*\*\*\*: Other language selection'

#### "MENUS" selections (factory preset: English)

To select the language used in title menus or DVD menus. English/Spanish/French/Japanese OTHER \*\*\*\*: Other language selection\*1

#### To enter OTHER \*\*\*\* code

number, Press NUMBER keys (Please refer to language codes on p. 52). To make corrections, press < repeatedly to delete language code number, and correct. \*1 If the selected language is not offered,

the original disc language is selected.

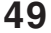

# peration

to select STILL MODE : AUTO TV MODE : Letterbox 4:3 PARENTAL LOCK : LEVEL 8 "DISC LANGUAGES," and press SET to display screen.

Press ▲▼

to select an item, and

press SET repeatedly for desired language.

Press AV

DISC LANGUAGES English English SELECT SET SET

(Please refer right.) Press ACTION to redisplay DVD menu

and go to step 2 to setup another item. Or, press ACTION twice to exit.

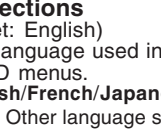

### Settings for DVD Operation (continued)

### Audio Output

Select the digital output to be output from the optical digital audio output connector of DECK.

Press ACTION\* to display MENU. Press AV 2 DVD MAIN MENU AUDIO OUTPUT to select "AUDIO OUTPUT," TV MODE :Letterbox PARENTAL LOCK :LEVEL 8 and press SET SET to display screen. Press AV 3 AUDIO OUTPUT OFF to select an item, ΞW OFF dts DRC SURROUND and press SET repeatedly for SELECT SET SET ACTION output. (See below.)

### "LPCM (DVD)" selections

- OFF: Linear PCM of less than 48 kHz/16 bit is output. When playing DVDs recorded in linear PCM of over 48 kHz/20 bit or 96 kHz, no digital audio is output. (Factory preset)
- PCM: When playing DVDs recorded in linear PCM of 48 kHz/20 bit/24 bit or 96 kHz, digital audio converted to 48 kHz/16 bit is output. (Digital output of PCM audio is restricted to 48 kHz/16 bit or below for copyright protection.)

### "Dolby Digital" selections

- Bitstream: Dolby Digital bitstream (1ch-5.1ch) is output. (Factory preset)
- OFF: No output. dts" selections

Bitstream: dts bitstream is output. (Factory preset) OFF: No output.

- "DRC (Dynamic Range Compression)" selections OFF: Normal audio range is selected. (Factory
- **ON:** For dynamic sound even at low volume, this
- **ON:** For dynamic sound even at low volume, this is useful for late-night listening. [Dolby Digital DVDs only].

### ■ "SURROUND" selections

Surround Sound creates the effect of sound coming from non-existent rear speakers even when only connected to a 2-channel stereo system.

**OFF:** No Surround Sound effect. (Factory preset) **ON:** Surround Sound effect.

Press ACTION to redisplay DVD menu and go to step 2 to setup another item. Or, press ACTION twice to exit.

### Ready Checklist

DECK is in DVD mode, press DVD.

| Type of amplifier                                                                            | Recommended setting |                  |                   |
|----------------------------------------------------------------------------------------------|---------------------|------------------|-------------------|
| to be connected                                                                              | LPCM<br>(DVD)       | Dolby<br>Digital | dts               |
| No amplifier is connected                                                                    | OFF                 | OFF              | OFF               |
| AV amplifier (with digital<br>audio input connector)<br>without Dolby Digital/dts<br>decoder | PCM*1               | OFF*2            | OFF* <sup>2</sup> |
| AV amplifier including<br>Dolby Digital decoder                                              | PCM*1               | Bitstream        | OFF               |
| AV amplifier including<br>Dolby Digital/dts decoder                                          | PCM*1               | Bitstream        | Bitstream         |

- Make settings according to amplifier connected to optical audio output as shown in above table.
- When a dts decoder is not connected, to enjoy dts DVD, please select audio output other than dts at the dts DVD menu screen. Otherwise, there will be no sound.
- \*1 Audio Output 2 from DECK is converted to 48 kHz/16 bit in addition to audio from digital audio output. To enjoy high quality sound at 48 kHz/20 bit /24 bit or 96 kHz, connect the amplifier or decoder directly to the Audio Output 2 connectors, not to the Digital Audio Output connector. [Select "OFF" at the "LPCM (DVD)".]
- \*2 When connecting an amplifier (with an optical digital input connector) which does not contain the Dolby Digital or dts decoder, be sure to select "OFF". If "Bitstream" is selected, starting DVD play may cause such a high level of noise as to be harmful to your ears and damage the speakers.
- \*3 When a dts decoder is connected, please select "Bitstream" in "dts". If "OFF" is selected, there will be no sound.

#### Notes

- Turn off other surround effects when using this surround effect.
- For optimum effect, the distance between DECK and the listener should be about 3 or 4 times the distance between the right and left front speakers.

\_\_\_\_||

\*Important: If a remote control button does not work when pressed, press the DVD button on the remote and try the button again.

### Still Mode

Set to reduce jitter in a displayed still picture or a motion picture.

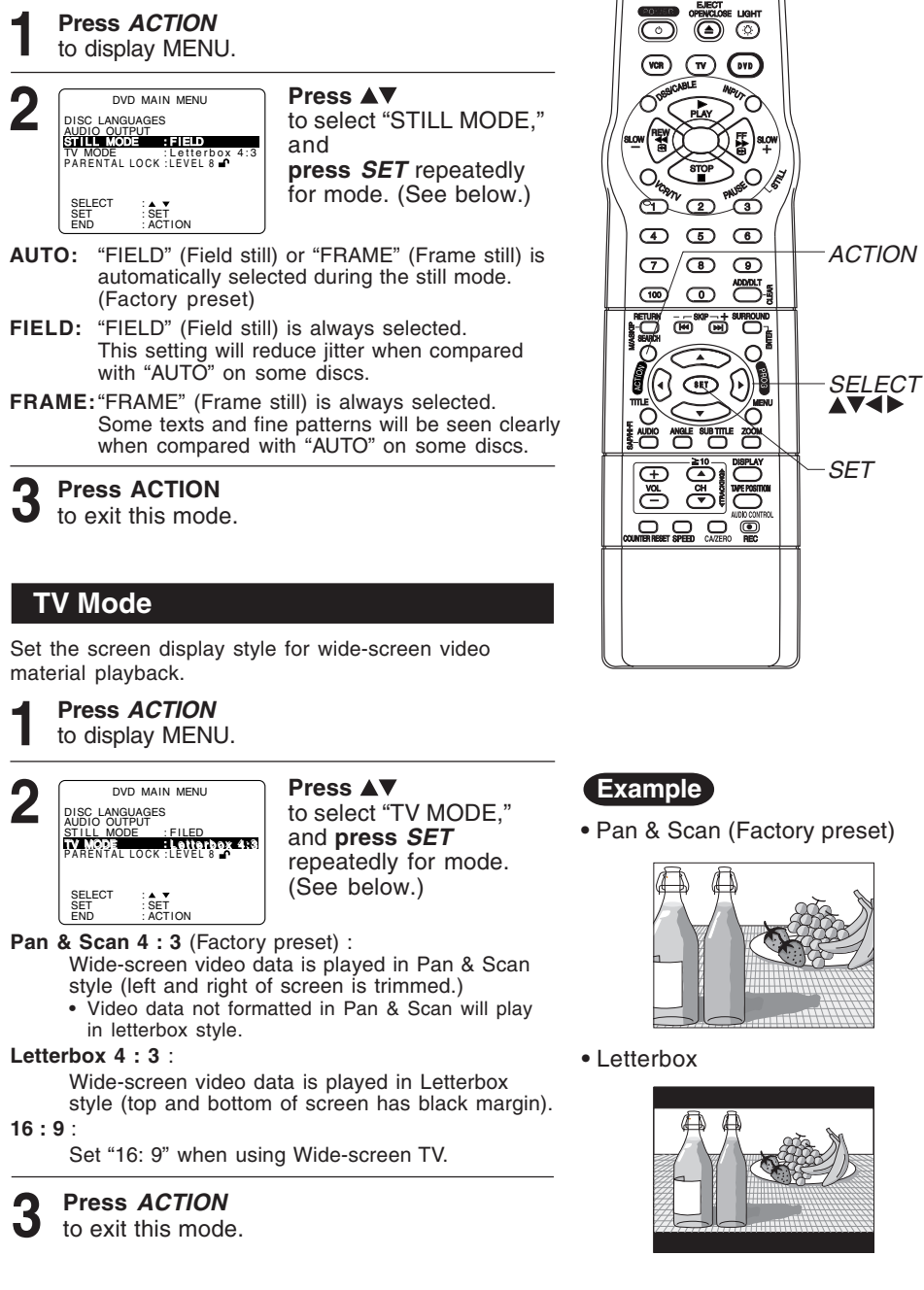

DVI Opera

DVD Operation

Language Code List

Enter the appropriate code number for the initial settings "AUDIO", "SUBTITLE" and/or "MENUS" (see p. 49).

| Code | Language        | Code | Language     | Code | Language         | Code | Language   |
|------|-----------------|------|--------------|------|------------------|------|------------|
| 6565 | Afar            | 7079 | Faroese      | 7678 | Lingala          | 8375 | Slovak     |
| 6566 | Abkhazian       | 7082 | French       | 7679 | Laothian         | 8376 | Slovenian  |
| 6570 | Afrikaans       | 7089 | Frisian      | 7684 | Lithuanian       | 8377 | Samoan     |
| 6577 | Ameharic        | 7165 | Irish        | 7686 | Latvian, Lettish | 8378 | Shona      |
| 6582 | Arabic          | 7168 | Scots Gaelic | 7771 | Malagasy         | 8379 | Somali     |
| 6583 | Assamese        | 7176 | Galician     | 7773 | Maori            | 8381 | Albanian   |
| 6588 | Aymara          | 7178 | Guarani      | 7775 | Macedonian       | 8382 | Serbian    |
| 6590 | Azerbaijani     | 7185 | Gujarati     | 7776 | Malayalam        | 8385 | Sundanese  |
| 6665 | Bashkir         | 7265 | Hausa        | 7778 | Mongolian        | 8386 | Swedish    |
| 6669 | Byelorussian    | 7273 | Hindi        | 7779 | Moldavian        | 8387 | Swahili    |
| 6671 | Bulgarian       | 7282 | Croatian     | 7782 | Marathi          | 8465 | Tamil      |
| 6672 | Bihari          | 7285 | Hungarian    | 7783 | Malay            | 8469 | Telugu     |
| 6678 | Bengali; Bangla | 7289 | Armenian     | 7784 | Maltese          | 8471 | Tajik      |
| 6679 | Tibetan         | 7365 | Interlingua  | 7789 | Burmese          | 8472 | Thai       |
| 6682 | Breton          | 7378 | Indonesian   | 7865 | Nauru            | 8473 | Tigrinya   |
| 6765 | Catalan         | 7383 | Icelandic    | 7869 | Nepali           | 8475 | Turkmen    |
| 6779 | Corsican        | 7384 | Italian      | 7876 | Dutch            | 8476 | Tagalog    |
| 6783 | Czech           | 7387 | Hebrew       | 7879 | Norwegian        | 8479 | Tonga      |
| 6789 | Welsh           | 7465 | Japanese     | 7982 | Oriya            | 8482 | Turkish    |
| 6865 | Danish          | 7473 | Yiddish      | 8065 | Panjabi          | 8484 | Tatar      |
| 6869 | German          | 7487 | Javanese     | 8076 | Polish           | 8487 | Twi        |
| 6890 | Bhutani         | 7565 | Georgian     | 8083 | Pashto, Pushto   | 8575 | Ukrainian  |
| 6976 | Greek           | 7575 | Kazakh       | 8084 | Portuguese       | 8582 | Urdu       |
| 6978 | English         | 7576 | Greenlandic  | 8185 | Quechua          | 8590 | Uzbek      |
| 6979 | Esperanto       | 7577 | Cambodian    | 8277 | Rhaeto-Romance   | 8673 | Vietnamese |
| 6983 | Spanish         | 7578 | Kannada      | 8279 | Romanian         | 8679 | Volapük    |
| 6984 | Estonian        | 7579 | Korean       | 8285 | Russian          | 8779 | Wolof      |
| 6985 | Basque          | 7583 | Kashmiri     | 8365 | Sanskrit         | 8872 | Xhosa      |
| 7065 | Persian         | 7585 | Kurdish      | 8368 | Sindhi           | 8979 | Yoruba     |
| 7073 | Finnish         | 7589 | Kirghiz      | 8372 | Serbo-Croatian   | 9072 | Chinese    |
| 7074 | Fiji            | 7665 | Latin        | 8373 | Singhalese       | 9085 | Zulu       |

## Warning and Instruction Displays

These displays will alert you to a missed operation or provide further instructions.

| OSD                                                                                            | Caution                                                                                                    | Page           |        |
|------------------------------------------------------------------------------------------------|----------------------------------------------------------------------------------------------------|----------------|--------|
| PLEASE SET CLOCK BY<br>PRESSING ACTION KEY                                                     | If you attempt to set or review a Timer<br>Recording and the Clock is not set                                                                            | 24             |        |
| PLEASE PREPARE FOR TIMER<br>REC                                                                | If DECK is not in Stop mode or a cassette<br>with record tab is not inserted 2 minutes<br>before a Timer Recording is about to<br>begin                  | 24<br>25       |        |
| CHECK CASSETTE<br>RECORD TAB                                                                   | If you press REC on the remote control or DECK, and a cassette is inserted with no record tab                                                            | 6              |        |
| NO CASSETTE                                                                                    | If you press PLAY, FF, REW, or REC on<br>the remote control or DECK without a<br>cassette inserted                                                       | 20<br>21       |        |
| TO CANCEL TIMER REC<br>HOLD DOWN STOP KEY<br>FOR APPROX 3 SEC                                  | If you press STOP or POWER<br>during a Timer Recording<br>(visible in VCR mode only)                                                                     | 25             |        |
| VIDEO HEADS MAY NEED<br>CLEANING PLEASE INSERT<br>HEAD CLEANING CASSETTE<br>OR REFER TO MANUAL | If head cleaning becomes necessary<br>while playing back a tape                                                                                          | 6              |        |
| VCR LOCK ACTIVATED                                                                             | If you press a function button other than<br>STOP/EJECT or POWER while DECK is<br>in VCR Lock mode                                                       | 37             |        |
| REMOTE CONTROL IS SET<br>TO CABLE/DSS MODE<br>USE VCR : VCR KEY<br>USE DVD : DVD KEY           | If you press an invalid key on the remote while in CABLE/DSS mode                                                                                        | 28<br>29<br>38 |        |
| REMOTE CONTROL IS SET<br>TO TV MODE<br>USE VCR : VCR KEY<br>USE DVD : DVD KEY                  | If you press an invalid key on the remote while in TV mode                                                                                               | 28<br>29<br>38 |        |
| PLEASE CHECK THE DISC,<br>AND FOR STAINS OR<br>SCRATCHES ON DISC                               | If you press PLAY, or DECK reads<br>data from a stained or scratched disc<br>in DVD mode. Also, if the type of disc<br>is other than DVD, Video CD or CD | 4              | Inform |
| IT IS PROHIBITED TO COPY<br>DVD/VIDEO CD/CD TO VHS                                             | If you press REC in DVD mode                                                                                                    | 21             | ation  |

# **Before Requesting Service**

Check the following points if you are having trouble with your DECK.

| Power                                                                                                    | Correction                                                                                                    |
|----------------------------------------------------------------------------------------------------|----------------------------------------------------------------------------------------------------|
| No power                                                                                                    | <ul><li>Completely insert Power Plug into an AC outlet.</li><li>Set POWER button to on.</li><li>Make sure power source is active.</li></ul>                                                                                                    |
| Power turns itself off                                                                                                    | <ul> <li>Auto power-off (shutoff) occurs after about 5 min.<br/>in DVD mode with no operation, or if there is no<br/>broadcast signal in TV or Playback mode.<br/>Turn the power back on. (pp. 23, 37)</li> </ul>                                                                                                    |
| Recording & Playback                                                                                                    | Correction                                                                                                    |
| TV program cannot be recorded                                                                                              | <ul> <li>Check connections between DECK, external antenna, and TV.</li> <li>Check channel selections.</li> <li>Make sure your antenna system (CABLE or TV) is correctly set. (Channels [p. 18])</li> <li>Make sure cassette record tab is intact. (p. 6)</li> </ul>                                                                                                    |
| Timer recording cannot be performed                                                                                        | <ul> <li>Confirm that clock is set to current time and date.</li> <li>Make sure Cable/DSS box (if used) is left on and tuned to channel to be recorded.</li> <li>Set recording start/stop times correctly. (p. 24)</li> <li>Timer recording may not be performed or continued if a power interruption occurs before or during a Timer Recording, even after power is restored.</li> </ul> |
| There is no playback picture, or the playback picture is noisy or contains streaks                                         | <ul> <li>Select channel 3 or 4 on TV to match VCR output channel (3 or 4) (p. 16) or select LINE.</li> <li>Set VCR/TV selector to "VCR."</li> <li>Adjust TRACKING control in either direction. (p. 6)</li> <li>Try Head Cleaning. (p. 6)</li> </ul>                                                                                                    |
| Special effects playback, picture may contain some vertical jitter when using a TV with an Automatic Vertical Hold Control | <ul> <li>Set TV's Vertical Hold Control to MANUAL, then<br/>adjust.</li> </ul>                                                                                                    |
| DECK cannot be controlled                                                                                                  | <ul> <li>Make sure DECK power is on.</li> <li>Check Remote batteries.</li> <li>Make sure VCR LOCK is set to off. (p. 37)</li> <li>Make sure Remote is in proper mode.(p. 28)</li> <li>Make sure Timer Recording is not in progress.</li> </ul>                                                                                                    |
| Remote Control                                                                                                    | Correction                                                                                                    |
| DECK cannot be remote controlled                                                                                           | <ul> <li>Make sure DECK power is on.</li> <li>Make sure Remote is in VCR mode.</li> <li>Aim Remote Control directly at remote sensor on DECK. (p. 9)</li> <li>Avoid any object blocking signal path.</li> <li>Check Remote batteries. (p. 4)</li> <li>Exposing DECK remote sensor to direct fluorescent or outdoor light may cause signal interference.</li> </ul>                        |
| PROG buttons do not respond                                                                                                | <ul> <li>PROG functions are not available in COMPONENT<br/>Video Output and S-VIDEO OUT. Set TV to either RF<br/>IN or VIDEO IN. (p. 10)</li> <li>Check Remote batteries. (p. 4)</li> <li>Press VCR or DVD button for DVD/VCR mode. (p. 28)</li> </ul>                                                                                                    |

Check the following points if you are having trouble with your DECK.

| DVD/ Video CD/ CD                                                                                      | Correction                                                                                                    |
|----------------------------------------------------------------------------------------------------|----------------------------------------------------------------------------------------------------|
| Play fails to start even when PLAY is pressed                                                          | <ul> <li>This DECK cannot play discs other than DVDs,<br/>Video CDs and CDs.</li> <li>The disc may be dirty and require cleaning.</li> </ul>                                                                                                    |
| Play starts but then stops immediately                                                                 | Be sure disc is installed with label side up.                                                                                                    |
| Picture is distorted during rapid advance or rapid reverse                                             | The picture will be somewhat distorted at times:<br>this is normal.                                                                                                    |
| No Forward/Reverse Scene Search play                                                                   | <ul> <li>Some discs may have sections which prohibit<br/>Forward/Reverse Scene Search. (p. 23)</li> </ul>                                                                                                    |
| Play does not start even when title is selected                                                        | Confirm the "DVD LOCK" setting. (p. 48)                                                                                                    |
| Audio soundtrack and/or subtitle<br>language is not the one selected at<br>the initial settings        | <ul> <li>If the audio soundtrack and/or subtitle language<br/>selected at DVD initial settings does not exist<br/>on the disc, it will not be accessible.</li> </ul>                                                                                                    |
| No subtitles                                                                                           | <ul> <li>Subtitles appear only when available on disc.</li> <li>"OFF" is selected at the changing subtitle<br/>language. Select "ON" at the "Subtitle Languages"<br/>section (p. 40) to display the subtitles.</li> </ul>                                                                             |
| Alternative audio soundtrack<br>(or subtitle) language cannot be<br>selected                           | <ul> <li>Alternative language cannot be selected with discs which do not contain more than one language.</li> <li>For some discs, alternative language cannot be selected with the AUDIO or SUB TITLE button. Try selecting it from the DVD MENU if available.</li> </ul>                             |
| Angle cannot be changed                                                                                | • This function is dependent on software availability.<br>Even if disc has multiple angles, they may be<br>recorded for specific scenes only (ANGLE<br>indicator on DECK lights up). (p. 41)                                                                                                    |
| Miscellaneous                                                                                          | Correction                                                                                                    |
| Programs cannot be viewed on TV                                                                        | <ul> <li>Make sure TV is set to output of DECK.</li> <li>Check connections between DECK,<br/>external antenna, and TV.</li> <li>Set VCR/TV selector to "TV." (p. 21)</li> <li>Make sure proper signal source is selected.</li> </ul>                                                                  |
| Video cassette cannot be inserted                                                                      | <ul> <li>Insert the cassette with window side up; record<br/>tab facing you.</li> </ul>                                                                                                    |
| Video cassette ejects when<br>a recording is started or the power is<br>turned off for timer recording | • Make sure cassette record tab is intact. (p. 6)                                                                                                    |
| In Stop mode, the motor (CYLINDER) continues to rotate                                                 | • To enable Quick play mechanism, the cylinder will rotate for about 3 minutes. This reduces response time from Stop to Play mode.                                                                                                    |
| The disc cannot be removed                                                                             | <ul> <li>First, unplug DECK. Then, prepare a rigid wire<br/>(e.g. an extended paper clip) and, applying<br/>moderate force, insert it straight into the hole at the<br/>base of the tray. The tray will eject a little. Now, pull<br/>the tray all the way out and remove the disc. (p. 9)</li> </ul> |

For Your Information

**Limited Warranty** 

### Panasonic Canada Inc. 5770 Ambler Drive, Mississauga, Ontario L4W 2T3

### **PANASONIC PRODUCT – LIMITED WARRANTY**

Panasonic Canada Inc. warrants this product to be free from defects in material and workmanship and agrees to remedy any such defect for a period as stated below from the date of original purchase.

### DVD / VCR DECK - One (1) year, parts and labour

### LIMITATIONS AND EXCLUSIONS

This warranty does not apply to products purchased outside Canada or to any product which has been improperly installed, subjected to usage for which the product was not designed, misused or abused, damaged during shipping, or which has been altered or repaired in any way that affects the reliability or detracts from the performance, nor does it cover any product which is used commercially. Dry cell batteries are also excluded from coverage under this warranty.

This warranty is extended to the original end user purchaser only.

A purchase receipt or other proof of date of original purchase is required before warranty service is performed.

### THIS EXPRESS, LIMITED WARRANTY IS IN LIEU OF ALL OTHER WARRANTIES, EXPRESS OR IMPLIED, EXCLUDING ANY IMPLIED WARRANTIES OF MERCHANTABILITY OR FITNESS FOR A PARTICULAR PURPOSE.

### IN NO EVENT WILL PANASONIC CANADA INC. BE LIABLE FOR ANY SPECIAL, INDIRECT OR CONSEQUENTIAL DAMAGES.

In certain instances, some jurisdictions do not allow the exclusion or limitation of incidental or consequential damages, or the exclusion of implied warranties, so the above limitations and exclusions may not be applicable.

### **Servicentre List**

### WARRANTY SERVICE

For product operation and information assistance, please contact your Dealer or our Customer Care Centre at:

| Telephone #:   | Fax #:         | Web:             |
|----------------|----------------|------------------|
| (905) 624-5505 | (905) 238-2360 | www.panasonic.ca |

For product repairs, please contact one of the following:

- Your Dealer who will inform you of an authorized Servicentre nearest you.
- Our Customer Care Centre at (905) 624-5505 or www.panasonic.ca
- A Panasonic Factory Servicentre listed below:

Richmond, British Columbia Calgary, Alberta Mississauga, Ontario Panasonic Canada Inc. Panasonic Canada Inc. Panasonic Canada Inc. 12111 Riverside Way 6835-8<sup>th</sup> St. N. E. 5770 Ambler Dr. Calgary, AB T2E 7H7 Mississauga, ON L4W 2T3 Richmond, BC V6W 1K8 Tel: (905) 624-8447 Tel: (604) 278-4211 Tel: (403) 295-3955 Fax: (403) 274-5493 Fax: (604) 278-5627 Fax: (905) 238-2418

Lachine, Québec

Panasonic Canada Inc. 3075, rue Louis A. Amos Lachine, QC H8T 1C4 Tel: (514) 633-8684 Fax: (514) 633-8020

### **CUSTOMER'S RECORD:**

Customer Name: \_\_\_\_\_\_ Serial Number: \_\_\_\_\_\_ Model Number: \_\_\_\_\_\_ Serial Number: \_\_\_\_\_\_ Date of Purchase: \_\_\_\_\_\_ Dealer's Name: \_\_\_\_\_

Address: \_\_\_\_\_ Phone Number: \_\_\_

### IF YOU SHIP THE PRODUCT TO A SERVICENTRE

Carefully pack and send prepaid, adequately insured and preferably in the original carton. Include details of the defect claimed, and proof of date of original purchase.

For Your Information

# Index

### DECK & VCR

| Α | ACTION button                                       |
|---|-----------------------------------------------------|
|   | Accessories 4                                       |
|   | ADD/DELETE button (Add or Delete a Channel) . 8, 19 |
|   | Audio Broadcast types (Stereo/SAP/Mono) . 26        |
|   | Audio Mode (Playback, Recording)27                  |
|   | Auto Operation Functions                            |
|   | Auto Shut-Off                                       |
| в | Batteries 4                                         |
| 2 |                                                     |
| C | Channel ("SET UP CHANNEL")                          |
|   | Channel Up/Down, Tracking/V-Lock Button 6, 8        |
|   | Clock ("SET CLOCK") 18                              |
|   | Commercial Advance 30 ~ 32                          |
|   | Connections 12 ~ 15                                 |
|   | Copy Your Tapes (Dubbing)                           |
|   | COUNTER RESET button 8, 35                          |
| D | DISPLAY button                                      |
|   | DSS/CABLE mode button 8, 28                         |
|   | DST (Daylight Saving Time) 19                       |
| Е | EJECT button                                        |
|   | ENTER button (For tuning TV Channel) 8. 28          |
| E | EAST EODWARD/SEARCH button 8 20                     |
| н | Head Cleaning                                       |
|   | Index Country                                       |
| 1 | Indicator (Multi Function Display)                  |
|   | Indicator (Multi Function Display)                  |
|   | Initial Setup (Ready to Play)                       |
| _ | INFOT DUILOT                                        |
| L | Limited Warranty 57                                 |
|   | Location of Controls (Remote, DECK) 8 ~ 10          |
| Μ | Movie Advance                                       |
|   | Multi-Brand Control                                 |
| 0 | On-Screen Displays (VCR) 11                         |
| - | One Touch Recording                                 |
| Р | PALISE/STILL button (Still Picture) 8 20            |
| · | PLAY button (Playback a Tape) 8 20                  |
|   | POWER button                                        |
|   | PBOG button (PBOGBAM) 8 24                          |
|   | Program Clear Beview Beplace 25                     |
|   | Program End Search 34                               |
| ~ | Quality Distura                                     |
| Q | Quality Picture 6                                   |
| R | REC button (Record on a Tape)                       |
|   | Record Tab 6                                        |
|   | Remote Sensor                                       |
|   | Remote Warning                                      |
|   | Repeat Play                                         |
|   | REWIND/SEARCH button 8, 20                          |

| S SAP/Hi-Fi                                                 |
|-------------------------------------------------------------|
| T Tape Position, Tape Status                                |
| V VCR Lock                                                  |
| WWarning and Instruction Displays 53<br>Weak Signal Display |
| Z ZERO SEARCH button 8, 35                                  |

### 58

### DVD

| A ACTION button                                                                            | 49<br>41<br>40<br>44<br>50<br>23 |
|--------------------------------------------------------------------------------------------|----------------------------------|
| C CLEAR button                                                                             | 48<br>13                         |
| D Disc Languages                                                                           | 49<br>45<br>42<br>28<br>48       |
| F Frame by Frame Picture                                                                   | 23<br>23<br>23                   |
| K Karaoke (Vocal Selection for Karaoke Discs) 4                                            | 41                               |
| L Language Code List                                                                       | 52                               |
| M MENU button (To display DVD Menu) 8, 4                                                   | 42<br>47                         |
| Multiple Angle Viewing                                                                     | 41                               |
| O OPEN/CLOSE button                                                                        | 22<br>15                         |
| P PLAY button (Play a Disc)                                                                | 22<br>43                         |
| R Random Play (For Video CD/ CD)                                                           | 44                               |
| Repeat Play                                                                                | 46                               |
| BETLIEN button 8 2                                                                         | 23<br>22                         |
| S SEABCH button                                                                            |                                  |
| (Forward/Reverse Scene Search)                                                             | 23                               |
| (Forward/Reverse Chapter/Track) 8, 2                                                       | 23                               |
| SLOW+/SLOW- button (Slow Motion Picture) . 8, 2                                            | 23                               |
| Sound Output Level                                                                         | 14                               |
| STILL bullon (Suil Picture of Pause) 8, 2<br>Still Mode (For selecting "FIFLD" or "FRAME") | 23<br>51                         |
| STOP button                                                                                | 22                               |
| SUBTITLE button                                                                            |                                  |
| (For selecting Subtitle Language)                                                          | 40                               |
| SUKKUUND button                                                                            | 23<br>13                         |
| T TITLE button (Title Manu)                                                                | 10                               |
| TV Mode (For selecting the screen display style) 8, 2                                      | +∠<br>51                         |
| V Video CD                                                                                 | 23                               |
| <b>Z</b> ZOOM button (Picture Zoom)                                                        | 41                               |

For Your Information

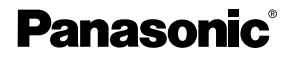

Panasonic Canada Inc. 5770 Ambler Drive, Mississauga, Ontario L4W 2T3 (905) 624-5010 www.panasonic.ca Montréal: 3075 Louis A. Amos, Lachine, Québec H8T 1C4 (514) 633-8684 Toronto: 5770 Ambler Drive, Mississauga, Ontario L4W 2T3 (905) 238-2181 Calgary: 6835 8th Street N.E., Calgary, Alberta T2E 7H7 (403) 295-3922 Vancouver: 12111 Riverside Way, Richmond, BC V6W 1K8 (604) 278-4211

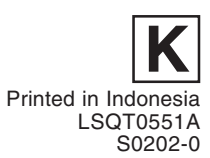

# 

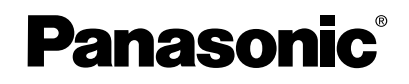

Réglage initia

accordemen

ts

de

base

Fonctions du magnétoscope

Fonctions du DVD

Autres onctions

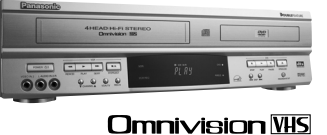

Combiné magnétoscope-lecteur DVD Manuel d'utilisation Modèle PV-D4762-K

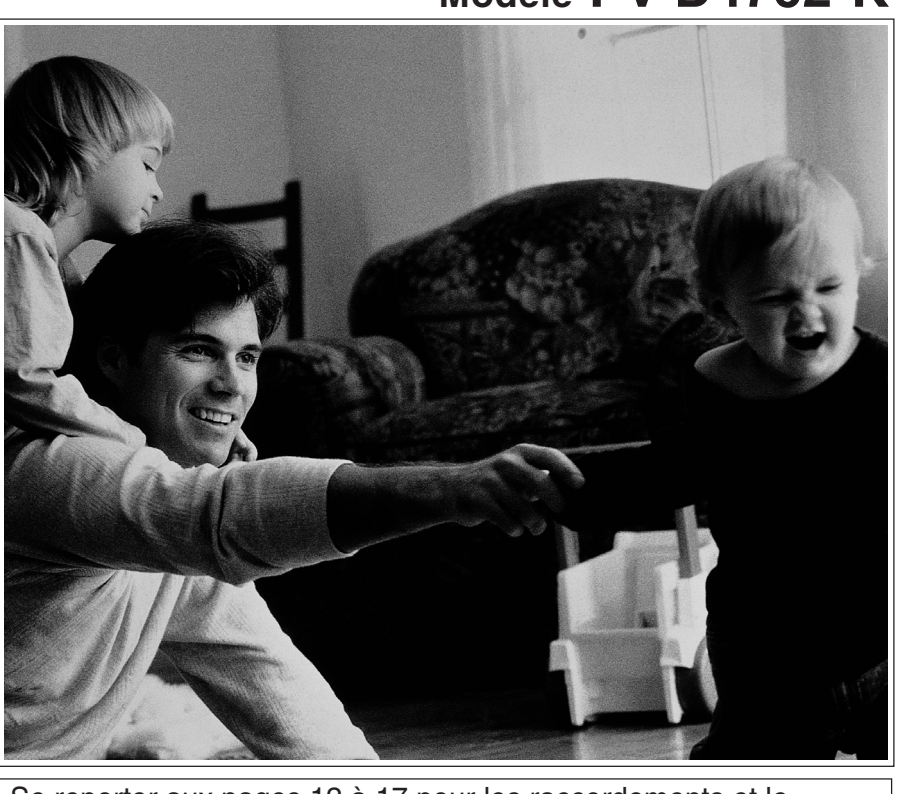

Se reporter aux pages 12 à 17 pour les raccordements et le paramétrage initial.

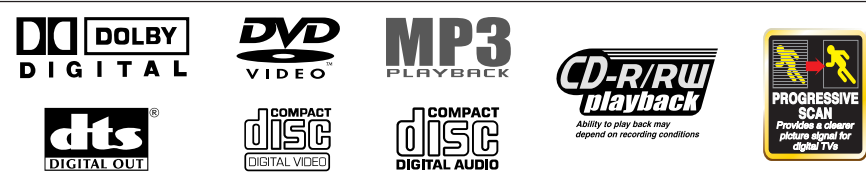

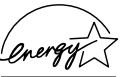

À titre de partenaire du programme Energy Star, Panasonic assure que cet appareil, ou ce modèle, satisfait aux normes d'efficacité énergétique du programme.

Nous vous recommandons de lire attentivement le présent manuel avant de brancher, d'utiliser ou de régler l'appareil. Conserver ce manuel pour consultation ultérieure.

LSQT0551A

### Importantes mesures de sécurité

Pour votre sécurité, lire et observer les mesures de sécurité et le manuel d'utilisation. Tenir compte également de toutes les mises en garde indiquées dans le manuel et inscrites sur l'appareil

### Installation

- Installation Mise en garde Alimentation N'alimenter l'appareil que sur le type de courant indiqué dans ce manuel ou sur l'appareil. Dans le doute, consulter un détaillant ou la compagnie d'électricité.
- Fiche polarisée ou avec retour à la terre Par mesure de sécurité, cet appareil est muni soit d'une fiche polarisée (branches de largeur différente) ou d'une fiche à trois branches.

differente) ou d'une fiche a trois branches. Mise en garde – Fiche polarisée: Cette fiche ne peut être insérée dans une prise que dans un sens. Si elle ne peut être entièrement insérée, essayer l'autre sens. Si elle ne peut être insérée dans aucun des deux sens, consulter un électricien pour faire modifier l'installation électrique. Ne pas contourner cette mesure de sécurité en modifiant la fiche modifiant la fiche.

Fiche avec retour à la terre: Cette fiche ne peut être insérée que dans une prise avec retour à la terre (prise à trois trous). Si cela s'avérait nécessaire, consulter un électricien pour installer une prise adéquate. Ne pas contourner cette mesure de sécurité en modifiant la fiche.

#### 3

- tte mesure de sécurité en modifiant la fiche. **Cordon d'alimentation** Placer le cordon dans un endroit où il ne risque pas d'être écrasé ou étiré. Si une rallonge devenait nécessaire, s'assurer qu'elle comporte une fiche polarisée ou une fiche avec retour à la terre et que le raccordement puisse se faire de manière sécuritaire. Toute prise, fiche ou cordon endommagés doivent être remplacés par un électricien qualifié. Les prises murales surchardees et les rallonges peuvent être cause surchargées et les rallonges peuvent être cause d'incendie ou de chocs électriques.
- Ne pas bloquer les évents d'aération Les évents d'aération du boîtier assurent l'évacuation de la chaleur produite par le fonctionnement de l'appareil. Le blocage des évents peut entraîner une surchauffe et un risque d'incendie ou de dommage aux cassettes et disques.

- et disques.
  Pour plus de protection:
  a. Ne jamais placer cet appareil sur un lit, divan ou tapis, ni recouvrir les évents pendant l'utilisation de l'appareil.
  Eviter d'encastrer l'appareil dans une étagère ou une unité murale à moins d'assurer une ventilation adéquate.
- Éviter les pièces surchauffées ou les changements soudains de température 5 changements soudains de temperature Ne jamais installer l'appareil sur un radiateur ou une bouche de chaleur, l'exposer aux rayons directs du soleil, dans une voiture fermée ou le soumettre à des variations soudaines de température. Si l'appareil est soumis à une hausse soudaine de température ambiante, il peut y avoir formation d'humidité à l'intérieur.

#### Afin de prévenir tout accident 6

- Ne pas placer l'appareil sur une surface inclinée. N'utiliser que des supports fermes et de niveau. Déplacer avec précaution toute
- table roulante portant un appareil. Afin de ne pas renverser l'appareil et la table roulante, éviter les arrêts et les déplacements brusques ainsi que les outrages inéculos
- les surfaces inégales. Pour un bon fonctionnement de l'appareil ou lors de son raccordement à d'autres appareils, suivre attentivement les recommandations du manuel d'utilisation et n'utiliser que les accessoires recommandés par manufacturier
- 2

- Installation d'une antenne extérieure Raccordement sécuritaire à une antenne ou à la câblodistribution Si l'appareil doit être raccordé à une antenne extérieure ou à la câblodistribution, s'assurer que l'antenne ou le câble est raccordé à la terre
- ou le câble est raccorde à la terre afin de protéger l'appareil contre les surtensions et les décharges d'électricité statique. La partie 1 du Code canadien de l'électricité contient des informations concernant la mise à la terre des mâts d'antenne et de leurs structures, celle du fil de descente à un partier fuerde.
- à la terre, l'emplacement du parafoudre, le calibre des conducteurs de mise à la terre, l'emplacement du parafoudre, le raccordement et les exigences requises pour les électrodes de terre.
- Éloigner l'antenne des lignes et des circuits à haute tension 2 Installer toute antenne extérieure à l'abri des lignes à haute tension, circuit d'éclairage ou lignes d'alimentation au cas où elle viendrait à tomber. Lors de cette installation, tout contact ene viendran a romper. Lors de cette installation, tout contac avec les lignes et circuits à haute tension, ou toute source d'alimentation électrique, pourrait être fatal. Du fait de ces risques, l'installation d'une antenne devrait être confiée à un électricien.

#### Utilisation de l'appareil

Après rangement ou lors du déplacement de l'appareil, consulter la section Installation de ces mesures de sécurité.

- Éloigner l'appareil de toute source d'humidité et le protéger de l'eau.
- Si l'appareil a été exposé à la pluie, l'humidité ou a subi un choc violent, le débrancher et le faire vérifier par un technicien qualifié avant de l'utiliser. 2
- En cas d'orage
- Pendant un orage ou si l'appareil n'est pas utilisé pendant une période prolongée, débrancher tout équipement des prises de courant ainsi que l'antenne ou le câble.
- Avec l'appareil branché
- Àvec l'appareil branché
  Ne jamais exposer l'appareil à la pluie et le protéger de l'eau. NE PAS UTILISER l'appareil si un liquide a été répandu à l'intérieur. Le débrancher immédiatement et le faire vérifier par un technicien qualifié. Le déversement d'un liquide à l'intérieur de l'appareil peut causer des chocs électriques et constitue un risque d'incendie.
  Ne jamais insérer ou laisser tomber des objets à l'intérieur de l'appareil. Certaines pièces internes sont porteuses de hautes tensions et peuvent donc causer des chocs électriques ou provoquer des incendies.
  Éviter de placer l'appareil directement sur ou sous le téléviseur afin d'éliminer tout risque d'interférence. Eloigner l'appareil de tout champ magnétique (aimants).
- Éloigner l'appareil de tout champ magnétique (aimants)
- Utilisation des accessoires N'utiliser que les accessoires recommandés par le manufacturier afin d'éviter tout risque d'incendie, de chocs électriques ou autre danger.

a eviter four insidue à incendie, de chocs electriques ou autre danger. Nettoyage de l'appareil Débrancher l'appareil. Utiliser un chiffon doux, sec et propre pour nettoyer l'appareil. NE PAS utiliser de produits nettoyants, de vaporisateurs ou toute autre méthode qui pourraitentraîner la pénétration de liquides à l'intérieur de l'appareil causant ainsi des risques de chocs électriques. Toute substance comme la cire ou du ruban adhésifrisque d'endommager le fini du bôtier. Les éléments internes neu veraitête aprénetrumenter presisseur un environment presisseur. éléments internes peuvent être endommagés par un environnement graisseux, humide ou poussiereux.

#### Entretien

- Ne pas tenter de réparer l'appareil soi-même Si, après avoir suivi attentivement les instructions du manuel, l'appareil ne fonctionne pas adéquatement, ne pas ouvrir ses couvercles ni essayer de faire des réglages qui et contacter un technicien qualifié.
- Remplacement de pièces

S'assurer que le technicien n'utilise que des pièces recommandées par le manufacturier ou ayant des caractéristiques identiques. Toute autre substitution peut provoquer un risque d'incendie ou de chocs électriques.

Demander au technicien d'effectuer des vérifications de 3 sécurité

Après tout entretien ou service, demander au technicien d'effectuer des vérifications de sécurité comme mentionné dans le manuel de service du fabricant afin de confirmer le fonctionnement normal de l'appareil.

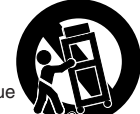

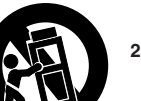

6

### Mesures de sécurité

Avertissement: Afin de prévenir tout risque d'incendie ou de chocs électriques, ne pas exposer cet appareil à la pluie ou à une humidité excessive.

Attention:

Pour éviter les chocs électriques, introduire la lame la plus large de la fiche dans la borne correspondante de la prise et pousser jusqu'au fond.

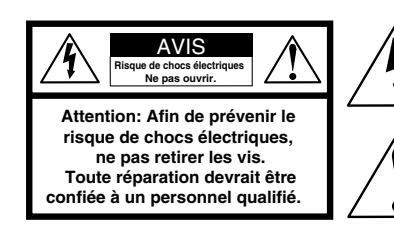

Le symbole de l'éclair dans un triangle équilatéral indique la présence d'une tension suffisamment élevée pour engendrer un risque de chocs électriques. Il est dangereux de toucher à une pièce interne de l'appareil.

Le point d'exclamation dans un triangle équilatéral indique que le manuel d'utilisation inclus avec l'appareil contient d'importantes recommandations quant au fonctionnement et à l'entretien de ce dernier. Il faut donc le lire attentivement.

#### **ATTENTION:**

CET APPAREIL EST UN PRODUIT LASER DE CLASSE I. TOUTEFOIS, CET APPAREIL UTILISE UN FAISCEAU LASER VISIBLE, LEQUEL PEUT CAUSER DES RADIATIONS DANGEREUSES. SE CONFORMER AUX INSTRUCTIONS DU PRÉSENT MANUEL. LORSQUE CET APPAREIL EST BRANCHÉ SUR LE SECTEUR, NE PAS APPROCHER LES YEUX DE L'OUVERTURE DU PLATEAU DU DISQUE NI DES AUTRES OUVERTURES POUR REGARDER À L'INTÉRIEUR DE L'APPAREIL. L'UTILISATION DE COMMANDES OU LE RECOURS À DES RÉGLAGES AUTRES QUE CEUX INDIQUÉS DANS CE MANUEL PEUVENT PRÉSENTER DES RISQUES D'EXPOSITION À DES RADIATIONS. NE PAS OUVRIR LE BOÎTIER. TOUTE RÉPARATION DOIT ÊTRE FAITE PAR UN PERSONNEL QUALIFIÉ ET NON PAR L'USAGER. ATTENTION: RAYONNEMENT LASER EN CAS D'OUVERTURE. NE PAS REGARDER DANS LE FAISCEAU.

(Intérieur du produit)

#### Information sur la gestion des régions

Ce combiné est conçu et fabriqué de façon à répondre à l'information de gestion de région enregistrée sur les disques DVD. Si le numéro de région du DVD ne correspond pas au numéro de région de cet appareil, le disque ne pourra pas être lu sur le combiné.

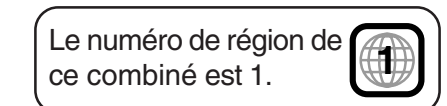

### **Avant l'utilisation**

### **Félicitations**

Vous avez arrêté votre choix sur l'un des produits les plus perfectionnés et les plus fiables sur le marché. Utilisé correctement, il ne manquera pas de procurer, à vous et à votre famille, des années de plaisir. Veuillez prendre le temps d'inscrire les informations demandées ci-dessous. Le numéro de série est inscrit sur l'étiquette apposée sur le panneau arrière du combiné.

- Date d'achat
- Détaillant \_
- Adresse du détaillant\_
- Nº de téléphone du détaillant\_
- PV-D4762-K N° de modèle
- Nº de série.

### Accessoires

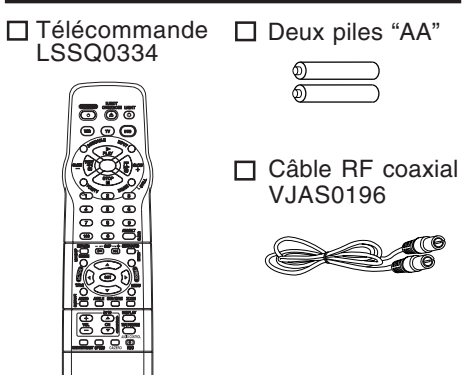

### Insertion des piles

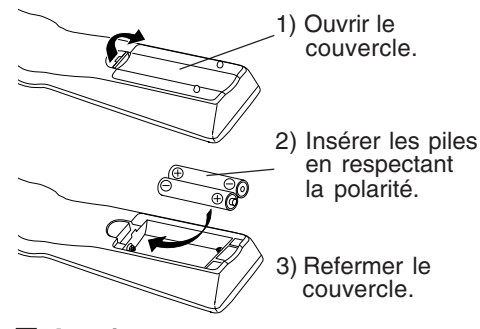

### □ Avertissement

- Ne pas utiliser une pile neuve avec une pile usagée.
- Ne pas utiliser une pile alcaline avec une pile au manganèse.

#### Formats de disques supportés par l'appareil

Tous les disgues portant les étiquettes suivantes pourront être lus

DVD <u>w</u>

- Disque de 8 cm (3 po)/Disque de 12 cm (5 po) **CD-Vidéo**
- Disque de 8 cm (3 po)/Disque de 12 cm (5 po) CD

Disque de 8 cm (3 po)/Disque de 12 cm (5 po)

- Disques qui ne peuvent être lus sur cet appareil.
- DVD avec n° de région autre que "1" ou "ALL"
- DVD au format PAL DVD-R/DVD-RAM CD-ROM • CDV
- CD-G
- Ne pas tenter de lire des CD photo.

est une marque déposée.

### Maniement des disques et entretien

#### Précautions de maniement

- Tenir le disque par les bords de façon à ne pas laisser de marques de doigt sur la surface.
- Les marques de doigt, la saleté et les rayures peuvent provoquer des sauts de lecture et de la distorsion. Ne pas écrire sur le côté portant l'étiquette.
- Ne pas utiliser de vaporisateurs de nettoyage pour
- disques, benzène, diluant, liquide antistatique ni aucun autre solvant.
  - B

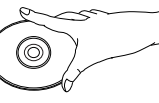

- · Faire attention de Plateau du disque ne pas faire tomber Disque ni plier le disque.
- Ne pas mettre plus d'un
- disque dans le plateau du disque. Ne pas essayer de refermer le plateau du
- disque si le disque n'est pas installé correctement.
- Bien ranger le disque dans son étui quand il n'est pas utilisé

#### Si la surface du disque est sale

L'essuyer délicatement avec un chiffon doux et humide (eau seulement). Pour essuyer les disques, toujours déplacer le chiffon de l'orifice central vers le bord extérieur. (Si les disques sont essuyés suivant un mouvement circulaire, cela risque de provoquer des rayures circulaires qui

engendreront des parasites.)

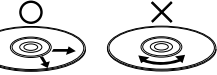

#### Si le disque est amené d'un environnement froid à un environnement chaud, de l'humidité risque de se former sur le disque

Essuyer l'humidité avec un chiffon doux, sec et sans peluche avant d'utiliser le disque. (Voir cidessus.)

Afin de prévenir les risques de dommages, ne pas ranger ou laisser les disques dans un endroit exposé aux rayons solaires directs ;

- humide ou poussiéreux ;
- près d'une source de chaleur.

# Table des matières

| DVD / MagnétoscopeImportantes mesures de sécurité2, 3Avant l'utilisation4Informations (Appareil, cassette)6, 7Emplacement des commandes8 ~ 10Affichages à l'écran et sur le combiné11Raccordements12 ~ 15Raccordements/réglage initial (Prêt pour la lecture)16, 17                                                                                                    | Réglage initial<br>(Raccordements) |
|----------------------------------------------------------------------------------------------------|------------------------------------|
| MagnétoscopeModification des réglages de la langue d'affichage,<br>du canal, de l'horloge et du canal de sortie                                                                                                    | Fonctions<br>de base               |
| Enregistrement différé       24, 25         Réception d'émissions multivoie/       26, 27         Système VHS stéréo haute fidélité       26, 27         Fonction de commande multimarque       28, 29         Fonctionnement (commercial Advance*, MOVIE Advance*)       30 ~ 36         Caractéristiques spéciales       37, 38         Copie d'un enregistrement (duplication)       39 | Fonctions du<br>magnétoscope       |
| Utilisation du disque40 ~ 44Fonctionnement du lecteur DVD à partir des<br>affichages à l'écran45, 46Lecture de fichiers MP347Fonction de verrouillage du DVD48Réglages initiaux du DVD49 ~ 51Liste des codes de langue52                                                                                                    | Fonctions<br>du DVD                |
| DVD / MagnétoscopeAvertissements et directivesS3Guide de dépannage54, 55Garantie56Liste des centres de service57Index58, 59                                                                                                    | Autres<br>fonctions 5              |

### Informations (Appareil, cassette)

### Nettoyage des têtes

La lecture de bandes usées ou endommagées peut encrasser les têtes vidéo.

### Têtes vidéo avec système de détection

Si les têtes ont besoin d'être nettoyées, cet écran apparaît à la lecture d'une cassette. Pour quitter l'écran, appuyer sur la touche PLAY de la télécommande ou de

- la télécommande ou de l'appareil.
   N'utiliser que des cassettes de nettoyage "à sec". (Il est recommandé
- d'utiliser la cassette de nettoyage NV-TCL30PT) S'assurer de se conformer aux instructions d'utilisation de la cassette de nettoyage. Des nettoyages fréquents peuvent réduire la
- durée de vie des têtes.
  Si, après utilisation de la cassette de nettoyage, le problème n'est toujours pas résolu, contacter
- le centre de service Panasonic agréé le plus près (voir page 57).

### Système de nettoyage des têtes intégré

Des têtes vidéo non encrassées aident à obtenir une image claire et nette. C'est pourquoi nous avons doté ce magnétoscope d'un système de nettoyage des têtes non chimique. Les têtes sont nettoyées à chaque insertion ou retrait d'une cassette.

 Cette caractéristique n'est qu'une mesure préventive. Si les têtes sont très encrassées, il est recommandé d'utiliser un nécessaire de nettoyage pour têtes vidéo non abrasif ou de confier le nettoyage à un centre de service.

### Protection contre l'effacement

### Briser la languette.

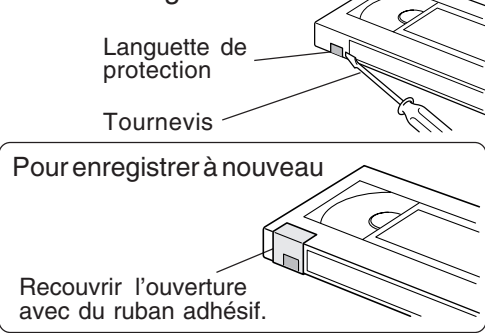

### Durée maximum d'enregistrement et de lecture

N'utiliser dans cet appareil que des cassettes portant la marque VHS.

| Vitesse                        | Type de cassette vidéo |          |                        |  |
|--------------------------------|------------------------|----------|------------------------|--|
| VILESSE                        | T60                    | T120     | T160                   |  |
| SP<br>(Standard)               | 1 heure                | 2 heures | 2 heures<br>40 minutes |  |
| LP<br>(Longue durée)           | 2 heures               | 4 heures | 5 heures<br>20 minutes |  |
| SLP<br>(Ultra-longue<br>durée) | 3 heures               | 6 heures | 8 heures               |  |

### Entretien du combiné magnétoscope-lecteur DVD

Nettoyer les surfaces extérieures du combiné avec un chiffon doux ou la brosse à épousseter d'un aspirateur. Prendre soin d'enlever la poussière accumulée sur les évents d'aération sur le panneau arrière et sous le fond de l'appareil. Les surfaces de plastique peuvent être facilement rayées et endommagées par l'alcool et divers solvants. Éviter d'utiliser des polis à meuble à base de pétrole ; ces produits ne feront que favoriser l'accumulation de poussière. Il est recommandé d'utiliser un produit de nettoyage et de polissage antistatique non abrasif.

### Contrôle de la qualité de l'image (Magnétoscope)

#### Réglage numérique automatique de l'image

Cette fonction contrôle automatiquement le signal de sortie vidéo en vue de réduire la distorsion selon l'état de la bande.

#### Pistage numérique automatique

Cette fonction analyse constamment le signal et effectue les corrections nécessaires en vue d'assurer une qualité d'image optimale.

#### Commande de pistage manuel

Sentant la lecture ou le ralenti, utiliser cette commande pour réduire la distorsion de l'image. Appuyer sur les touches CH (TRACKING) ▲/▼ sur la télécommande ou le combiné jusqu'à ce que l'image soit nette. Pour revenir en mode pistage automatique, couper

### le contact puis le rétablir à nouveau après quelques secondes.

Commande de balayage vertical

En mode arrêt sur image, les touches

CH (TRACKING) ▲/▼ s'utilisent pour le balayage vertical.

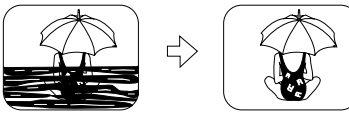

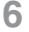

Réglage

7

| Données techniques                                                                                                  |                                                                                                    |  |  |  |  |
|----------------------------------------------------------------------------------------------------|----------------------------------------------------------------------------------------------------|--|--|--|--|
| Alimentation:<br>Consommation:<br>Signal vidéo:<br>Système d'enregistrement vidéo:<br>Piste audio:<br>Bloc d'accord | 120 V c.a., 60 Hz<br><u>En contact</u> : Environ 32 W, <u>Hors contact</u> : Environ 4 W<br>Signal couleur NTSC, norme EIA<br>Balayage hélicoïdal à 4 têtes rotatives<br>1 piste (normal), 2 canaux (stéréo haute fidélité)                                                                          |  |  |  |  |
| Canaux télédiffusés:<br>Canaux câblodistribués:                                                                     | VHF 2 à 13, UHF 14 à 69<br>Bande moyenne : A à I (14 à 22), Bande supérieure : J à W (23 à 36),<br>Bande hyper : AA à EEE (37 à 64), Bande inférieure : A5 à A1 (95 à 99),<br>Canal spécial de câblodistribution 5A (01). Ultrabande : 65 à 94. 100 à 125                                            |  |  |  |  |
| Prise d'entrée/sortie:<br>Prise d'entrée:<br>Prise de sortie:                                                       | Entrée/sortie ligne audio/vidéo, entrée/sortie RF<br>Entrée ligne audio/vidéo (avant)<br>Sortie S-VHS (DVD uniquement), sortie vidéo composant (DVD<br>uniquement), sortie audio 2 (G). (D)                                                                                                    |  |  |  |  |
| Température de fonctionnement:<br>Humidité de fonctionnement:<br>Poids (approx.):<br>Dimensions (L x H x P):        | 5 °C à 40 °C (41 °F à 104 °F)<br>10 % à 75 %<br>6,9 kg (15,2 lb)<br>430 mm x 118 mm x 364 mm<br>16 15/16 po x 4 5/8 po x 14 5/16 po                                                                                                    |  |  |  |  |
| Disques lus:<br>(1) Disque DVD-Vidéo                                                                                | 12 cm (5 po) un côté, une couche<br>12 cm (5 po) un côté, deux couches<br>12 cm (5 po) deux côtés, deux couches (une couche par côté)<br>8 cm (3 po) un côté, une couche<br>8 cm (3 po) deux côtés, deux couches (une couche par côté)<br>8 cm (3 po) deux côtés, deux couches (une couche par côté) |  |  |  |  |
| (2) Disque compact<br>(CD-DA, CD-Vidéo)<br>Sortie audio numérique:<br>Capteur:                                      | Disque de 12 cm (5 po)<br>Disque de 8 cm (3 po)<br>Sortie numérique optique<br>Longueur d'onde: 655 nm (DVD), 790 nm (CD-Vidéo/CD)<br>Puissance du laser: CLASS II                                                                                                    |  |  |  |  |
| Nota : Les caractéristiques                                                                                         | et données techniques peuvent être modifiées sans préavis.                                                                                                    |  |  |  |  |

### Définition des termes

Angle : Certains DVD contiennent des scènes qui ont été enregistrées simultanément sous plusieurs angles. Avec ces disques, la même scène pourra être visionnée sous un angle différent à l'aide de la touche d'angle (ANGLE). (Le voyant ANGLE s'allume sur le combiné lorsqu'une scène enregistrée sous plusieurs angles est détectée.)

Numéro de chapitre : Ces numéros sont enregistrés sur les disques DVD. Un titre est subdivisé en plusieurs sections, chacune ayant un numéro, et il est possible de repérer rapidement des passages spécifiques d'une présentation vidéo à l'aide de ces numéros.

**DVD**: Ce terme représente un disque optique à haute densité sur lequel des images et des sons de haute qualité ont été enregistrés à l'aide de signaux numériques. Les DVD, qui incorporent une nouvelle technologie de compression vidéo (MPEG II) et une technologie d'enregistrement à haute densité, permettent de longs enregistrements d'images cinématographiques (par exemple un film entier) d'une grande qualité esthétique.

**Commande de lecture :** Elle est enregistrée sur un CD-Vidéo (version 2.0). Les scènes ou l'information à visionner (ou à écouter) peuvent être sélectionnées interactivement sur l'écran du téléviseur en regardant le menu affiché sur cet écran.

Sous-titres : Ce sont les lignes imprimées qui apparaissent au bas de l'écran.

**Chiffres de durée :** Ils représentent la durée de lecture qui s'est écoulée depuis le début d'un disque ou d'un titre. Ils permettent également de repérer rapidement une scène spécifique. (Ils ne fonctionnent pas avec tous les disques.)

Numéro de titre : Ces numéros sont enregistrés sur les disques DVD. Si un disque renferme deux films ou plus, ces films sont numérotés titre 1, titre 2, etc.

Numéro de plage : Ce sont des numéros attribués aux plages et qui sont enregistrés sur les CD-Vidéo et les CD audio. Ils permettent de repérer rapidement des plages spécifiques.

**CD-Vidéo :** Ces disques renferment des images et des sons d'une qualité équivalente à celle d'une bande vidéo. Ce combiné supporte également les CD-Vidéo dotés de la commande de lecture (version 2.0).

Ce produit intègre une technologie anti-piratage protégée par des brevets américains ou d'autres droits de propritété intellectuelle, possédés par Macrovision Corporation et les autres ayants droit. L'utilisation de cette technologie protégée doit être autorisée par Macrovision Corporation, et doit se faire, sauf exception officielle fournie par Macrovision Corporation, dans le cadre domestique ou privé d'un visionnement. Le démontage de l'appareil et l'inversion de certaines pièces est interdite.

### **Emplacement des commandes**

| Télécommande               | Gras: Fonctions magnétosc<br>Gras italiques: Fonctions m | cope Italiques: Fonctions lecteur DVD<br>agnétoscope et lecteur DVD |
|----------------------------|----------------------------------------------------------|---------------------------------------------------------------------|
| Élection/                  | Normal: Autres                                           | Éclairage                                                           |
| Ouverture/Fermeture        |                                                          | p. 8                                                                |
| <b>p. 20</b> , <i>22</i>   |                                                          | Modo tólóvisour                                                     |
|                            | EJECT<br>OPENCLOSE LIGHT                                 | iviode televisedi<br>n 28                                           |
| Interrupteur               |                                                          | p. 20                                                               |
| Mode magnetoscope —        | TOR TY DYD                                               | Mode_DVD<br>p. 28                                                   |
| Mode récenteur DSS/        | Creating Party Company                                   | Modo d'antráo                                                       |
| câblosélecteur             | SLOW (REW) (EL) SLOW                                     | n. 39                                                               |
| p. 28                      |                                                          | Avance accélérée/repérage/                                          |
| Lecture                    |                                                          | ralenti+                                                            |
| <b>p. 20</b> , <i>22</i>   | 0.0.0                                                    | <b>p. 20</b> , <i>23</i>                                            |
| Rebobinage/repérage/-      |                                                          | Pause/Arrêt sur image                                               |
| ralenti-                   |                                                          | p. 20, <i>23</i>                                                    |
| <b>p. 20</b> , <i>23</i>   |                                                          | Arrêt                                                               |
| Sélecteur                  |                                                          | p. 20, 22                                                           |
| magnétoscope/télé          |                                                          | Aiout/effacement/Effacement                                         |
| p. 21                      |                                                          | p. 19, 43, 48                                                       |
| Iouches numeriques         |                                                          | Ambionhonique/Entrée                                                |
| Avance au début d'un fil   |                                                          | p. 23, 28                                                           |
| n 22 33 34                 |                                                          | Programmation                                                       |
| Action                     |                                                          | p. 24                                                               |
| p. 18, 49                  |                                                          | Sélection                                                           |
| Saut 💌                     |                                                          |                                                                     |
| Saut                       |                                                          | Nenu Menu                                                           |
| р. 23                      |                                                          | р. 42                                                               |
| Titre                      | !                                                        |                                                                     |
| p. 42                      | /                                                        | Sous-titres                                                         |
| Angle                      |                                                          | p. 40                                                               |
| p. 41                      | $\times$                                                 | Zoom                                                                |
| ,<br>Audia (2 voice/Hi-Ei) | $i \times i \times i$                                    | p. 41                                                               |
| p. 27, 40                  | HAUDIO ANGLE SUB TITLE ZOO                               | MX: Affichage                                                       |
| <b>pi _i</b> , <i>i</i> o  |                                                          | <b>D p.</b> 11, 45                                                  |
|                            |                                                          |                                                                     |
| Diminution du volume       |                                                          | Distage/balayage vertical                                           |
| p. 28                      |                                                          | Pistage/Dalayage vertical                                           |
| F                          |                                                          |                                                                     |
| Remise à zéro du           |                                                          | Afficinage de position                                              |
| compteur                   | COUNTER RESET SPEED CA/ZERO RE                           | Sortie sonore                                                       |
| p. 35                      |                                                          | p. 38, 44                                                           |
| Vitesse                    | \ \                                                      | Enregistrement                                                      |
| p. 21                      |                                                          | p. 21                                                               |
|                            | \                                                        | —Saut de messages publicitaires/                                    |
| Tálácommando univors       | alla áclairáa, à station vorti                           | Repérage à zéro                                                     |

 Télécommande universelle éclairée, à station verticale
 Repérage à zére

 Touche d'éclairage:
 p. 30, 3

 Suite à une pression sur cette touche, les autres touches (DVD, TV, VCR, PLAY, STOP, REW, FF)
 s'allument pendant 5 secondes pour faciliter l'opération. Si aucune touche n'est pressée dans un délai de 5 secondes, l'éclairage s'éteint pour conserver l'énergie des piles.

 Touche d'éjection:
 Sur pression de cette touche dans la made magnétageure la cette set fiertée la touche n'est pressée

p. 30, 35

Sur pression de cette touche dans le mode magnétoscope, la cassette est éjectée. La touche n'a aucun effet si un enregistrement est en cours. Si elle est pressée en mode DVD, le plateau du disque s'ouvre ou se ferme selon le cas.

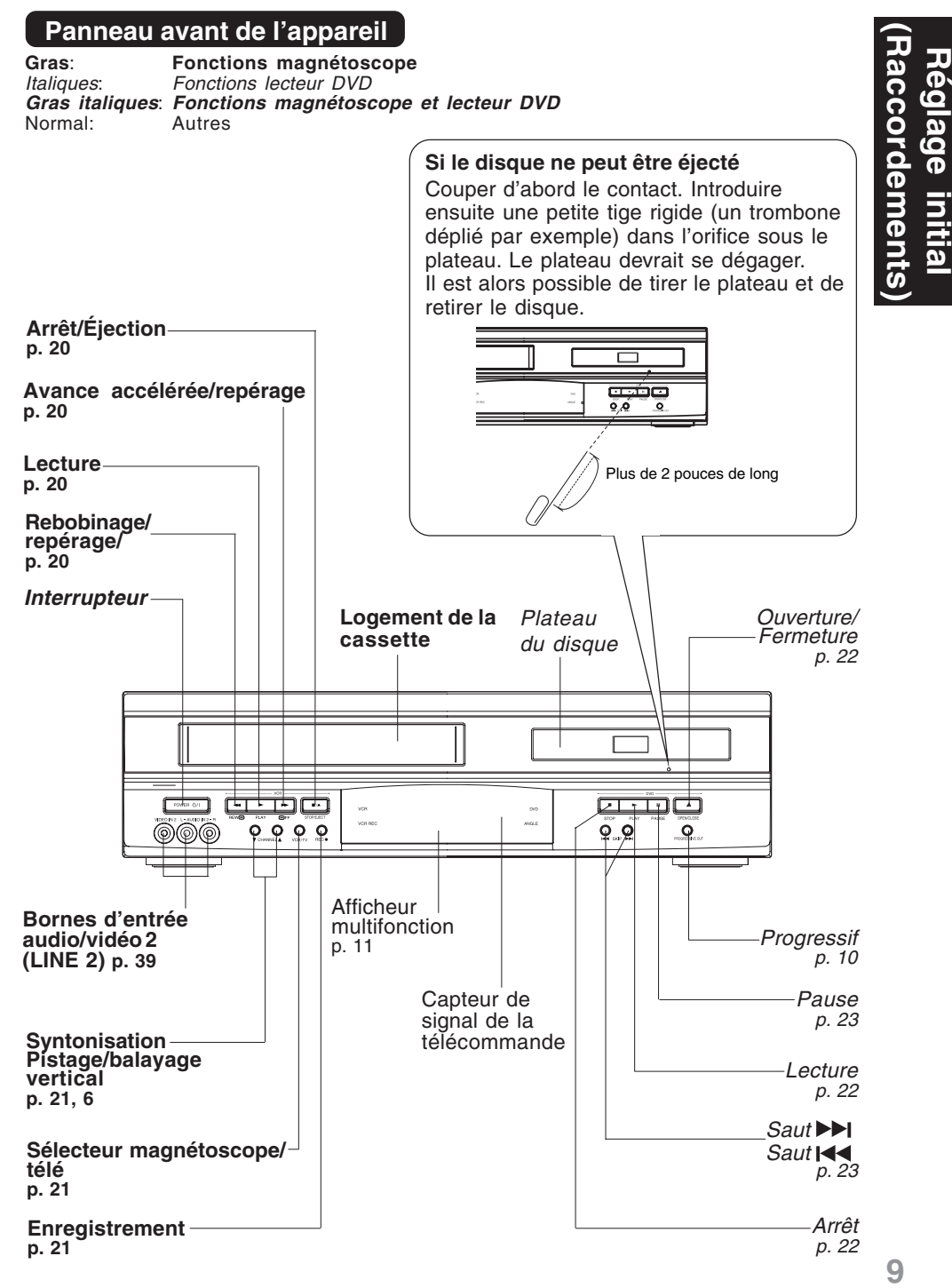

### **Emplacement des commandes (suite)**

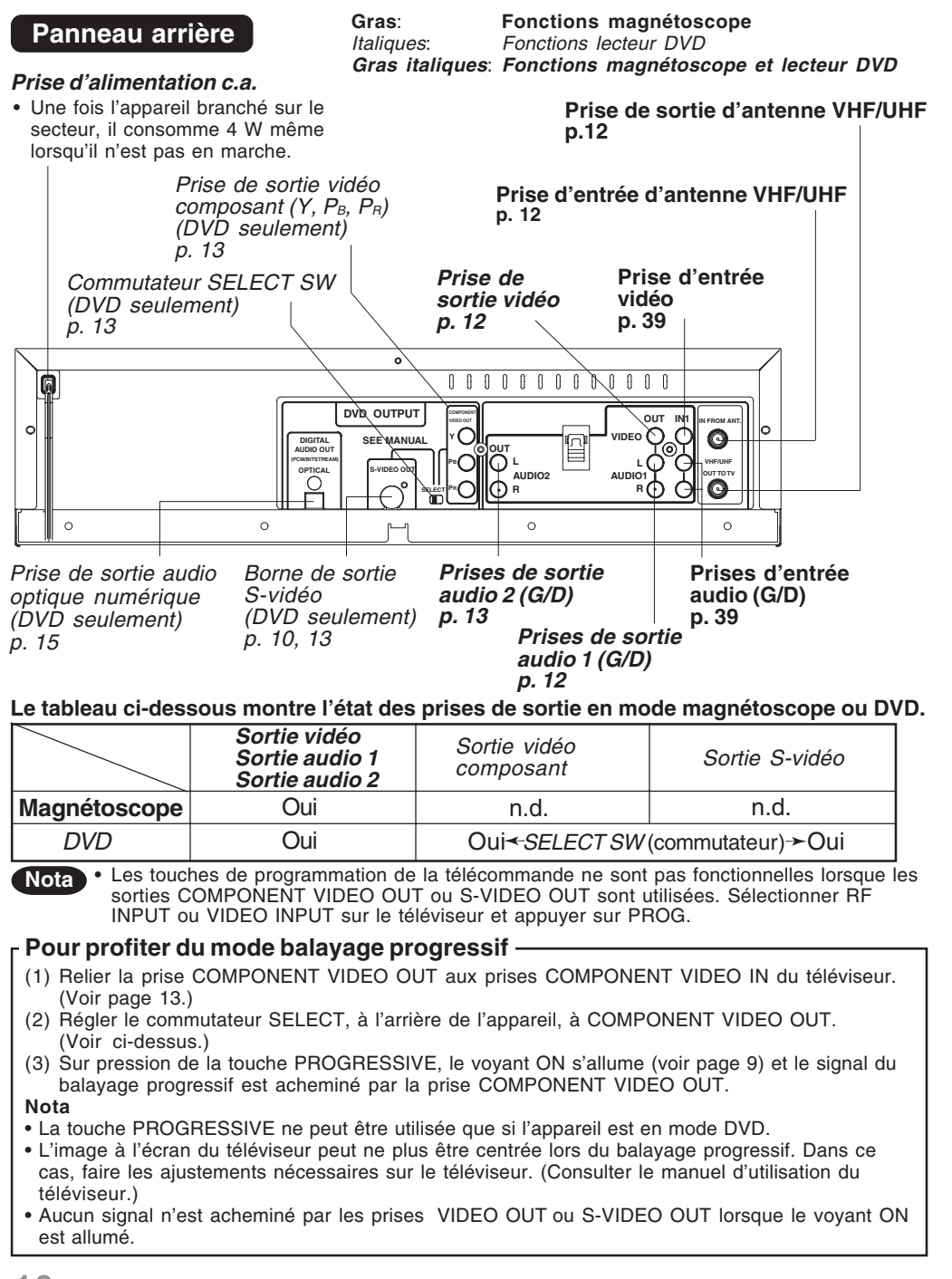

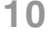

### Affichages à l'écran et sur le combiné

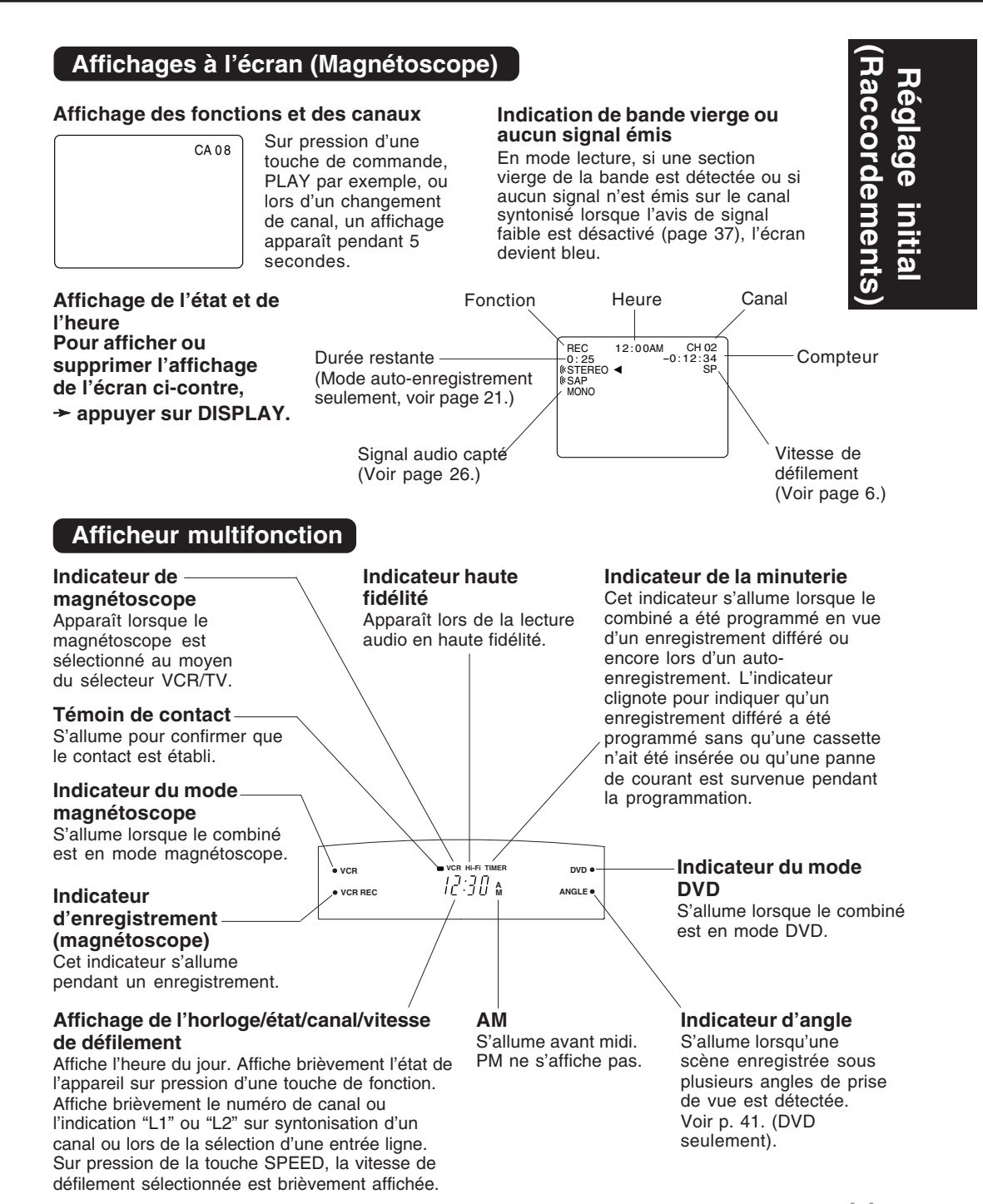

### **Raccordements**

### Raccordements de base

- Si le téléviseur est muni de prises AUDIO et VIDEO IN, les relier au combiné pour obtenir une meilleure qualité du son et de l'image.
- Il est possible d'obtenir du son en stéréo même si le téléviseur n'est pas stéréo simplement en raccordant un amplificateur stéréo au combiné.
- Relier le combiné au téléviseur à l'aide d'un câble coaxial RF (a) (fourni) ou un câble AV (b) (non fourni) comme le montre la figure ci-dessous.

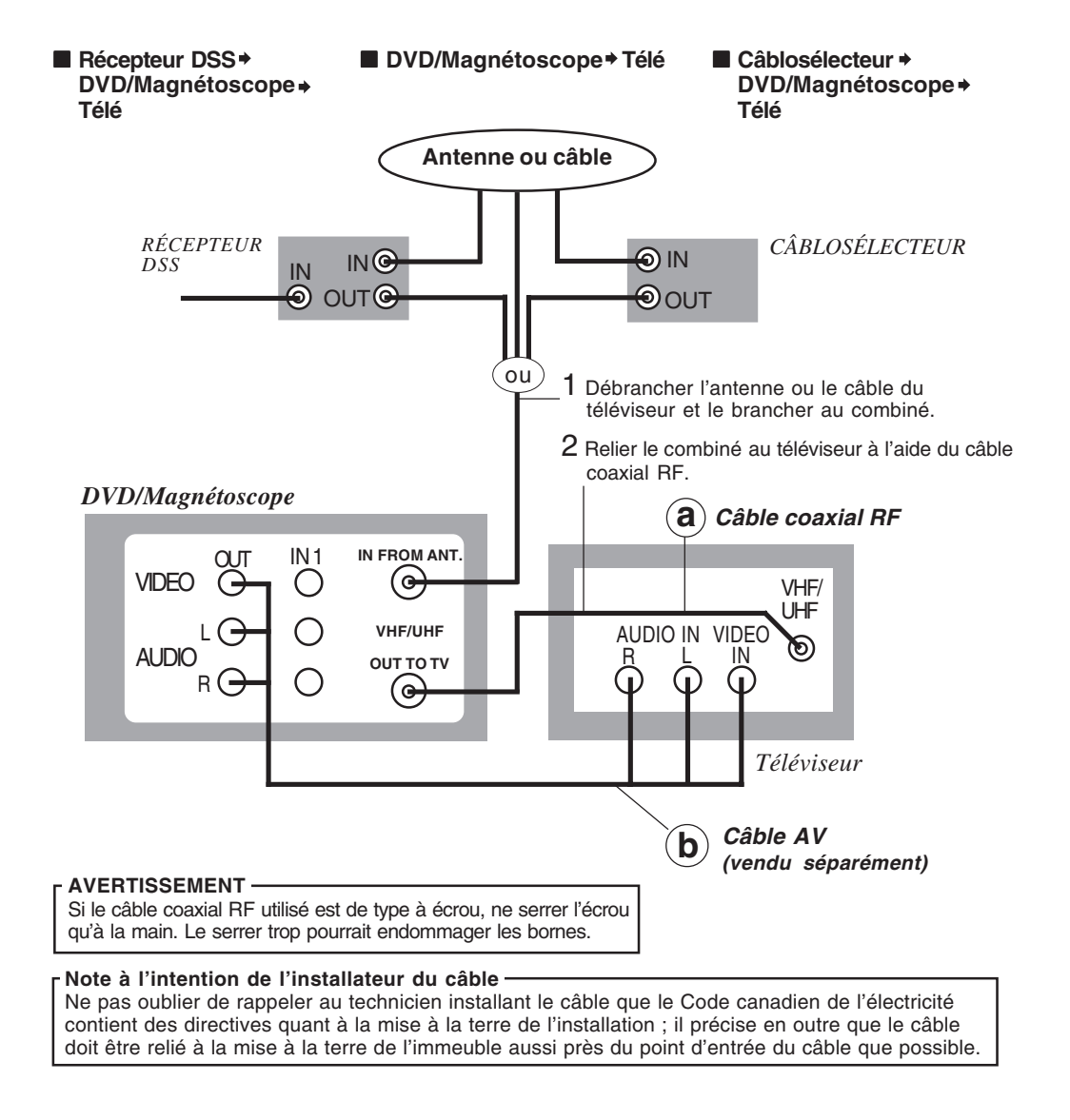
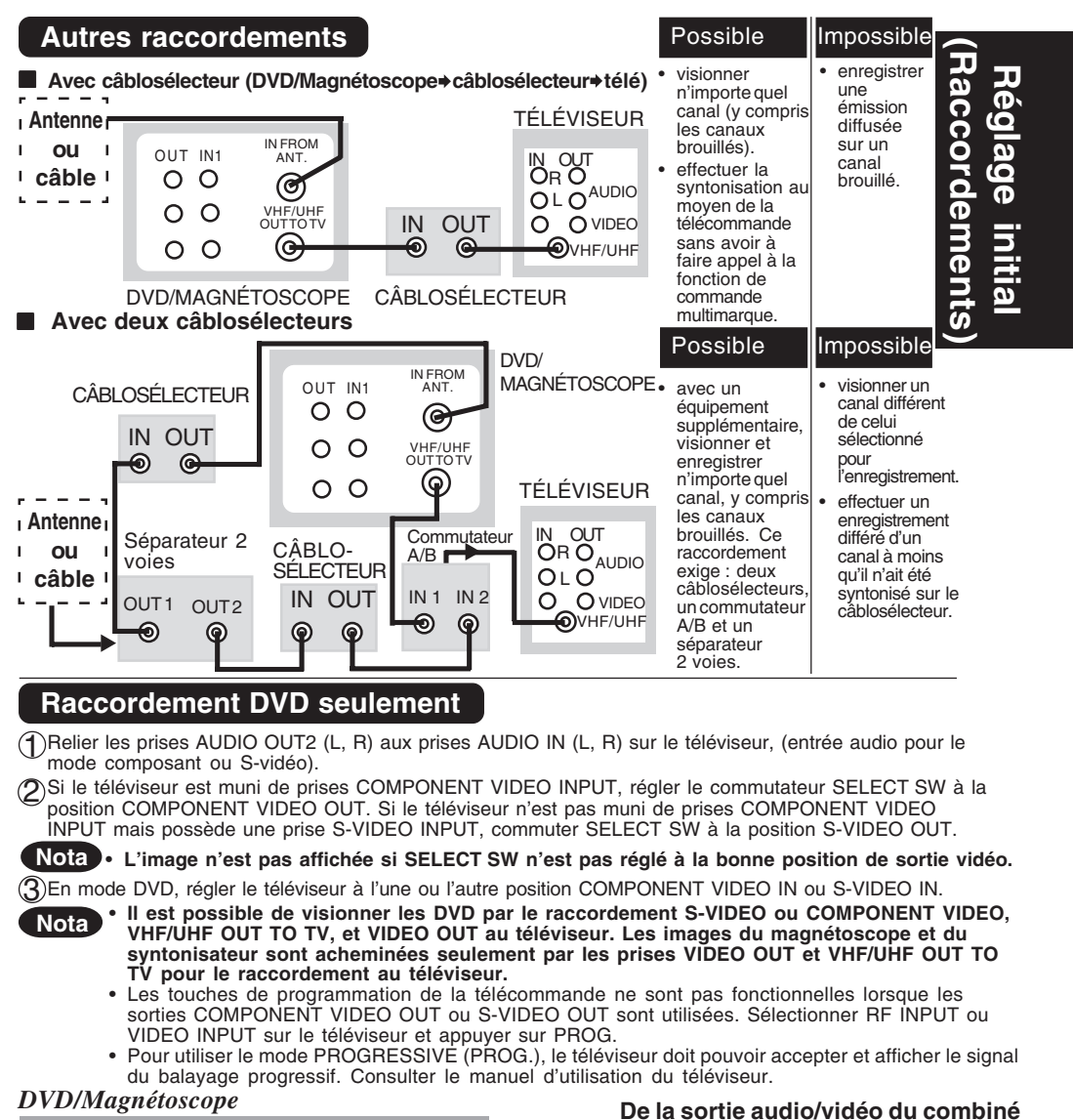

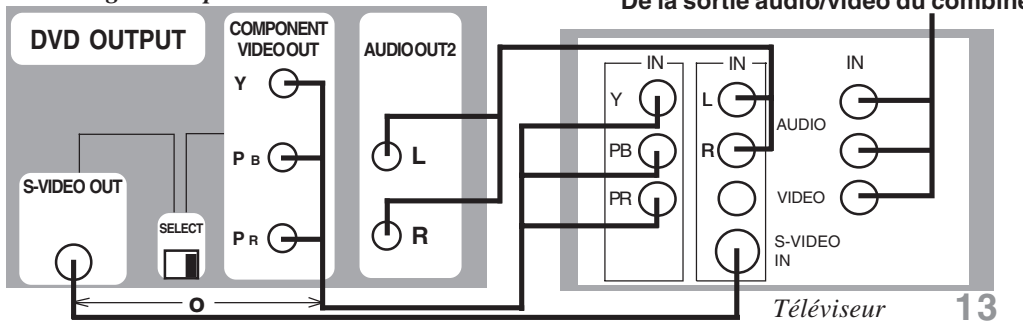

### **Raccordements (suite)**

#### **Raccordements audio**

#### Liste des préparatifs

- □ Baisser le volume, puis mettre le combiné ainsi que les autres appareils à être raccordés hors circuit avant d'effectuer les raccordements.
- □ Ne pas obstruer les orifices de ventilation des appareils et les disposer de façon que l'air circule librement.
- Lire les instructions avant d'effectuer un raccordement.
- □ Bien respecter les codes de couleur lors du raccordement des câbles audio et vidéo.

#### ■ DVD/Magnétoscope Amplificateur Enceinte

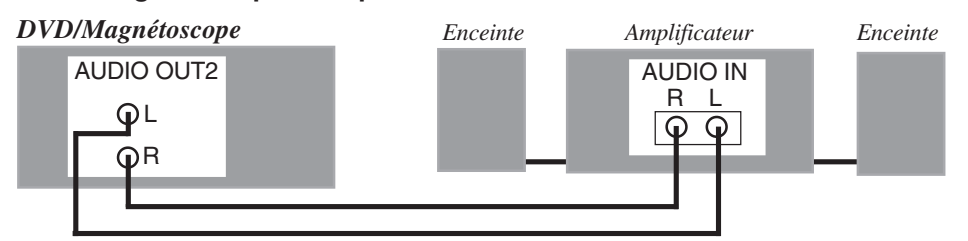

#### Sonorité numérique avec connecteur de sortie audio numérique À propos de la sortie audio du connecteur de sortie audio numérique optique

| Disque   | Format d'enregistrement du son            | Sortie audio numérique optique par le connecteur                                                                    |
|----------|-------------------------------------------|----------------------------------------------------------------------------------------------------|
| DVD      | Dolby Digital                             | Train de bits Dolby Digital (1-5.1 canaux) ou<br>NON (hors circuit - pas de sortie)*1                               |
|          | PCM linéaire<br>(48/96 kHz 16/20/24 bits) | PCM linéaire (2 canaux) (échantillonnage de 48 kHz/16 bits uniquement)* <sup>2</sup> ou pas de sortie* <sup>1</sup> |
|          | dts                                       | Train de bits ou pas de sortie*1                                                                                    |
| CD-Vidéo | MPEG 1                                    | PCM (échantillonnage de 44,1 KHz)                                                                                   |
| CD       | PCM linéaire                              | PCM linéaire (échantillonnage de 44,1 KHz)                                                                          |
| MP3      | MP3                                       | PCM linéaire (selon le fichier MP3)                                                                                 |

\*1 Le type de sortie audio du connecteur peut être sélectionné dans les Réglages initiaux du DVD. (Voir page 50.)

\*2 Le son échantillonné à 96 kHz est converti en un échantillonnage de 48 kHz quand il est envoyé par le connecteur de sortie audio numérique optique du combiné.

#### Pour référence:

- Le Dolby Digital est une technique de compression du son numérique mise au point par Dolby Laboratories Licensing Corporation. Cette technique, qui supporte un son ambiophonique à 5.1 canaux ainsi qu'un son stéréo à 2 canaux permet d'enregistrer efficacement une grande quantité de données sonores sur un disque.
- Le PCM linéaire est un format d'enregistrement du signal utilisé pour les CD. Alors que les CD sont enregistrés à 44,1kHz/16 bits, les DVD sont enregistrés entre 48 kHz/16 bits et 96 kHz/24 bits.
- Le raccordement d'un décodeur ambiophonique Dolby Pro Logic permet de profiter des mêmes effets Pro Logic tirés des films DVD avec pistes sonores pour 5.1 canaux Dolby Digital ainsi que des titres identifiés avec la marque Dolby Surround. Pour plus de renseignements sur les décodeurs ambiophoniques Dolby Pro Logic Panasonic ou Technics, contacter votre détaillant.

Fabriqué sous licence de Dolby Laboratories. "Dolby", "Pro Logic" et le symbole double-D sont des marques commerciales de Dolby Laboratories. Projet non publié confidentiel. © 1992-1997 Dolby Laboratories, Inc. Tous droits réservés.

#### DVD/Magnétoscope>Décodeur Dolby Digital>Amplificateur > Enceintes acoustiques

ou

Lors de la lecture de DVD enregistrés en Dolby Digital ou en dts, le train de bits Dolby Digital ou le train de bits dts est envoyé par le connecteur de sortie audio numérique OPTICAL. Si l'appareil est raccordé à un décodeur Dolby Digital ou à un décodeur dts, il sera possible de profiter du son d'une salle de cinéma dans son salon. [Un câble audio numérique optique (vendu séparément) sera nécessaire pour pouvoir utiliser un décodeur Dolby Digital ou un décodeur dts vendus séparément.]

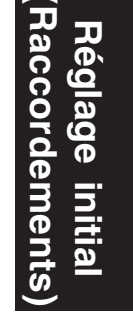

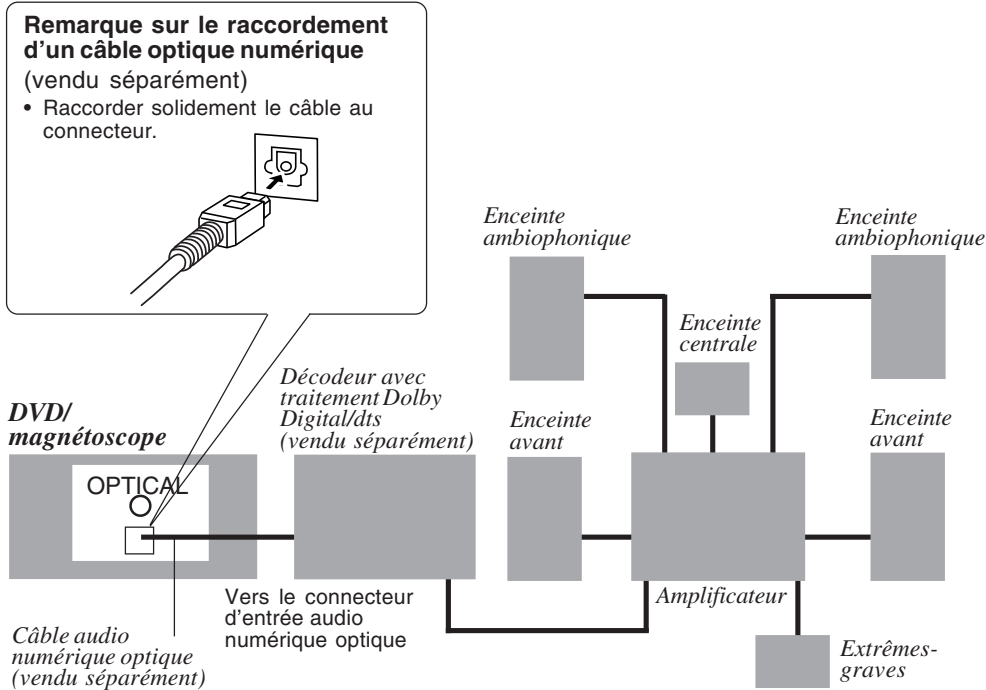

#### Précautions pour le connecteur de sortie audio numérique optique:

- Lors du raccordement d'un amplificateur (avec un connecteur d'entrée numérique optique) non équipé d'un décodeur Dolby Digital ou d'un décodeur dts, s'assurer de bien sélectionner "NON" sous "Dolby Digital" et "NON" sous "dts" du réglage initial "SORTIE AUDIO" de la section DVD. (Voir page 50.) Autrement, toute tentative de lecture d'un DVD pourrait entraîner un niveau de bruit si élevé qu'il risque d'affecter l'ouïe et d'endommager les enceintes.
- Si un décodeur dts est raccordé, sélectionner "Bitstream" sous "dts" du réglage initial "SORTIE AUDIO" de la section DVD. Si "NON" est sélectionné, aucun son ne sera produit. (Voir page 50.)

· Les CD-Vidéo et les CD se lisent normalement.

Nota:

• Certains décodeurs dts qui ne prennent pas en charge l'interface DVD-dts pourraient ne pas fonctionner correctement avec ce combiné.

### Raccordements/réglage initial (Prêt pour la lecture)

#### Avant réglage initial

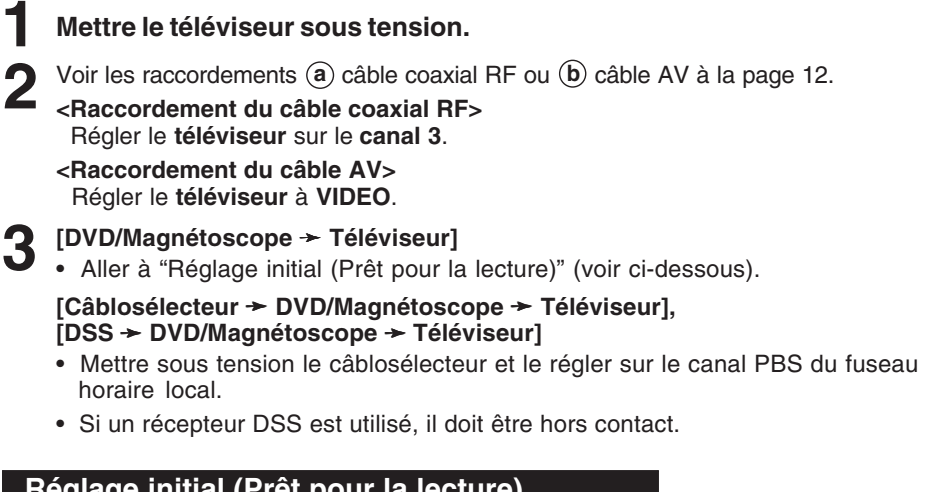

#### Réglage initial (Prêt pour la lecture)

- Appuyer sur la touche VCR de la télécommande pour activer le mode magnétoscope.
- - Brancher le cordon d'alimentation du combiné dans une prise secteur.
  - Le combiné s'allume et le réglage automatique des canaux et de l'heure débute.
    - · Si cet écran ne devait pas s'afficher, vérifier les raccordements entre le combiné et le téléviseur puis, si le téléviseur est syntonisé sur le canal 3, essayer le canal 4.
    - Avant de changer le canal de sortie du magnétoscope, se reporter à la section du canal de sortie à la page 19.

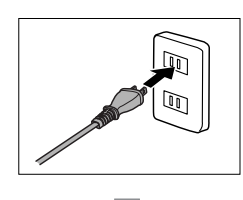

#### Branchement de la fiche dans une prise secteur

1 CH AUTO SET PROCEEDING CANCEL : STOP

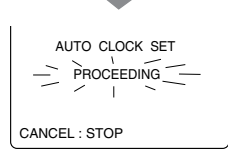

L'affichage actuel est en anglais. Changer la langue après le réglage initial. (Voir à la page 18 pour modifier le réglage de la langue.)

Suite à la page suivante...

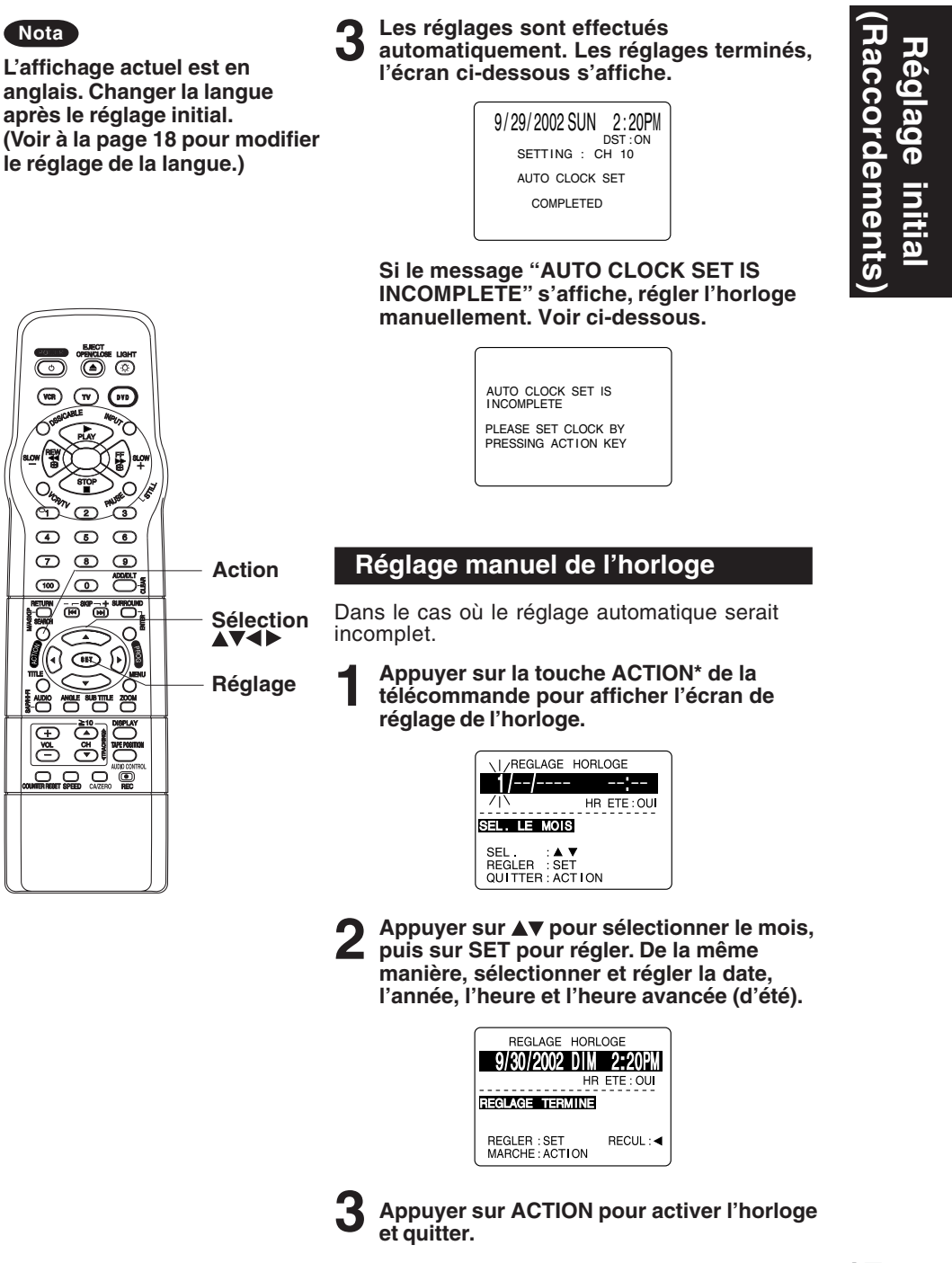

### Modification des réglages de la langue d'affichage,

du cana

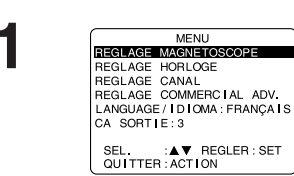

Langue

Appuyer sur ACTION\* pour afficher le menu.

 Les touches de programmation de la télécommande ne sont pas fonctionnelles lorsque les sorties COMPONENT VIDEO OUT ou S-VIDEO OUT sont utilisées. Sélectionner RF INPUT ou VIDEO INPUT sur le téléviseur et appuyer sur PROG.

### 2

 Appuyer sur AV pour sélectionner la rubrique de sélection de la langue.

| MENU                         |
|------------------------------|
| REGLAGE MAGNETOSCOPE         |
| REGLAGE HORLOGE              |
| REGLAGE CANAL                |
| REGLAGE COMMERCIAL ADV.      |
| LANGUAGE / DIOMA : FRANÇA IS |
| CA SORTIE:3                  |
| SEL. :▲▼ REGLER : SET        |
| QUITTER : ACTION             |

2) **Appuyer** à répétition sur **SET**.

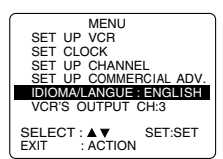

Anglais

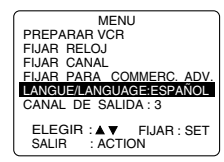

Espagnol

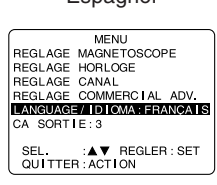

Français

3) **Appuyer sur ACTION** pour quitter.

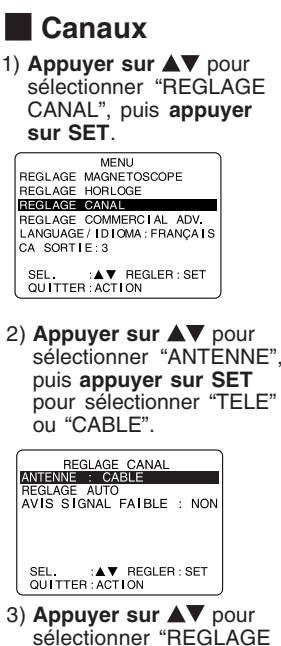

- AUTO", puis **appuyer sur SET**. • Si un câblosélecteur est
- utilisé, syntoniser le canal de services publics émettant dans la région.

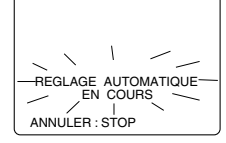

 Une fois le réglage automatique des canaux terminé, le réglage automatique de l'horloge s'amorce.

#### Horloge

 Appuyer sur ▲▼ pour sélectionner "REGLAGE HORLOGE", puis appuyer sur SET.

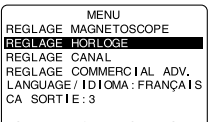

- SEL. :▲▼ REGLER : SET QUITTER : ACTION
- Appuyer sur ▲▼ pour sélectionner "MANUEL" et appuyer sur SET. (Pour le réglage automatique de l'horloge, sélectionner "REGLAGE AUTOMATIQUE".)

REGLAGE HORLOGE

REGLAGE AUTOMATIQUE

SEL. :▲▼ REGLER:SET QUITTER:ACTION

("FUSEAU HORAIRE" ne s'affiche qu'après le réglage automatique de l'horloge.)

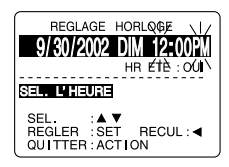

- Appuyer sur ▲▼ et ◄ pour sélectionner et régler la date, l'heure et l'heure avancée (d'été).
- 4) Appuyer sur ACTION pour mettre l'horloge en marche et quitter ce mode.

#### iffichage, Interrupteur \*Important: Mode Si une touche de la télécommande ne magnétoscope fonctionne pas, appuyer sur la touche VCR de la télécommande et essayer à nouveau. OF STOP OF STOP OF STO Touches numériques Réglage du fuseau Réglage du 4 5 8 horaire canal de sortie Action 7/8 9 (Seulement lorsque le 1) **Appuyer sur** ▲▼ pour 0 Ajout/effacement (100) réglage de l'horloge a été sélectionner "CA fait automatiquement.) SORTIE", puis appuyer Sélection 1) Appuyer sur ▲▼ pour sur SET. sélectionner "REGLAGE HORLOGE", puis appuyer sur SET. MENU REGLAGE MAGNETOSCOPE REGLAGE HORLOGE Ð Réglage REGLAGE CANAL REGLAGE CANAL REGLAGE COMMERCIAL ADV. LANGUAGE/IDIOMA:FRANÇAI GA SORTIE:3 MENU REGLAGE MAGNETOSCOPE REGLAGE CANAL REGLAGE CANAL REGLAGE COMMERCIAL ADV. LANGUAGE / DICMA: FRANÇA IS CA SORT IE: 3 Syntonisation SEL. :▲▼ REGLER : SET QUITTER : ACTION Ajout ou suppression SEL. :▲▼ REGLER : SET QUITTER : ACTION d'un canal. 2) Appuyer sur SET. Pour ajouter un canal: 2) Appuyer sur ▲▼ pour Sélectionner le canal au moyen SUR PRESSION DE ACTION, CA SORTIE PASSE AU CANAL 4. sélectionner "FUSEAU des touches numériques, puis appuyer sur ADD/DLT. HORAIRE" REGLAGE HORLOGE CANAL 08 AJOUTE 3) Appuyer sur ACTION. REGLAGE AUTOMATIQUE Pour supprimer un canal: USEAU HORA RE : 0 Sélectionner le canal au moyen REGLER LE TELEVISEUR AU CANAL 4. des touches CH ▲ / ▼ ou des SEL. :▲▼ REGLER : SET QUITTER : ACTION touches numériques, puis appuyer sur ADD/DLT et appuyer sur SET pour CANAL 08 EFFACE reculer ou avancer Après 3 secondes l'heure selon les besoins. MENU REGLAGE MAGNETOSCOPE REGLAGE HORLOGE **Réglage automatique à** 3) Appuyer à deux l'heure avancée (d'été). reprises sur ACTION. REGLAGE HORLOGE REGLAGE CANAL REGLAGE COMMERCIAL ADV. LANGUAGE / IDIOMA: FRANÇAIS GA SORTIE: 4 Ce combiné permet le réglage "Le FUSEAU automatique de l'horloge à l'heure HORAIRE" est remis à SEL. :▲▼ REGLER : SET QUITTER : ACTION avancée (voir à la page 17). "0" si l'horloge est Au printemps (Premier dimanche réglée manuellement. d'avril) Pour effectuer des HR ETE : OUI --> l'horloge est corrections, répéter les avancée d'une heure. étapes 1) à 3). À l'automne (Dernier dimanche d'octobre) HR ETE : OUI --> l'horloge recule d'une heure. • Si l'heure avancée n'est pas en vigueur dans votre région, sélectionner HR ETE : NON. Tenir compte de ces modifications lors de la programmation du combiné 19

### du canal, de l'horloge et du canal de sortie

# Lecture / Enregistrement

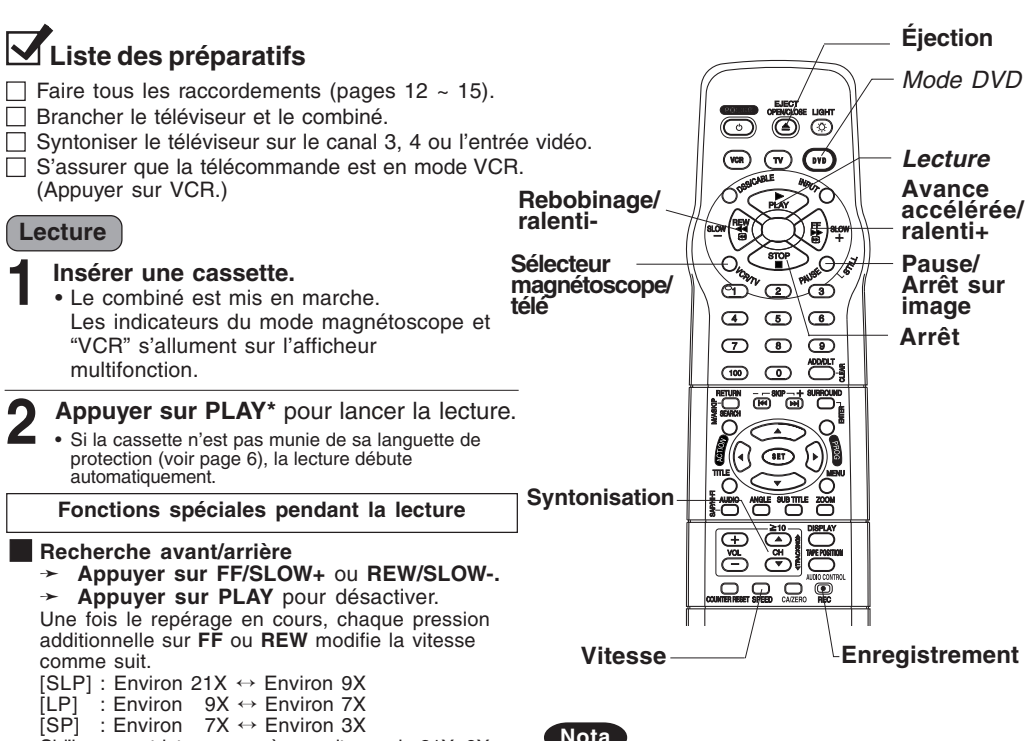

- Si l'image est interrompue à une vitesse de 21X, 9X ou 7X, changer la vitesse à 9X, 7X ou 3X.

#### Nota

- · Des interruptions d'images peuvent survenir avec certains téléviseurs.
- La vitesse d'avance accélérée ou de rebobinage peut varier selon la position sur la bande.
- Arrêt sur image
- Appuyer sur PAUSE/STILL.
   Appuyer sur PLAY pour désactiver.
- Image par image En mode arrêt sur image, appuyer
- sur PAUSE/STILL. Appuyer sur PLAY pour désactiver.
- Lecture au ralenti
  - En mode arrêt sur image, appuyer sur FF/ SLOW+ (pour augmenter la vitesse) ou REW/SLÖW- (pour diminuer la vitesse).
  - Appuyer sur PLAY pour désactiver.

Appuyer sur STOP pour interrompre la lecture.

- En mode arrêt, appuyer sur REW/SLOW- ou FF/SLOW+ pour faire défiler la bande rapidement dans un sens ou dans l'autre.
- Appuyer sur la touche EJECT de la télécommande ou sur STOP/EJECT du combiné pour éjecter la cassette.

#### Nota

- Ces caractéristiques offrent de meilleurs résultats en modes SP ou SLP.
- Le son sera mis en sourdine.
- Pour réduire la distorsion, se reporter à la section "Commande de pistage manuel" à la page 6.
- Si le combiné est laissé en modes arrêt sur image ou ralenti pendant plus de 3 minutes, il passe automatiquement en mode arrêt pour protéger la bande et les têtes vidéo.

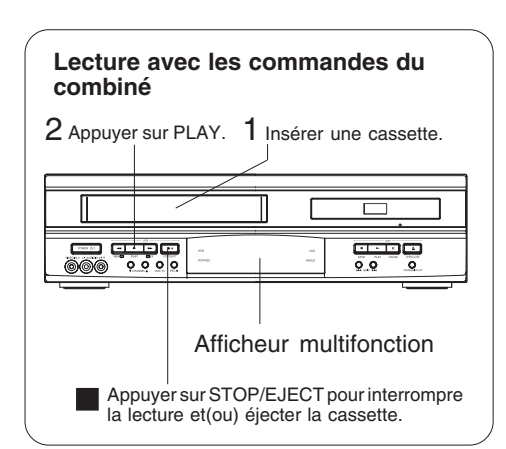

#### Enregistrement

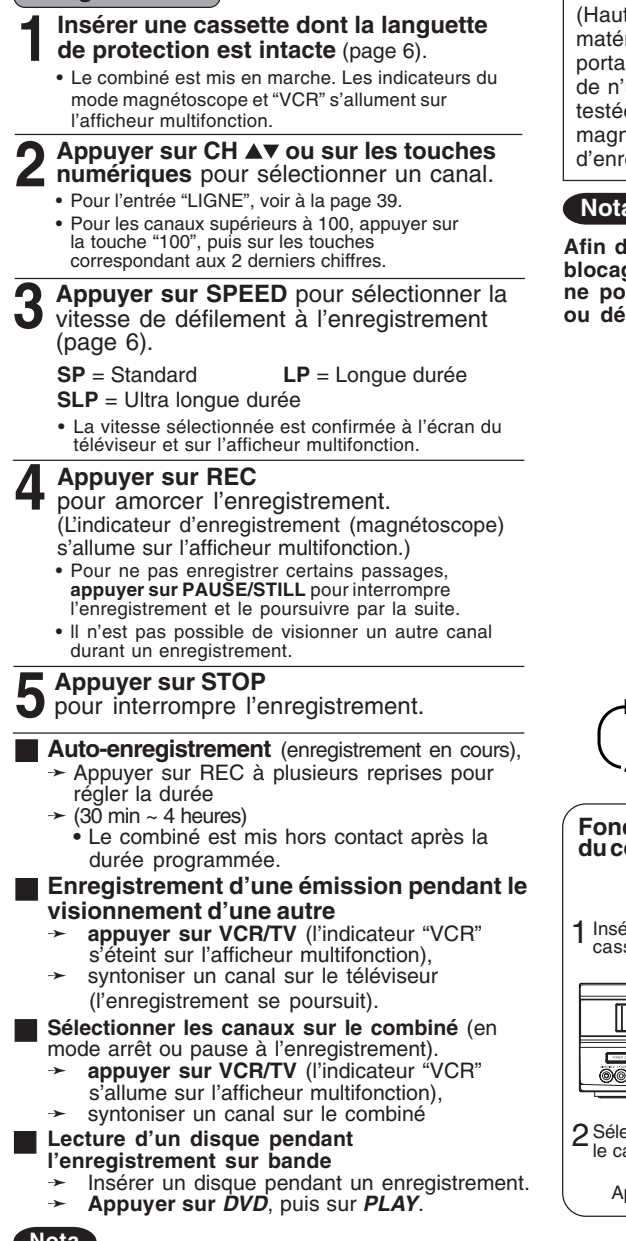

Ce magnétoscope, muni du système HQ (Haute Qualité), est compatible avec le matériel VHS. N'utiliser que des cassettes portant la marque WHS. Il est recommandé de n'utiliser que des cassettes qui ont été testées pour l'utilisation avec des magnétoscopes permettant une durée d'enregistrement de 2, 4, 6 ou 8 heures.

#### Nota

Afin de prévenir tout risque de blocage, s'assurer que la cassette ne porte aucune étiquette décollée ou déchirée.

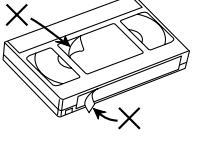

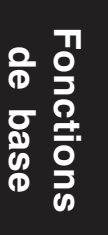

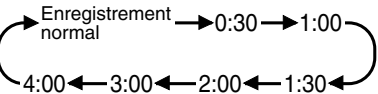

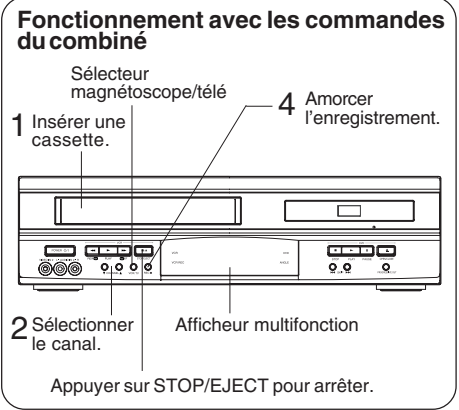

Nota

- Il n'est pas possible de copier un disque DVD/CD-Vidéo/CD sur une bande VHS avec ce combiné.
- L'enregistrement d'une émission sur un canal pendant le visionnement d'une autre n'est pas possible si la réception se fait au moyen du câblosélecteur ou du récepteur DSS.
- Après cinq minutes en mode pause, le combiné est automatiquement mis hors marche afin de protéger la bande et les têtes vidéo.

#### Utilisation de base du DVD Appuver sur POWER\* sur le combiné ou Liste des préparatifs la télécommande. □ Faire tous les raccordements Appuyer sur DVD pour sélectionner le (pages 12 ~ 15). mode DVD. Brancher le combiné. Si un disque est déjà en place, passer à l'étape 4. (Certains disques amorcent la S'assurer que le contact est établi sur la chaîne si le combiné a été raccordé à un lecture automatiquement.) amplificateur audio. Ouverture/ Appuyer sur OPEN/CLOSE. Interrupteur Fermeture Placer le disque sur le plateau. • Tenir le disque par ses $\bigcirc$ bords (page 4), côté imprimé sur le dessus, et le placer **TV DV** (VCR) Mode DVD sur le plateau en se servant Lecture des guides de position. Le plateau accepte les Avance disques de 8 cm (3 po) 1 et Rebobinage/ accélérée/ de 12 cm (5 po) 🙆. ralentiralenti+ Arrêt Appuyer sur PLAY pour lancer la lecture. 2 Pause/ G Le plateau du disque se ferme automatiquement. Arrêt sur 4 5 6 Touches image • Il est aussi possible de le numériques • $\overline{7}$ 9 FERMETURE fermer en appuyant sur Ambiophonique OPEN/CLOSE. (100) 0 INITIALISATION Le temps de lecture de Retour données varie selon les Saut **>>** Saut disques. (•] (•) <Exemple avec DVD> Sélection 74> Menu MENU TITRE ĕ Si un DVD\*1 interactif ou un CD-Réglage Chiens Châteaux ≧10 Vidéo avec pilotage de la lecture\*2 Titre Œ est utilisé et qu'un menu de titres Amoureux Oiseaux s'affiche, passer à l'étape 5. Fonctionnement avec les Appuyer sur ▲▼◀▶ MENU TITRE 5 ou les touches commandes sur l'appareil Chiens Châteaux numériques pour 3 • 7 Appuyer sur sélectionner le titre et Ar OPEN/CLOSE. Chiens 3 Insérer le appuyer sur SET pour disque. du monde 4 Appuyer sur lancer la lecture. PLAY. <Exemple> L'utilisation des touches numériques amorce automatiquement la lecture. <Exemple> Numéro à 1 chiffre 1 ••• 1 Numéro à 2 chiffres 12 ••• ≧10 1 2 طمتهم Numéro à 3 chiffres 123 ••• 100 1 2 3 0.0 0 Appuyer sur SKIP ►► | ou I ◄ pour passer au menu suivant ou précédent. 1 Appuyer sur 6 Appuyer sur STOP. La fonction d'évitement ne peut être utilisée avec PÖWER. tous les disques. Se reporter à la pochette du disque pour plus de détails. \*1 DVD interactif... Arrêt de la lecture et retour à l'écran de menu Appuyer sur *TITLE, MENU*, ou *RETURN*. (DVD) Appuyer sur *RETURN*. (CD-Vidéo) Peut comporter un choix d'angles de prises de vue, de scénarios, etc. CD-Vidéo avec pilotage de la lecture... Il est possible de choisir de façon Appuyer sur STOP pour arrêter la lecture. interactive des scènes ou des informations à partir d'un menu. Appuyer sur OPEN/CLOSE pour éjecter le disque.

#### Recherche de scène avant/arrière Appuyer sur FF/SLOW+ ou REW/SLOW- en mode lecture.

Appuyer sur PLAY pour désactiver.

- Amorcer la recherche avant/arrière pendant la lecture d'un CD-Vidéo lancé à partir du menu peut rappeler le menu.
- La vitesse de repérage, lente au début, augmente sur chaque pression de la touche. Jusqu'à 5 paliers sont disponibles.
- Saut avant/arrière d'un chapitre ou d'une plage

#### Appuyer sur SKIP

pendant la lecture. Chaque pression sur la touche fait sauter un chapitre (DVD) ou une plage (CD-Vidéo/CD)

- Une pression sur I < SKIP à mi-parcours au sein d'un chapitre/plage fait reprendre la lecture au début du chapitre ou de la plage en question. Chaque pression supplémentaire fait revenir à la plage ou au chapitre précédent.
- Une pression sur SKIP >> I ou I <> pendant la lecture d'un CD-Vidéo lancé à partir du menu peut rappeler le menu.

Position courante

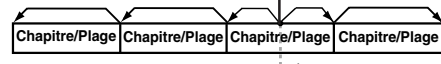

Saut arrière -Saut avant

- Arrêt sur image (Pause) Appuyer sur STILL/PAUSE pendant la lecture.
  - Appuyer sur PLAY pour désactiver.
  - DVD/CD-Vidéo : L'appareil passe en mode arrêt sur image.
  - CD : L'appareil passe en mode pause.
- Avance image par image (DVD/CD-Vidéo) Appuyer sur STILL/PAUSE en mode arrêt sur image.

Appuyer sur PLAY pour désactiver.

- Chaque pression de la touche fait passer à l'image suivante
- Maintenir la touche enfoncée pour un défilement continu des images.
- · L'avance par image ou par champ est sélectionnée automatiquement (voir à la page 51).
- Lecture au ralenti (DVD/CD-Vidéo) Appuyer sur FF/SLOW+ ou REW/SLOW-(DVD seulement) en mode arrêt sur image.

Appuyer sur PLAY pour désactiver. · La vitesse du ralenti, très lente au début,

- augmente sur chaque pression de la touche (5 paliers sont disponibles).
- Le ralenti arrière n'est pas possible avec un CD-Vidéo.
- Lorsque le symbole 
   S'affiche sur pression d'une touche, cela signifie que la fonction demandée ne peut être utilisée.

#### Système de sonorité ambiophonique

| AMBIO. NON | Appuyer sur<br>SURROUND pour<br>obtenir la sonorité<br>ambiophonique. |
|------------|-----------------------------------------------------------------------|
| Nota       | Pour annuler,<br>appuyer de<br>nouveau sur la                         |

uler, de sur la URROUND.

· La sonorité ambiophonique est disponible uniquement en mode DVD.

#### Fonction de poursuite

Le combiné mémorise l'endroit où la touche STOP a été pressée (l'indication ► clignote à l'écran).

Appuyer sur PLAY pour poursuivre la lecture à partir de ce point. Appuyer de nouveau sur STOP ou ouvrir le plateau du disque annule la fonction de poursuite. Cependant, elle n'est pas annulée lorsque le contact est coupé.

de

· La fonction de poursuite ne fonctionne qu'avec des disques dont la durée de lecture écoulée s'affiche pendant la lecture.

#### Mise hors contact automatique

Le contact est automatiquement coupé lorsque le combiné est laissé en mode arrêt (DVD) pendant environ 5 minutes

#### Visionnement de CD-Vidéo (seulement) avec pilotage de la lecture sans utilisation des menus

1. Suivre les étapes 1 à 4 (page précédente). Lorsque le menu s'affiche, appuyer sur STOP.

- 2. Appuyer sur les touches numériques correspondant à la plage désirée (la lecture s'amorce).
  - Vérifier le contenu du disque et l'identification des plages.
  - Appuyer sur "1" pour amorcer la lecture au début de la première plage.

Pour appeler le menu

Appuver sur STOP et sur PLAY, puis le menu s'affiche. Passer à l'étape 5 (page précédente).

#### Nota

- · Pour plus de détails sur l'opération, lire les notes accompagnatrices du disque.
- Si un disque à une seule face est placé sens dessus-dessous, le message suivant s'affiche : "VERIFIER LE DISQUE OU TOUTE TRACE DE RAYURE OU DE TACHE SUR LE DISQUE".
- · Après usage, retirer le disque et couper le contact.
- Même si la lecture est terminée, la rotation du disque se poursuit pendant l'affichage du menu. Appuyer sur STOP pour supprimer l'affichage du menu.

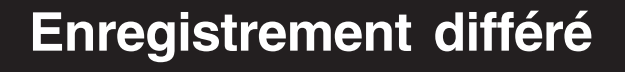

### Liste des préparatifs

- ☐ Faire tous les raccordements (pages 12 ~ 15).
- S'assurer que le combiné et le téléviseur sont branchés et en contact.
   Régler l'horloge.
- S'assurer que la languette de protection est en place sur la cassette (page 6).
- S'assurer que la télécommande est en mode VCR.
- (Appuyer sur VCR.)
- S'assurer que la durée est suffisante pour l'enregistrement sur la bande.

#### Appuyer sur PROG\*

pour appeler l'écran de programmation.

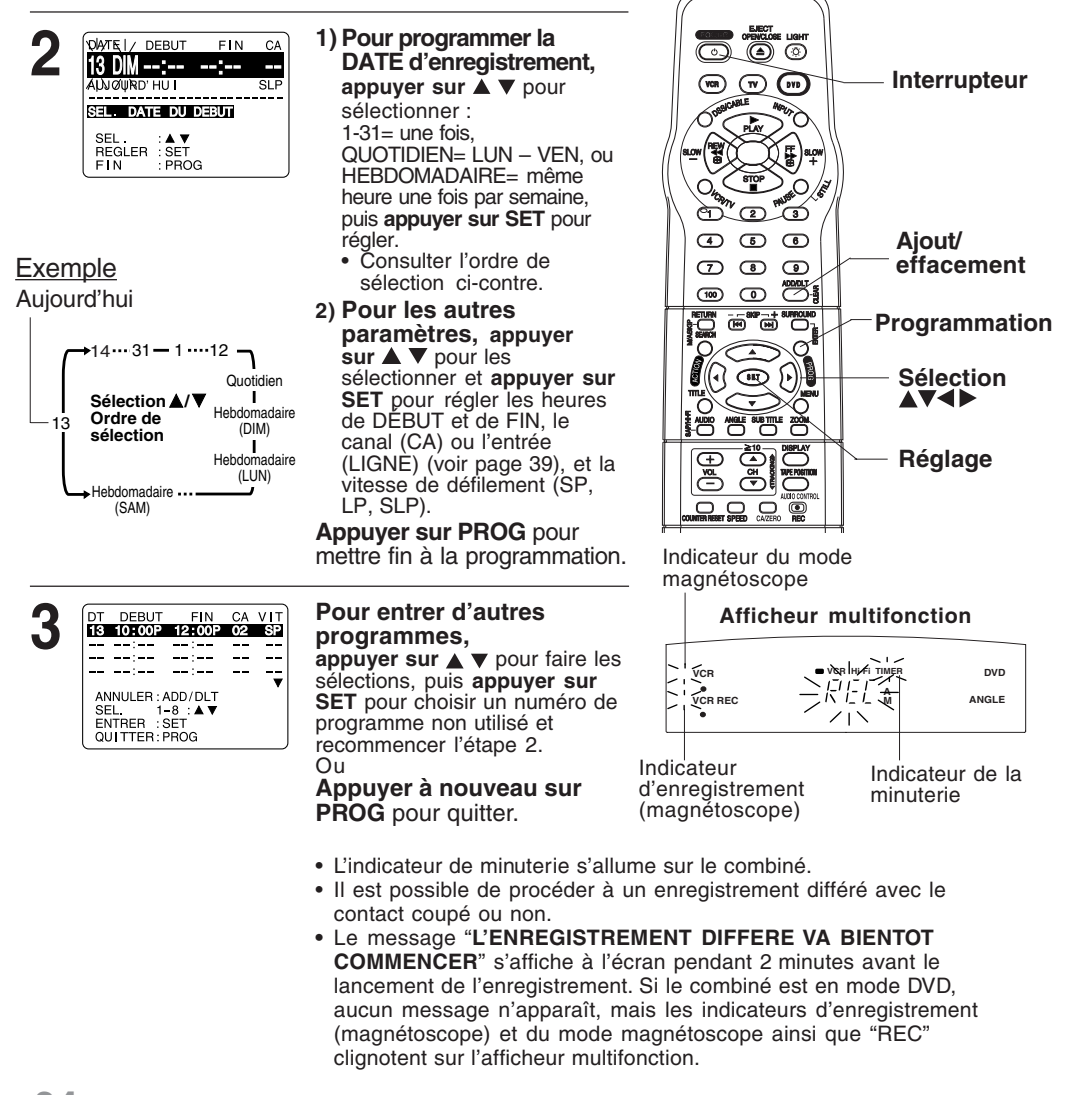

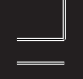

#### Révision, modification ou annulation de la programmation

(Aucun enregistrement en cours)

#### **Appuyer sur PROG** pour afficher l'écran de programmation.

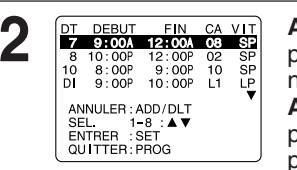

 Appuyer sur ▲ ▼
 pour sélectionner un numéro.
 Appuyer sur SET
 pour afficher le programme.

Recommencer l'étape

2 (page 24) pour entrer

un nouveau

programme.

#### **3** Remplacement d'un programme...

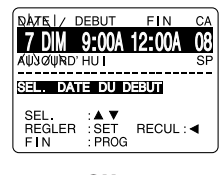

### ou

#### Annulation d'un programme...

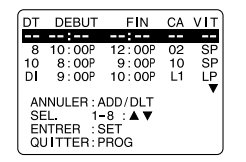

Appuyer sur ADD/DLT.

#### Annulation d'un enregistrement différé (Enregistrement en cours) Maintenir enfoncée la touche

**STOP** en mode magnétoscope pendant quelques secondes pour annuler l'enregistrement différé. (L'indicateur de la minuterie "TIMER" s'éteint sur l'afficheur multifonction.)

 Tout autre enregistrement différé préréglé (quotidien ou hebdomadaire) se fera tel que programmé.

### **4** <sup>A</sup><sub>p</sub>

Appuyer sur PROG pour mettre fin à la programmation.

#### Nota

- Si un câblosélecteur est utilisé, le canal programmé sur le combiné doit correspondre au canal de sortie du câblosélecteur et ce dernier doit être syntonisé manuellement sur le canal désiré. Il est à noter que le câblosélecteur, contrairement au magnétoscope, doit demeurer en contact.
- Si l'indication "VEUILLEZ FAIRE LES PREPARATIFS POUR L'ENREGISTREMENT DIFFERE" apparaît et que l'indicateur de la minuterie clignote deux minutes avant que l'enregistrement différé s'amorce, vérifier si une cassette avec languette de protection a été insérée et que le combiné est en mode arrêt.
- Dans le cas où une panne de courant surviendrait pendant la programmation de la minuterie, les programmes pourraient être annulés. Si le message "PROGRAMMES PERDUS À CAUSE D'UNE PANNE DE COURANT" s'affiche, recommencer la programmation.
- Si l'heure de début d'un enregistrement différé arrive pendant un enregistrement ou la lecture, l'enregistrement différé n'a pas lieu.

#### – Remarques concernant l'utilisation d'un récepteur DSS –

- Lorsque les émissions à enregistrer sont captées sur un récepteur DSS, le récepteur doit demeurer en contact
- le récepteur doit demeurer en contact.
- Lorsque les émissions à enregistrer sont télédiffusées ou câblodistribuées, le récepteur DSS doit être mis hors contact.

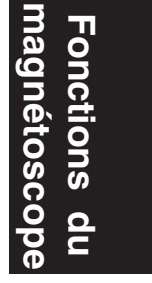

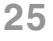

### Réception d'émissions multivoie/Système VHS stéréo haute fidélité

#### Raccordement

Effectuer les raccordements audio/vidéo comme décrits aux pages 12 à 15.

- Même si le téléviseur n'est pas stéréophonique, il est possible d'obtenir un rendu stéréo en
  - reliant le téléviseur à un amplificateur et à des enceintes stéréo.

#### Types de signaux de télédiffusion

La liste ci-dessous comporte divers types d'émissions possibles avec leur affichage. Le signal capté est identifié par le symbole "((r" tandis que le mode audio sélectionné est identifié par une flèche.

Affichage du signal capté,

→ appuyer sur DISPLAY\*.

### Émission multivoie stéréo et deux voies son

Une transmission multivoie (langue principale) et une émission avec voie audio secondaire (seconde langue) peuvent être captées en même temps. Sélectionner "STEREO" ou "2 VOIE".

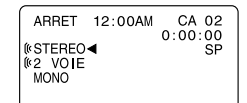

ARRET 12:00AM

(«STEBEO◀

2 VOIE MONO CA 02 0:00:00 SP

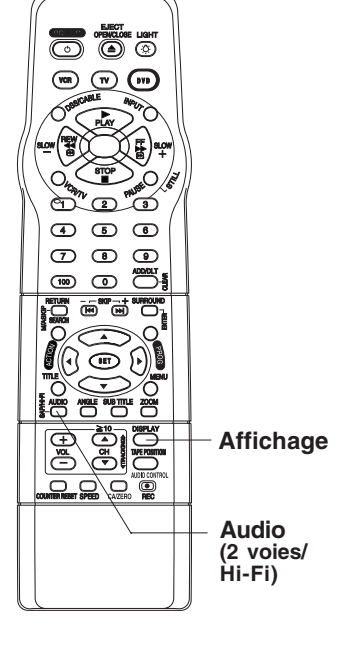

#### Émission multivoie stéréo

Transmission multivoie de signaux sonores en télévision. Sélectionner le mode audio "STEREO".

 Si le signal stéréophonique est faible et que l'affichage scintille, il est recommandé de sélectionner le mode MONO pour obtenir une meilleure réception.

#### 2 VOIE : Voie audio secondaire

Émission comportant une deuxième voie audio enregistrée dans une seconde langue. Sélectionner "2 VOIE" pour la réception dans la seconde langue.

#### <u>Mono</u>

Émission diffusée en mode monaural standard.

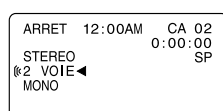

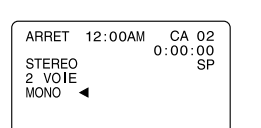

Cet appareil est équipé d'un réducteur de bruit **dbx**®-TV pour une reproduction multivoie fidèle. Ce réducteur est nécessaire en vue d'assurer une bonne séparation stéréo et une haute fidélité du rendu sonore. **dbx**® est une marque déposée. Fabriqué sous licence de **dbx**® Technology Licensing.

#### Mode audio pour l'enregistrement

#### Appuyer sur AUDIO (SAP/Hi-Fi)

pour afficher le mode audio.

(L'indication demeure affichée pendant 5 secondes.)

| 2 | (©STEREO<br>(©2 VOIE◀<br>MONO | Appuyer à répétition sur AUDIO (SAP/Hi-Fi)<br>pour sélectionner le mode voulu.                                                                  |
|---|-------------------------------|----------------------------------------------------------------------------------------------------|
|   |                               | <ul> <li>Se reporter à la section "Types de signaux de télédiffusion". (Voir à la page 26.)</li> <li>La flèche indique la sélection.</li> </ul> |

Voir à la page 21.

Faire un enregistrement.

#### Mode audio pour la lecture

- Amorcer la lecture.
  - Voir à la page 20.

HIFI:G/D◀ HIFI:G HIFI:D NORMAL

Appuyer sur AUDIO (SAP/Hi-Fi)

pour afficher le mode audio.

# Fonctions du nagnétoscope

#### Appuyer à répétition sur AUDIO (SAP/Hi-Fi) pour sélectionner le mode voulu.

- Sélectionner "HIFI (G/D)" ou "HIFI (G)" ou "HIFI (D)" pour l'écoute des enregistrements faits en stéréophonie ou "NORMAL" pour ceux en monophonie.
- La flèche indique la L'affichage disparaît après 5 secondes. sélection.

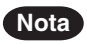

- Seules les bandes enregistrées en stéréo haute fidélité peuvent être lues en mode stéréo. Les bandes comportant une piste stéréo ordinaire seront lues en mode monaural.
- Pour la lecture stéréo haute fidélité, les prises audio des canaux gauche et droit du combiné doivent être reliées à un téléviseur stéréo ou à un amplificateur stéréo avec des enceintes. (Voir aux pages 12, 14 et 15.)
- Si le pistage est réglé pendant la lecture, le rendu sonore peut passer du mode Hi-Fi au mode monaural.
- Le niveau sonore de la lecture haute fidélité et de la lecture ordinaire peut être différent.

### Fonction de commande multimarque

#### Programmation de la fonction de commande multimarque Il est possible de programmer la télécommande en vue de Interrupteur contrôler les fonctions de certains téléviseurs, câblosélecteurs Mode et récepteurs DSS magnétoscope Repérer, à la page suivante, le code correspondant au téléviseur, câblosélecteur ou récepteur DSS utilisé. Mode récepteur DSS/ câblosélecteur Mode téléviseur, đ maintenir enfoncée la touche TV, \* \* R (17) (vor Mode DVD entrer le code au moyen des touches numériques. Mode câblosélecteur ou récepteur DSS, MPUTO Mode maintenir enfoncée la touche DSS/CABLE, entrer le code au moyen des touches numériques. téléviseur X. ¥) Pour les codes dont le numéro est supérieur à 100, appuyer sur "O/š la touche 100, puis entrer les autres chiffres. Ex. : pour 102, appuyer sur 100 - 0 - 2. Q <u>`@</u>```@ ന് Touches Confirmer le code, numériques 4 5 6 appuyer sur POWER pour établir/couper le contact 789 sur l'appareil sélectionné. consulter la liste ci-dessous pour les fonctions pouvant être contrôlées dans chaque mode. Entrée Lors du remplacement des piles de la télécommande, il sera nécessaire de refaire la programmation de la Nota -000 fonction de commande multimarque. La télécommande n'est pas en mesure de commander tous les modèles de téléviseurs, câblosélecteurs et récepteurs DSS des marques listées. Si l'appareil ne répond pas aux commandes, ce modèle ne peut pas être commandé par la télécommande.

#### Utilisation de la télécommande multimarque

Suite à la programmation de la télécommande, il est possible de sélectionner le mode magnétoscope, téléviseur, DVD, DSS/câble selon l'appareil à actionner.

Appuyer sur la touche VCR, DVD, TV ou DSS/CABLE de la télécommande. (Le tableau ci-dessous indique quelles touches peuvent être utilisées dans chacun des modes.)

| Appareil<br>Mode                 | DVD/Magnétoscope                                                                                 | Téléviseur                                                           | Câblosélecteur/<br>récepteur DSS                                       |
|----------------------------------|--------------------------------------------------------------------------------------------------|----------------------------------------------------------------------|------------------------------------------------------------------------|
| DVD/<br>Magnétoscope             | Toutes                                                                                           | VOL +/-                                                              |                                                                        |
| Téléviseur                       | EJECT/OPEN/CLOSE*,<br>DISPLAY, PLAY, STOP,<br>FF/SLOW+, REW/SLOW-,<br>VCR/TV, PAUSE/STILL, SKIP, | POWER, INPUT,<br>touches<br>numériques,<br>ENTER, CH ▲/▼,<br>VOL +/- |                                                                        |
| Câblosélecteur/<br>récepteur DSS | TAPE POSITION,<br>COUNTER RESET , SPEED,<br>REC                                                  | VOL +/-                                                              | POWER, ENTER,<br>touches numériques<br>(sauf la touche 100),<br>CH ▲/▼ |

\* Gras: Fonctions magnétoscope Gras italiques: Fonctions magnétoscope et lecteur DVD Italiques: Fonctions lecteur DVD Normal: Autres

#### Nota

- Il se peut que certaines des fonctions ne puissent être commandées par cette télécommande.
- En mode téléviseur ou récepteur DSS/câblosélecteur, il peut être nécessaire d'appuyer sur la
- touche ENTER après avoir utilisé les touches numériques pour la syntonisation d'un canal.

28

#### Numéros de code des marques de téléviseurs Panasonic ..... 01, 02 Sylvania ..... 05 JVC ..... 11 Quasar ..... 01, 02 Sharp ..... 06, 07 Hitachi ..... 12 RCA ..... 03 Sony ..... 08 Mitsubishi ..... 07, 13

| GE         03         Toshiba           Zenith         04         Sanyo           Magnavox         05         Fisher                                                                                                    |                                                                                                    |
|----------------------------------------------------------------------------------------------------|----------------------------------------------------------------------------------------------------|
| Numéros de code des marques de câblo                                                                                                    | osélecteurs                                                                                                    |
| Archer       44, 06, 01, 120, 05, 63, 126         Cableview       29, 09, 01, 63, 120, 44, 42, 30         52, 04, 124, 126         Citizen       44, 52, 30, 63, 42, 04, 124, 126         Curtis       08, 09, 25, 61, 53, 87         Century       44, 51, 75, 59, 126         Cabletenna       29, 09, 01, 63, 120, 44, 126         Cabletenna       29, 09, 01, 63, 120, 44, 126         Diamond       29, 09, 01, 63, 120, 44, 126         Eagle       62, 40, 22, 13, 58, 20, 26, 107         Eastern       28, 29, 130         Explorer       08, 09, 25, 61, 53, 87         Gemini       30, 04, 124         General Electric       01, 57, 120         General Instruments . 01, 84, 83, 34, 03, 02, 04, 55 | Oak Sigma       46, 11, 129, 101         Panasonic       17, 16, 08, 87, 109         Philips       23, 24, 20, 13, 07, 50, 128, 129         Pioneer       06, 05, 12         Pulsar       04, 42, 63, 44, 30, 52, 124, 126         Quest       06, 05, 12         Radio Shack       44, 51, 75, 59, 126         RCA       17, 16, 08, 87, 109         Realistic       44, 51, 75, 59, 126         Recoton       44, 51, 75, 59, 126         Regal       41, 14, 15, 28, 102, 104, 103, 130         Regency       28, 29, 130         Rembrandt       44, 42, 63, 29, 01, 32, 39, 120, 126         Samsung       42, 06, 32, 05, 40         Scientific Atlanta       08, 09, 25, 61, 53, 87 |
| 65, 66, 67, 68, 120, 106, 121, 122, 115, 117, 118, 124<br>Gerrard                                                                                                    | Sheritech         27           Signal         26, 112           SL Marx         42, 06, 32, 40, 43, 44, 52, 63, 126           Sprucer         17, 16, 08, 87, 109                                                                                                    |
| Hamlin       41, 14, 15, 28, 102, 104, 103, 130         Hitachi       31         Jerrold       01, 84, 83, 34, 03, 02, 04, 55, 65, 66         67, 68, 120, 106, 121, 122, 115, 117, 118, 124         Jasco       30, 04, 124         Macom       31         Magnavox       26, 112         Matsushita       17, 16, 08, 87, 109         Movietime       32, 39, 42, 44, 126, 38, 40         Maestro       74, 35         NEC       40, 19, 38, 32         Novavision       08, 09, 25, 61, 53, 87         Next Level       01, 84, 83, 34, 03, 02, 04, 55, 65         66, 67, 68, 120, 106, 121, 122         Oak       46, 11, 129, 101                                                                             | Standard Components       32, 39, 42, 44, 126         Stargate       04, 42, 32, 40, 63, 44, 30, 52, 06         124, 126         Sylvania       19, 18         Teknika       74, 35         Telecaption       77, 127         Teleview       40, 19, 38, 32, 42, 06         Texscan       19, 18         Tocom       34, 33, 01, 42, 66, 120         Toshiba       36         Universal       52, 43, 44, 63, 42, 126         Viewstar       62, 40, 22, 13, 58, 20, 26, 107         Videoway       07, 23, 50, 129         Vidtek       64         Zenith       07, 23, 50, 129                                                                                                    |
| Toshiba 90                                                                                                    | Ontimus 94 95                                                                                                    |
| Hitachi/ Hughes                                                                                                    | Panasonic                                                                                                    |

#### Nota

Dues aux variations des commandes infrarouges utilisées par les divers fabricants, certaines marques possèdent plus d'un code. Si l'appareil ne répond pas avec le premier code, essayer avec le code suivant.
Il est possible qu'il soit nécessaire d'établir manuellement le contact sur certains téléviseurs, câblosélecteurs ou récepteurs DSS.

29

magnetoscope Fonctions du

### Fonctionnement

#### COMMERCIAL >> ADVANCE ®

La fonction de saut de messages publicitaires détecte et marque le début et la fin des réclames publicitaires qui se trouvent sur des enregistrements de plus de 15 minutes. À la lecture des bandes ainsi marquées, le magnétoscope fait automatiquement défiler les segments publicitaires à haute vitesse. La fonction peut aussi être commandée manuellement pour avoir plus de contrôle sur le défilement L'efficacité de ce système peut toutefois varier selon le mode de diffusion des stations de télévision. Se reporter à la page 32 pour de plus amples détails sur cette fonction.

#### Repère de saut de messages publicitaires

Lorsque C/A ENREGISTREMENT: OUI est réglé, le magnétoscope rebobine automatiquement la bande après la fin d'un enregistrement et marque le début et la fin de tous les blocs de messages publicitaires repérés. Le marquage terminé, la bande est ramenée jusqu'à la fin de l'enregistrement. Les messages publicitaires ne sont pas effacés.

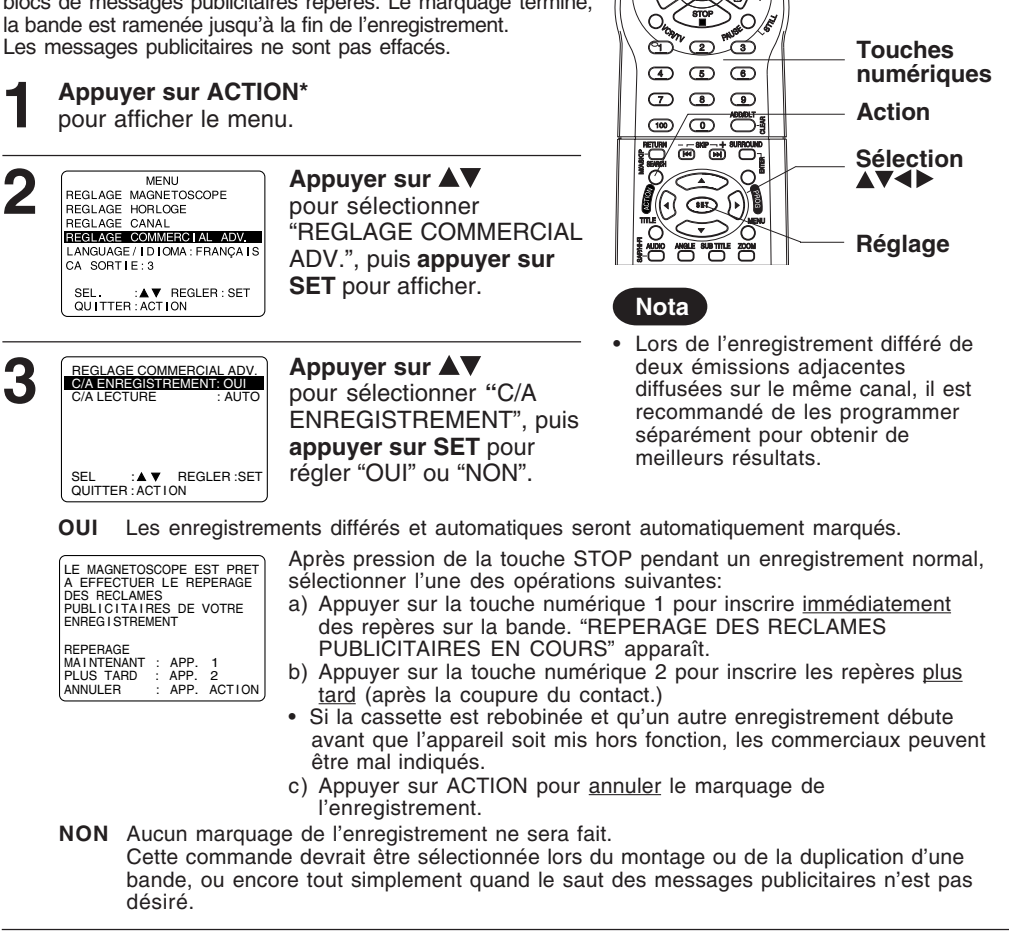

Avant de commencer, s'assurer que...

tous les raccordements ont été faits;

les réglages initiaux ont été effectués;

le canal 3, 4 ou l'entrée vidéo a été

le contact est établi sur le téléviseur et

le magnétoscope est branché;

П

syntonisé.

 $\overline{\odot}$ 

¥

Mary TO

WR TV 070

PLAY 

Appuyer à deux reprises sur ACTION pour revenir à l'écran normal.

30

#### Lecture d'enregistrement avec saut de messages publicitaires

| Lors de la lecture d'enregistrements effectués avec la                                                                      |
|----------------------------------------------------------------------------------------------------|
| fonction de saut de messages publicitaires, il est possible                                                                 |
| de régler le magnétoscope pour sauter automatiquement<br>les blocs de messages ou de contrôler l'évitement<br>manuellement. |

Lecture

| <br> |            |     |  |
|------|------------|-----|--|
|      |            |     |  |
|      | 13<br>1410 | 2 1 |  |

Arthur D. Little Enterprises, Inc. Brevet américain : n° 5 333 091; 5 692 093; 5 696 866 (autres brevets en attente)

Avance accélérée **Appuyer sur ACTION** pour afficher le menu. MENU REGLAGE MAGNETOSCOPE REGLAGE HORLOGE REGLAGE CANAL REGLAGE COMMERCIAL ADV. Appuyer sur ▲▼ 2 pour sélectionner "REGLAGE COMMERCIAL VOR \_\_\_\_ D70 LANGUAGE/IDIOMA:FRANÇAIS CA SORTIE:3 ADV.", puis appuyer sur SET pour afficher. SEL. :▲▼ REGLER : SET QUITTER : ACTION लें Touches REGLAGE COMMERCIAL ADV. C/A ENREGISTREMENT: OUI Appuyer sur ▲▼ ത ④ 66 numériques pour sélectionner "C/A A LECTURE AUTO  $\overline{\mathcal{T}}$ 39 LECTURE", puis appuyer Action 00 (100) sur SET pour régler "AUTO" ou "MANUEL". Sélection SEL :▲ ▼ REGLER :SET QUITTER : ACTION agnetosco A CE AUTO Le magnétoscope fait défiler la bande Réglage rapidement pour sauter les messages publicitaires, puis poursuit la lecture normalement. Saut de MANUEL Le magnétoscope ne saute les messages messages publicitaires que sur pression de la touche publicitaires/ CA/ZERO. La lecture se poursuit soit à la fin Repérage à du bloc de messages publicitaires, soit zero lorsqu'un nouvel enregistrement ou un espace vierge est détecté, ou encore après huit minutes.

COMMERCIAL -- ADVANCE\* et Appuyer à deux reprises sur ACTION MOVIE \*\* ADVANCE° sont des pour revenir à l'écran normal. marques déposées de SRT, Inc. Une invention de Jerry Iggulden patentée en association avec

#### Nota

- La commande sélectionnée à l'étape 3 demeure active à moins qu'il ne survienne une panne de courant; dans lequel cas le réglage implicite est validé.
- Il est possible qu'un message publicitaire ne soit pas sauté si la lecture débute au milieu du message, si un seul message a été enregistré ou le message dure plus d'une minute. Dans un tel cas, appuyer sur la touche FF pour faire défiler la bande rapidement.
- Il est possible que certains passages non publicitaires d'un enregistrement soient sautés si le segment entre les messages publicitaires dure moins d'une minute ou si l'enregistrement comporte de fréquentes scènes silencieuses ou très sombres. Pour visionner de tels passages, appuyer sur PLAY durant le saut, rebobiner la bande jusqu'au début du passage sauté puis appuyer à nouveau sur PLAY. Le passage pourra maintenant être lu. La fonction de saut de messages publicitaires est rétablie à la fin du passage sélectionné.

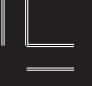

## Fonctionnement (suite)

#### Questions les plus fréquemment posées sur la fonction de saut de messages publicitaires.

| Question                                                                                                    | Réponse                                                                                                    |
|----------------------------------------------------------------------------------------------------|----------------------------------------------------------------------------------------------------|
| À quelle vitesse la bande défile-t-elle lors<br>du saut d'un message publicitaire?                                                                                     | Le magnétoscope fait défiler un bloc publicitaire de 3<br>minutes en environ 8 à 12 secondes si<br>l'enregistrement a été fait en mode SLP. En mode SP,<br>le défilement dure entre 25 et 35 secondes.              |
| Le saut de messages publicitaires ne se<br>fait-il qu'à la lecture?                                                                                                    | Oui. Le marquage des messages publicitaires ne se fait que lorsque l'enregistrement est terminé.                                                                                                    |
| Les messages publicitaires sont-ils<br>enregistrés?                                                                                                    | Oui. En réglant la commande C/A LECTURE à<br>MANUEL (voir à la page 31), il est possible de regarder<br>ou de sauter les messages publicitaires à sa guise.                                                         |
| La fonction de saut de messages<br>publicitaires peut-elle être utilisée à toutes<br>les vitesses d'enregistrement?                                                    | Oui. La fonction de saut de messages publicitaires fonctionne en modes SP, LP et SLP.                                                                                                    |
| Le saut de messages publicitaires a-t-il<br>lieu à chaque fois que la bande est lue<br>avec la fonction de saut activée?                                               | Oui. Tant que la commande C/A LECTURE est à<br>AUTO (voir à la page 31), le magnétoscope devrait<br>sauter les messages publicitaires chaque fois que la<br>bande est lue.                                          |
| Après le marquage des messages<br>publicitaires, le magnétoscope passe-t-il<br>en mode arrêt à la fin de l'enregistrement<br>ou la bande est-elle rebobinée?           | La bande cesse de défiler à la fin de l'enregistrement<br>de manière à permettre tout enregistrement différé qui<br>aurait été programmé.                                                                           |
| Est-il possible de lire un enregistrement<br>marqué avec la fonction de saut de<br>messages publicitaires sur un magnétoscope<br>qui n'est pas muni de cette fonction? | Oui. Les enregistrements marqués avec la fonction de<br>saut de messages publicitaires peuvent être lus sur<br>n'importe quel magnétoscope; toutefois, les messages<br>publicitaires ne seront pas sautés.          |
| Le marquage peut-il nuire à d'autres<br>enregistrements programmés?                                                                                                    | Non. Si l'intervalle entre 2 enregistrements<br>programmés ou plus est insuffisant pour permettre le<br>marquage, celui-ci sera fait après la fin de tous les<br>enregistrements et lorsque le contact a été coupé. |
| Que se passe-t-il si le marquage est<br>interrompu pour permettre l'utilisation du<br>magnétoscope?                                                                    | Le marquage se poursuit après la coupure du contact<br>tant que la cassette n'a pas été éjectée.                                                                                                    |
| Que se passe-t-il si une partie de<br>l'enregistrement est sautée de pair avec<br>des messages publicitaires?                                                          | Consulter la troisième nota à la page 31.                                                                                                    |
|                                                                                                    |                                                                                                    |

Notes supplémentaires:

- Du fait que les messages publicitaires sont diffusés de manières diverses, il se peut que le magnétoscope ne puisse pas tous les reconnaître.
- Si un enregistrement différé a été programmé pour débuter durant la nuit, il importe de savoir que le rebobinage et l'avance accélérée de la bande pendant le marquage des messages publicitaires font du bruit.

*COMMERCIAL* **••ADVANCE**<sup>®</sup> et *MOVIE* **••ADVANCE**<sup>®</sup> sont des marques déposées de SRT, Inc. Une invention de Jerry Iggulden patentée en association avec Arthur D. Little Enterprises, Inc.

> Brevet américain : n° 5 333 091; 5 692 093; 5 696 866 (autres brevets en attente)

#### Avance au début d'un film

Cette fonction permet de repérer certaines sections d'une cassette préenregistrée (achetée ou louée). Elle fonctionne de deux façons:

- avance au tout début du film.
- saut par passage publicitaire.

L'avance au début d'un film ne peut s'effectuer qu'avec des cassettes enregistrées en mode SP et dont la languette de prévention d'effacement a été retirée.

Insérer la cassette <u>sans sa languette de</u> prévention d'effacement.

**Appuyer à trois reprises sur SEARCH/ M/A** SKIP\* pour afficher MOVIE ADVANCE.

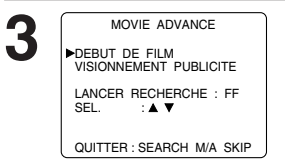

Appuyer sur ▲▼ pour sélectionner "DEBUT DE FILM" ou "VISIONNEMENT PUBLICITE".

<u>Sélectionner "DEBUT DE FILM"</u>, si la lecture doit commencer au tout début du film.

➤ continuer avec l'étape 4.

<u>Sélectionner "VISIONNEMENT PUBLICITE"</u>, si l'on désire visionner le premier (prochain) passage publicitaire.

 passer à la section "Repérage de passages publicitaires" à droite.

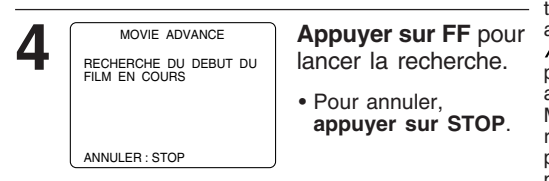

#### Lorsque le film est repéré...

| 5 | MOVIE ADVANCE<br>FILM PRET A VISIONNER | Appuyer sur PLAY pour lancer la lecture.                |
|---|----------------------------------------|---------------------------------------------------------|
|   | LECTURE : PLAY                         | <ul> <li>Pour annuler,<br/>appuyer sur STOP.</li> </ul> |
|   | ANNULER : STOP                         |                                                         |

#### Avant de commencer, s'assurer que...

- tous les raccordements ont été faits;
- les réglages initiaux ont été effectués;
- le magnétoscope est branché;
- le contact est établi sur le téléviseur et le
  - canal 3, 4 ou l'entrée vidéo a été syntonisé.

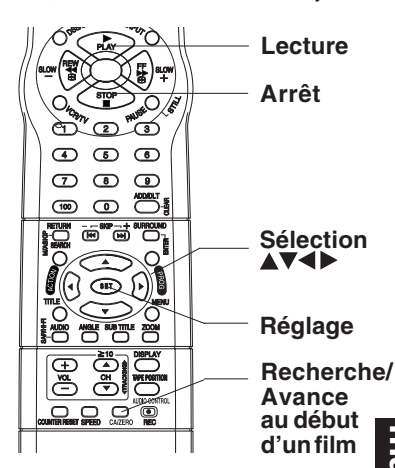

#### Repérage de passages publicitaires

Il est possible de ne pas tenir compte de la fonction MOVIE •• ADVANCE\* VISIONNEMENT PUBLICITÉ en appuyant sur SEARCH/ M/A SKIP durant le repérage. La fonction MOVIE •• ADVANCE\* repère un passage publicitaire puis revient au début du passage détecté. Lors d'une pression sur la touche SEARCH/ M/A SKIP pendant le retour au début du passage, la fonction

MOVIE \*\* ADVANCE \* passe au prochain passage publicitaire. Pour visionner un passage aperçu durant le repérage, appuyer sur SEARCH/ M/A SKIP et la fonction MOVIE \*\* ADVANCE \* retourne au début de ce passage au lieu de poursuivre le repérage. Lors de la lecture d'un passage publicitaire, appuyer sur SEARCH/ M/A SKIP pour passer au prochain passage publicitaire ou au début du film (selon le cas.)

#### Lancer le repérage de

- passages publicitaires.
  - 1) À l'étape 3 à gauche, sélectionner VISIONNEMENT PUBLICITE.
  - 2) Appuyer sur FF.

• Pour lancer la lecture, appuyer sur PLAY. Sur repérage d'une publicité, la lecture s'amorce...

### Repérer le prochain passage publicitaire.

Appuyer sur SEARCH/ M/A SKIP.Pour annuler, appuyer sur STOP.

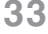

6

tosco

du

### Fonctionnement

#### Système de repérage

À chaque enregistrement, un signal d'index est enregistré sur la bande. Lors d'un enregistrement différé, un index est assigné au programme et des informations sont également enregistrées. Les signaux d'index sont par la suite utilisés pour le repérage et le balayage des séquences.

| Recherche de pr                                                                                                    | rogramme par index                                                                                                    | R                                |
|----------------------------------------------------------------------------------------------------|----------------------------------------------------------------------------------------------------|----------------------------------|
| RECHERCHE INDEX<br>ENTRER NUMERO INDEX:1<br>AVEC TOUCHES 1-9<br>RECHERCHE AVANT :FF<br>RECHERCHE AARIERE :REW<br>SUIVANT :EEARCH<br>QUITTER :STOP | Appuyer sur SEARCH/<br>M/A SKIP* pour afficher<br>RECHERCHE en mode<br>lecture ou arrêt, puis<br>appuyer sur les touches<br>numériques pour<br>sélectionner le numéro de<br>l'enregistrement.<br>• Pour déterminer le<br>numéro, voir ci-dessous.<br>Appuyer sur la touche<br>FF/SLOW+ ou REW/<br>SLOW- de la<br>télécommande pour<br>lancer la recherche. |                                  |
| RECHERCHE INDEX                                                                                                    | La lecture s'amorce après<br>la fin de la recherche. Pour<br>avancer ou reculer d'un<br>numéro d'index, <b>appuyer</b><br>sur la touche FF/SLOW+<br>ou <b>REW/SLOW-</b> de la<br>télécommande pendant<br>l'affichage de l'écran<br>illustré ci-contre (10<br>secondes).<br>• Pour annuler, appuyer<br>sur <b>PLAY</b> ou <b>STOP</b> .                     | Exe<br>Rec<br>Fig<br>Post<br>Fig |
| Pour déterminer                                                                                                    | un numéro d'index                                                                                                    | <u>Fig</u>                       |
| Exemple 1:<br>Pour passer de l'enreg<br>l'enregistrement 2, ent                                                                                   | gistrement 4 à<br>trer 3, puis appuyer sur                                                                                                    | KEX                              |

### echerche de fin de programme

te fonction détecte la fin d'un programme egistré en vue de la poursuite ou du ement d'un enregistrement.

Dans le mode arrêt ou lecture, **appuyer à** deux reprises sur SEARCH/ M/A SKIP oour afficher l'écran RECHERCHE.

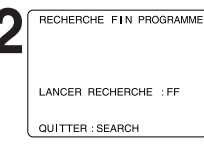

Appuyer sur la touche FF/SLOW+ de la télécommande pour lancer la recherche de fin de programme. • Pour annuler, appuyer sur PLAY ou STOP.

#### emple d'opération de la fonction cherche de fin de programme.

#### <u>. 1</u>

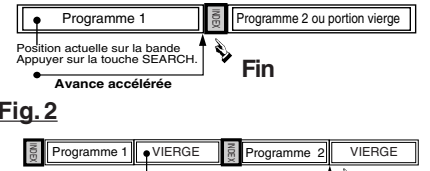

sur la bande uche SEARC Fin .3

sur la bande

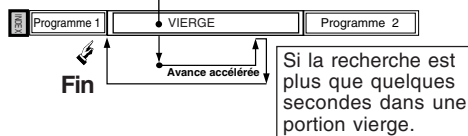

Lorsque la fin de programme a été repérée,

- → la recherche s'arrête 7 secondes après le repère de la fin,
- la bande est rebobinée à un point se trouvant 10 secondes avant le repère de la fin,
- la lecture est interrompue immédiatement après la fin de la séquence.

#### Nota

7

7

6

6

Si la fonction de Recherche de fin de programme est activée à proximité d'un repère, il est possible qu'un programme soit complètement sauté.

### Nota

sur FF

1

1 2

Exemple 2:

2

Pour passer de l'enregistrement 2 à

3 4 5

3 4 5

chaque enregistrement.

NOTA : La flèche 4 indique le point de départ de

l'enregistrement 6, appuyer sur 4, puis appuyer

Si une recherche de programme par index est lancée à proximité d'un signal d'index, il est possible que ce signal ne soit pas pris en compte.

#### Repérage à zéro

Pour revenir à un point donné sur la bande.

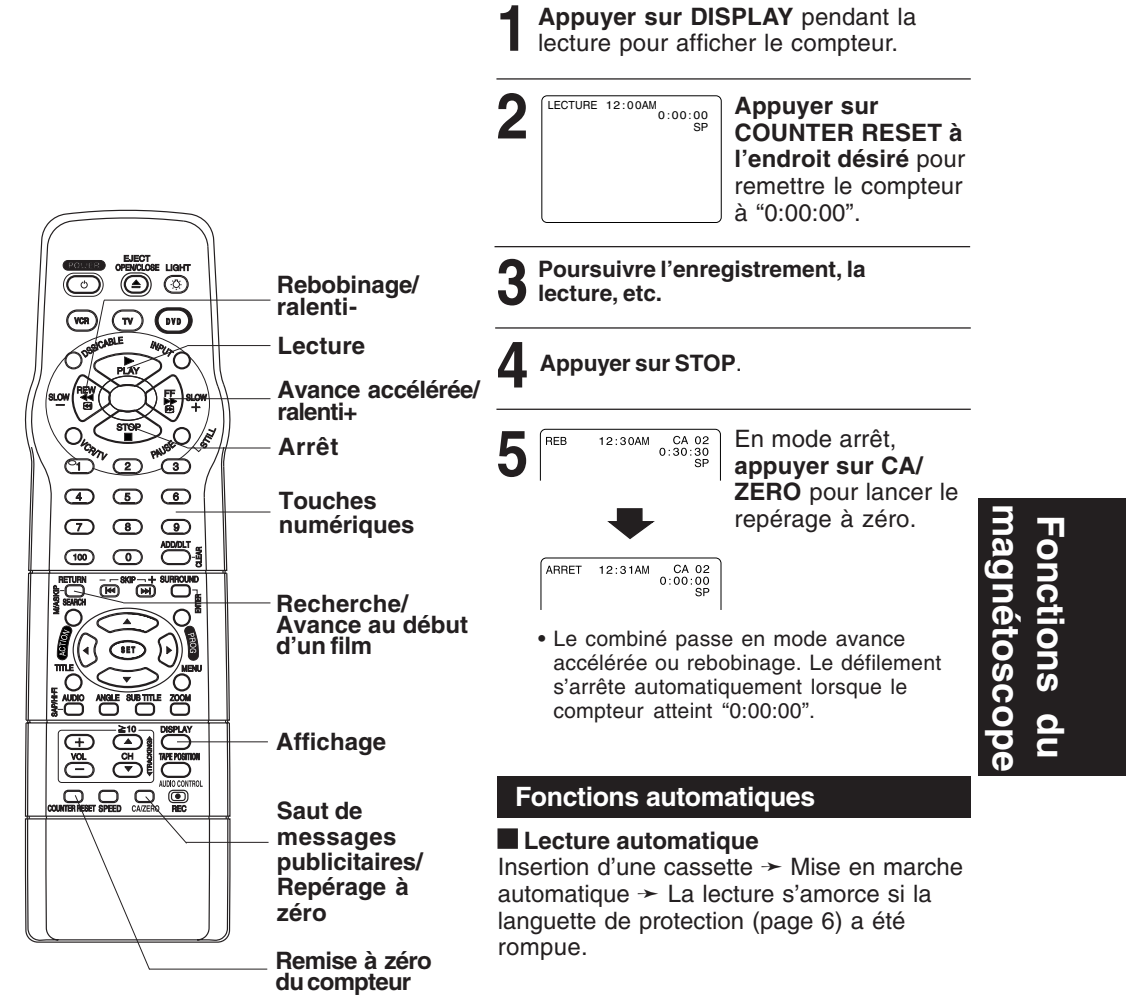

#### Rebobinage automatique

Lecture → Fin de bande, Avance accélérée → Rebobinage

#### Éjection automatique après lecture

(La lecture en reprise doit être réglée à "NON".) Lecture → Fin de bande → Rebobinage → Éjection de la cassette (sans languette de protection)

# Fonctionnement (suite)

#### Lecture en reprise

Pour répéter plusieurs fois la lecture d'un même enregistrement.

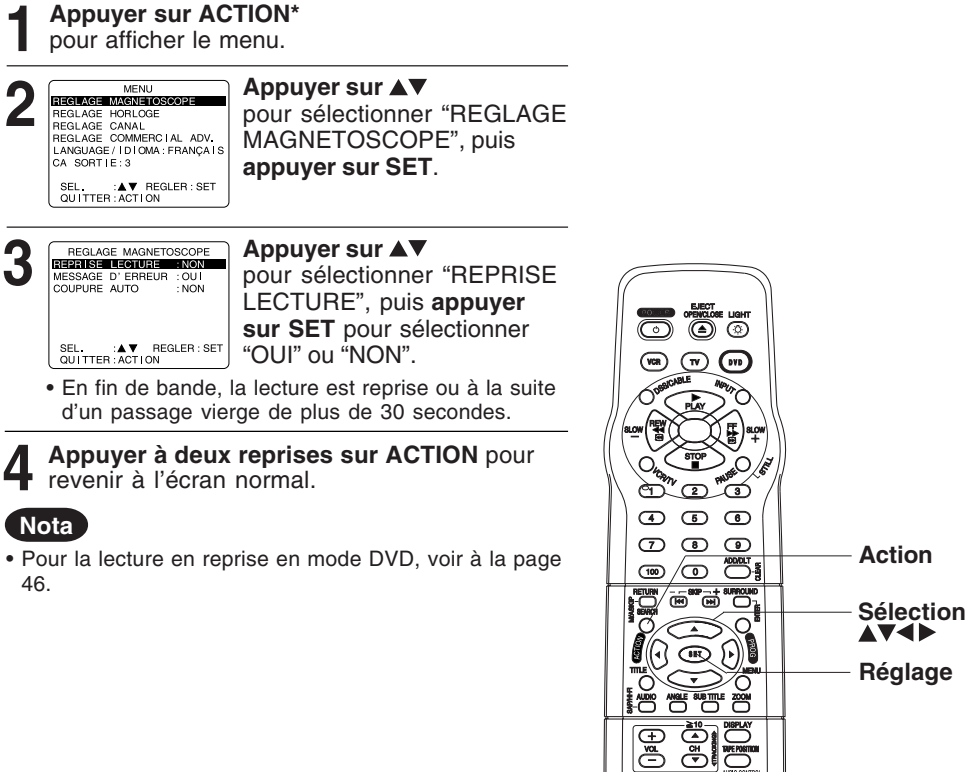

### Caractéristiques spéciales

\*Important: Si une touche de la télécommande ne fonctionne pas, appuyer sur la touche VCR de la télécommande et essayer à nouveau.

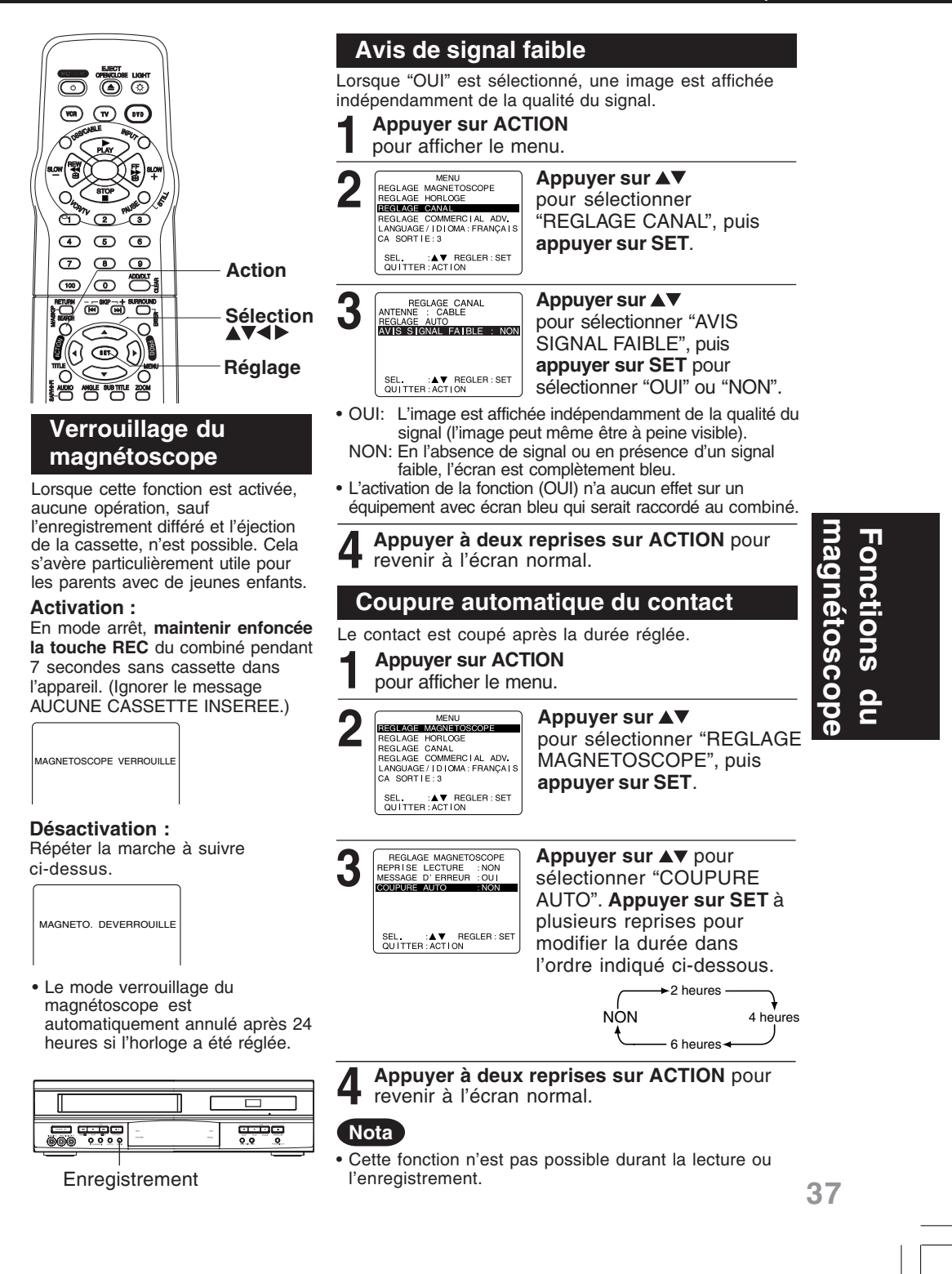

### Caractéristiques spéciales (suite)

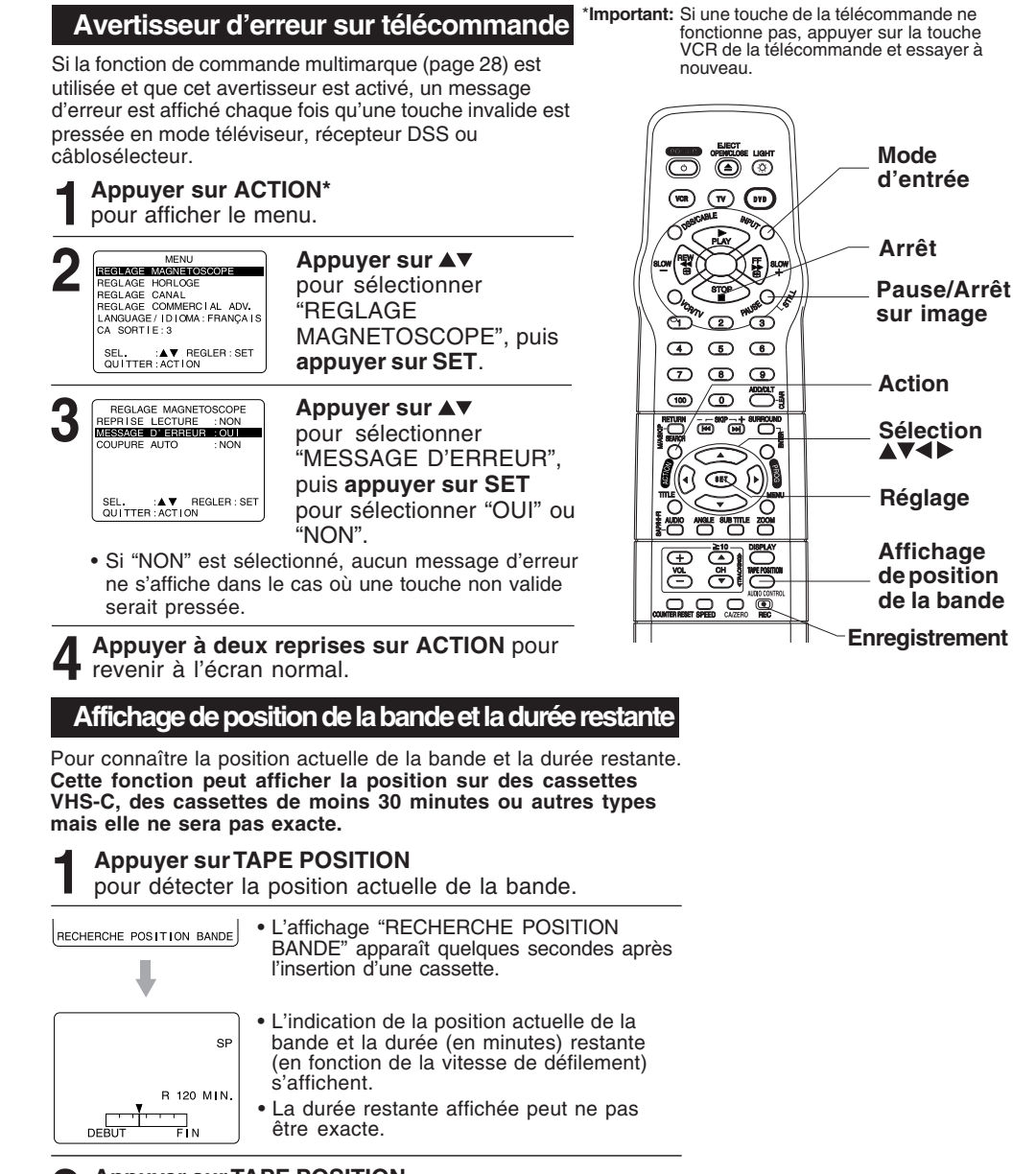

**9** Appuyer sur TAPE POSITION

2 pour revenir à l'écran normal.

#### Nota

Cette fonction ne peut pas afficher la durée restante exacte avec des cassettes de 30 minutes ou moins et de plus de 120 minutes.

# Copie d'un enregistrement (duplication)

### Raccordement

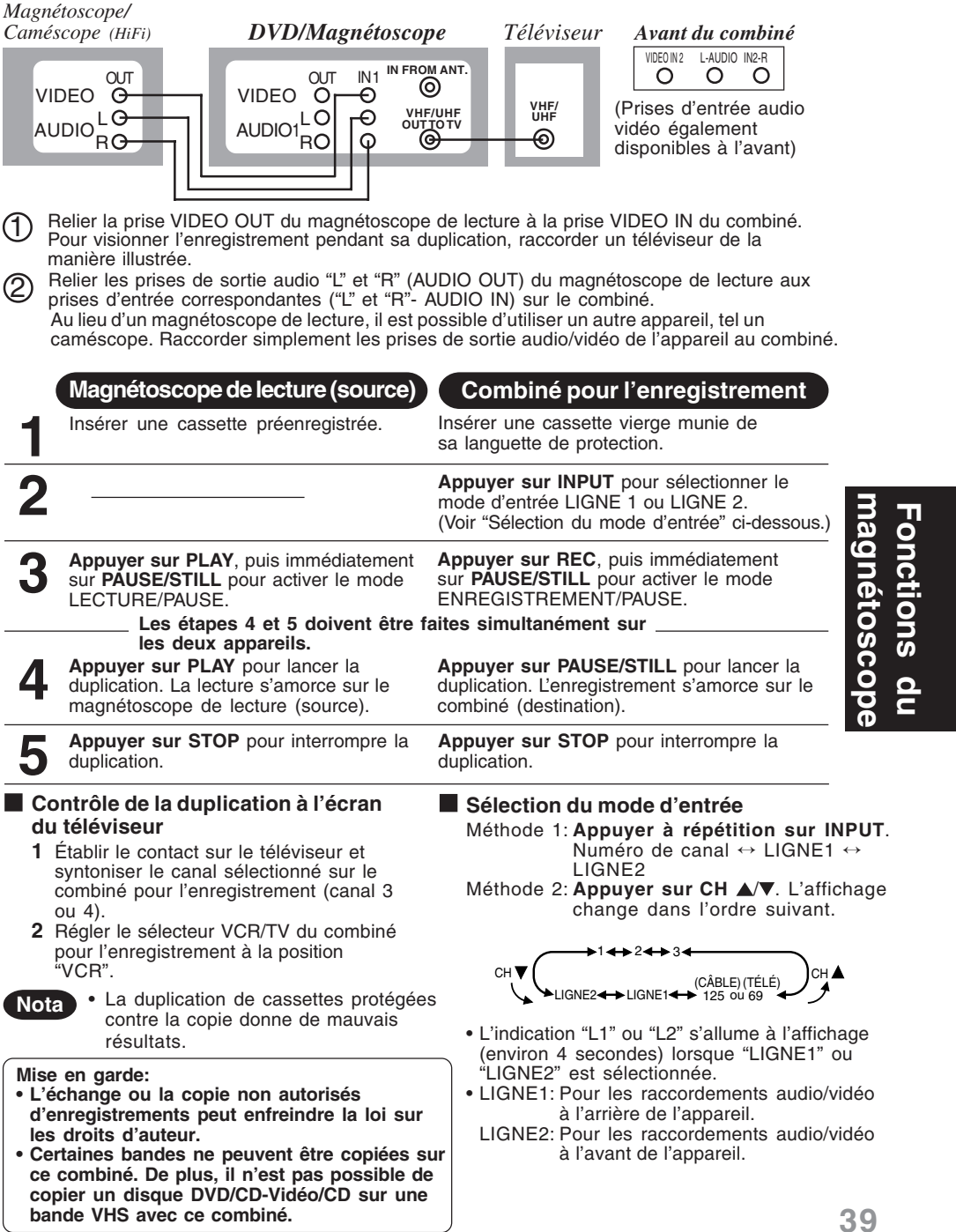

## Utilisation du disque

#### Langue des sous-titres (DVD seulement)

Il est possible de sélectionner une langue (dans la mesure où elle est disponible) pour les sous-titres autre que celle réglée aux réglages initiaux du DVD. (Voir à la page 49.)

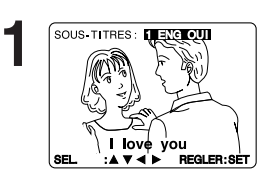

#### Appuyer sur SUB TITLE\* en mode lecture pour afficher la sélection de

- langue des sous-titres. • L'affichage disparaît après 5
- secondes.
- En l'absence de sous-titrage, le caractère "-" s'affiche au lieu d'un numéro de langue.

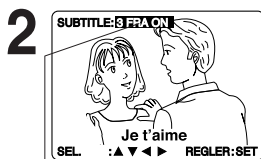

Appuyer sur ▲▼ pour sélectionner la langue. Appuyer sur ► (ou ◀ ) pour régler. Appuyer sur ▲▼ pour

SEL :▲▼ ◀► REGLER:SET sélectionner "OUI" ou "NON".

Numéro de la langue courante du sous-titrage

#### Nota

- Si, après plusieurs pressions de la touche, la langue du sous-titrage ne change pas, c'est que le disque utilisé n'offre pas le choix de la langue.
- Lorsque l'appareil est mis sous tension ou après le retrait du disque, la langue réglée initialement pour les sous-titres est automatiquement sélectionnée. Si cette langue n'est pas disponible sur le disque, la langue définie comme étant la langue prioritaire du disque est sélectionnée.

#### Langue de la piste audio (DVD seulement)

Il est possible de changer la langue de la piste audio réglée au moment des réglages initiaux du DVD si la langue choisie est disponible. (Voir à la page 49.) (Cette opération n'est possible qu'avec les disques ayant plusieurs langues enregistrées sur la piste audio.)

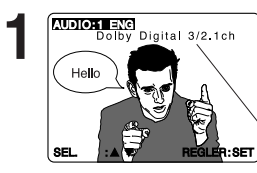

igital 3/2.1ch

Bon

Appuyer sur *AUDIO* en mode lecture pour afficher la sélection de la piste audio.

 L'affichage disparaît après 5 secondes.

Attribut audio type 1, fréquence d'échantillonnage, nombre de bits du disque.

**Appuyer sur** ▲▼ pour sélectionner la langue.

Numéro de langue de la piste sonore en cours de lecture.

### Liste des préparatifs

 Liste des preparations
 Lire la section "Utilisation de base du DVD" à la page 22.

#### [Langue de sous-titres (n°)] [Langue de la piste audio (n°)]

| -   |             |
|-----|-------------|
| ENG | Anglais     |
| FRA | Français    |
| DEU | Allemand    |
| ITA | Italien     |
| ESP | Espagnol    |
| NLD | Hollandais  |
| SVE | Suédois     |
| NOR | Norvégien   |
| DAN | Danois      |
| POR | Portugais   |
| RUS | Russe       |
| JPN | Japonais    |
| СНІ | Chinois     |
| KOR | Coréen      |
| MAL | Malais      |
| VIE | Vietnamien  |
| THA | Thaïlandais |
| *   | Autres      |

 Changer le n° en appuyant sur AV, puis sur SET.

#### [Attribut audio type 1, fréquence d'échantillonnage, nombre de bits du disque (voir page 50.)]

| LPCM          | 96KHz<br>ou<br>48KHz | 16bit<br>20bit<br>24bit | Disque à modulation<br>par impulsions et<br>codage linéaire |
|---------------|----------------------|-------------------------|-------------------------------------------------------------|
| Dolby Digital | 1 canal - 5.1 canaux |                         | Disque Dolby Digital                                        |
| DTS           | 1 canal - 5.1 canaux |                         | Disque DTS                                                  |

#### Nota

- Si, après plusieurs pressions de la touche AUDIO, la langue ne change pas, c'est que le disque utilisé n'offre pas le choix de la langue.
- Après coupure du contact ou retrait du disque, la langue implicite est automatiquement sélectionnée. Si cette langue n'est pas disponible sur le disque, la langue enregistrée sur le disque sera sélectionnée.

40

Lorsque 🚫 apparaît sur l'écran lors d'une pression sur une touche, cela signifie que l'action correspondante n'est pas possible sur le disque ou sur le combiné.

| <u> </u> |  |
|----------|--|

#### Visionnement à angles multiples (DVD seulement)

Certains disques DVD comportent des scènes enregistrées sous divers angles de prise de vue. Avec ces disques, il est possible de voir une même scène sous ces différents angles, lorsque disponibles, à l'aide de la touche ANGLE.

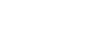

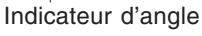

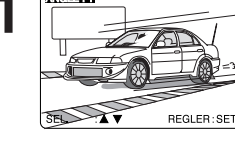

Appuyer sur ANGLE en mode lecture pour afficher la sélection de l'angle de prise de vue.

· L'affichage disparaît après 5 secondes.

#### Nota

- · L'indicateur ANGLE s'allume lorsqu'une scène enregistrée sous plusieurs angles de prise de vue est identifiée.
- Le numéro de l'angle de prise de vue peut être choisi à l'avance de manière que l'angle soit modifié lorsque l'indicateur ANGLE s'allume.

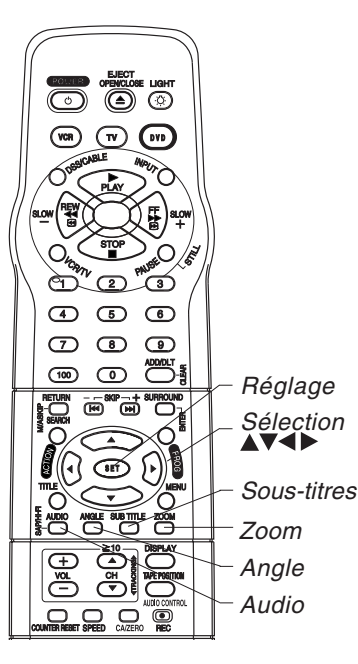

#### Nota

- · Les sous-titres ne peuvent pas être agrandis et leur positionnement ne peut pas être modifié.
- · Le zoom de l'image ne fonctionne pas avec un CD-Vidéo.
- Lorsque le zoom est utilisé, "ZOOM1" ou "ZOOM2" apparaît à l'écran.
- Selon le disque, la fonction de zoom peut résulter en une image de piètre qualité ou pourrait ne pas fonctionner.

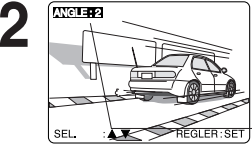

Appuyer sur ▲▼ pour sélectionner l'angle désiré.

- Numéro de l'angle sélectionné

#### Sélection de la piste audio sur les disques karaoké (DVD/CD-Vidéo)

Appuyer sur AUDIO en mode lecture pour afficher l'écran audio.

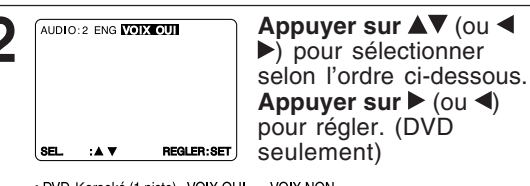

Appuyer sur ► (ou ◄) pour régler. (DVD seulement)

 DVD Karaoké (1 piste) VOIX OUI → VOIX NON
 DVD Karaoké (2 pistes) VOIX V1 + V2 → VOIX V1 → VOIX V2 → VOIX NON • CD-Vidéo GD→G→ D

Zoom de l'image (DVD seulement) Il est possible d'agrandir une portion de l'image pendant la

lecture d'un DVD et d'en sélectionner le taux d'agrandissement en utilisant la touche ZOOM sur la télécommande.

Appuyer sur ZOOM à répétition pour afficher les écrans suivants.

• Il est possible d'agrandir la portion centrale de l'image en sélectionnant un des deux taux disponibles.

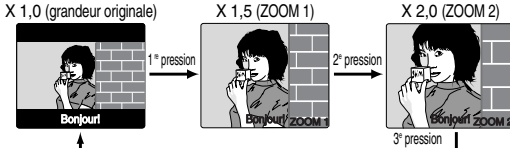

■ Utiliser les touches ▲, ▼, ◄ et ► pour déplacer la position vers le haut, le bas, la gauche ou la droite.

## Utilisation du disque (suite)

#### Menu de titres (DVD seulement)

Il peut arriver que certains disques DVD comportent plus d'un titre (film). Si un menu des titres est disponible, il est alors possible de choisir le numéro du titre voulu. (Il est à noter que l'opération peut varier selon le disque.)

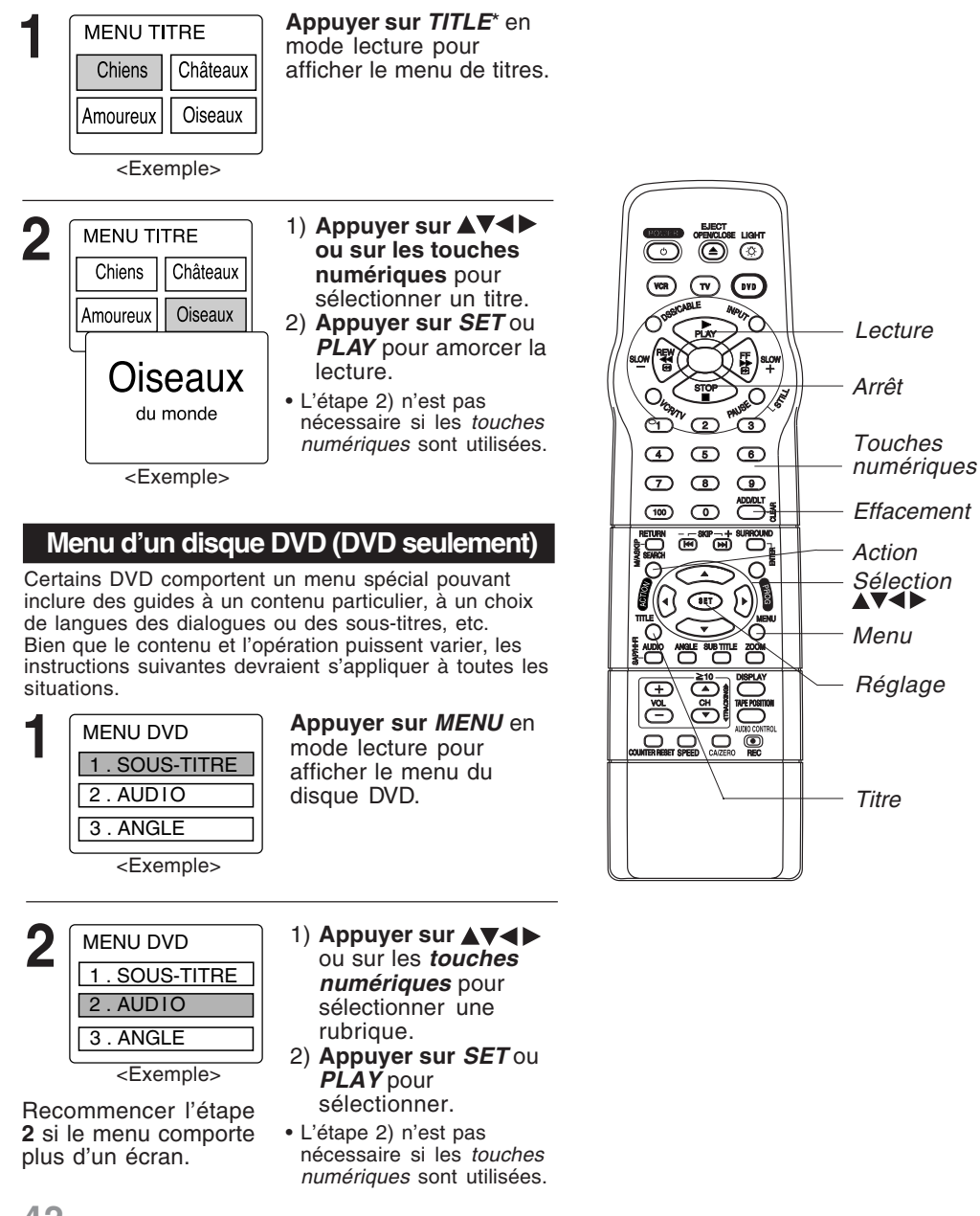

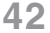

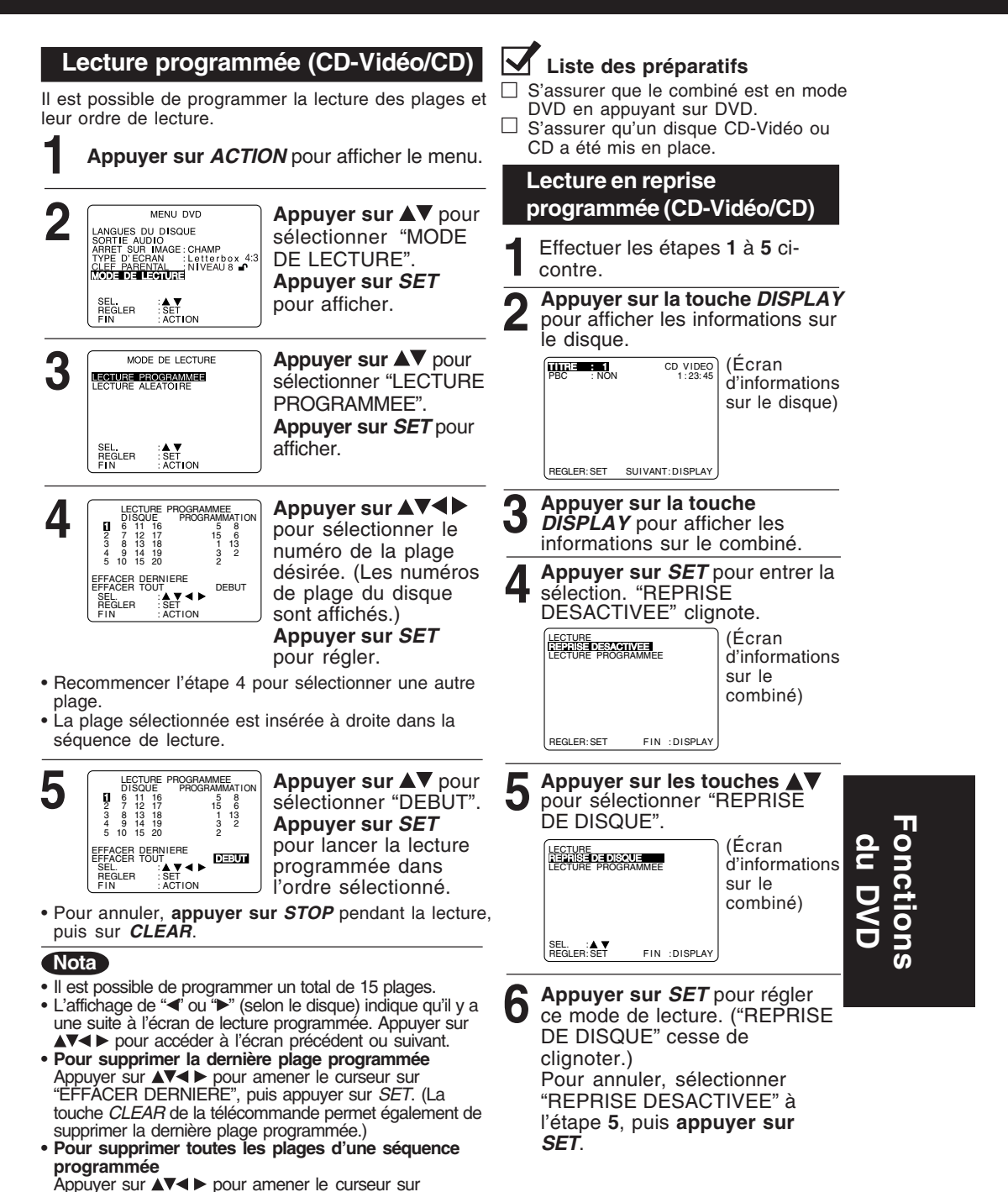

"ÉFFÁCER TOUT", puis appuyer sur SET. (Toutes les plages sont également supprimées après coupure du

contact ou retrait du disque.)

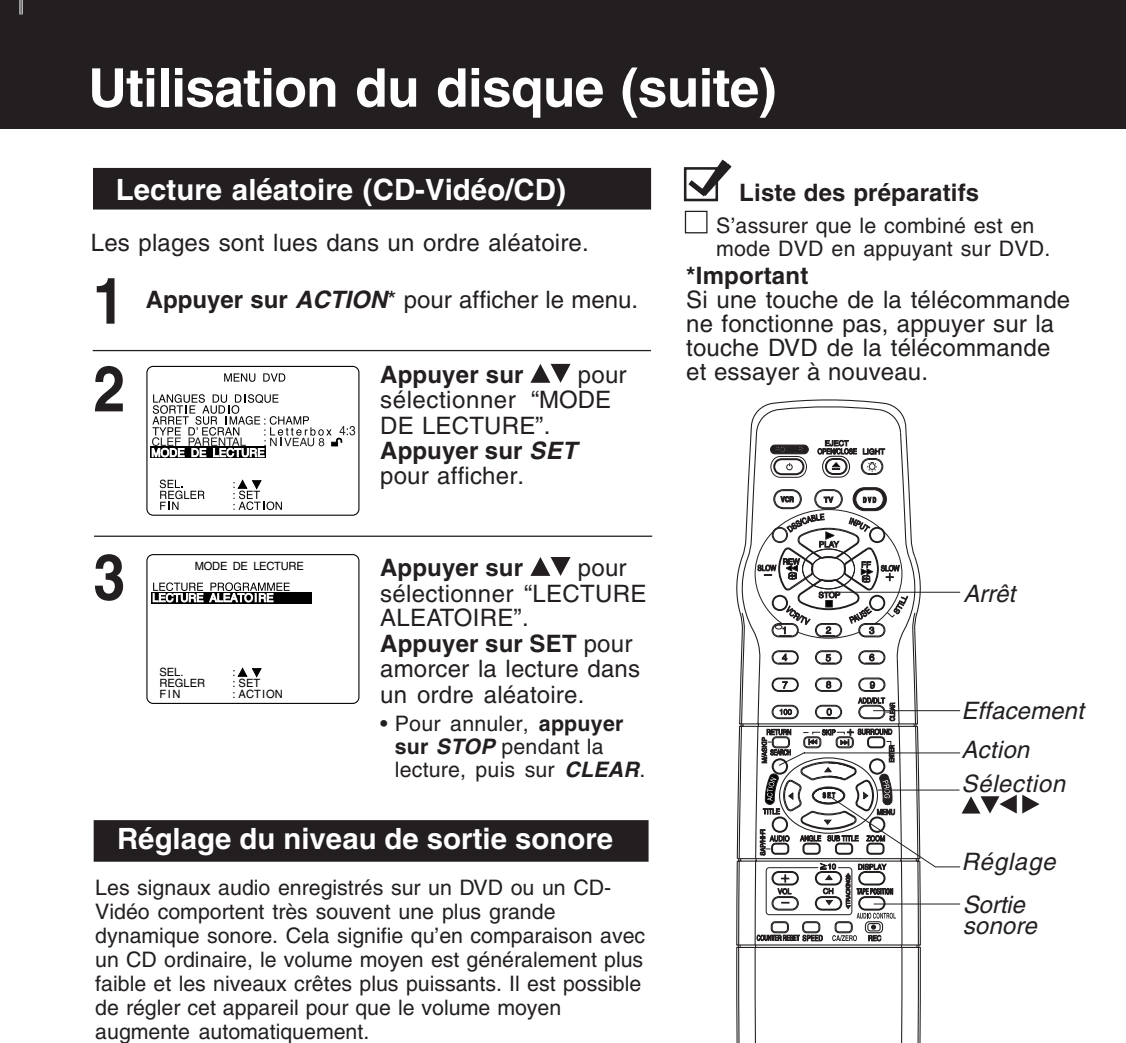

Appuyer sur AUDIO CONTROL à plusieurs reprises pour alterner "OUI" ↔ "NON".

• L'indicateur "OUI" ou "NON" s'allume sur l'afficheur multifonction (pendant environ 3 secondes) lorsqu'une pression est exercée sur AUDIO CONTROL.

|               | Sortie sonore à "NON" | Sortie sonore à "OUI"                                        |  |
|---------------|-----------------------|--------------------------------------------------------------|--|
| DVD/CD-Vidéo  | Volume faible         | Le volume augmente<br>automatiquement pendant la<br>lecture. |  |
| CD de musique |                       |                                                              |  |

• À "OUI"..... Pendant la lecture d'un DVD ou d'un CD-Vidéo, le volume moyen est augmenté.

• À "NON" ... Le niveau du volume enregistré sur le disque demeure inchangé.

#### Nota

- Lorsque des appareils audio sont raccordés, il est recommandé de régler le niveau sonore de sortie à "OFF".
- Si le son devient anormal pendant la lecture du disque, régler le niveau sonore de sortie à "OFF".

### Fonctionnement du lecteur DVD à partir des affichages à l'écran

Liste des préparatifs

□ S'assurer que le combiné est en

mode DVD en appuyant sur DVD.

Sur pression de la touche *DISPLAY*, des affichages donnent des informations sur le disque (titre/numéro de chapitre/plage et temps écoulé) de même que des informations sur l'état du combiné (lecture en reprise, mode de lecture).

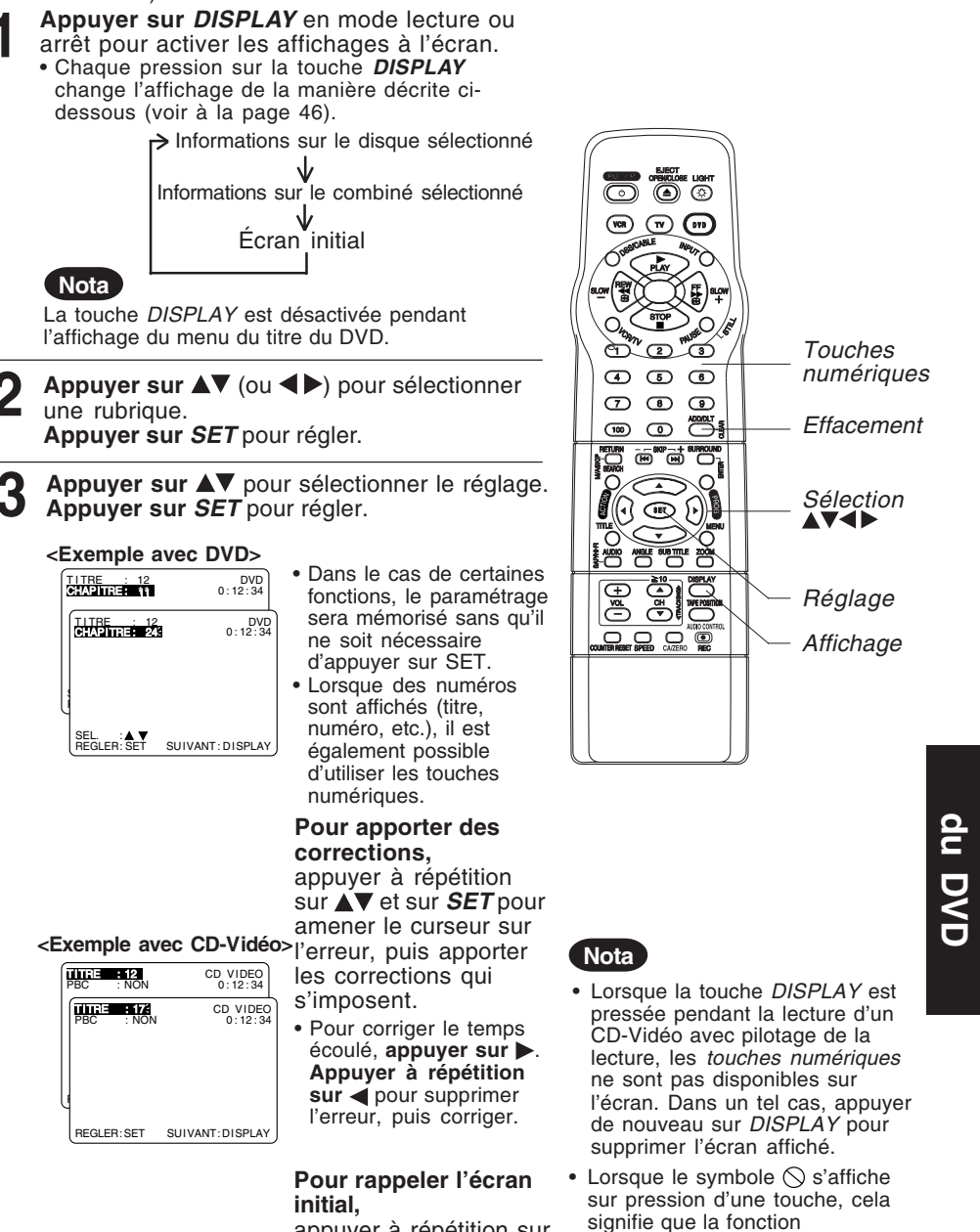

appuyer à répétition sur **CLEAR** ou **DISPLAY**.

45

demandée ne peut être utilisée.

### Fonctionnement du lecteur DVD à partir des affichages à l'écran (suite)

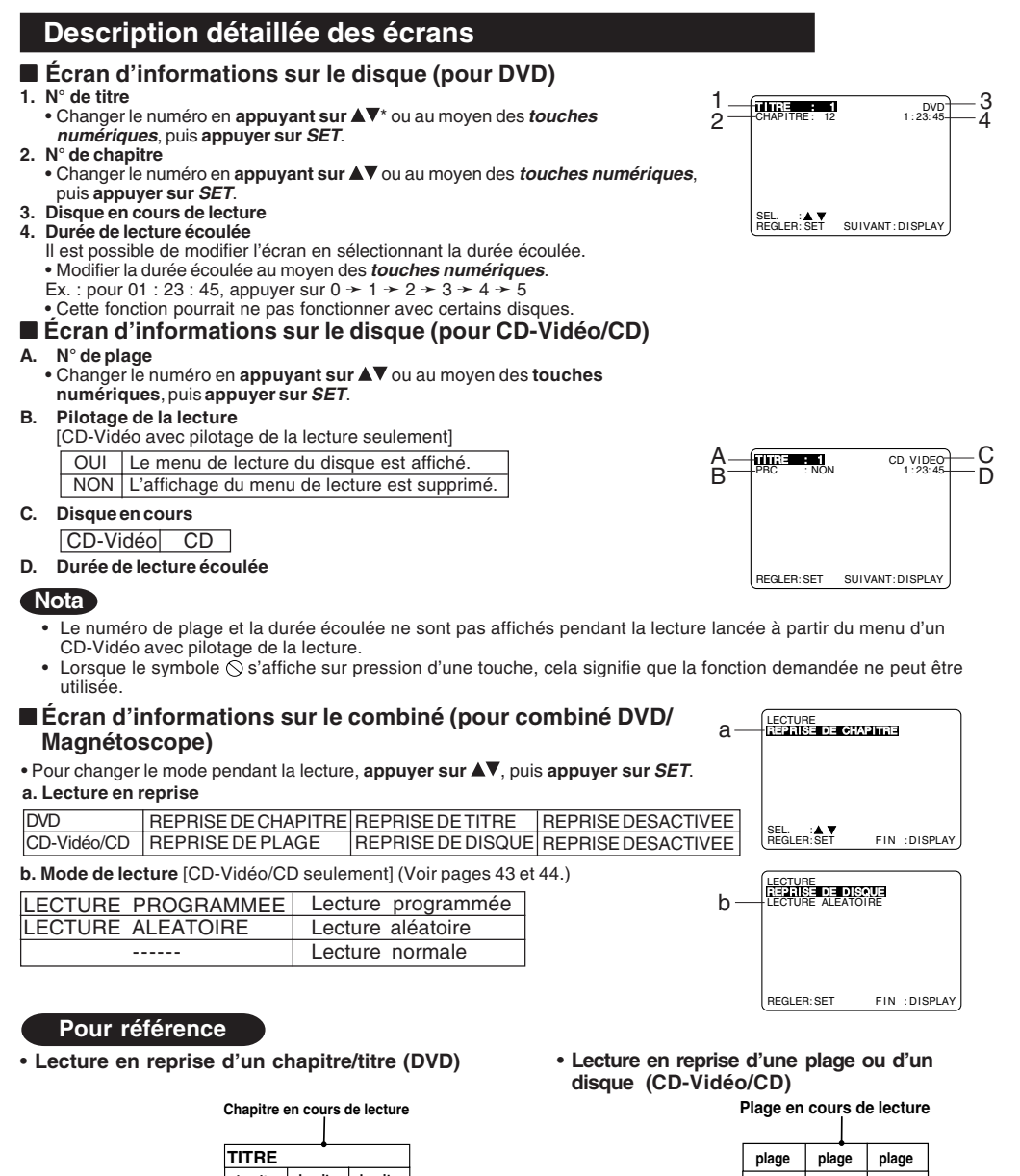

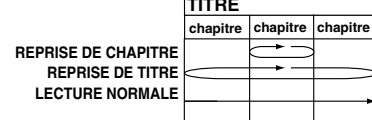

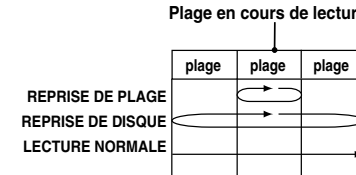

#### Nota

• Pour la lecture en reprise en mode magnétoscope, voir à la page 36.

### Lecture de fichiers MP3

Lecture de fichiers MP3

Il est possible avec cet appareil de faire la lecture de fichiers audio en format MP3 enregistrés pour usage personnel sur un disque CD-R ou CD-RW avec un ordinateur. Dans certains cas, la lecture peut être impossible à cause des conditions d'enregistrement.

| impossible à caus                                                                                                    | e des conditions d'enreg                                                                                                    | istrement.                                                                                                    | comm                                                                                            |
|----------------------------------------------------------------------------------------------------|----------------------------------------------------------------------------------------------------|----------------------------------------------------------------------------------------------------|-------------------------------------------------------------------------------------------------|
| <ul> <li>Appuyer sur<br/>télécommar</li> </ul>                                                                                                    | Sélection<br>arrêt)                                                                                                    |                                                                                                    |                                                                                                 |
| Appuyer su<br>disque MP3<br>OPEN/CLO<br>Le MENU M                                                                                                    | 1) Appu<br>dossic<br>2) Appu<br>dossic<br>ce dos                                                                                                    |                                                                                                    |                                                                                                 |
| <ul> <li>automatique<br/>s'affiche.)</li> <li>État des<br/>fonctions</li> </ul>                                                                                                    | ement. (Le répertoire du certoire du certoire du certoire du certoire du certoire du certoire du certoire du ce                                                                                                    | Compteur                                                                                                    | <ul> <li>Sélection</li> <li>mode and</li> <li>1) Appudossion</li> <li>2) Appudossion</li> </ul> |
| Zone des<br>dossiers<br>(Le dossier                                                                                                    | LECTURE MENU MP3 00:00:00<br>ROOT MENU MP3<br>OVECHNO 1975ND WALFZE<br>CIPECHNO 100 CUBIC<br>CIPECTON 100 CUBIC<br>CIPECTON 100 CUBIC<br>CIPECTON 100 CUBIC                                                                                                    | Zone des                                                                                                    | du rép<br>Nota<br>• Une actio                                                                   |
| actuellement<br>affiché passe<br>au vert.)<br><exemple></exemple>                                                                                                    |                                                                                                    | (Le fichier ou<br>dossier MP3<br>sélectionné<br>est affiché                                                                                                    | des fichie<br>Sélectio<br>mode an                                                               |
| ROOT<br>- UVA<br>- JEND_WALTZ<br>- JDD_CUBIC<br>- JNOCTURNE                                                                                                    |                                                                                                    | curseur.)                                                                                                    | 1) <b>Appu</b><br>curse<br>2) <b>Appu</b><br>mode                                               |
| TECHNO<br>POPS<br>JAZZ                                                                                                    | (La structure du réperte<br>affichée dans l'exemple<br>donnée dans le schém                                                                                                    | oire MP3 du CD,<br>e ci-dessus, est<br>a ci-contre.)                                                                                                    | [MODE                                                                                           |
| <ul> <li>Recherche ava<br/>Appuyer sur F<br/>la lecture.</li> <li>Appuyer sur F<br/>• La vitesse de<br/>chaque pressi</li> </ul>                                                                                               | ant/arrière<br>F/SLOW+ ou sur REW<br>PLAY pour annuler.<br>recherche, lente au débu<br>on sur la touche jusqu'à d                                                                                                    | // <b>SLOW</b> - pendan<br>ut, augmente avec<br>4 pressions                                                                                                    | t Tous les<br>choisis of<br><b>REPRIS</b><br>Le fichie                                          |
| <ul> <li>Saut de plage</li> <li>Appuyer sur S<br/>lecture. Chaque</li> <li>Si la pression<br/>secondes de la<br/>précédente. Si<br/>au début de la</li> <li>Seule la touch<br/>utilisée pour le<br/>Mettre l'appare</li> </ul> | avant/arrière<br>$SKIP \rightarrow I$ ou sur $  \blacktriangleleft \triangleleft SI$<br>e pression saute une pla<br>est exercée pendant les<br>a lecture, l'appareil saute<br>c'est après 3 secondes,<br>plage en cours ( $  \blacktriangleleft \triangleleft SI$<br>e skul $P \rightarrow I$ ou $  \blacktriangleleft \triangleleft SI$<br>saut avant ou arrière pe<br>ill en mode arrêt avant du | <b>KIP</b> pendant la<br>age.<br>3 premières<br>à la plage<br>l'appareil revient<br><b>(IP</b> seulement).<br><b>P</b> peut être<br>endant la lecture.<br>e faire la sélectior | lu en rep<br>REPRIS<br>Les fich<br>trouvent<br>sont lus<br>Toutefois<br>dossier<br>REPRIS       |

d'un dossier ou d'un fichier (voir ci-contre).

Appuyer sur STOP pour interrompre la lecture.

Appuyer sur OPEN/CLOSE pour éjecter le disque. Le menu MP3 se ferme automatiquement.

Δ

Lecture MP3 (à partir du mode arrêt)

\*Important: Si une touche de la télécommande ne fonctionne pas, appuyer sur la touche DVD de la télécommande et essayer à nouveau.

- 1) **Appuyer sur** ▲▼ pour sélectionner un fichier MP3 (刀).
- 2) Appuyer sur SET ou PLAY pour commencer la lecture.

- Sélection d'un dossier (à partir du mode arrêt)
  - Appuyer sur ▲▼ pour sélectionner un dossier (□).
  - Appuyer sur SET pour afficher les dossiers ou les fichiers contenus dans ce dossier.
- Sélection du dossier parent (à partir du mode arrêt)
  - Appuyer sur ▲▼ pour sélectionner un dossier (⊆).
  - 2) **Appuyer sur** *SET* pour aller à l'écran du répertoire précédent.
- Une action sur la zone des dossiers est impossible. Seule une action sur la zone des fichiers est permise.
- Sélection du mode lecture (à partir du mode arrêt)
  - Appuyer sur ◄► pour déplacer le curseur au mode lecture.
  - Appuyer sur ▲▼ pour sélectionner le mode lecture désiré (voir ci-dessous).

#### [MODE DE LECTURE] NORMAL

Tous les fichiers MP3 sont choisis et lus un à la fois.

REPRISE FICHIER

Le fichier MP3 sélectionné est lu en reprise.

#### REPRISE DOSSIER

Les fichiers MP3 qui se trouvent dans le dossier choisi sont lus en reprise. Toutefois, les dossiers sous le dossier choisi ne sont pas lus.

#### REPRISE DISQUE

Tous les fichiers MP3 sont lus en reprise.

# Fonctions du DVD

47

### Fonction de verrouillage du DVD

Il est possible de bloquer le visionnement de certains DVD non recommandables pour de jeunes auditoires.

• Certains DVD sont codés pour la protection de certains publics sensibles. Si le niveau de protection autorisé est rigoureusement plus élevé que celui que vous avez préréglé, la lecture sera impossible.

#### Verrouillage DVD (DVD seulement)

Il faut entrer un code à 4 chiffres pour pouvoir visionner un programme verrouillé ou pour changer les réglages de restriction.

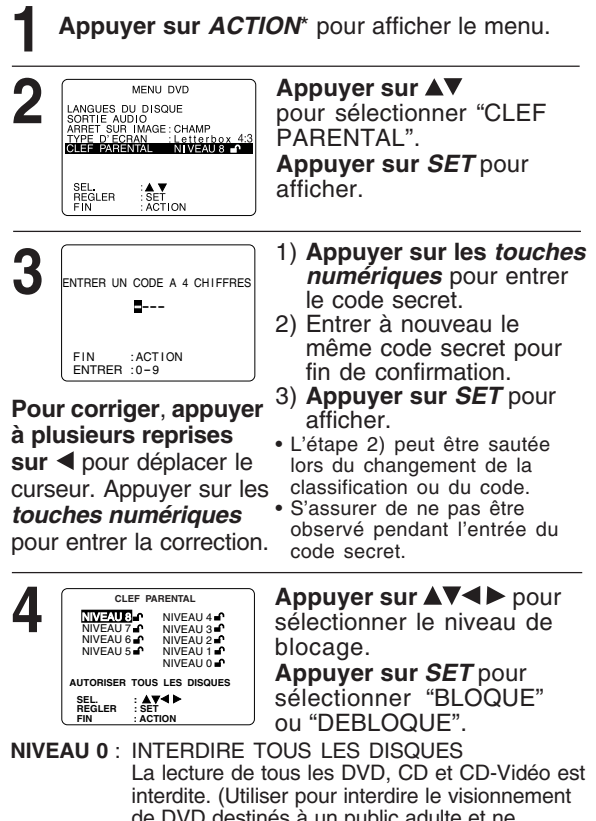

- de DVD destinés à un public adulte et ne comportant pas de catégorie de classement.) NIVEAU 1 : DVD avec contenu pour adultes
- NIVEAU 2 : Lecture de DVD conçus expressément pour les enfants.
- NIVEAUX 3 à 7 : Les DVD destinés au public général et aux enfants pourront être lus. (Les DVD pour adultes seront interdits.)
- NIVEAU 8 : AUTORISER TOUS LES DÍSQUES Aucune restriction. (Réglage d'usine) Tous les DVD, sans exception, seront lus.

48

Appuyer à deux reprises sur ACTION pour 5 Appuyer a deux reprise revenir à l'écran normal.

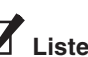

#### Liste des préparatifs

S'assurer que le combiné est en mode DVD en appuyant sur DVD.

#### \*Important

Si une touche de la télécommande ne fonctionne pas, appuyer sur la touche DVD de la télécommande et essayer à nouveau.

#### Mise en garde

Des disques qui ne sont pas codés avec un niveau de restriction peuvent être lus, même si la pochette indique que le contenu est destiné à un public adulte. Pour ces disques, le système de verrouillage DVD ne sera pas opérationnel.

#### <Lorsque le blocage est activé>

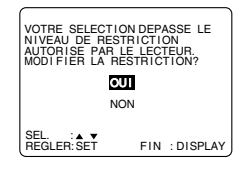

Suite à l'activation du blocage et la mise en place d'un disque DVD, le message ci-dessus s'affiche. Il est à noter que le message peut varier selon le disque.

#### Pour débloquer provisoirement le visionnement

Appuyer sur ▲▼ pour sélectionner "OUI", puis sur SET. Entrer ensuite le code à 4 chiffres. Lorsque "NON" est sélectionné, aucun enregistrement interdit ne peut être visionné.

Changement du code secret • Il faut connaître son code secret. Effectuer les étapes 1 et 2 cicontre. Entrer le code secret actuel. Appuyer sur CLEAR pour effacer le code. Effectuer l'étape 4 pour entrer le nouveau code.

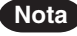

· Ne pas oublier le code secret.
# Réglages initiaux du DVD

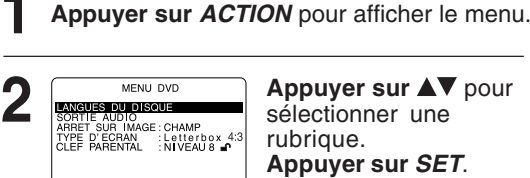

SET

SEL. REGLER

Appuyer sur ▲▼ pour sélectionner une rubrique. Appuyer sur SET.

LANGUES DU DISQUE (voir ci-dessous) Il est possible de sélectionner n'importe laquelle des langues disponibles sur le disque. Si la langue sélectionnée n'est pas offerte, celle du disque sera alors automatiquement sélectionnée.

SORTIE AUDIO (voir à la page 50) Il est possible de régler la sortie audio de la prise de sortie audio numérique.

ARRET SUR IMAGE (voir à la page 51) Pour sélectionner "IMAGE" (Arrêt sur image) ou "CHAMP" (Arrêt sur champ) en vue d'éliminer le sautillement ou pour afficher avec netteté les textes en petits caractères ou les motifs fins en mode arrêt sur image. Lorsque "AUTO" est sélectionné, "IMAGE" ou "CHAMP" est automatiquement validé.

TYPE D'ECRAN (voir à la page 51) Pour sélectionner le mode de rendu de l'image pour grand écran : mode Pan & Scan, Letterbox ou 16 : 9.

### Langues du disque (DVD seulement)

Cette fonction permet de sélectionner la langue des dialogues, des sous-titres ou des titres et menus des DVD

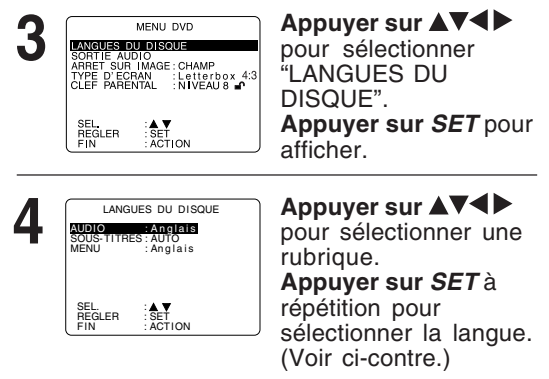

Appuyer sur ACTION pour rappeler le menu du DVD et passer à l'étape 2 pour définir un autre paramètre. Ou, appuyer sur ACTION à deux reprises pour quitter. Le paramétrage demeure en mémoire (même après coupure du contact) jusqu'à ce qu'il soit modifié. Cela signifie que le combiné fonctionne

toujours selon les mêmes paramètres (surtout avec des disques DVD).

### Liste des préparatifs

S'assurer que le combiné est en mode DVD en appuyant sur DVD.

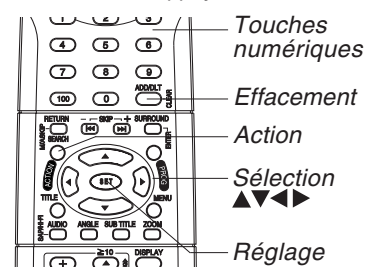

#### Sélections "AUDIO"

(Réglage d'usine : Anglais) Pour sélectionner la langue des dialogues. Français/Espagnol/Anglais/Japonais Originale : Langue originale du disque AUTRE\*\*\*\* : Autre langue\* Sélections "SOUS-TITRES"

#### (Réglage d'usine : AUTO)

Pour sélectionner la langue des soustitres

AUTO: Même langue que celle des dialogues

- Si la langue des dialogues sélectionnée est utilisée à la lecture, les sous-titres ne s'afficheront pas.
- Si une autre langue est sélectionnée à la lecture, les sous-titres s'afficheront dans la langue sélectionnée sous la rubrique "AUDIO"

Français/Espagnol/Anglais/Japonais AUTRE\*\*\*\* : Autre langue\*1 Sélections "MENU"

(Réglage d'usine : Anglais) Pour sélectionner la langue d'affichage

des titres ou des menus des DVD. Français/Espagnol/Anglais/Japonais AUTRE\*\*\*\*: Autre langue\*1

Pour entrer un AUTRE \*\*\*\* code, Appuyer sur les touches numériques. (Se reporter à la liste des codes des langues à la page 52.) Pour faire des corrections, appuyer à répétition sur < pour supprimer le code de la langue, puis sélectionner.

Si la langue sélectionnée n'est pas disponible, la langue originale du disque est automatiquement sélectionnée.

# Réglages initiaux du DVD (suite)

### Sortie audio

Sélectionner le type de signal audio numérique devant être transmis à la prise de sortie audio numérique optique du combiné.

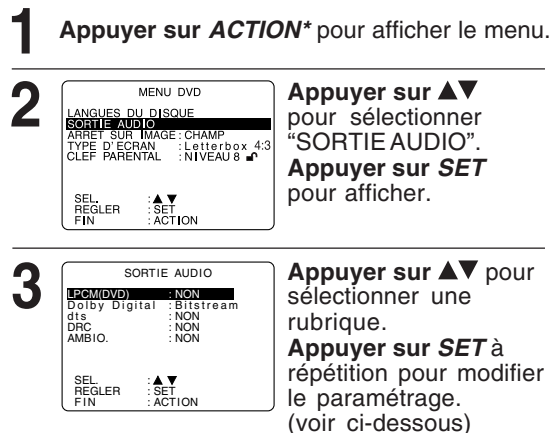

#### Sélections "LPCM (DVD)"

- NON: Un signal à modulation par impulsions et codage linéaire de moins de 48 kHz/16 bits est acheminé. Lors de la lecture de DVD enregistrés avec un signal à modulation par impulsions et codage linéaire de plus de 48 kHz/20 bits ou 96 kHz, aucun signal numérique n'est transmis. (Réglage d'usine)
- Lors de la lecture de DVD enregistrés avec un signal à modulation par impulsions et codage linéaire de 48 kHz/20 bits/24 bits ou 96 kHz, le signal numérique PCM: converti sous le format 48 kHz/16 bits est transmis. (Pour des raisons de protection des droits d'auteur, seul un signal numérique égal ou moins de 48 kHz/16 bits peut être transmis.)

### Sélections "Dolby Digital"

Bitstream: Un signal Dolby Digital à train binaire (1 canal -5.1 canaux) est transmis. (Réglage d'usine) NON: Aucun signal.

- Sélections "dts"
- Bitstream: Un train binaire dts est transmis. (Réglage d'usine)

#### NON: Aucun signal.

### Sélections "DRC"

- NON: Dynamique normale. (Réglage d'usine) OUI: Pour un rendu dynamique même à faible volume ; utile pour une écoute nocturne. [DVD Dolby Digital seulement.]

#### Sélections "AMBIO"

Le son ambiophonique crée l'illusion que le son provient d'enceintes de canal arrière inexistantes même lorsqu'une chaîne stéréo à 2 canaux est utilisée

- NON: Aucun effet d'ambiophonie. (Réglage d'usine)
- OUI: Effet d'ambiophonie.

Appuyer sur ACTION pour rappeler le menu Δ du DVD et passer à l'étape 2 pour définir un autre paramètre. Ou, appuyer sur ACTION à deux reprises pour quitter.

### Liste des préparatifs

S'assurer que le combiné est en mode DVD en appuyant sur DVD.

| Туре                                                                                             | Paramétrage recommandé |                   |                   |  |
|--------------------------------------------------------------------------------------------------|------------------------|-------------------|-------------------|--|
| d'amplificateur<br>utilisé                                                                       | LPCM<br>(DVD)          | Dolby<br>Digital  | dts               |  |
| Aucun                                                                                            | NON                    | NON               | NON               |  |
| Amplificateur AV (avec<br>prise d'entrée audio<br>numérique), sans<br>décodeur Dolby Digital/dts | PCM* <sup>1</sup>      | NON* <sup>2</sup> | NON* <sup>2</sup> |  |
| Amplificateur AV avec<br>décodeur Dolby Digital                                                  | PCM* <sup>1</sup>      | Bitstream         | NON               |  |
| Amplificateur AV avec                                                                            | PCM* <sup>1</sup>      | Bitstream         | Bitstream         |  |

- · Effectuer le paramétrage en fonction du type d'amplificateur raccordé à la prise de sortie audio optique conformément aux indications ci-dessus.
- Pour profiter d'un enregistrement sur DVD dts sans décodeur dts, sélectionner une sortie autre que dts dans le menu DVD dts. Autrement, il n'y a pas de son.
- Le signal de sortie audio 2 du combiné est converti dans le format 48 kHz/16 bits en plus du signal audio numérique. Pour un rendu de haute qualité 48 kHz/20 bits ou 24 bits, ou 96 kHz raccorder l'amplificateur ou le décodeur directement aux prises de sortie audio 2 et non pas à la prise de sortie audio numérique. [Sélectionner "NON" pour le paramètre "LPCM (DVD)".]
- Si un amplificateur (avec connecteur \*2 d'entrée numérique optique) sans décodeur Dolby Digital ou dts est utilisé, s'assurer de sélectionner "NON". Si "Bitstream" est sélectionné, le lancement de la lecture du DVD pourrait engendrer un bruit intense susceptible d'endommager l'ouïe ou les enceintes.
- \*3 Si un décodeur dts est utilisé, sélectionner "Bitstream" pour le paramètre "dts". Autrement, aucun son ne sera entendu.

### Nota

- · Désactiver tout autre source ambiophonique externe lors de la sélection d'effet d'ambiophonie.
- Pour un rendu optimal, la distance entre le combiné et l'utilisateur devrait être 3 ou 4 fois la distance entre les enceintes avant gauche et droite.

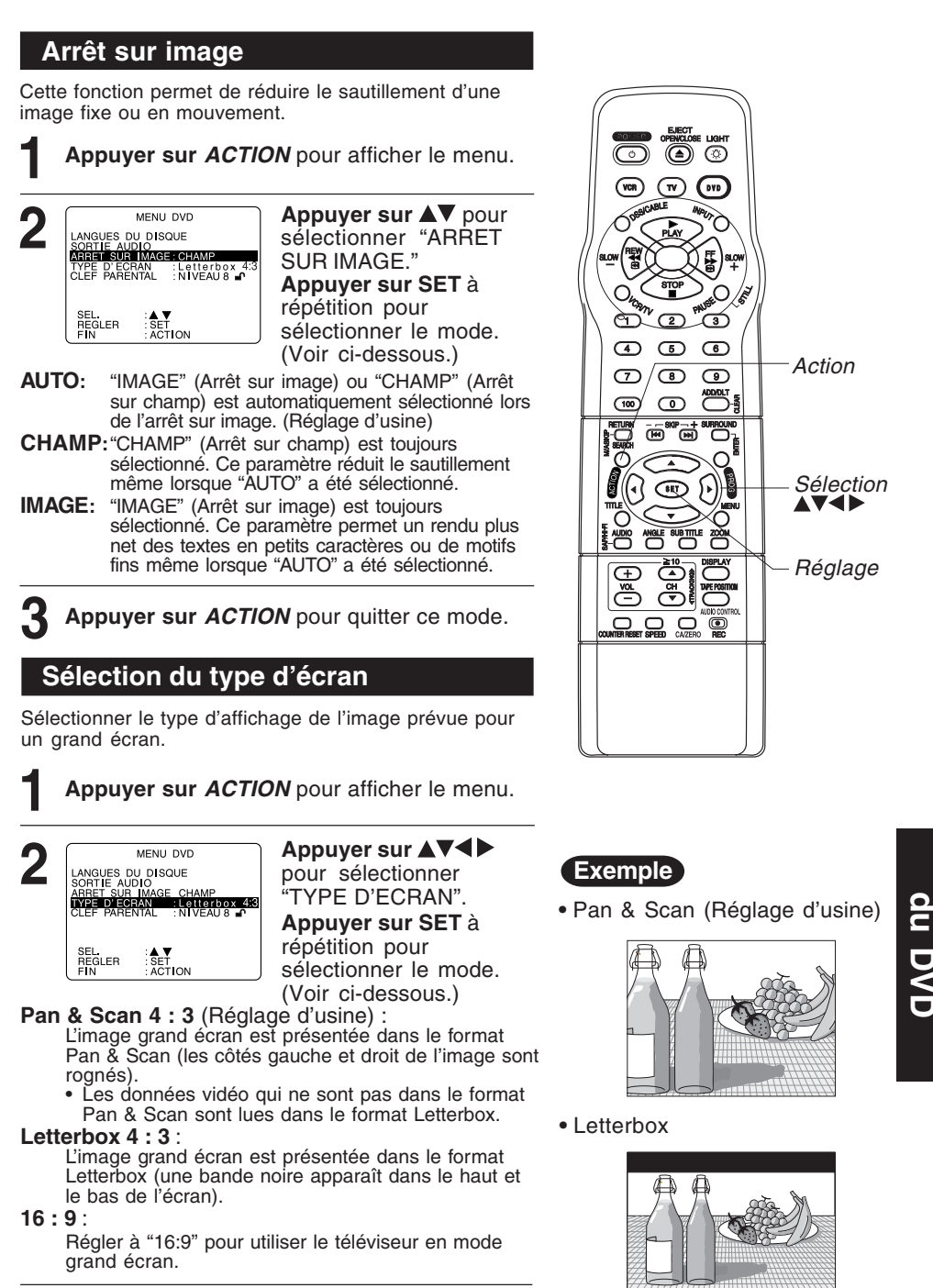

Appuyer sur ACTION pour quitter ce mode.

\*Important : Si une touche de la télécommande ne fonctionne pas, appuyer sur la touche DVD de la télécommande et essayer à nouveau.

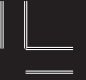

# Liste des codes de langue

Entrer le numéro de code voulu pour le réglage initial de "Audio", "Sous-titres" et/ou "Menu" (Voir page 49).

| Code | Langue     | Code | Langue             | Code | Langue         | Code | Langue      |
|------|------------|------|--------------------|------|----------------|------|-------------|
| 6565 | Afar       | 7079 | Féringien          | 7678 | Lingala        | 8375 | Slovaque    |
| 6566 | Abhkaze    | 7082 | Français           | 7679 | Lao            | 8376 | Slovène     |
| 6570 | Afrikaans  | 7089 | Frison             | 7684 | Lithuanien     | 8377 | Samoan      |
| 6577 | Ameharic   | 7165 | Irlandais          | 7686 | Letton         | 8378 | Shona       |
| 6582 | Arabe      | 7168 | Gaélique d'Écosse  | 7771 | Malgache       | 8379 | Somali      |
| 6583 | Assamais   | 7176 | Galicien           | 7773 | Maori          | 8381 | Albanais    |
| 6588 | Aimara     | 7178 | Guarani            | 7775 | Macédonien     | 8382 | Serbe       |
| 6590 | Azéri      | 7185 | Gujarati           | 7776 | Malayalam      | 8385 | Soudanais   |
| 6665 | Bachkir    | 7265 | Haoussa            | 7778 | Mongol         | 8386 | Suédois     |
| 6669 | Biélorusse | 7273 | Hindi              | 7779 | Moldave        | 8387 | Swahili     |
| 6671 | Bulgare    | 7282 | Croate             | 7782 | Marathi        | 8465 | Tamoul      |
| 6672 | Bihari     | 7285 | Hongrois           | 7783 | Malais         | 8469 | Télougou    |
| 6678 | Bengali    | 7289 | Arménien           | 7784 | Maltais        | 8471 | Tadjik      |
| 6679 | Tibétain   | 7365 | Interlangue        | 7789 | Birman         | 8472 | Thaïlandais |
| 6682 | Breton     | 7378 | Indonésien         | 7865 | Nauru          | 8473 | Tigrigna    |
| 6765 | Catalan    | 7383 | Islandais          | 7869 | Népalais       | 8475 | Turkmène    |
| 6779 | Corse      | 7384 | Italien            | 7876 | Hollandais     | 8476 | Tagalog     |
| 6783 | Tchèque    | 7387 | Hébreu             | 7879 | Norvégien      | 8479 | Tsonga      |
| 6789 | Gallois    | 7465 | Japonais           | 7982 | Oriya          | 8482 | Turc        |
| 6865 | Danois     | 7473 | Yiddish            | 8065 | Panjabi        | 8484 | Tatar       |
| 6869 | Allemand   | 7487 | Javanais           | 8076 | Polonais       | 8487 | Twi (akan)  |
| 6890 | Bhoutan    | 7565 | Géorgien           | 8083 | Afghan, Pachto | 8575 | Ukrainien   |
| 6976 | Grec       | 7575 | Kazakh             | 8084 | Portugais      | 8582 | Ourdou      |
| 6978 | Anglais    | 7576 | Groenlandais       | 8185 | Quechua        | 8590 | Ouzbèque    |
| 6979 | Espéranto  | 7577 | Cambodgien (khmer) | 8277 | Rhéto-Roman    | 8673 | Vietnamien  |
| 6983 | Espagnol   | 7578 | Kannara            | 8279 | Roumain        | 8679 | Volapük     |
| 6984 | Estonien   | 7579 | Coréen             | 8285 | Russe          | 8779 | Wolof       |
| 6985 | Basque     | 7583 | Kachmiri           | 8365 | Sanscrit       | 8872 | Xhosa       |
| 7065 | Perse      | 7585 | Kurde              | 8368 | Sindhi         | 8979 | Yorouba     |
| 7073 | Finnois    | 7589 | Kirghiz            | 8372 | Serbo-Croate   | 9072 | Chinois     |
| 7074 | Fidjien    | 7665 | Latin              | 8373 | Singhalais     | 9085 | Zulu        |

## Avertissements et directives

Ces affichages indiquent une erreur d'opération ou donnent des instructions supplémentaires.

| Affichage à l'écran                                                                                                    | Explication                                                                                                    | Page           |
|----------------------------------------------------------------------------------------------------|----------------------------------------------------------------------------------------------------|----------------|
| REGLER L'HORLOGE<br>EN APPUYANT SUR ACTION                                                                                     | Si la minuterie est programmée avant le réglage de l'horloge                                                                                                    | 24             |
| VEUILLEZ FAIRE LES<br>PREPARATIFS POUR<br>L'ENREGISTREMENT DIFFERE                                                             | Si le combiné n'est pas en mode arrêt ou qu'une<br>cassette avec languette de protection n'a pas<br>été insérée deux minutes avant l'heure prévue<br>pour le début d'un enregistrement différé        | 24<br>25       |
| VERIFIER CASSETTE<br>LANGUETTE DE PROTECTION                                                                                   | Si la touche REC de la télécommande ou<br>du combiné a été pressée et que la<br>cassette n'est pas munie d'une languette<br>de protection                                                             | 6              |
| AUCUNE CASSETTE INSEREE                                                                                                    | Si la touche PLAY, FF, REW ou REC de la télécommande ou du combiné a été pressée en l'absence de cassette                                                                                             | 20<br>21       |
| POUR ANNULER<br>L'ENREGISTREMENT DIFFERE<br>APPUYER SUR LA TOUCHE STOP<br>PENDANT ENVIRON 3 SECONDES                           | Si la touche POWER ou STOP est pressée<br>pendant un enregistrement différé (visible<br>en mode magnétoscope seulement)                                                                               | 25             |
| LE NETTOYAGE DES TETES PEUT<br>ETRE NECESSAIRE<br>INSERER UNE CASSETTE DE<br>NETTOYAGE OU CONSULTER<br>LE MANUEL<br>FIN : PLAY | Si lors de la lecture, le nettoyage des têtes s'avérait nécessaire                                                                                                    | 6              |
| MAGNETOSCOPE<br>VERROUILLE                                                                                                    | Si une touche de fonction autre que STOP/EJECT<br>ou POWER est pressée pendant que le combiné<br>est en mode verrouillage du magnétoscope                                                             | 37             |
| LA TELECOMMANDE EST<br>EN MODE CABLE/DSS<br>MODE MAGNETO. : TOUCHE VCR<br>MODE DVD : TOUCHE DVD                                | Lors d'une pression sur toute touche<br>invalide de la télécommande en mode<br>câble/DSS                                                                                                    | 28<br>29<br>38 |
| LA TELECOMMANDE EST<br>EN MODE TELE<br>MODE MAGNETO. : TOUCHE VCR<br>MODE DVD : TOUCHE DVD                                     | Lors d'une pression sur toute touche<br>invalide de la télécommande en mode<br>téléviseur                                                                                                    | 28<br>29<br>38 |
| VERIFIER LE DISQUE<br>OU TOUTE TRACE DE RAYURE<br>OU DE TACHE SUR LE DISQUE                                                    | Dans le cas où la touche PLAY est pressée ou que<br>le disque lu en mode DVD est sale ou rayé, ou<br>encore si un disque autre qu'un DVD, CD-Vidéo ou<br>CD est utilisé ou inséré sens dessus-dessous | 4              |
| LA COPIE DE<br>DVD/VIDEODISQUE/DISQUE<br>COMPACT SUR MAGNETOSCOPE<br>EST INTERDITE                                             | Lorsque la touche REC est pressée en mode DVD                                                                                                    | 21             |

Autres fonctions

# Guide de dépannage

### Vérifier les points suivants si le combiné présente des problèmes de fonctionnement.

| Alimentation                                                                                                    | Solution                                                                                                    |
|----------------------------------------------------------------------------------------------------|----------------------------------------------------------------------------------------------------|
| Pas d'alimentation                                                                                                    | <ul> <li>Insérer la fiche du cordon d'alimentation bien à fond<br/>dans la prise secteur.</li> <li>S'assurer que le contact est établi.</li> <li>S'assurer qu'il y a du courant.</li> </ul>                                                                                                    |
| Le contact est automatiquement<br>coupé                                                                                                    | <ul> <li>La mise hors contact survient automatiquement<br/>lorsqu'aucune touche n'est appuyée ou qu'il n'y a pas<br/>de signal dans le mode télé ou lecture pendant plus<br/>de 5 minutes. Rétablir le contact. (pp. 23, 37)</li> </ul>                                                                                                    |
| Enregistrement et lecture                                                                                                    | Solution                                                                                                    |
| Les émissions télévisées ne peuvent<br>pas être enregistrées                                                                                 | <ul> <li>Vérifier les raccords entre le combiné, l'antenne extérieure et le téléviseur.</li> <li>Vérifier le canal sélectionné.</li> <li>S'assurer que la sélection de l'entrée d'antenne est appropriée (CABLE ou TELE). [Canaux (p. 18)]</li> <li>S'assurer que la languette de protection est intacte. (p. 6)</li> </ul>                                                                                                    |
| L'enregistrement différé ne peut se<br>faire                                                                                                 | <ul> <li>Vérifier le réglage de l'horloge.</li> <li>Si le câblosélecteur/récepteur DSS est utilisé, s'assurer qu'il est en contact et syntonisé sur le canal approprié.</li> <li>Régler correctement l'heure du début et de la fin de l'enregistrement. (p. 24)</li> <li>Il est possible que l'enregistrement différé ne puisse commencer ou continuer si le courant est coupé avant ou pendant l'enregistrement, même si le courant est rétabli par la suite.</li> </ul>                   |
| Il n'y a pas d'image à la lecture ou<br>l'image est parasitée ou comporte des<br>lignes                                                      | <ul> <li>Sélectionner sur le téléviseur le même canal (3 ou 4)<br/>(p. 16) que celui sélectionné comme canal de sortie sur<br/>le combiné ou sélectionner LIGNE.</li> <li>Mettre le sélecteur VCR/TV à "VCR".</li> <li>Utiliser la commande de pistage TRACKING. (p. 6)</li> <li>Vérifier si le nettoyage des têtes réussit à régler le<br/>problème. (p. 6)</li> </ul>                                                                                                    |
| Pendant la lecture avec effets<br>spéciaux, l'image sautille avec un<br>téléviseur équipé d'une commande de<br>balayage vertical automatique | <ul> <li>Mettre la commande de balayage vertical du téléviseur<br/>à la position manuelle et régler le balayage vertical.</li> </ul>                                                                                                    |
| Les commandes du combiné n'ont<br>aucun effet                                                                                                | <ul> <li>S'assurer que le combiné est en marche.</li> <li>Vérifier l'état des piles.</li> <li>S'assurer que la fonction de verrouillage du magnétoscope est désactivée. (p. 37)</li> <li>S'assurer que la télécommande est dans le mode approprié. (p. 28)</li> <li>S'assurer qu'un enregistrement différé n'est pas en cours.</li> </ul>                                                                                                    |
| Télécommande                                                                                                    | Solution                                                                                                    |
| Le combiné ne peut être<br>télécommandé                                                                                                    | <ul> <li>S'assurer que le combiné est en marche.</li> <li>S'assurer que la télécommande est en mode VCR.</li> <li>Diriger la télécommande vers le capteur de signal de télécommande du combiné. (p. 9)</li> <li>Enlever tous les obstacles pouvant bloquer le signal.</li> <li>Vérifier l'état des piles. (p. 4)</li> <li>L'exposition du capteur de signal de télécommande du combiné aux rayons directs du soleil ou à un éclairage fluorescent peut causer de l'interférence.</li> </ul> |
| Les touches de programmation ne<br>peuvent être utilisées                                                                                    | <ul> <li>Ces touches ne fonctionnent pas en mode<br/>COMPONENT VIDEO OUT et S-VIDEO OUT. Régler<br/>le téléviseur à RF IN ou à VIDEO IN (p. 10).</li> <li>Vérifier les piles de la télécommande (p. 4).</li> <li>Appuyer sur la touche VCR ou DVD pour passer en<br/>mode DVD/VCR (p. 28).</li> </ul>                                                                                                    |

Vérifier les points suivants si le combiné présente des problèmes de fonctionnement.

| DVD/CD-Vidéo/CD                                                                                                    | Solution                                                                                                    |
|----------------------------------------------------------------------------------------------------|----------------------------------------------------------------------------------------------------|
| La lecture ne peut être amorcée<br>même lorsque la touche PLAY est<br>pressée                                                           | <ul> <li>Le combiné ne peut lire de disques autres que les<br/>disques DVD, CD-Vidéo et CD.</li> <li>Le disque est peut-être sale ; le nettoyer.</li> </ul>                                                                                                    |
| La lecture s'amorce mais s'arrête<br>immédiatement                                                                                      | S'assurer que le disque est placé étiquette sur le dessus.                                                                                                    |
| L'image est distordue pendant le<br>défilement rapide avant/arrière                                                                     | Il peut arriver que l'image subisse de la distorsion ; cela est normal.                                                                                                    |
| La recherche de scène avant/arrière<br>n'est pas possible durant la lecture                                                             | Certains disques peuvent comporter des sections<br>qui ne permettent pas la recherche de scène avant/<br>arrière. (p. 23)                                                                                                    |
| La lecture ne s'amorce pas même si<br>un titre a été sélectionné                                                                        | Vérifier le paramètre de blocage du visionnement<br>de DVD. (p. 48)                                                                                                    |
| La langue des dialogues et(ou) des<br>sous-titres ne correspond pas à celle<br>qui a été sélectionnée                                   | La langue sélectionnée n'est peut-être pas<br>disponible sur le disque.                                                                                                    |
| Aucun sous-titre n'est affiché                                                                                                    | <ul> <li>Il se peut que le disque ne comporte pas de sous-<br/>titres.</li> <li>La position "NON" a été sélectionnée dans le<br/>changement de langue des sous-titres. Sélectionner<br/>la position "OUI" à la section "Langue des sous-<br/>titres" (p. 40) pour afficher les sous-titres.</li> </ul>                             |
| Aucune autre langue pour les<br>dialogues ou le sous-titrage ne peut<br>être sélectionnée                                               | <ul> <li>Le disque doit comporter plus d'une langue.</li> <li>Avec certains disques, la langue ne peut être<br/>sélectionnée au moyen de la touche AUDIO ou<br/>SUB TITLE. Tenter de faire la sélection à partir du<br/>MENU DVD si possible.</li> </ul>                                                                           |
| Il n'est pas possible de modifier<br>l'angle de prise de vue                                                                            | <ul> <li>Pour l'utiliser, cette fonction doit être disponible sur<br/>le disque. Même si un disque comporte des angles<br/>de prise de vue multiples, il se peut qu'ils soient<br/>limités à certaines scènes seulement (l'indicateur<br/>ANGLE s'allume sur le combiné). (p. 41)</li> </ul>                                       |
| Divers                                                                                                    | Solution                                                                                                    |
| Aucune émission ne peut être captée<br>sur le téléviseur                                                                                | <ul> <li>S'assurer que le téléviseur est syntonisé sur le canal de sortie du combiné.</li> <li>Vérifier les raccords entre le combiné, l'antenne extérieure et le téléviseur.</li> <li>Mettre le sélecteur VCR/TV à la position "TV". (p. 21)</li> <li>S'assurer que la source de signal appropriée a été sélectionnée.</li> </ul> |
| Il est impossible d'insérer une<br>cassette                                                                                             | <ul> <li>Insérer la cassette avec le côté fenêtre sur le<br/>dessus et la languette de protection dirigée vers soi.</li> </ul>                                                                                                    |
| La cassette est éjectée au début d'un<br>enregistrement ou lorsque le contact<br>est coupé pour enclencher un<br>enregistrement différé | • S'assurer que la languette de protection de la cassette est toujours intacte. (p. 6)                                                                                                    |
| En mode arrêt, le moteur (cylindre)<br>continue de tourner                                                                              | Pour permettre l'enclenchement rapide du mode<br>lecture, le cylindre tourne pendant environ 3<br>minutes. Cela réduit le temps de passage de<br>l'arrêt à la lecture.                                                                                                    |
| Le disque ne peut être retiré                                                                                                    | <ul> <li>D'abord débrancher le combiné. Ensuite, préparer<br/>un fil rigide (par ex. un trombone déplié) et, en<br/>appuyant doucement, l'insérer dans le trou à la<br/>base du plateau. Le plateau sort légèrement.<br/>Maintenant, tirer le plateau complètement et enlever<br/>le disque (p. 9).</li> </ul>                     |

Autres fonctions

### Garantie

### Panasonic Canada Inc.

5770 Ambler Drive, Mississauga, Ontario L4W 2T3

### Certificat de garantie limitée Panasonic

Panasonic Canada Inc. garantit cet appareil contre tout vice de fabrication et accepte, le cas échéant, de remédier à toute défectuosité pendant la période indiquée ci-dessous et commençant à partir de la date d'achat original.

### Combiné magnétoscope-lecteur DVD - Un (1) an, pièces et main-d'oeuvre

### LIMITATIONS ET EXCLUSIONS

Cette garantie n'est valide que pour les appareils achetés au Canada et ne couvre pas les dommages résultant d'une installation incorrecte, d'un usage abusif ou impropre ainsi que ceux découlant d'un accident en transit ou de manipulation. De plus, si l'appareil a été altéré ou transformé de façon à modifier l'usage pour lequel il a été conçu ou utilisé à des fins commerciales, cette garantie devient nulle et sans effet. Les piles sèches ne sont pas couvertes sous cette garantie.

Cette garantie est octroyée à l'utilisateur original seulement. La facture ou autre preuve de la date d'achat original sera exigée pour toute réparation sous le couvert de cette garantie.

### CETTE GARANTIE LIMITÉE ET EXPRESSE REMPLACE TOUTE AUTRE GARANTIE, EXPRESSE OU IMPLICITE, EXCLUANT LES GARANTIES IMPLICITES DU CARACTÈRE ADÉQUAT POUR LA COMMERCIALISATION OU UN USAGE PARTICULIER. PANASONIC N'AURA D'OBLIGATION EN AUCUNE CIRCONSTANCE POUR TOUT DOMMAGE DIRECT, INDIRECT OU CONSÉCUTIF.

Certaines juridictions ne reconnaissent pas les exclusions ou limitations de dommages indirects ou consécutifs, ou les exclusions de garanties implicites. Dans de tels cas, les limitations stipulées ci-dessus peuvent ne pas être applicables.

### Liste des centres de service

### **RÉPARATION SOUS GARANTIE**

Pour de l'aide sur le fonctionnement de l'appareil ou pour toute demande

d'information, veuillez contacter votre détaillant ou notre service à la clientèle au:N° de téléphone:N° de télécopieur:Site Internet:

(905) 624-5505 (905) 238-2360 www.panasonic.ca

Pour la réparation des appareils, veuillez consulter:

- votre détaillant, lequel pourra vous renseigner sur le centre de service agréé le plus près de votre domicile;
- notre service à la clientèle au (905) 624-5505 ou www.panasonic.ca ;
- un de nos centres de service de la liste ci-dessous :

| Adresse                                                             | N° de télépho                                                                 | N° de téléphone                                                    |  |  |  |
|---------------------------------------------------------------------|-------------------------------------------------------------------------------|--------------------------------------------------------------------|--|--|--|
| Nom du détaillant                                                   |                                                                               |                                                                    |  |  |  |
| Date d'achat                                                        |                                                                               |                                                                    |  |  |  |
| N° de modèle                                                        | N° de série                                                                   | N° de série                                                        |  |  |  |
| Pour vos dossiers - Nom de l'utilisateur:                           |                                                                               |                                                                    |  |  |  |
|                                                                     |                                                                               |                                                                    |  |  |  |
| Téléc.: (514) 633-8684<br>Téléc.: (514) 633-8020                    |                                                                               |                                                                    |  |  |  |
| Lachine, QC H8T 1C4                                                 |                                                                               |                                                                    |  |  |  |
| Panasonic Canada Inc.<br>3075, rue Louis A. Amos                    |                                                                               |                                                                    |  |  |  |
| Lachine, Québec                                                     |                                                                               |                                                                    |  |  |  |
| Tél.: (604) 278-4211<br>Téléc.: (604) 278-5627                      | Tél.: (403) 295-3955<br>Téléc.: (403) 274-5493                                | Tél.: (905) 624-8447<br>Téléc.: (905) 238-2418                     |  |  |  |
| Panasonic Canada Inc.<br>12111 Riverside Way<br>Bichmond BC V6W 1K8 | Panasonic Canada Inc.<br>6835-8 <sup>th</sup> St. N. E.<br>Calgary AB T2E 7H7 | Panasonic Canada Inc.<br>5770 Ambler Dr.<br>Mississauga ON L4W 2T3 |  |  |  |
| Richmond, Colombie-Britannique                                      | Calgary, Alberta                                                              | Mississauga, Ontario                                               |  |  |  |

### Expédition de l'appareil à un centre de service

Emballer soigneusement l'appareil, de préférence dans le carton d'origine, et l'expédier port payé et assuré au centre de service. Inclure la description détaillée de la panne et la preuve de la date d'achat original.

Autres fonctions

# Index

### Lecteur & magnétoscope

| Α | Accessoires 4                                 |
|---|-----------------------------------------------|
|   | Affichages à l'écran (Magnétoscope) 11        |
|   | Affichage de position de la bande et          |
|   | la durée restante                             |
|   | Arrêt sur image 20                            |
|   | Auto-enregistrement                           |
|   | Avance au début d'un film                     |
|   | Avertissements et directives 53               |
|   | Avertisseur d'erreur sur télécommande 38      |
|   | Avis de signal faible                         |
| С | Canaux ("REGLAGE CANAL") 18                   |
|   | Capteur de signal de la téléfcommande 9       |
|   | Contrôle de la qualité de l'image 6           |
|   | Copie d'un enregistrement (duplication) 39    |
|   | Coupure automatique du contact                |
| D | Données techniques7                           |
| Е | Emplacement des commandes                     |
|   | (Télécommande, combiné)                       |
|   | Enregistrement différé 24                     |
| F | Fonction de commande multimarque 28, 29       |
|   | Fonctions automatiques                        |
| G | Garantie                                      |
| Н | Horloge ("REGLAGE HORLOGE")                   |
| L | Indicateur (Afficheur multifonction) 11       |
| L | Languette de protection 6                     |
|   | Lecture en reprise                            |
|   | Liste des centres de service 57               |
| Μ | Mode audio (Lecture, enregistrement) 27       |
| Ν | Nettoyage des têtes 6                         |
| Ρ | Piles 4                                       |
| R | Raccordement 12 ~ 15                          |
|   | Réception d'émissions multivoie               |
|   | (Stéréo/2 VOIE/Mono) 26                       |
|   | Recherche de fin de programme 34              |
|   | Recherche de programme par index 34           |
|   | Réglage automatique à l'heure avancée         |
|   | (d'été) 19                                    |
|   | Réglage initial (Prêt pour la lecture) 16, 17 |
|   | Révision, modification ou annulation de la    |
| _ | programmation                                 |
| S | Saut de pauses publicitaires 30 ~ 32          |

| T Touche ACTION                                 |
|-------------------------------------------------|
| Touche ADD/DELETE                               |
| (Ajout ou suppression d'un canal)               |
| Touche CH▲, CH▼                                 |
| (Syntonisation, Pistage/balayage vertical) 6, 8 |
| Touche COUNTER RESET 8, 35                      |
| Touche DISPLAY 8, 11                            |
| Touche DSS/CABLE 8, 28                          |
| Touche EJECT 8, 20                              |
| Touche ENTER 8, 28                              |
| Touche FF/SEARCH 8, 20                          |
| Touche INPUT                                    |
| Touche PAUSE/STILL (Arrêt sur image) 20         |
| Touche PLAY (Lecture)                           |
| Touche POWER 8                                  |
| Touche PROG (Programmation)                     |
| Touche REWIND/SEARCH                            |
| Touche REC (Enregistrement)                     |
| Touche SAP/Hi-Fi                                |
| Touche SEARCH                                   |
| (Recherche de programme par index,              |
| Recherche de fin de programme)                  |
| Touche SLOW+/SLOW-                              |
| (Lecture au ralenti)                            |
| Touche SPEED                                    |
| Touche STOP 8, 20                               |
| Touche TV                                       |
| Touche VCR                                      |
| Touche VCR/TV                                   |
| Touche VOL+/- (Diminution du volume) 8, 28      |
| Touche ZERO SEARCH                              |
| V Verrouillage du magnétoscope                  |

**58** 

### DVD

| Α | Arrêt sur image ("CHAMP" ou "IMAGE")                  | 51 |
|---|-------------------------------------------------------|----|
|   | Avance image par image                                | 23 |
| В | Borne de sortie S-vidéo10,                            | 13 |
| С | CD-Vidéo                                              | 23 |
| F | Fonction de poursuite                                 | 23 |
| Κ | Karaoké                                               |    |
|   | (Sélection de la piste audio sur les disques karaoké) | 41 |
| L | Langues du disque                                     | 49 |
|   | Lecture aléatoire (CD-Vidéo/CD)                       | 44 |
|   | Lecture en reprise                                    | 46 |
|   | Lecture programmée (CD-Vidéo/CD)                      | 43 |
|   | Liste des codes de langue                             | 52 |
| Μ | Menu d'un disque DVD                                  | 42 |
|   | Mise hors contact automatique                         | 23 |
|   | MP3                                                   | 47 |
| Ρ | Prise de sortie audio optique numérique 10,           | 15 |
|   | Prise de sortie vidéo composant                       | 13 |
| R | Recherche de scène avant/arrière                      | 23 |
|   | Réglage du niveau de sortie sonore                    | 44 |
| s | Saut avant/arrière d'un chapitre                      |    |
|   | ou d'une plage                                        | 23 |
|   | Sélection du type d'écran                             | 51 |
|   | Sortie audio                                          |    |
|   | (Sélection de la sortie sonore)                       | 50 |
|   |                                                       |    |

| T Touche ACTION                             |  |
|---------------------------------------------|--|
| (Visionnement à angles multiples)           |  |
| Touche AUDIO                                |  |
| (Langue de la piste audio) 8, 40            |  |
| Touche AUDIO CONTROL 8, 44                  |  |
| Touche CLEAR                                |  |
| Touche DISPLAY (Affichages à l'écran) 8, 45 |  |
| Touche DVD 8, 28                            |  |
| Touche MENU (Menu d'un disque DVD) 8, 42    |  |
| Touche OPEN/CLOSE                           |  |
| Touche PLAY (Lecture)                       |  |
| Touche RETURN                               |  |
| (Decharche de coère quest/arrière) 0.00     |  |
| (Recherche de scene avant/amere) 6, 23      |  |
| (Saut avant/arrière d'un chanitre           |  |
| ou d'une plage) 8 23                        |  |
| Touche SLOW+/SLOW-                          |  |
| (Lecture au ralenti) 8 23                   |  |
| Touche STILI                                |  |
| (Arrêt sur image [Pause])                   |  |
| Touche STOP                                 |  |
| Touche SUB TITLE                            |  |
| (Langue des sous-titres)                    |  |
| Touche SURROUND 8, 23                       |  |
| Touche TITLE (Menu de titres) 8, 42         |  |
| Touche ZOOM (Zoom de l'image) 8, 41         |  |
| V Verrouillage DVD 48                       |  |
| Visionnement à angles multiples 41          |  |

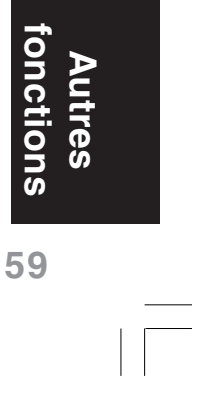

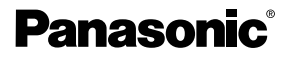

Panasonic Canada Inc. 5770 Ambler Drive, Mississauga, Ontario L4W 2T3 (905) 624-5010 www.panasonic.ca

Montréal: 3075 Louis A. Amos, Lachine, Québec H8T 1C4 (514) 633-8684 Toronto: 5770 Ambler Drive, Mississauga, Ontario L4W 2T3 (905) 238-2181 Calgary: 6835 8th Street N.E., Calgary, Alberta T2E 7H7 (403) 295-3922 Vancouver: 12111 Riverside Way, Richmond, BC V6W 1K8 (604) 278-4211

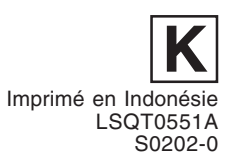